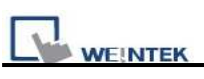

### **PLC Connection Guide**

| AIBUS                                                     | 5  |
|-----------------------------------------------------------|----|
| Allen-Bradley CompactLogix/FlexLogix                      | 8  |
| Allen-Bradley DF1                                         | 13 |
| Allen-Bradley DF1 (BCC)                                   | 15 |
| Allen-Bradley DH485                                       | 17 |
| Allen-Bradley EtherNet/IP (CompactLogix)                  | 20 |
| Allen-Bradley EtherNet/IP (CompactLogix) – Free Tag Names | 23 |
| Allen-Bradley EtherNet/IP (ControlLogix) – Free Tag Names | 27 |
| Allen-Bradley EtherNet/IP (DF1)                           | 31 |
| Allen Bradley PLC5                                        | 34 |
| Altus ALNET-I                                             | 37 |
| Baumuller                                                 | 39 |
| Cimon CM1-CP4A/ECO1A                                      | 41 |
| Cimon CM1-SC02A                                           | 43 |
| Copley Controls                                           | 45 |
| CROUZET M3 (FBD)                                          | 47 |
| CROUZET M3 (LAD)                                          | 49 |
| Danfoss ECL Apex20                                        | 51 |
| Danfoss FC Series                                         | 53 |
| Danfoss VLT2800 Series                                    | 55 |
| DELTA DVP                                                 | 57 |
| EMERSON PLC EC20                                          | 59 |
| F930GOT Server                                            | 61 |
| FATEK FB Series                                           | 63 |
| Fuji NB Series                                            | 66 |
| GE Fanuc CMM                                              | 68 |
| GE Fanuc RX3i                                             | 71 |
| GE Fanuc Series 90-30 (Ethernet)                          | 73 |
| GE Fanuc SNP-X                                            | 76 |
| Han Young Series                                          | 79 |
| Heng Yuan Sensor                                          | 80 |
| HITACHI EH-SIO                                            | 82 |
| HITACHI EHV Series (Ethernet)                             | 85 |
| HITACHI H/EH/EHV Series                                   | 87 |
| HUST H4X                                                  | 91 |
| IAI X-SEL CONTROLLER                                      | 93 |
| IDEC Micro                                                | 96 |

| WEINTEK                                    | PLC Connection Guide |
|--------------------------------------------|----------------------|
| INOVANCE H2U/H1U                           |                      |
| Intelligent Servo                          |                      |
| Justfi controller                          |                      |
| Kernel sistemi                             |                      |
| KEYENCE KV-10/16/24/40/80/Visual KV Series |                      |
| KEYENCE KV-5000 (Ethernet)                 |                      |
| KEYENCE KV-700/1000/3000/5000 Series       | 110                  |
| Korenix 6550                               | 112                  |
| Koyo CLICK                                 | 114                  |
| KOYO DIRECT                                |                      |
| Koyo Ethernet                              | 121                  |
| Lenze                                      |                      |
| LIYAN EX series                            |                      |
| LS GLOFA Cnet                              |                      |
| LS GLOFA GM3467 (LOADER)                   |                      |
| LS MASTER-K Cnet                           |                      |
| LS MASTER-K10S1                            |                      |
| LS MASTER-K300S CPU                        |                      |
| LS XGB/XGT                                 |                      |
| LS XGB/XGT FEnet (Ethernet)                |                      |
| LS XGL-CH2A Cnet                           | 141                  |
| LS XGL-EFMT Fenet (Ethernet)               |                      |
| LS XGT/XGK CPU DIRECT                      |                      |
| Master (Master-Slave Protocol)             |                      |
| Memobus (Yaskawa MP Series Controllers)    |                      |
| Memory Map                                 |                      |
| MITSUBISHI A1S                             |                      |
| MITSUBISHI A2A                             |                      |
| MITSUBISHI A2US                            |                      |
| MITSUBISHI A3N/A1SH                        |                      |
| MITSUBISHI AJ71                            |                      |
| MITSUBISHI FX0n/FX2                        | 171                  |
| MITSUBISHI FX232/485BD                     |                      |
| MITSUBISHI FX2n                            |                      |
| MITSUBISHI FX3u (Ethernet)                 |                      |
| MITSUBISHI FX3u/FX3G                       |                      |
| MITSUBISHI MELSEC-Q (Ethernet)             |                      |
| MITSUBISHI Q00/Q00UJ/Q01/QJ71              |                      |
| MITSUBISHI Q00J                            |                      |

| WEINTEK                                           | PLC Connection Guide |
|---------------------------------------------------|----------------------|
| MITSUBISHI Q00U/Q01U/Q02U/QnUD/QnUDH              |                      |
| MITSUBISHI Q00UJ/QnU/QnUD/QnUDH/QnUDEH (mini USB) |                      |
| MITSUBISHI Q02H                                   |                      |
| MITSUBISHI Q06H                                   |                      |
| MITSUBISHI QJ71E71 (Ethernet)                     |                      |
| MODBUS ASCII                                      | 214                  |
| MODBUS RTU                                        |                      |
| MODBUS RTU (0x/1x Range Adjustable)               |                      |
| MODBUS RTU (zero-based addressing)                |                      |
| MODBUS Server (Modbus RTU Slave)                  |                      |
| MODBUS TCP/IP (Ethernet)                          |                      |
| MODBUS TCP/IP (zero-based addressing)             |                      |
| MODBUS TCP/IP 32Bit                               |                      |
| Moeller XC-CPU101                                 |                      |
| Modicon Twido                                     |                      |
| OEMAX Series                                      |                      |
| OMRON C/CQM1 Series                               |                      |
| OMRON CJ1/CS1                                     |                      |
| OMRON CJ1/CS1 (Ethernet)                          |                      |
| OMRON E5CN                                        |                      |
| Panasonic FP                                      |                      |
| Panasonic FP (Ethernet)                           |                      |
| Panasonic FP2 (Ethernet)                          |                      |
| Panasonic MINAS A4                                |                      |
| Parker ACR9000                                    |                      |
| Parker Compax3                                    |                      |
| Parker SLVD Series                                |                      |
| SAIA PCD PGU Mode                                 |                      |
| SAIA PCD S-BUS Mode                               |                      |
| SAIA S-BUS (Ethernet)                             |                      |
| Schleicher XCS 20C                                |                      |
| Schleicher XCX 300                                |                      |
| SEW Movilink                                      |                      |
| SIEMENS S7/1200 (Ethernet)                        |                      |
| SIEMENS S7/200                                    |                      |
| SIEMENS S7/200 (Ethernet)                         |                      |
| SIEMENS S7/300                                    |                      |
| SIEMENS S7/300 (Ethernet)                         |                      |
| SIEMENS S7/300 MPI                                |                      |

| PI C | Connection | Guide |
|------|------------|-------|
|      |            |       |

| WEINTEK                                 | PLC Connection Guide |
|-----------------------------------------|----------------------|
| SIEMENS S7/400 (Ethernet)               |                      |
| SIMATIC TI505                           |                      |
| TAIAN TP02 Series                       |                      |
| TAIAN TP03 Series                       |                      |
| TECO Inverter                           |                      |
| TELEMECANIQUE UniTelway                 |                      |
| Toshiba T Series                        |                      |
| Toshiba TC mini Series                  |                      |
| Toshiba VF-S11                          |                      |
| VIGOR                                   |                      |
| YAMAHA ERCD                             |                      |
| YASKAWA SMC3010                         |                      |
| YASKAWA SMC 3010 (Ethernet)             |                      |
| Yokogawa FA-M3                          |                      |
| Yokogawa FA-M3 (Ethernet)               |                      |
| MT6050i/MT8050i Com Port Pin Assignment |                      |

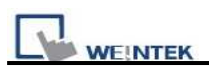

# AIBUS

UDIAN Automation AI-501, AI-518, AI-519, AI-701, AI-702M, AI-704M, AI-706M, AI-719 http://www.yudian.us

#### **HMI Setting:**

| Parameters      | Recommend | Option      | Notes |
|-----------------|-----------|-------------|-------|
| PLC type        | AIBUS     |             |       |
| Com port        | RS485 2W  | RS232       |       |
| Baud rate       | 9600      | 9600, 19200 |       |
| Parity bit      | None      |             |       |
| Data Bits       | 8         |             |       |
| Stop Bits       | 2         |             |       |
| HMI Station No. | 0         |             |       |
| PLC Station No. | 1         | 0-100       |       |

| Online Simulator    | YES |  |
|---------------------|-----|--|
| Extend address mode | NO  |  |

## **PLC Setting:**

| Communication mode |  |
|--------------------|--|

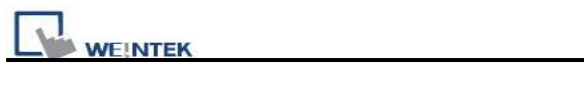

#### **Device address:**

## AI-518

| Bit/Word | Devic | е Туре | Format | Range       | Memo                    |
|----------|-------|--------|--------|-------------|-------------------------|
| W        | 0     | 00H    | dd     |             | SV/STEP                 |
| W        | 1     | 01H    | dd     | -1999~+9999 | HIAL                    |
| W        | 2     | 02H    | dd     | -1999~+9999 | LoAL                    |
| W        | 3     | 03H    | dd     | 0~9999      | dHAL                    |
| W        | 4     | 04H    | dd     | 0~9999      | dLAL                    |
| W        | 5     | 05H    | dd     | 0~2000      | dF                      |
| W        | 6     | 06H    | dd     | 0~4         | CtrL                    |
| W        | 7     | 07H    | dd     | 0~9999      | M5                      |
| W        | 8     | 08H    | dd     | 1~9999      | Р                       |
| W        | 9     | 09H    | dd     | 0~2000      | t                       |
| W        | 10    | 0AH    | dd     | 0~125       | CtI                     |
| W        | 11    | 0BH    | dd     | 0~37        | Sn (read only)          |
| W        | 12    | 0CH    | dd     | 0~3         | dIP (read only)         |
| W        | 13    | 0DH    | dd     | -1999~+9999 | dIL                     |
| W        | 14    | 0EH    | dd     | -1999~+9999 | dIH                     |
| W        | 15    | 0FH    | dd     | 0~9999      | ALP                     |
| W        | 16    | 10H    | dd     | -1999~+4000 | Sc                      |
|          |       |        |        | 0.1E        |                         |
| W        | 17    | 11H    | dd     | 0~48        | Op1                     |
| W        | 18    | 12H    | dd     | -110~+110%  | oPL                     |
| W        | 19    | 13H    | dd     | 0~110%      | oPH                     |
| W        | 20    | 14H    | dd     | 0~127       | CF (read only)          |
| W        |       |        | dd     |             | Baud rate ( bAud )      |
|          |       |        |        |             |                         |
|          | 21    | 15H    |        | 0~19.2K     | /808Pstatus word:       |
|          |       |        |        |             | run:0 suspend:4 stop:12 |
|          |       |        |        |             | (read only)             |
| W        | 22    | 16H    | dd     | 0~100       | ADDR                    |
| W        | 23    | 17H    | dd     | 0~20        | dL                      |
| W        | 24    | 18H    | dd     | 0~127       | Run                     |
| W        | 25    | 19H    | dd     | 0~9999      | Loc                     |

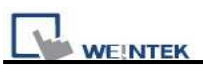

AI-701

| Bit/Word | Device | е Туре | Format | Range        | Memo                    |
|----------|--------|--------|--------|--------------|-------------------------|
| W        | 1      | 01H    | dd     | -9990~+30000 | HIAL                    |
| W        | 2      | 02H    | dd     | -9990~+30000 | LoAL                    |
| W        | 3      | 03H    | dd     | -9990~+30000 | HdAL                    |
| W        | 4      | 04H    | dd     | -9990~+30000 | LdAL                    |
| W        | 5      | 05H    | dd     | 0~2000       | AHYS                    |
| W        | 11     | 0BH    | dd     | 0~37         | InP (read only)         |
| W        | 12     | 0CH    | dd     | 0~3          | dPt                     |
| W        | 13     | 0DH    | dd     | -9999~+30000 | SCL                     |
| W        | 14     | 0EH    | dd     | -9999~+30000 | SCH                     |
| W        | 15     | 0FH    | dd     | 0~4444       | AOP                     |
| W        | 16     | 10H    | dd     | -1999~+4000  | Scb                     |
|          |        |        |        | 0.1E         |                         |
| W        | 17     | 11H    | dd     | 0~48         | Opt                     |
| W        |        |        | dd     |              | Baud rate ( bAud )      |
|          | 21     | 15H    |        | 0~19.2K      | /808P status word       |
|          |        |        |        |              | run:0 suspend:4 stop:12 |
|          |        |        |        |              | (read only)             |
| W        | 22     | 16H    | dd     | 0~80         | ADDR                    |
| W        | 23     | 17H    | dd     | 0~40         | FILt                    |
| W        | 25     | 19H    | dd     | 0~255        | Loc                     |

## Wiring diagram:

RS-485:

MT8000 PLC[485]

9P D-SUB

| COM1  | COM3    |          |
|-------|---------|----------|
| 1 RX- | 6 Data- | 4 COMM A |
| 2 RX+ | 9 Data+ | 3 COMM B |
| 5 GND | 5 GND   |          |

AI-518/518P

RS485 port

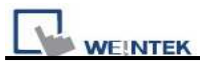

#### **Driver Version:**

| Version | Date        | Description of Changes |
|---------|-------------|------------------------|
| V1.20   | Dec/30/2008 |                        |

# Allen-Bradley CompactLogix/FlexLogix

Allen-Bradley ControlLogix, CompactLogix, FlexLogix CH0 DF1 <a href="http://www.ab.com">http://www.ab.com</a>

#### **HMI Setting:**

| Parameters      | Recommend              | Option             | Notes |
|-----------------|------------------------|--------------------|-------|
| PLC type        | Allen-Bradley          |                    |       |
|                 | CompactLogix/FlexLogix |                    |       |
| Com port        | RS232                  |                    |       |
| Baud rate       | 19200                  | 9600, 19200, 38400 |       |
| Parity bit      | None                   | Even, Odd, None    |       |
| Data Bits       | 8                      | 8                  |       |
| Stop Bits       | 1                      | 1                  |       |
| HMI Station No. | 0                      |                    |       |
| PLC Station No. | 1                      | 1-31               |       |

## **PLC Setting:**

| Communication mode | DF1 Full Duplex protocol 19200, None, 8, 1 (default) |
|--------------------|------------------------------------------------------|
|                    | Error Check: BCC, Station Address: 1                 |

| f Controller Properties - HMI500                                                                                                    | 🔏 Controller Properties - HMI500                                                                                                    |
|----------------------------------------------------------------------------------------------------|----------------------------------------------------------------------------------------------------|
| Date/Time   Advanced   SFC Execution   File   Nonvolatile Memory   Memory  <br>General Serial Port   System Protocol   User Protocol   Mejor Faults   Minor Faults                       | Date/Time Advanced SFC Execution File Nonvolatile Memory Memory<br>General Serial Port System Protocol User Protocol Major Faults Minor Faults                                    |
| Mode:       Show Offline Values         Baud Rate:       19200         Data Bits:       8         Parity:       None         Stop Bits:       1         Control Line:       No Handshake | Mode:     System     Show Offline Values       Baud Rate:     19200        Data Bits:     8        Parity:     None        Stop Bits:     1        Control Line:     No Handshake |
| RTS Send Delay: 0 (x20 ms)<br>RTS Off Delay: 0 (x20 ms)<br>@ @定 取消 雲用(点) 說明                                                                                                    | RTS Send Delay: 0 (x20 ms)<br>RTS Off Delay: 0 (x20 ms)<br>確定 取消 麥用(為) 說明                                                                                                    |

#### **Device address:**

| Bit/Word | Device Type | Format     | Range                   | Memo                               |
|----------|-------------|------------|-------------------------|------------------------------------|
|          | B_BOOL      | fffddd(dd) | File no. ff: 3, 10~255  | Bit data file                      |
| В        |             |            | Element no. ddd: 0~255  |                                    |
|          |             |            | Bit no. (dd): 0~15      |                                    |
|          |             |            | File no. ff: 7, 10~255  | Integer data file bit level (N7,   |
| В        | N_BOOL      | fffddd(dd) | Element no. ddd: 0~255  | 10~255)                            |
|          |             |            | Bit no. (dd): 0~15      |                                    |
| W        | Bx_INT      | fffddd     | File no. fff: 3, 10~255 | Bit data file word level           |
| vv       |             |            | Element no. ddd: 0~255  |                                    |
| DW       | Tx.PRE      | fffddd     | File no. fff: 4, 10~255 | Timer Preset Value (T4, T10~255)   |
| Dw       |             |            | Element no. ddd: 0~255  |                                    |
| DW       | Tx.ACC      | fffddd     | File no. fff: 4, 10~255 | Timer Accumulator Value (T4,       |
| Dw       |             |            | Element no. ddd: 0~255  | T10~255)                           |
| DW       | Cx.PRE      | fffddd     | File no. fff: 5, 10~255 | Counter Preset Value (C5, C10~255) |
| Dw       |             |            | Element no. ddd: 0~255  |                                    |
| DW       | 0.000       | fffddd     | File no. fff: 5, 10~255 | Counter Accumulator Value (C5,     |
| Dw       | CX.ACC      |            | Element no. ddd: 0~255  | C10~255)                           |
| F        | F8_REAL     | ddd        | ddd:0~255               | Floating point data file (F8)      |
| Б        | E. DEAL     | fffddd     | File no. fff:0~255      | Floating point data file (F008,    |
| F        | FX_KEAL     | IIIddd     | Element no. ddd:0~255   | F010~F255)                         |
| DW       | N. INT      | ECIII      | File no. fff:0~255      | Integer data file (N7, 10~255)     |
| Dw       | INX_IIN I   | FIIddd     | Element no. ddd:0~255   |                                    |

## Wiring diagram:

RS-232: ControlLogix, CompactLogix CPU CH0

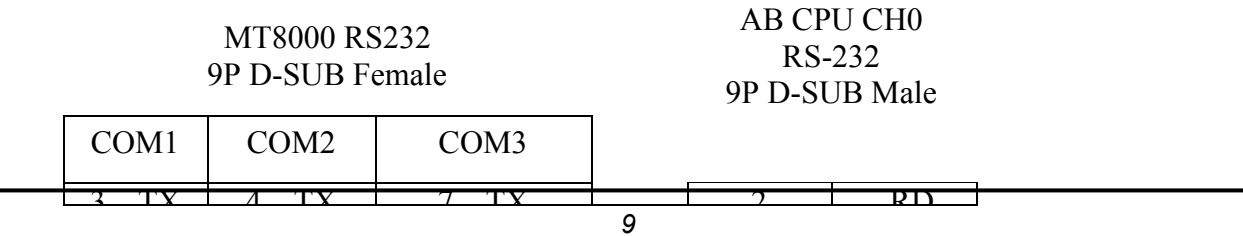

PLC Connection Guide

|   | Ĩ   |       |       |       |     |
|---|-----|-------|-------|-------|-----|
| 2 | RX  | 6 RX  | 8 RX  | <br>3 | TD  |
| 5 | GND | 5 GND | 5 GND | 5     | GND |

ControlLogix, CompactLogix CPU CH0 setting:

| General Serial Port<br>Protocol:<br>Station Address:<br>NAK Receive Limit:<br>ENQ Transmit Limit:<br>ACK Timeout:<br>Embedded Responses: | DF1 Point to Point       1       3       30       50     (x20 ms)       Enabled | Item       Honvointe Honory + Honor         User Protocol       Major Faults         Image: Second state of the second state of the second state |
|----------------------------------------------------------------------------------------------------|---------------------------------------------------------------------------------|----------------------------------------------------------------------------------------------------|
|                                                                                                    |                                                                                 | <b>研会 (</b> 李田/4) ( 詳細                                                                                                    |

Create the Tag:

The name format must use 4 chars like B003, T004, C005, N007, F008.

Two or three chars are not available. For example B03 or B3.

| WEINTEK                                                                                                    | PLC Connection Guide                                                                                                    |
|----------------------------------------------------------------------------------------------------|----------------------------------------------------------------------------------------------------|
| RSLogix 5000 - TEST [1769-L20] - [Program Tags - MainProgram]<br>File Edit View Search Logic Communications Tools Window Help                                                                                                    | _D×                                                                                                    |
|                                                                                                    | <u> 28</u> QQ                                                                                                    |
| Offline     RUN       No Forces     OK       BAT     I/O       Image: Second second seco | イレン<br>put/Output<br>Compare                                                                                                    |
| Create a tag                                                                                                    | Sogt: Tag Name  Sogt: Tag Name  South Style  South Style |

|                    | (Provide and Andreas and Andreas and Andre |          |
|--------------------|----------------------------------------------------------------------------------------------------|----------|
| <u>N</u> ame:      | B003                                                                                                    | OK       |
| Description:       | A                                                                                                    | Cancel   |
|                    | ¥                                                                                                    | Help     |
| Tag Type:          | <ul> <li></li></ul>                                                                                                    | 2        |
| Data <u>T</u> ype: | [INT[255]                                                                                                    | onfigure |
| <u>S</u> cope:     | TEST (controller)                                                                                                    |          |
| Style:             | Decimal                                                                                                    |          |

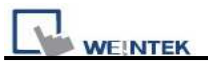

|                                                   |         |          | OK     |
|---------------------------------------------------|---------|----------|--------|
| BD_TIMER                                          |         |          | Cancel |
| ILTER_HIGH_I<br>ILTER_LOW_H                       | PASS    |          | Help   |
| ILTER_NOTCH<br>LIP_FLOP_D                         | I       |          |        |
| LIP_FLOP_JK                                       | TEDATOD |          |        |
| UNCTION_GEI                                       | NERAIOR |          |        |
| UNCTION_GEI<br>IL_LIMIT<br>NT                     | NERAIOR | <u>.</u> |        |
| AUNCTION_GEI<br>HL_LIMIT<br>NT<br>Array Dimensio: |         | <b></b>  |        |

| Version | Date        | Description of Changes |
|---------|-------------|------------------------|
| V1.20   | Dec/30/2008 |                        |

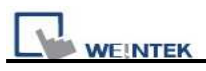

# **Allen-Bradley DF1**

Allen-Bradley MicroLogix 1000, 1100, 1200, 1400, 1500, SLC 5/03, 5/04, 5/05

http://www.ab.com

*Note*: Allen-Bradley DF1 driver is used CRC checksum.

#### **HMI Setting:**

| Parameters      | Recommend | Option             | Notes |
|-----------------|-----------|--------------------|-------|
| PLC type        | AB DF1    |                    |       |
| Com port        | RS232     |                    |       |
| Baud rate       | 19200     | 9600, 19200, 38400 |       |
| Parity bit      | None      | Even, Odd, None    |       |
| Data Bits       | 8         | 8                  |       |
| Stop Bits       | 1         | 1                  |       |
| HMI Station No. | 0         |                    |       |
| PLC Station No. | 1         | 1-31               |       |

#### **PLC Setting:**

| Communication mode | DF1 Full Duplex protocol 19200, None, 8, 1 (default) |
|--------------------|------------------------------------------------------|
|                    | Error Check: CRC                                     |

| Bit/Word | Device Type | Format     | Range                                                                   | Memo                                     |
|----------|-------------|------------|-------------------------------------------------------------------------|------------------------------------------|
| В        | I1          | ddd(dd)    | ddd:0~254 (dd): 0~15                                                    | Input (I)                                |
| В        | O0          | ddd(dd)    | ddd:0~254 (dd): 0~15                                                    | Output (O)                               |
| В        | S_Bit       | ddd(dd)    | ddd:0~254 (dd): 0~15                                                    | Status (S) bit level                     |
| В        | B3          | ddd(dd)    | ddd:0~254 (dd): 0~15                                                    | Bit data file (B3)                       |
| В        | B10~13      | ddd(dd)    | ddd:0~254 (dd): 0~15                                                    | Bit data file (B10~13)                   |
| В        | Bfn         | fffddd(dd) | File no. fff: 3, 10~254<br>Element no. ddd: 0~254<br>Bit no. (dd): 0~15 | Bit data file (B3, 10~254)               |
| В        | NfnBit      | fffddd(dd) | File no. fff: 7, 10~254<br>Element no. ddd: 0~254<br>Bit no. (dd): 0~15 | Integer data file bit level (N7, 10~254) |
| W        | S           | ddd        | ddd:0~254                                                               | Status (S)                               |
| W        | T4SV        | ddd        | ddd:0~254                                                               | Timer Preset Value (T4)                  |
| W        | TfnSV       | fffddd     | File no. fff: 4, 10~254<br>Element no. ddd:0~254                        | Timer Preset Value                       |
| W        | T4PV        | ddd        | ddd:0~254                                                               | Timer Accumulator Value (T4)             |
| W        | TfnPV       | fffddd     | File no. fff: 4, 10~254<br>Element no. ddd:0~254                        | Timer Accumulator Value                  |
| W        | C5SV        | ddd        | ddd:0~254                                                               | Counter Preset Value (C5)                |
| W        | CfnSV       | fffddd     | File no. fff: 5, 10~254<br>Element no. ddd:0~254                        | Counter Preset Value                     |

|          | WEINTEK PLC Connection Guide |        |                                                  |                                |  |  |  |  |  |
|----------|------------------------------|--------|--------------------------------------------------|--------------------------------|--|--|--|--|--|
| Bit/Word | Device Type                  | Format | Range                                            | Memo                           |  |  |  |  |  |
| W        | C5PV                         | ddd    | ddd:0~254                                        | Counter Accumulator Value (C5) |  |  |  |  |  |
| W        | CfnPV                        | fffddd | File no. fff: 5, 10~254<br>Element no. ddd:0~254 | Counter Accumulator Value      |  |  |  |  |  |
| W        | N7                           | ddd    | ddd:0~254                                        | Integer data file (N7)         |  |  |  |  |  |
| W        | N10~15                       | ddd    | ddd:0~254                                        | Integer data file (N10~15)     |  |  |  |  |  |
| W        | F8                           | ddd    | ddd:0~254                                        | Floating point data file (F8)  |  |  |  |  |  |
| W        | Nfn                          | fffddd | File no. fff:0~254<br>Element no. ddd:0~254      | Integer data file (N7, 10~254) |  |  |  |  |  |

COM1

3 TX

RX

GND

2

5

RS-232: MicroLogix 1000, 1100, 1200, 1400, 1500

MT8000 RS232 9P D-SUB

COM2

4 TX

RX

GND

6

5

MicroLogix RS232 mini-DIN 8pin

RXD

TXD

GND

4

7

8

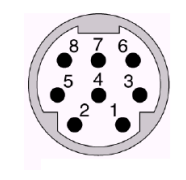

RS-232: SLC5/03, 04, 05 CH0

MT8000 RS232 9P D-SUB Female AB CPU CH0 RS-232 9P D-SUB Male

| C | OM1 | С | OM2 | C | OM3 |       |     |
|---|-----|---|-----|---|-----|-------|-----|
| 3 | ΤХ  | 4 | ΤХ  | 7 | ΤХ  | <br>2 | RD  |
| 2 | RX  | 6 | RX  | 8 | RX  | <br>3 | TD  |
| 5 | GND | 5 | GND | 5 | GND | <br>5 | GND |

COM3

7 TX

RX

GND

8

5

| Version | Date        | Description of Changes |
|---------|-------------|------------------------|
| V2.10   | Apr/17/2009 |                        |

# Allen-Bradley DF1 (BCC)

Allen-Bradley MicroLogix 1000, 1100, 1200, 1500, SLC 5/03, 5/04, 5/05 <u>http://www.ab.com</u>

*Note*: Allen-Bradley DF1 BCC is the same as Allen-Bradley DF1. the only different is this driver use BCC checksum.

#### **HMI Setting:**

| Parameters      | Recommend | Option             | Notes |
|-----------------|-----------|--------------------|-------|
| PLC type        | AB DF1    |                    |       |
| Com port        | RS232     |                    |       |
| Baud rate       | 19200     | 9600, 19200, 38400 |       |
| Parity bit      | None      | Even, Odd, None    |       |
| Data Bits       | 8         | 8                  |       |
| Stop Bits       | 1         | 1                  |       |
| HMI Station No. | 0         |                    |       |
| PLC Station No. | 1         | 1-31               |       |

#### **PLC Setting:**

| Communication mode | DF1 Full Duplex protocol 19200, None, 8, 1 (default) |
|--------------------|------------------------------------------------------|
|                    | Error Check: CRC                                     |

| Bit/Word | Device Type | Format     | Range                                                                   | Memo                                     |
|----------|-------------|------------|-------------------------------------------------------------------------|------------------------------------------|
| В        | I1          | ddd(dd)    | ddd:0~254 (dd): 0~15                                                    | Input (I)                                |
| В        | O0          | ddd(dd)    | ddd:0~254 (dd): 0~15                                                    | Output (O)                               |
| В        | S_Bit       | ddd(dd)    | ddd:0~254 (dd): 0~15                                                    | Status (S) bit level                     |
| В        | B3          | ddd(dd)    | ddd:0~254 (dd): 0~15                                                    | Bit data file (B3)                       |
| В        | B10~13      | ddd(dd)    | ddd:0~254 (dd): 0~15                                                    | Bit data file (B10~13)                   |
| В        | Bfn         | fffddd(dd) | File no. fff: 3, 10~254<br>Element no. ddd: 0~254<br>Bit no. (dd): 0~15 | Bit data file (B3, 10~254)               |
| В        | NfnBit      | fffddd(dd) | File no. fff: 7, 10~254<br>Element no. ddd: 0~254<br>Bit no. (dd): 0~15 | Integer data file bit level (N7, 10~254) |
| W        | S           | ddd        | ddd:0~254                                                               | Status (S)                               |
| W        | T4SV        | ddd        | ddd:0~254                                                               | Timer Preset Value (T4)                  |
| W        | TfnSV       | fffddd     | File no. fff: 4, 10~254<br>Element no. ddd:0~254                        | Timer Preset Value                       |
| W        | T4PV        | ddd        | ddd:0~254                                                               | Timer Accumulator Value (T4)             |

|          | WEINTEK PLC Connection Guide |        |                                                  |                                |  |  |  |  |
|----------|------------------------------|--------|--------------------------------------------------|--------------------------------|--|--|--|--|
| Bit/Word | Device Type                  | Format | Range                                            | Memo                           |  |  |  |  |
| W        | TfnPV                        | fffddd | File no. fff: 4, 10~254<br>Element no. ddd:0~254 | Timer Accumulator Value        |  |  |  |  |
| W        | C5SV                         | ddd    | ddd:0~254                                        | Counter Preset Value (C5)      |  |  |  |  |
| W        | CfnSV                        | fffddd | File no. fff: 5, 10~254<br>Element no. ddd:0~254 | Counter Preset Value           |  |  |  |  |
| W        | C5PV                         | ddd    | ddd:0~254                                        | Counter Accumulator Value (C5) |  |  |  |  |
| W        | CfnPV                        | fffddd | File no. fff: 5, 10~254<br>Element no. ddd:0~254 | Counter Accumulator Value      |  |  |  |  |
| W        | N7                           | ddd    | ddd:0~254                                        | Integer data file (N7)         |  |  |  |  |
| W        | N10~15                       | ddd    | ddd:0~254                                        | Integer data file (N10~15)     |  |  |  |  |
| W        | F8                           | ddd    | ddd:0~254                                        | Floating point data file (F8)  |  |  |  |  |
| W        | Nfn                          | fffddd | File no. fff:0~254<br>Element no. ddd:0~254      | Integer data file (N7, 10~254) |  |  |  |  |

#### RS-232: MicroLogix 1000, 1100, 1200, 1500

|       | MT8000 RS<br>9P D-SU | MicroLog<br>mini-D | gix RS232<br>IN 8pin |     |
|-------|----------------------|--------------------|----------------------|-----|
| COM1  | COM2                 | COM3               |                      |     |
| 3 TX  | 4 TX                 | 7 TX               | <br>4                | RXD |
| 2 RX  | 6 RX                 | 8 RX               | <br>7                | TXD |
| 5 GND | 5 GND                | 5 GND              | <br>8                | GND |

#### RS-232: SLC5/03, 04, 05 CH0

MT8000 RS232 9P D-SUB Female

AB CPU CH0 RS-232 9P D-SUB Male

| C | OM1 | С | OM2 | C | OM3 |       |     |
|---|-----|---|-----|---|-----|-------|-----|
| 3 | ΤХ  | 4 | ΤХ  | 7 | ΤХ  | <br>2 | RD  |
| 2 | RX  | 6 | RX  | 8 | RX  | <br>3 | TD  |
| 5 | GND | 5 | GND | 5 | GND | <br>5 | GND |

| Version | Date        | Description of Changes |
|---------|-------------|------------------------|
| V2.10   | Apr/17/2009 |                        |

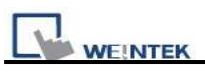

# **Allen-Bradley DH485**

Allen-Bradley MicroLogix 1000, 1100, 1200, 1500, SLC 5/03, 5/04, 5/05 http://www.ab.com

#### HMI Setting:

| Parameters      | Recommend           | Option      | Notes |
|-----------------|---------------------|-------------|-------|
| PLC type        | Allen-Bradley DH485 |             |       |
| Com port        | RS485 2W            | RS232       |       |
| Baud rate       | 19200               | 9600, 19200 |       |
| Parity bit      | Even                |             |       |
| Data Bits       | 8                   |             |       |
| Stop Bits       | 1                   |             |       |
| HMI Station NO. | 0                   | 2           |       |
| PLC Station NO. | 1                   | 1-31        |       |

| Online Simulator    | YES |  |
|---------------------|-----|--|
| Extend address mode | NO  |  |

#### **PLC Setting:**

| Communication mode | DH485 protocol 19200 (default)                         |
|--------------------|--------------------------------------------------------|
|                    | Set the Max. Node Address as exactly how many PLCs you |
|                    | have.                                                  |

| 🖉 99 mg/s 500 - 9.0503 855                                                                                                    |                                                                   |
|----------------------------------------------------------------------------------------------------|-------------------------------------------------------------------|
| Deelersbeinin                                                                                                    | SAM 28 5.50 0 + + +                                               |
| OFFLINE   No Forces                                                                                                    | Channel Contragation                                              |
| Driver AB_PIC1 Node                                                                                                    | General Oven. 1 - System Chaes 0 - System Chaes 0 - User          |
| K SLC NOL RISS     Market     Market     Market     Market     Market     Controller Properties     Controller Properties     Market     Market     M | Driver (DH485)<br>Bread (13200)                                   |
| Mutgore Nordsr  Nutgore Nordsr  Sys5 6  Sys5 1  CLD 2  Date Files  Count Reference  Co. OutRuft                                                                                                    | Protocol Control<br>Token Huist Factor (1<br>Marc Node Addess: (1 |

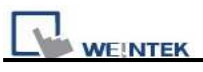

| Bit/Word   | Device<br>Type | Format     | Range                   | Memo                             |
|------------|----------------|------------|-------------------------|----------------------------------|
| В          | II             | ddd(dd)    | ddd:0~254 (dd): 0~15    | Input (I)                        |
| В          | O0             | ddd(dd)    | ddd:0~254 (dd): 0~15    | Output (O)                       |
| В          | В3             | ddd(dd)    | ddd:0~254 (dd): 0~15    | Bit data file (B3)               |
| В          | B10~13         | ddd(dd)    | ddd:0~254 (dd): 0~15    | Bit data file (B10~13)           |
|            | Bfn            | fffddd(dd) | File no. fff: 3, 10~254 | Bit data file (B3, 10~254)       |
| В          |                |            | Element no. ddd: 0~254  |                                  |
|            |                |            | Bit no. (dd): 0~15      |                                  |
|            | NfnBit         | fffddd(dd) | File no. fff: 7, 10~254 | Integer data file bit level (N7, |
| В          |                |            | Element no. ddd: 0~254  | 10~254)                          |
|            |                |            | Bit no. (dd): 0~15      |                                  |
| В          | S_Bit          | ddd(dd)    | ddd:0~254 (dd): 0~15    | Status file                      |
| W          | T4SV           | ddd        | ddd:0~254               | Timer Preset Value (T4)          |
| W          | T4PV           | ddd        | ddd:0~254               | Timer Accumulator Value (T4)     |
| W          | C5SV           | ddd        | ddd:0~254               | Counter Preset Value (C5)        |
| W          | C5PV           | ddd        | ddd:0~254               | Counter Accumulator Value (C5)   |
| W          | TfnSV          | fffddd     | File no. fff:0~254      | Timer Preset Value               |
| vv         |                |            | Element no. ddd:0~254   |                                  |
| W          | TfnPV          | fffddd     | File no. fff:0~254      | Timer Accumulator Value          |
| **         |                |            | Element no. ddd:0~254   |                                  |
| W          | CfnSV          | fffddd     | File no. fff:0~254      | Counter Preset Value             |
| **         | CIIISV         | Indda      | Element no. ddd:0~254   |                                  |
| W          | CfnPV          | fffddd     | File no. fff:0~254      | Counter Accumulator Value        |
|            |                | Indud      | Element no. ddd:0~254   |                                  |
| W          | N7             | ddd        | ddd:0~254               | Integer data file (N7)           |
| W          | N10~15         | ddd        | ddd:0~254               | Integer data file (N10~15)       |
| W          | F8             | ddd        | ddd:0~254               | Floating point data file (F8)    |
| <b>W</b> / | Nfn            | fffddd     | File no. fff:0~254      | Integer data file (N7, 10~254)   |
| vv         | 11111          | indud      | Element no. ddd:0~254   |                                  |
| W          | S              | ddd        | ddd:0~254               | Status file                      |

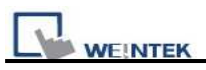

#### RS-485: SLC500 Fixed type, SLC5/01,02,03 CH1. MT8000 can't connect to 1747-AIC PERIPHERAL PORT

| MT8000<br>9P D- | ) RS485<br>SUB | AB SLC:<br>RJ8 clip | 500 DH485<br>style ports |               |
|-----------------|----------------|---------------------|--------------------------|---------------|
| COM1            | COM3           |                     |                          | 1 0           |
| 1 RX-           | 6 Data-        | <br>2               | SDB                      | KJ8 connector |
| 2 RX+           | 9 Data+        | 1                   | SDA                      |               |
| 5 GND           | 5 GND          | 7                   | GND                      |               |

RS-232: MicroLogix 1000, 1100, 1200, 1500 must set DH485 protocol.

|   | MT8000 RS232<br>9P D-SUB |   |     |   |     |       | MicroLo<br>mini-D | gix RS232<br>DIN 8pin |
|---|--------------------------|---|-----|---|-----|-------|-------------------|-----------------------|
| С | OM1                      | С | OM2 | C | OM3 |       |                   |                       |
| 3 | ΤХ                       | 4 | ΤХ  | 7 | ТХ  | -<br> | 4                 | RXD                   |
| 2 | RX                       | 6 | RX  | 8 | RX  |       | 7                 | TXD                   |
| 5 | GND                      | 5 | GND | 5 | GND |       | 8                 | GND                   |

RS-232: SLC5/03,04,05 CH0 must set DH485 protocol.

| MT8000 RS232    |
|-----------------|
| 9P D-SUB Female |

AB CPU CH0 RS-232 9P D-SUB Male

| C | COM1 | C | OM2 | C | OM3 |   |   |     |
|---|------|---|-----|---|-----|---|---|-----|
| 3 | ΤХ   | 4 | ΤХ  | 7 | ΤХ  | - | 2 | RD  |
| 2 | RX   | 6 | RX  | 8 | RX  |   | 3 | TD  |
| 5 | GND  | 5 | GND | 5 | GND |   | 5 | GND |

Caution: AB DH485 supports MT8000 X and iH series only.

| Version | Date        | Description of Changes |
|---------|-------------|------------------------|
| V1.20   | Apr/17/2009 |                        |

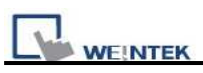

# Allen-Bradley EtherNet/IP (CompactLogix)

Allen-Bradley ControlLogix, CompactLogix, FelxLogix Ethernet <u>http://www.ab.com</u>

#### **HMI Setting:**

| Parameters      | Recommend              | Option | Notes |
|-----------------|------------------------|--------|-------|
| PLC type        | Allen-Bradley EtherNet |        |       |
|                 | (CompactLogix)         |        |       |
| Com port        | Ethernet               |        |       |
| Port no.        | 44818                  |        |       |
|                 |                        |        |       |
|                 |                        |        |       |
|                 |                        |        |       |
|                 |                        |        |       |
| PLC Station No. | 1                      |        |       |

## **PLC Setting:**

| Communication mode |                    |  |
|--------------------|--------------------|--|
|                    | Communication mode |  |

| Bit/Word | Device Type        | Format    | Range                   | Memo                                    |
|----------|--------------------|-----------|-------------------------|-----------------------------------------|
|          | Bx_BOOL            | ffddd(dd) | File no. ff: 3, 10~99   | Bit data file                           |
| В        |                    |           | Element no. ddd: 0~999  |                                         |
|          |                    |           | Bit no. (dd): 0~15      |                                         |
|          |                    |           | File no. ff: 7, 10~99   | Integer data file bit level (N7, 10~99) |
| В        | Nx_BOOL            | ffddd(dd) | Element no. ddd: 0~999  |                                         |
|          |                    |           | Bit no. (dd): 0~15      |                                         |
| W        | Bx_INT             | fffddd    | File no. fff: 3, 10~255 | Bit data file word level                |
| vv       |                    |           | Element no. ddd: 0~255  |                                         |
| W        | N <sub>2</sub> INT | fffddd    | File no. fff:0~255      | Integer data file (N7, 10~99)           |
| vv       |                    | maaa      | Element no. ddd:0~255   |                                         |
| F        | F8_REAL            | ddd       | ddd:0~255               | Floating point data file (F8)           |
| F        | Fx_REAL            | fffddd    | File no. fff:0~255      | Floating point data file (F8)           |

|    | TEK    |        |                         | PLC Connection Guide               |
|----|--------|--------|-------------------------|------------------------------------|
|    |        |        | ddd:0~255               |                                    |
| DW | Tx.PRE | fffddd | File no. fff: 4, 10~255 | Timer Preset Value (T4, T10~255)   |
| Dw |        |        | Element no. ddd: 0~255  |                                    |
| DW | Tx.ACC | fffddd | File no. fff: 4, 10~255 | Timer Accumulator Value (T4,       |
| Dw |        |        | Element no. ddd: 0~255  | T10~255)                           |
| DW | Cx.PRE | fffddd | File no. fff: 5, 10~255 | Counter Preset Value (C5, C10~255) |
| Dw |        |        | Element no. ddd: 0~255  |                                    |
| DW |        | fffddd | File no. fff: 5, 10~255 | Counter Accumulator Value (C5,     |
| DW | CA.ACC |        | Element no. ddd: 0~255  | C10~255)                           |

Ethernet:

| MT80 | 00 Ethernet | Wire color   | Ethernet Hub or Switch |           |
|------|-------------|--------------|------------------------|-----------|
| RJ45 |             |              | RJ45                   |           |
| 1    | TX+         | White/Orange | 1 RX+                  | 1 8       |
| 2    | TX-         | Orange       | 2 RX-                  |           |
| 3    | RX+         | White/Green  | 3 TX+                  | RJ45      |
| 4    | BD4+        | Blue         | 4 BD4+                 | connector |
| 5    | BD4-        | White/Blue   | 5 BD4-                 |           |
| 6    | RX-         | Green        | 6 TX-                  |           |
| 7    | BD3+        | White/Brown  | 7 BD3+                 |           |
| 8    | BD3-        | Brown        | 8 BD3-                 |           |

#### Ethernet: Direct connect (crossover cable)

| MT8000 Ethernet |      | Wire color   | CPU Ethernet po |      | hernet port |
|-----------------|------|--------------|-----------------|------|-------------|
| RJ45            |      |              |                 | RJ45 |             |
| 1               | TX+  | White/Orange | ]               | 3    | RX+         |
| 2               | TX-  | Orange       |                 | 6    | RX-         |
| 3               | RX+  | White/Green  |                 | 1    | TX+         |
| 4               | BD4+ | Blue         |                 | 4    | BD4+        |
| 5               | BD4- | White/Blue   |                 | 5    | BD4-        |
| 6               | RX-  | Green        |                 | 2    | TX-         |
| 7               | BD3+ | White/Brown  | ]               | 7    | BD3+        |
| 8               | BD3- | Brown        | ]               | 8    | BD3-        |

RSLogix 5000 setting

Create the Tag:

The name format must use 4 chars like B003, T004, C005, N007, F008.

Two or three chars are not available. For example B03 or B3.

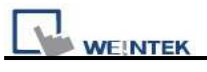

| RSLogix 5000 - TEST<br>File Edit Yiew Search                                                                                                    | [1769-L20] - [Progra<br>h <u>L</u> ogic <u>C</u> ommun        | am Tags - MainPrograi<br>nications <u>T</u> ools <u>W</u> ir | n]<br>1dow Help                                    |                                                               | X                               |
|----------------------------------------------------------------------------------------------------|---------------------------------------------------------------|--------------------------------------------------------------|----------------------------------------------------|---------------------------------------------------------------|---------------------------------|
|                                                                                                    |                                                               | 2                                                            |                                                    | <u>&amp; &amp; &amp; I  </u>                                  | 1 2 0 0                         |
| Offline     Image: Constraint of the second second se | UN<br>K<br>AT<br>O                                            |                                                              | <none><br/>         +<br/>vorites √ Bit √ □</none> | -   -1/1+   -( -)-   -(U)-   -(L)-<br>imer/Counter 🔏 Input/Ou | ▼ 器<br>tput & Compare           |
| Controller TEST     Controller TEST     Controller     Controller     Power-Up     Tesks     Motion Groups     Trends     Tends                                                                                                    | New Tag<br>Monitor Tags<br>Edit Tags<br>Verify<br>Export Tags | ope: MainProgram<br>ag Name                                  | ⊻ Sh <u>o</u> w: S<br>⊽ Value                      | how All 💽 S                                                   | iogt: Tag Name 💌<br>lyle Type 🔺 |
| E I/O Configurat                                                                                                    | Print                                                         |                                                              |                                                    |                                                               | *                               |
| Create a tag                                                                                                    |                                                               | Monitor Tags                                                 | K Edit Tags /                                      | <b>▲</b>                                                      |                                 |

| lame:                                                                                                    | B003                                                                                                    | OK                   |
|----------------------------------------------------------------------------------------------------|----------------------------------------------------------------------------------------------------|----------------------|
| escription:                                                                                                    |                                                                                                    | Cancel               |
|                                                                                                    |                                                                                                    | Help                 |
| ag Type:                                                                                                    | C Base<br>C Alias<br>C Produced 2 const<br>C Consumed                                                                                                    | umers                |
| lata <u>T</u> ype:                                                                                                    | INT[255]                                                                                                    | Configure            |
| cope:                                                                                                    | TEST (controller)                                                                                                    | -                    |
| tyle:                                                                                                    | Decimal                                                                                                    | •                    |
|                                                                                                    |                                                                                                    |                      |
| Select Data                                                                                                    | Туре                                                                                                    | <br>                 |
| Select Data                                                                                                    | Type<br>es:                                                                                                    | OK                   |
| Select Data<br>Data Tyr<br>INT25<br>FBD_T                                                                                                    | Type<br>es:<br>MER<br>UINCATE                                                                                                    | ×<br>OK<br>▲ Cancel  |
| Select Data<br>Data Typ<br>INT 255<br>FBD_TI<br>FBD_TI<br>FBL_TER<br>FIL TER<br>FIL TER<br>FIL TER<br>FIL TER<br>FIL TER                                                                                                    | Type<br>es:<br>MER<br>RUNCATE<br>HIGH PASS<br>LOW PASS<br>DOTCH<br>JOP D<br>OP D<br>OP D                                                                                                    | OK<br>Cancel<br>Help |
| Select Data<br>Data Typ<br>INT(25)<br>FBD TI<br>FBD TI<br>FIL TER<br>FIL TER<br>FIL TER<br>FIL TER<br>FIL TER<br>FIL TER<br>FIL TER<br>FIL TER<br>FIL TER<br>FIL TER<br>FIL TER<br>FIL TER<br>FIL TER                                                                                                    | Type<br>es:<br>MER<br>UNICATE<br>HIGH PASS<br>DOW PASS<br>NOTCH<br>JOP J.<br>OP J.<br>OP J.<br>OP J.<br>OP J.                                                                                                    | OK<br>Cancel<br>Help |
| Select Data<br>Data Tyr<br>FBD TI<br>FBD TI<br>FBD TI<br>FIL TER<br>FIL TER<br>FIL | Type<br>es:<br>MER<br>UNCATE<br>HIGH PASS<br>LOW PASS<br>NOTCH<br>JOP D<br>JOP J<br>NOTCH<br>JOP J<br>JOP J<br>JOP J<br>JOP J<br>JOP J<br>JOP J<br>JOP J<br>JON GENERATOR<br>HIT<br>J<br>Jimensions<br>Dim 1 Drm | OK<br>Cancel<br>Help |

| Version | Date        | Description of Changes |
|---------|-------------|------------------------|
| V1.10   | Dec/30/2008 |                        |

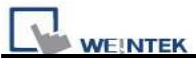

# Allen-Bradley EtherNet/IP (CompactLogix) –

# **Free Tag Names**

#### Allen-Bradley CompactLogix, FelxLogix Ethernet

http://www.ab.com

#### HMI Setting:

| Parameters      | Recommend                     | Option | Notes |
|-----------------|-------------------------------|--------|-------|
| PLC type        | Allen-Bradley EtherNet/IP-Tag |        |       |
|                 | (CompactLogix)                |        |       |
| Com port        | Ethernet                      |        |       |
| Port no.        | 44818                         |        |       |
|                 |                               |        |       |
|                 |                               |        |       |
|                 |                               |        |       |
|                 |                               |        |       |
| PLC Station No. | 1                             |        |       |

## **PLC Setting:**

Communication mode

1. Set PLC IP address.

| Controller Organizer 🚽 🗸 🗸                                                                                                    | Module Properties: Controller: 1 (1769-L23E-OB1 Ethernet Port 18 11)                                                                                                    |
|----------------------------------------------------------------------------------------------------|----------------------------------------------------------------------------------------------------|
| Controller AB Controller Tags Controller Tags Controller Fault Handler Power-Up Handler Tasks Controller Fault Handler Tasks Controller Fault Handler Tasks Controller Fault Handler Tasks Controller Fault Handler Tasks Controller Fault Handler Tasks Controller Fault Handler Tasks Controller Fault Handler Tasks Controller Fault Handler Controller Fault Handler Controlle | General*       Connection       RSNetWork       Module Info       Port Configuration       Port Diagnostics         Type:       1769-L23E-QB1 Ethernet Port 10/100 Mbps Ethernet Port on CompactLogis/5323E-QB1         Vendor:       Allen-Bradley         Parent:       Controller         Name:       OccaEN8         Description:       IP Address:       192 . 168 . 1 . 130         Sigt:       1       Major Revision:       18 |
| HO Configuration     GompactLogix5323E-QB1 System     To 1769-L23E-QB1 AB     To 22E-QB1 AB     To 22E-QB1 AB     To 22E-QB1 AB                                                                                                    | Status:         Offline         OK         Cancel         Apply         Help           O Is a synchronized time slave         fault if no other time master exists in the                                                                                                    |
|                                                                                                    | O Duplicate CST master detected local chassis.     O CST Mastership disabled     No CST master     Advanced                                                                                                    |
|                                                                                                    | 確定 取消 変用(Δ) 説明                                                                                                    |

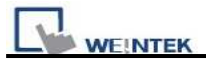

#### 2. Create Tags.

| 👪 RSLogix 5000 - 🗚 [1769-L23E-QB1 18.11]* -                                                                                                    | [Controller Tags - AB(controller)] |                                                 |                            |            |                |
|----------------------------------------------------------------------------------------------------|------------------------------------|-------------------------------------------------|----------------------------|------------|----------------|
| 🃝 File Edit View Search Logic Communications                                                                                                    | Tools Window Help                  |                                                 |                            |            |                |
|                                                                                                    | 👱 🕰 🕰 Ç                            |                                                 | R. Q. Select .             | a Language | <b>y</b>       |
| Rem Run     Image: Controller OK       No Forces     Image: Controller OK       No Edits     Image: Controller OK       Image: Controller OK     Image: Controller OK                                                                                                    | Path: AB_ETH-1\192.168.1.1         | 30\Backplane\0*<br>-()(L)-<br>Safety & Alarms & | ▼ 品<br>ト<br>Bit { Timer/Co |            |                |
| Controller Organizer 🗸 🕂 🗙                                                                                                    | Scope: 🛐 AB 🛛 🖌 Si                 | how: All Tags                                   |                            |            | ~              |
| Controller AB                                                                                                    | Name                               | Value 🗲                                         | Force Mask 🗧 🗲             | Style      | Data Type      |
| Controller Fault Handler                                                                                                    | + ABC                              | 56                                              |                            | Decimal    | DINT           |
| 🔲 Power-Up Handler                                                                                                    | + Array2D                          | {}                                              | {}                         | Decimal    | DINT[25,5]     |
| 😑 😁 Tasks                                                                                                    | + ArrayBool                        | {}                                              | ()                         | Decimal    | BOOL[256]      |
| 🖻 🧔 MainTask                                                                                                    | + ArrayDINT                        | {}                                              | {}                         | Decimal    | DINT[130]      |
| Hankadulad Program                                                                                                    | + ArrayReal                        | {}                                              | {}                         | Float      | REAL[125]      |
| Motion Groups                                                                                                    | b1                                 | 0                                               |                            | Decimal    | BOOL           |
| Information of the second second seco | + INT                              | {}                                              | ()                         | Decimal    | INT[360]       |
| - 🔁 Add-On Instructions                                                                                                    | + Local:1:C                        | ()                                              | )                          |            | AB:Embedded IQ |
| 😑 😁 Data Types                                                                                                    | + Local:1:1                        | ()                                              | ()                         |            | AB:Embedded IQ |
| 🕀 🔛 User-Defined                                                                                                    | + Local 2°C                        | ()                                              | ()                         | 1          | AB:Embedded 0  |
| H 🔐 Strings                                                                                                    | + 1 ocal 21                        | 1                                               | ()                         |            | AB:Embedded 0  |
| Rad-On-Denned                                                                                                    | + Local 20                         | 1)                                              | 1                          | -          | AB:Embedded 0  |
| H Module-Defined                                                                                                    | VarBool                            |                                                 | ,                          | Decimal    | BOOI           |
| - Trends                                                                                                    | + VarDint                          | 21862                                           |                            | Decimal    | DINT           |
| 😑 😁 I/O Configuration                                                                                                    | t Varlet                           | 21002                                           |                            | Decimal    | INIT           |
| 🖻 🚝 CompactLogix5323E-QB1 System                                                                                                    | VaPaal                             | 0.0                                             |                            | Clash      | DEAL           |
| 1769-L23E-QB1 AB                                                                                                    | Valineal                           | 0.0                                             |                            | Disalect   | CINT           |
| 🖃 🛷 1769-L23E-QB1 Ethernet Port LocalEN                                                                                                    | + VarSint                          | -128                                            |                            | Decimal    | SINT           |

#### 3. Export Tags data to CSV file.

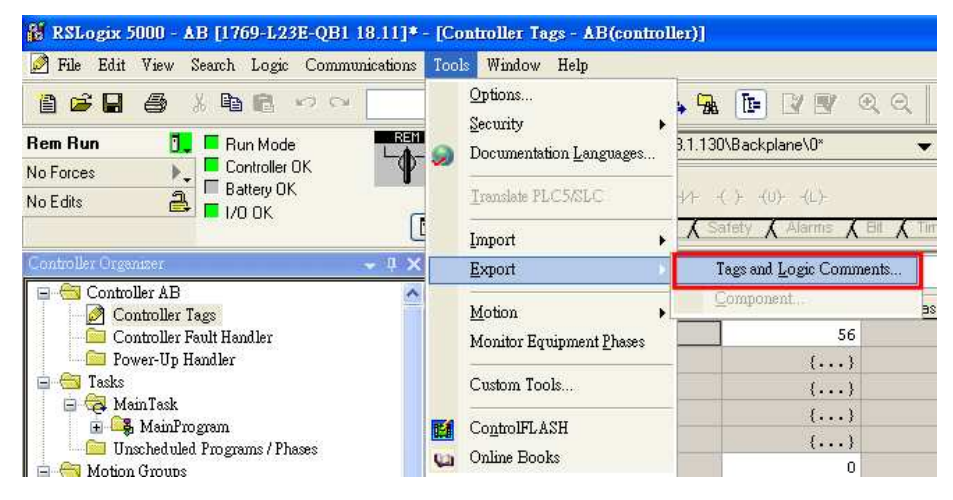

4. In EB8000, create Allen-Bradley EtherNet/IP-Tag (CompactLogix) driver.

Input PLC IP address. In System Parameter Settings dialog click [Import Tag...] button.

| 70.1.00000             | eter Settings | -        |                  |               | ×          | Look in:               | 🗁 EB8000                           | S 🖉 😕 🖽 -                                        |
|------------------------|---------------|----------|------------------|---------------|------------|------------------------|------------------------------------|--------------------------------------------------|
| Font                   |               | Extended | Memory           | Printer/Back  | kup Server |                        | driver                             | 24                                               |
| Device<br>evice list : | Model         |          | General Sy       | rstem Setting | Security   | My Recent<br>Documents | Font<br>HMI_memory                 |                                                  |
| 0.                     | Name          | Location | Device type      | Interface     |            | Desktop                | media_driver<br>project<br>SD_card |                                                  |
| ocal HMI               | Local HMI     | Local    | MT6070iH/MT8070. | Disable       |            |                        | iausb1                             |                                                  |
|                        |               |          |                  |               |            | My Computer            | File name:<br>Files of type:       | AB-T ags RSLogik 5000 Import/Export File (*.CSV) |
|                        |               |          |                  |               |            |                        |                                    |                                                  |
|                        |               |          |                  |               |            | EasyBuil               | der8000                            |                                                  |

5. In object dialog, select PLC, click Tag and select a controller tag.

| eneral Security S | hape Label               |                           |                  |
|-------------------|--------------------------|---------------------------|------------------|
| Description :     |                          |                           |                  |
|                   |                          |                           |                  |
| Read address      |                          |                           |                  |
| PLC name :        | Allen-Bradley EtherNet/I | P-Tag (CompactLog         | gix/ 💙 🛛 Setting |
| Tag :             | 0                        |                           | ~ ?              |
|                   | Name                     | Data Type                 | Description      |
| Dinking           | ☐ Controller Tags        | BOOL[256]<br>BOOL<br>BOOL |                  |
| Mode :            |                          |                           |                  |

| PLC Data Type Name | Bit/Word               | EB8000 Data format   | Memo                                   |
|--------------------|------------------------|----------------------|----------------------------------------|
| BOOL               | Boolean                | Bit object           |                                        |
| INT                | Integer                | 16-bit signed, ASCII | -32768~32767                           |
| DINT               | Double Integer         | 32-bit signed        | -2 <sup>31</sup> ~(2 <sup>31</sup> -1) |
| REAL               | Single Precision Float | 32-bit Float         | IEEE 754                               |

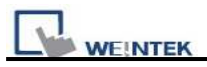

#### Ethernet:

| MT8000 Ethernet<br>RJ45 |      | Wire color   |  | Ethernet Hub or Switch RJ45 |      |  |
|-------------------------|------|--------------|--|-----------------------------|------|--|
| 1                       | TX+  | White/Orange |  | 1                           | RX+  |  |
| 2                       | TX-  | Orange       |  | 2                           | RX-  |  |
| 3                       | RX+  | White/Green  |  | 3                           | TX+  |  |
| 4                       | BD4+ | Blue         |  | 4                           | BD4+ |  |
| 5                       | BD4- | White/Blue   |  | 5                           | BD4- |  |
| 6                       | RX-  | Green        |  | 6                           | TX-  |  |
| 7                       | BD3+ | White/Brown  |  | 7                           | BD3+ |  |
| 8                       | BD3- | Brown        |  | 8                           | BD3- |  |

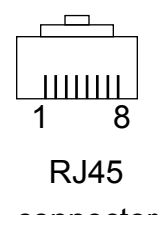

# Ethernet: Direct connect (crossover cable)

| MT80<br>RJ45 | 00 Ethernet | Wire color   | , | CPU E<br>RJ45 | thernet port |
|--------------|-------------|--------------|---|---------------|--------------|
| 1            | TX+         | White/Orange |   | 3             | RX+          |
| 2            | TX-         | Orange       |   | 6             | RX-          |
| 3            | RX+         | White/Green  |   | 1             | TX+          |
| 4            | BD4+        | Blue         |   | 4             | BD4+         |
| 5            | BD4-        | White/Blue   |   | 5             | BD4-         |
| 6            | RX-         | Green        |   | 2             | TX-          |
| 7            | BD3+        | White/Brown  | ] | 7             | BD3+         |
| 8            | BD3-        | Brown        | ] | 8             | BD3-         |

#### 26

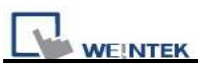

# Allen-Bradley EtherNet/IP (ControlLogix) – Free

# **Tag Names**

Allen-Bradley ControlLogix, CompactLogix, FelxLogix Ethernet <a href="http://www.ab.com">http://www.ab.com</a>

#### HMI Setting:

| Parameters      | Recommend                     | Option | Notes |
|-----------------|-------------------------------|--------|-------|
| PLC type        | Allen-Bradley EtherNet/IP-Tag |        |       |
|                 | (ControlLogix)                |        |       |
| Com port        | Ethernet                      |        |       |
| Port no.        | 44818                         |        |       |
|                 |                               |        |       |
|                 |                               |        |       |
|                 |                               |        |       |
|                 |                               |        |       |
| PLC Station No. | The same as CPU Slot No.      |        |       |

## PLC Setting:

Communication mode

1. Set PLC IP address.

| Controller Organizer 🚽 🗸 🗸                                                                                                    | Module Properties: Controller:1 (1769-L23E-OB1 Ethernet Port 18.11)                                                                                                    |
|----------------------------------------------------------------------------------------------------|----------------------------------------------------------------------------------------------------|
| Controller AB Controller Tags Controller Fault Handler Conver-Up Handler Controller Sault Handler Controller Sault Handl | General*         Connection         RSNetWorx         Module Info         Port Configuration         Port Diagnostics           Type:         1769-L23E-QB1         Ethernet Port 10/100 Mbps Ethernet Port on CompactLogix5323E-QB1           Vendor:         Allen-Bradley           Parent:         Controller                                                                                                    |
| Motion Groups                                                                                                    | Name:     LocalENB       Description:     Image: Constraint of the second second seco |
| Add-On Instructions  Call Data Types  Call Data Types  C | Slgt: 0Host Name: Slgt: 1 Major Revision: 16                                                                                                    |
| fin 1769-L23E-OB1 AB                                                                                                    | O     Is a synchronized time slave     fault if no other time master exists in the local chassis.       O     Duplicate CST master detected     local chassis.       O     CST Mastership disabled     a       O     No CST master     Adyanced                                                                                                    |
|                                                                                                    | 確定 取消 要用 ( ) 説明 。                                                                                                    |

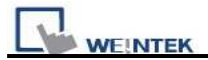

#### 2. Create Tags.

| 🕌 RSLogix 5000 - AB [1769-L23E-QB1 18.11]* -                                                                                                    | [Controller Tags - AB(controller)]                                                                                                    |                                                   |                           |            |                |
|----------------------------------------------------------------------------------------------------|----------------------------------------------------------------------------------------------------|---------------------------------------------------|---------------------------|------------|----------------|
| 🍺 File Edit View Search Logic Communications 1                                                                                                    | fools Window Help                                                                                                    |                                                   |                           |            |                |
|                                                                                                    | 🖌 🙀 🛱 🖓                                                                                                    |                                                   | R. Q. Select i            | a Language | <b>v 9</b>     |
| Rem Run     Image: Controller OK       No Forces     Image: Controller OK       No Edits     Image: Controller OK       Image: Controller OK     Image: Controller OK                                                                                                    | Path:         AB_ETH-1\192.168.1.13           Image: Head of the state of the state of the | 0\Backplane\0*<br>-(_)(U)(L)-<br>afety & Alarms & | → 品<br>ト<br>Elf 《 Timer/C |            |                |
| Controller Organizer 🚽 🗸 🗙                                                                                                    | Scope: 🗊 AB 🛛 😽 Sh                                                                                                    | ow: All Tags                                      |                           |            | ~              |
| Controller AB                                                                                                    | Name                                                                                                    | Value +                                           | Force Mask 🗧 🗧            | Style      | Data Type      |
| Controller Fault Handler                                                                                                    | I → ABC                                                                                                    | 56                                                |                           | Decimal    | DINT           |
| 🔲 Power-Up Handler                                                                                                    | 🛨 Array2D                                                                                                    | {}                                                | {}                        | Decimal    | DINT[25,5]     |
| 😑 😁 Tasks                                                                                                    | + ArrayBool                                                                                                    | {}                                                | ()                        | Decimal    | BOOL[256]      |
| 🖻 🧔 MainTask                                                                                                    | + ArrayDINT                                                                                                    | {}                                                | {}                        | Decimal    | DINT[130]      |
| 🛨 🕰 Mainfrogram                                                                                                    | + ArrayReal                                                                                                    | {}                                                | {}                        | Float      | REAL[125]      |
| Motion Groups                                                                                                    | ь1<br>b1                                                                                                    | 0                                                 |                           | Decimal    | BOOL           |
| Information of the second second seco | + INT                                                                                                    | ()                                                | ()                        | Decimal    | INT[360]       |
| - 🔁 Add-On Instructions                                                                                                    | + Local:1:C                                                                                                    | ()                                                | ()                        | 1          | AB:Embedded IQ |
| 😑 😁 Data Types                                                                                                    | + Local1:1                                                                                                    | ()                                                | ()                        |            | AB:Embedded IQ |
| 🕀 🔛 User-Defined                                                                                                    | + Local 2:C                                                                                                    | ()                                                | ()                        |            | AB:Embedded 0  |
| E in Strings                                                                                                    | + 1 ocal 21                                                                                                    | 1                                                 | ()                        |            | AB:Embedded 0  |
| Rad-On-Derinea                                                                                                    | ± Local 20                                                                                                    | 1)                                                | 1                         |            | AB:Embedded 0  |
| H Module-Defined                                                                                                    | VarBool                                                                                                    | 0                                                 | (,                        | Decimal    | BUDI           |
| - Trends                                                                                                    | + VarDint                                                                                                    | 21862                                             |                           | Decimal    | DINT           |
| 😑 😁 I/O Configuration                                                                                                    | + Variet                                                                                                    | 0                                                 |                           | Decimal    | INT            |
| 🖃 🚝 CompactLogix5323E-QB1 System                                                                                                    | 1/arPaal                                                                                                    | 0.0                                               |                           | Float      | DEAL           |
| 1769-L23E-QB1 AB                                                                                                    | waineai                                                                                                    | 0.0                                               |                           | Desired    | OLAL           |
| 🖃 🛷 1769-L23E-QB1 Ethernet Port LocalEN                                                                                                    | ± varsint                                                                                                    | -128                                              |                           | Decimal    | 51N1           |

#### 3. Export Tags data to CSV file.

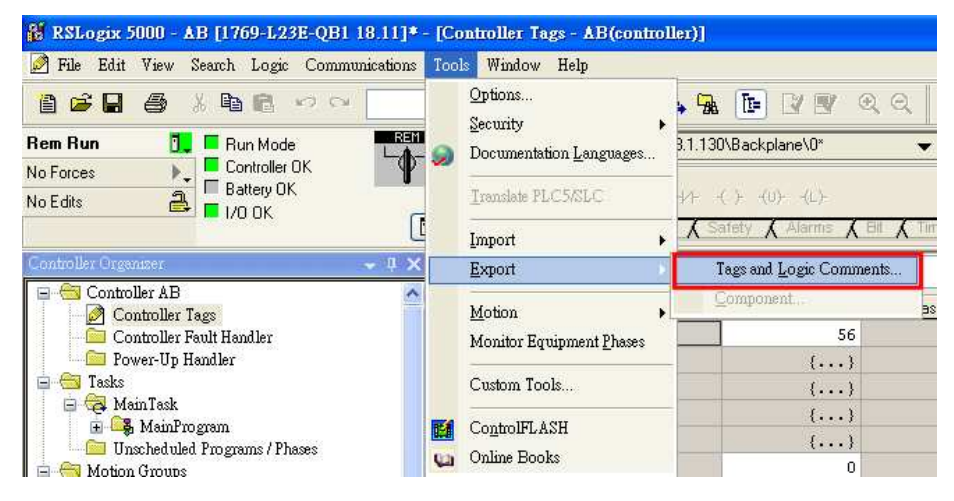

4. In EB8000, create Allen-Bradley EtherNet/IP-Tag (ControlLogix) driver.

Input PLC IP address. In System Parameter Settings dialog click [Import Tag...] button.

| ет Рагат               | eter Settings |          |                  |              |            | Look in                | EB8000                                                                                                    | S 🕈 😕 🖽 -                                          |
|------------------------|---------------|----------|------------------|--------------|------------|------------------------|----------------------------------------------------------------------------------------------------|----------------------------------------------------|
| Font                   |               | Extended | Memory           | Printer/Bacl | kup Server |                        | driver                                                                                                    |                                                    |
| Device<br>evice list : | Model         |          | General Sy       | stem Setting | Security   | My Recent<br>Documents | Gfont<br>HMI_memory                                                                                              |                                                    |
| √o.                    | Name          | Location | Device type      | Interface    |            | Desktop                | media_driver<br>project                                                                                          |                                                    |
| ocal HMI               | Local HMI     | Local    | MT6070iH/MT8070. | . Disable    |            |                        | iausb1                                                                                                    |                                                    |
|                        |               |          |                  |              |            | My Computer            | File pame:<br>Files of type:                                                                                     | AB-Tags<br>RSLogix 5000 Import/Esport File (*.CSV) |
|                        |               |          |                  |              |            | The state of           | and the second second second second second second second second second second second second second second second |                                                    |
|                        |               |          |                  |              |            | LasyFill               | der8000                                                                                                    |                                                    |

5. In object dialog, select PLC, click Tag and select a controller tag.

| eneral | Security    | Shape Label                                                                                                    |             |                   |               |      |
|--------|-------------|----------------------------------------------------------------------------------------------------|-------------|-------------------|---------------|------|
|        | Description | :[                                                                                                    |             |                   |               | j.   |
|        |             |                                                                                                    |             |                   |               |      |
| Read   | address     |                                                                                                    |             |                   |               |      |
|        | PLC name    | Allen-Bradley                                                                                                    | EtherNet/IP | -Tag (CompactLo   | gix/i 💙 🦲 Set | ting |
|        | Tag         | : 0                                                                                                    |             |                   | ~ ?           |      |
|        |             | Name                                                                                                    |             | Data Type         | Description   |      |
|        |             | 😑 Control                                                                                                    | ler Tags    |                   |               |      |
|        |             | 🕀 Ans                                                                                                    | yBool       | BOOL[256]<br>BOOL |               |      |
|        |             | Varl                                                                                                    | Bool        | BOOL              |               |      |
|        |             | Statistics of the second second secon |             |                   |               |      |
|        |             |                                                                                                    |             |                   |               |      |
|        |             |                                                                                                    |             |                   |               |      |
|        |             |                                                                                                    |             |                   |               |      |
| Bunki  | ng          |                                                                                                    |             |                   |               |      |
|        | Mada        |                                                                                                    |             |                   |               |      |
|        | MOUE        | 38) L                                                                                                    |             |                   |               |      |

| PLC Data Type Name | Bit/Word               | EB8000 Data format   | Memo                                   |
|--------------------|------------------------|----------------------|----------------------------------------|
| BOOL               | Boolean                | Bit object           |                                        |
| INT                | Integer                | 16-bit signed, ASCII | -32768~32767                           |
| DINT               | Double Integer         | 32-bit signed        | -2 <sup>31</sup> ~(2 <sup>31</sup> -1) |
| REAL               | Single Precision Float | 32-bit Float         | IEEE 754                               |

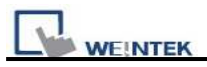

#### Ethernet:

| MT8000 Ethernet<br>RJ45 |      | Wire color   |  | Ethernet Hub or Switch RJ45 |      |  |
|-------------------------|------|--------------|--|-----------------------------|------|--|
| 1                       | TX+  | White/Orange |  | 1                           | RX+  |  |
| 2                       | TX-  | Orange       |  | 2                           | RX-  |  |
| 3                       | RX+  | White/Green  |  | 3                           | TX+  |  |
| 4                       | BD4+ | Blue         |  | 4                           | BD4+ |  |
| 5                       | BD4- | White/Blue   |  | 5                           | BD4- |  |
| 6                       | RX-  | Green        |  | 6                           | TX-  |  |
| 7                       | BD3+ | White/Brown  |  | 7                           | BD3+ |  |
| 8                       | BD3- | Brown        |  | 8                           | BD3- |  |

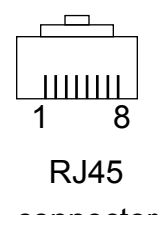

# Ethernet: Direct connect (crossover cable)

| MT80<br>RJ45 | 00 Ethernet | Wire color   | , | CPU E<br>RJ45 | thernet port |
|--------------|-------------|--------------|---|---------------|--------------|
| 1            | TX+         | White/Orange |   | 3             | RX+          |
| 2            | TX-         | Orange       |   | 6             | RX-          |
| 3            | RX+         | White/Green  |   | 1             | TX+          |
| 4            | BD4+        | Blue         |   | 4             | BD4+         |
| 5            | BD4-        | White/Blue   |   | 5             | BD4-         |
| 6            | RX-         | Green        |   | 2             | TX-          |
| 7            | BD3+        | White/Brown  | ] | 7             | BD3+         |
| 8            | BD3-        | Brown        | ] | 8             | BD3-         |

#### 30

# Allen-Bradley EtherNet/IP (DF1)

Allen-Bradley MicroLogix 1100, 1400, SLC5/05 Ethernet port. MicroLogix1000, 1200, 1500, SLC 5/03, 5/04 with 1761-NET-ENI

## **HMI Setting:**

| Parameters      | Recommend                 | Option | Notes |
|-----------------|---------------------------|--------|-------|
| PLC type        | Allen-Bradley EtherNet/IP |        |       |
| Com port        | Ethernet                  |        |       |
| TCP Port no.    | 44818                     |        |       |
| HMI Station No. | 0                         |        |       |
| PLC Station No. | 1                         |        |       |

## **PLC Setting:**

Communication mode

Port Setting: 10/100 Mbps Full Duplex/Half Duplex

| Bit/Word | Device | Format     | Range                   | Memo                             |  |
|----------|--------|------------|-------------------------|----------------------------------|--|
|          | Туре   | Format     | Kange                   |                                  |  |
| В        | I1     | ddd(dd)    | ddd:0~254 (dd): 0~15    | Input (I)                        |  |
| В        | O0     | ddd(dd)    | ddd:0~254 (dd): 0~15    | Output (O)                       |  |
| В        | В3     | ddd(dd)    | ddd:0~254 (dd): 0~15    | Bit data file (B3)               |  |
|          |        |            | File no. fff: 3, 10~254 | Bit data file (B3, 10~254)       |  |
| В        | Bfn    | fffddd(dd) | Element no. ddd: 0~254  |                                  |  |
|          |        |            | Bit no. (dd): 0~15      |                                  |  |
|          |        |            | File no. fff: 7, 10~254 | Integer data file bit level (N7, |  |
| В        | NfnBit | fffddd(dd) | Element no. ddd: 0~254  | 10~254)                          |  |
|          |        |            | Bit no. (dd): 0~15      |                                  |  |
| W        | T4SV   | ddd        | ddd:0~254               | Timer Preset Value (T4)          |  |
| W        | T4PV   | ddd        | ddd:0~254               | Timer Accumulator Value (T4)     |  |
| W        | C5SV   | ddd        | ddd:0~254               | Counter Preset Value (C5)        |  |
| W        | C5PV   | ddd        | ddd:0~254               | Counter Accumulator Value (C5)   |  |
| W        | N7     | ddd        | ddd:0~254               | Integer data file (N7)           |  |
| W        | Nfa    | fffddd     | File no. fff:0~254      | Integer data file (N7, 10~254)   |  |
| W        | ININ   | IIIddd     | Element no. ddd:0~254   |                                  |  |

|                 | ĸ   |                    |                                       | PLC Connection Guide                 |
|-----------------|-----|--------------------|---------------------------------------|--------------------------------------|
| 32bit Float     | F8  | ddd                | ddd:0~254                             | Floating point data file (F8)        |
| 22hit Floot Efe |     | File no. fff:0~254 | Floating point data file (F8, 10~254) |                                      |
| 32011 F10at F11 |     | IIIddd             | Element no. ddd:0~254                 |                                      |
|                 |     | 000144             | File no. fff:0~254                    | Driver version 2.00 or above support |
| Dw              | LIN | Ltn fffddd         | Element no. ddd:0~254                 |                                      |

Ethernet: Direct connect (crossover cable)

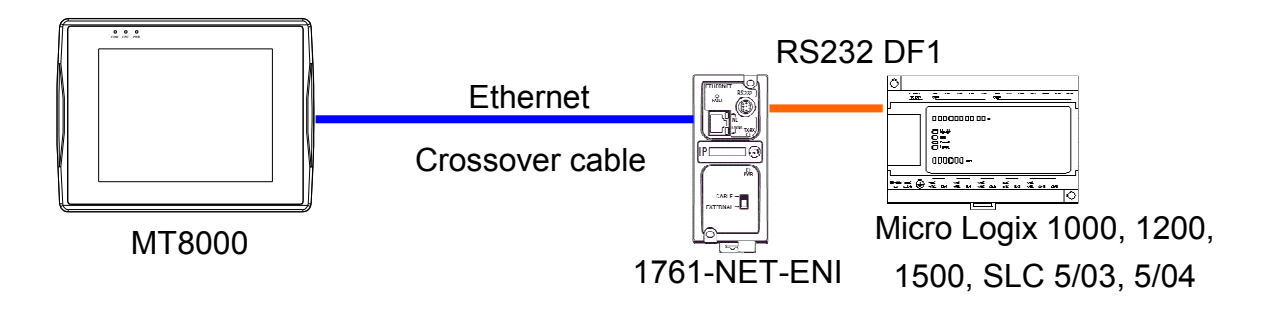

| MT8000 Ethernet Wire cold |      | Wire color   |          |   | PLC  |
|---------------------------|------|--------------|----------|---|------|
|                           | RJ45 |              |          |   | RJ45 |
| 1                         | TX+  | White/Orange |          | 3 | RX+  |
| 2                         | TX-  | Orange       |          | 6 | RX-  |
| 3                         | RX+  | White/Green  |          | 1 | TX+  |
| 4                         | BD4+ | Blue         |          | 4 | BD4+ |
| 5                         | BD4- | White/Blue   |          | 5 | BD4- |
| 6                         | RX-  | Green        |          | 2 | TX-  |
| 7                         | BD3+ | White/Brown  | ]        | 7 | BD3+ |
| 8                         | BD3- | Brown        | <u> </u> | 8 | BD3- |

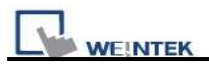

Ethernet:

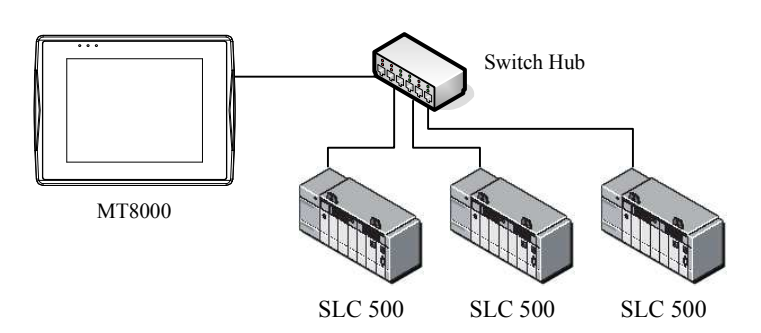

| MT8000 Ethernet |      | Wire color   |   | Ethernet Hub or Switch |      |
|-----------------|------|--------------|---|------------------------|------|
| ]               | RJ45 |              |   |                        | RJ45 |
| 1               | TX+  | White/Orange | ] | 1                      | RX+  |
| 2               | TX-  | Orange       |   | 2                      | RX-  |
| 3               | RX+  | White/Green  |   | 3                      | TX+  |
| 4               | BD4+ | Blue         |   | 4                      | BD4+ |
| 5               | BD4- | White/Blue   |   | 5                      | BD4- |
| 6               | RX-  | Green        |   | 6                      | TX-  |
| 7               | BD3+ | White/Brown  | ] | 7                      | BD3+ |
| 8               | BD3- | Brown        |   | 8                      | BD3- |

# 1 8 RJ45

| Version | Date        | Description of Changes |
|---------|-------------|------------------------|
| V1.9    | Apr/17/2009 |                        |
| V2.00   | Dec/21/2009 | Add Lfn register       |

# **Allen Bradley PLC5**

#### http://www.ab.com

## **HMI Setting:**

| Parameters      | Recommend | Option          | Notes |
|-----------------|-----------|-----------------|-------|
| PLC type        | AB PLC5   |                 |       |
| Com port        | RS232     |                 |       |
| Baud rate       | 19200     | 9600, 19200     |       |
| Parity bit      | None      | Even, Odd, None |       |
| Data Bits       | 8         | 8               |       |
| Stop Bits       | 1         | 1               |       |
| HMI Station No. | 0         |                 |       |
| PLC Station No. | 1         | 1-31            |       |

#### **PLC Setting:**

Communication mode DF1 Full Duplex protocol 19200, None, 8, 1 (default)

| Bit/Word | Device Type | Format  | Range                 | Memo                                |
|----------|-------------|---------|-----------------------|-------------------------------------|
| В        | I1          | ddd(dd) | ddd:0~254 (dd): 0~15  | Input (I)                           |
| В        | 00          | ddd(dd) | ddd:0~254 (dd): 0~15  | Output (O)                          |
| В        | B3          | ddd(dd) | ddd:0~254 (dd): 0~15  | Bit data file (B3)                  |
| В        | B10~13      | ddd(dd) | ddd:0~254 (dd): 0~15  | Bit data file (B10~13)              |
| W        | T4SV        | ddd     | ddd:0~254             | Timer Preset Value (T4)             |
| W        | T4PV        | ddd     | ddd:0~254             | Timer Accumulator Value (T4)        |
| W        | C5SV        | ddd     | ddd:0~254             | Counter Preset Value (C5)           |
| W        | C5PV        | ddd     | ddd:0~254             | Counter Accumulator Value (C5)      |
| W        | N7          | ddd     | ddd:0~254             | Integer data file (N7)              |
| W        | N10~15      | ddd     | ddd:0~254             | Integer data file (N10~15)          |
| W        | F8          | ddd     | ddd:0~254             | Floating point data file (F8)       |
| W        | Nfn         | fffddd  | File no. fff:7,9~254  | Integer data file (V2.5.0 or newer) |
| vv       |             |         | Element no. ddd:0~254 |                                     |
| W        | Ffn         | fffddd  | File no. fff:8,9~254  | Floating point data file (V2.5.0 or |

|          | EK          |        |                       |        | PLC Connection Guide |
|----------|-------------|--------|-----------------------|--------|----------------------|
| Bit/Word | Device Type | Format | Range                 | Memo   |                      |
|          |             |        | Element no. ddd:0~254 | newer) |                      |

Allen-Bradley PLC-5 Family PLCs using the DF1 Full Duplex protocol.

For the PLC-5/10, PLC-5/15 and PLC-5/25 the MT8000 should be connected to:

• the DF1 port on the 1785-KE module;

for the PLC-5/11, PLC-5/20, PLC-5/30 and PLC-5/40 the MT8000 should be connected to:

• the Channel 0 Port on the PLC.

#### Wiring diagram:

#### RS-232: PLC5 CPU CH0

EasyView MT8000

9P D-SUB

COM1 [RS232] COM2 [RS232] COM3 [RS232]

AB CPU CH0 RS-232

| C | JMT [KS232] | CC | JM2 [RS232] | CC | JM3 [RS232] | 23 | P D-SUB |
|---|-------------|----|-------------|----|-------------|----|---------|
| 3 | TX          | 4  | TX          | 7  | TX          | 3  | RXD     |
| 2 | RX          | 6  | RX          | 8  | RX          | 2  | TXD     |
| 5 | GND         | 5  | GND         | 5  | GND         | 7  | GND     |

#### Note:

#### The default error check of AB PLC5 is BCC, whereas our driver is CRC.

| 🚦 RSLogix 5 Pro                                                                                           |                                                                                                    |                                                                |
|----------------------------------------------------------------------------------------------------|----------------------------------------------------------------------------------------------------|----------------------------------------------------------------|
| <u>File E</u> dit <u>V</u> iew <u>S</u> earch <u>C</u> omms <u>T</u> ools                                 | udow <u>H</u> elp                                                                                                    |                                                                |
| ] D 📽 🖬 🚳   X 🖻 🖻   🕫 🌼                                                                                   |                                                                                                    |                                                                |
| OFFLINE     Image: No Forces       No Edits     Image: Forces Disabled       Driver: AB_DF1-1     N       | Image: 1d     Image: 3 per 3/2 <> <>      Image: 3 per 3/2 <>        Image: 1d     Image: 1d     Image: 1d     Image: 1d | Compare                                                        |
|                                                                                                    | LAD 2 - SYSTEM                                                                                                    |                                                                |
| Project      Project      Project      Ontroller                                                          | B31:0<br>                                                                                                    | N42:0                                                          |
| Controller Properties  Processor Status  Configuration  N Configuration  N Configuration  N Configuration |                                                                                                    | MSG<br>Read/Write Message<br>Control N13:0<br>Setup Screen     |
| <ul> <li></li></ul>                                                                                       | 002 N13:0<br>12<br>N13:0                                                                                                 | N13:0<br>                                                      |
| LAD 2-SYSTEM                                                                                              |                                                                                                    | Asad Write Message (EN)<br>Control N13:15<br>Setup Screen (ER) |
| LAD 7 - UAIDE                                                                                             | 004 12<br>SYSTEM                                                                                                    | N13:15<br>(U)<br>15                                            |
| For Help, press Fl                                                                                        |                                                                                                    | Class 1 0000 0000 APP READ                                     |

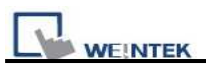

Access "Channel Configuration" from RSLogix5, under Channel 0 tab, please select CRC for Error Detect.

| Edit Channel Properties                                                                            |                                                                          |
|----------------------------------------------------------------------------------------------------|--------------------------------------------------------------------------|
| Channel 0 Channel 1A Chan                                                                          | nel 1B                                                                   |
| Communication Mode<br>System (Point-To-Point)<br>System (Slave)<br>System (Master)<br>User (ASCII) | Remote Mode Change<br>Attention Char/Wx1b<br>Enable System: S<br>User: U |
|                                                                                                    | Diagnostic File: 103                                                     |
| Serial Port Options                                                                                |                                                                          |
| Baud Rate: 9600                                                                                    | Parity: None 💌                                                           |
| Bits Per Char: 8                                                                                   | Error Detect: CRC                                                        |
| Stop Bits: 1                                                                                       |                                                                          |
| Control Line: No Handsh                                                                            | naking 🗾                                                                 |
| -                                                                                                  |                                                                          |
|                                                                                                    |                                                                          |
|                                                                                                    |                                                                          |
|                                                                                                    |                                                                          |
| 確定 取消                                                                                              | Ⅰ — — — — — — — — — — — — — — — — — — —                                  |

| Version | Date        | Description of Changes |
|---------|-------------|------------------------|
| V1.20   | Apr/17/2009 |                        |
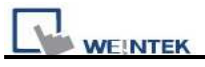

## **Altus ALNET-I**

Altus SeriesMode : PO3042, PO3142, PO3242, PO3342, PL103 ,PL104, PL105, QK800, QK801, QK2000.

### HMI Setting:

| Parameters  | Recommend     | Option | Notes |
|-------------|---------------|--------|-------|
| PLC type    | Altus ALNET-I |        |       |
| Com port    | RS232         |        |       |
| Station no. | 0             |        |       |
| Baud rate   | 9600          |        |       |
| Parity bit  | even          |        |       |
| Data Bits   | 8             |        |       |
| Stop bit    | 1             |        |       |

### **Device address:**

| Bit/Word | Device Type | Format   | Range           | Device Range     |
|----------|-------------|----------|-----------------|------------------|
| В        | M_Bit       | dddd(h)  | 0~ 1023f        | Memories         |
| В        | А           | ddd(h)   | $0 \sim 511 f$  | Auxiliary Relays |
| В        | Е           | ddd(h)   | $0 \sim 511 f$  | Input Relays     |
| В        | D_Bit       | dddd(dd) | 0~102331        | Decimals         |
| В        | F_Bit       | dddd(dd) | 0~102331        | Reals            |
| В        | I_Bit       | dddd(dd) | 0~102331        | Integers         |
| В        | S           | ddd(h)   | $0 \sim 511 f$  | Output Relays    |
| W        | М           | dddd     | 0~1023          | Memories         |
| DW       | D           | dddd     | 0~1023          | Decimals         |
| DW       | F           | dddd     | 0~1023          | Reals            |
| DW       | Ι           | dddd     | 0~1023          | Integers         |
| W        | ТМ          | hhhh     | $0 \sim FFFF *$ | Memory Tables    |
| DW       | TD          | hhhh     | $0 \sim FFFF *$ | Decimal Tables   |
| DW       | TF          | hhhh     | 0 ~ FFFF *      | Real Tables      |
| DW       | TI          | hhhh     | 0 ~ FFFF *      | Integer Tables   |

Note: TM, TD, TF and TI in PLC software's format is TXA[B], M, D, F, I types are X.

B address range is  $0 \sim FF$  and A address range is  $0 \sim FF$ ; the device type is AABB, the range is depend on the PLC settings.

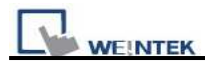

For example Model PO3242 "A" range is "0" and "B" range is  $0 \sim 7$ .

### Wiring diagram:

#### PLC PO3042, PO3142, PO3242, PO3342

MT8000 RS232 9P D-SUB

| CO | OM1 | COM2  | COM3  | RJ45 Port |     |
|----|-----|-------|-------|-----------|-----|
| 3  | ТХ  | 4 TX  | 7 TX  | 3 RX      |     |
| 2  | RX  | 6 RX  | 8 RX  | 2 TX      |     |
| 5  | GND | 5 GND | 5 GND | 5 GND     | 1 8 |

#### PLC PL103, PL104, PL105

MT8000 RS232 9P D-SUB

#### PLC COM1 RS232

| CC | DM1 | CC | DM2 | CC | DM3 | 9P D | -SUB |
|----|-----|----|-----|----|-----|------|------|
| 3  | ТХ  | 4  | ТХ  | 7  | TX  | 1    | RX   |
| 2  | RX  | 6  | RX  | 8  | RX  | 7    | TX   |
| 5  | GND | 5  | GND | 5  | GND | 5    | GND  |

#### PLC QK800,QK801,QK2000.

MT8000 RS232 9P D-SUB

PLC COM1 RS232

| CC | DM1 | CC | DM2 | CC | DM3 | 9P D  | -SUB |
|----|-----|----|-----|----|-----|-------|------|
| 3  | ТХ  | 4  | ТХ  | 7  | ТХ  | 3     | RX   |
| 2  | RX  | 6  | RX  | 8  | RX  | 2     | TX   |
| 5  | GND | 5  | GND | 5  | GND | <br>7 | GND  |

| Version | Date        | Description of Changes |
|---------|-------------|------------------------|
| V0.01   | Jul/24/2009 |                        |

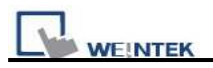

### Baumuller

http://www.baumuller.com/

### **HMI Setting:**

| Parameters      | Recommend     | Option          | Notes |
|-----------------|---------------|-----------------|-------|
| PLC type        | Baumuller     |                 |       |
| Com port        | RS485 4W COM1 |                 |       |
| Baud rate       | 19200         | 9600, 19200     |       |
| Parity bit      | Even          | Even, Odd, None |       |
| Data Bits       | 8             | 7 or 8          |       |
| Stop Bits       | 1             | 1 or 2          |       |
| HMI Station No. | 0             |                 |       |
| PLC Station No. | 0             | Defaults        |       |

### **Baumuller Servo Setting:**

| Communication mode | RK 512 Protocol, 19200, 8, 1, EVEN |
|--------------------|------------------------------------|
|--------------------|------------------------------------|

| Bit/Word | Device Type | Format | Range              | Device Range     |
|----------|-------------|--------|--------------------|------------------|
| В        | DB0_bit     | ddd(h) | ddd:0~255 (h): 0~f | DB0_bit~DB29_bit |
| W        | DB0         | ddd    | ddd:0~255          | DB0~DB29         |

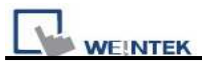

#### RS-485 4W:

#### **MT8000 HMI COM1**

RS485 4W 9P D-SUB

Baumuller servo RS-422 9P D-SUB Female

Female

| 1 RX- | 1 TXD- |
|-------|--------|
| 2 RX+ | 9 TXD+ |
| 3 TX- | 5 RXD- |
| 4 TX+ | 6 RXD+ |
| 5 GND | 8 GND  |

| Version | Date        | Description of Changes |
|---------|-------------|------------------------|
| V1.10   | Apr/17/2009 |                        |

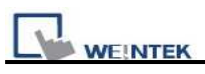

## **Cimon CM1-CP4A/ECO1A**

#### Cimon CM1 series, CP4A module

http://www.kdtsys.com

### **HMI Setting:**

| Parameters      | Recommend            | Option | Notes |
|-----------------|----------------------|--------|-------|
| PLC type        | Cimon CM1-CP4A/ECO1A |        |       |
| Com port        | RS232                |        |       |
| PLC station No. | 1                    |        |       |
| Baud rate       | 38400                |        |       |
| Data bit        | 8                    |        |       |
| Parity bit      | None                 |        |       |
| Stop bit        | 1                    |        |       |

### **PLC Setting:**

| Bit/Word | Device type | Format | Range                   | Memo           |
|----------|-------------|--------|-------------------------|----------------|
| В        | Х           | dd(h)  | $0 \sim 23F$            | 0-1F read only |
| В        | Y           | dd(h)  | $0 \sim 23 F$           |                |
| В        | М           | ddd(h) | 0~511F                  |                |
| В        | K           | ddd(h) | $0 \sim 127 F$          |                |
| В        | Т           | dddd   | 0~1023                  |                |
| В        | С           | dddd   | 0~1023                  |                |
| В        | L           | ddd(h) | $0 \sim 127 F$          |                |
| В        | F           | ddd(h) | $0 \sim 127 \mathrm{F}$ | Read only      |
| W        | D           | dddd   | 0~4999                  |                |
| W        | S           | dd     | 0~99                    | Max. range: 99 |
| W        | TS          | dddd   | 0~1023                  |                |
| W        | TC          | dddd   | 0~1023                  |                |
| W        | CC          | dddd   | 0~1023                  |                |
| W        | CS          | dddd   | 0~1023                  |                |

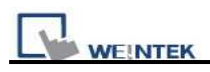

#### EasyView MT8000 HMI

| 9P | D-SUB       |              |              | CM1-CP4A<br>6P PL 11 Famala |                 |
|----|-------------|--------------|--------------|-----------------------------|-----------------|
| CC | OM1 [RS232] | COM2 [RS232] | COM3 [RS232] | of KJ-11 Pennale            |                 |
| 3  | ТХ          | 4 TX         | 7 TX         | 3 RXD                       | 654321          |
| 2  | RX          | 6 RX         | 8 RX         | 2 TXD                       | 6P RJ-11 Female |
| 5  | GND         | 5 GND        | 5 GND        | 5 GND                       |                 |

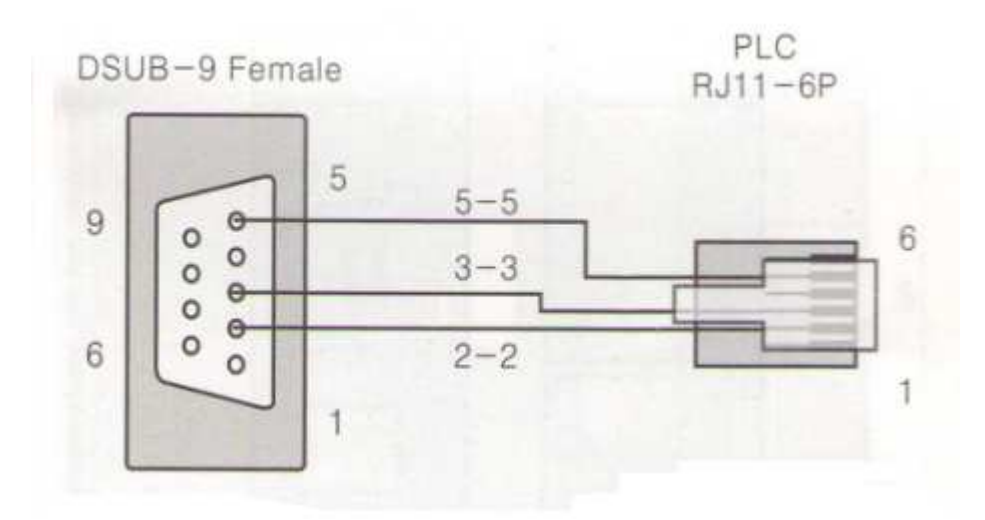

| Version | Date        | Description of Changes |
|---------|-------------|------------------------|
| V1.00   | Nov/30/2009 |                        |

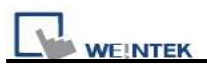

## **Cimon CM1-SC02A**

#### Cimon CM series, SC02A module

http://www.kdtsys.com

### **HMI Setting:**

| Parameters      | Recommend       | Option       | Notes |
|-----------------|-----------------|--------------|-------|
| PLC type        | Cimon CM1-SC02A |              |       |
| Com port        | RS232           | RS485, RS232 |       |
| PLC station No. | 1               |              |       |
| Baud rate       | 38400           |              |       |
| Data bit        | 8               |              |       |
| Parity bit      | None            |              |       |
| Stop bit        | 1               |              |       |

### **PLC Setting:**

| Bit/Word | Device type | Format | Range          | Memo           |
|----------|-------------|--------|----------------|----------------|
| В        | Х           | dd(h)  | $0 \sim 23F$   | 0-1F read only |
| В        | Y           | dd(h)  | $0 \sim 23 F$  | 0-F read only  |
| В        | М           | ddd(h) | 0~511F         |                |
| В        | K           | ddd(h) | $0 \sim 127 F$ |                |
| В        | Т           | dddd   | 0~1023         |                |
| В        | С           | dddd   | 0~1023         |                |
| В        | L           | ddd(h) | $0 \sim 127 F$ |                |
| В        | F           | ddd(h) | $0 \sim 127 F$ | Read only      |
| W        | D           | dddd   | 0~4999         |                |
| W        | S           | dd     | 0 ~ 99         | Max. range: 99 |
| W        | TS          | dddd   | 0~1023         |                |
| W        | ТС          | dddd   | 0~1023         |                |
| W        | CC          | dddd   | 0~1023         |                |
| W        | CS          | dddd   | 0~1023         |                |

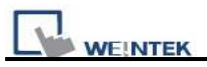

|   | MT8000 RS232<br>9P D-SUB Female |   |     |   |     |  | Cimon CN<br>RS-<br>9P D-SU | A1-SC02A<br>232<br>JB Male |
|---|---------------------------------|---|-----|---|-----|--|----------------------------|----------------------------|
| C | OM1                             | С | OM2 | C | OM3 |  |                            |                            |
| 3 | ΤХ                              | 4 | ΤХ  | 7 | ΤХ  |  | 2                          | RD                         |
| 2 | RX                              | 6 | RX  | 8 | RX  |  | 3                          | TD                         |
| 5 | GND                             | 5 | GND | 5 | GND |  | 5                          | GND                        |

| Version | Date        | Description of Changes |
|---------|-------------|------------------------|
| V1.00   | Nov/30/2009 |                        |

## **Copley Controls**

Digital Servo Driver & Controllers, Xenus, Xenus Micro, Accelnet, Accelnet Micro, Stepnet series <a href="http://www.copleycontrols.com/motion/">http://www.copleycontrols.com/motion/</a>

### HMI Setting:

| Parameters      | Recommend       | Option          | Notes |
|-----------------|-----------------|-----------------|-------|
| PLC type        | Copley Controls |                 |       |
| Com port        | RS232           |                 |       |
| Baud rate       | 9600            | 9600~115200     |       |
| Parity bit      | None            | Even, Odd, None |       |
| Data Bits       | 8               | 8               |       |
| Stop Bits       | 1               | 1               |       |
| HMI Station No. | 0               |                 |       |
| PLC Station No. | 0               | 0-127           |       |

### **PLC Setting:**

| ASCII format |
|--------------|
|              |

### **Device address:**

| Bit/Word | Device Type  | Format | Range | Memo                         |
|----------|--------------|--------|-------|------------------------------|
| W        | Flash INT 16 | hhh    | 0~FFF | For Register is INT16 or U16 |
| W        | RAM INT 16   | hhh    | 0~FFF | For Register is INT16 or U16 |
| W        | Flash INT 32 | hhh    | 0~FFF | For Register is INT32 or U32 |
| W        | RAM INT 32   | hhh    | 0~FFF | For Register is INT32 or U32 |

### Wiring diagram:

Xenus, Xenus Micro, Accelnet

MT8000 RS232 9P D-SUB

| CO | DM1 | CO | DM2 | CO | OM3 |         |     |
|----|-----|----|-----|----|-----|---------|-----|
| 3  | ΤХ  | 4  | TX  | 7  | ТХ  | <br>2   | RXD |
| 2  | RX  | 6  | RX  | 8  | RX  | <br>- 5 | TXD |
| 5  | GND | 5  | GND | 5  | GND | 3,4     | GND |

Xenus Micro Panel RS-232 RJ11 J7 cable connector

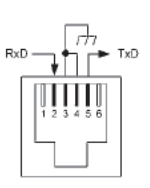

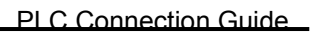

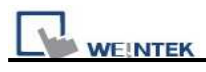

Stepnet

| M'<br>9P | MT8000 RS232<br>9P D-SUB |    |     |   | Stepnet<br>RS232 RJ<br>J8 cable co | 11<br>onnector |       |     |  |
|----------|--------------------------|----|-----|---|------------------------------------|----------------|-------|-----|--|
| CC       | DM1                      | CC | DM2 | C | OM3                                |                |       |     |  |
| 3        | ΤХ                       | 4  | TX  | 7 | ΤХ                                 |                | 2     | RXD |  |
| 2        | RX                       | 6  | RX  | 8 | RX                                 |                | <br>5 | TXD |  |
| 5        | GND                      | 5  | GND | 5 | GND                                |                | 3, 4  | GND |  |

Accelnet Micro

| М'<br>9Р | T8000 F<br>9 D-SUB | RS232 |       | Accelnet N<br>RS-232<br>J5 cable co | Aicro Panel | J4    |    | L     |
|----------|--------------------|-------|-------|-------------------------------------|-------------|-------|----|-------|
| CO       | OM1                | COM2  | COM3  |                                     |             |       |    | J2    |
| 3        | ΤХ                 | 4 TX  | 7 TX  | <br>14                              | RXD         | JS    |    | J1    |
| 2        | RX                 | 6 RX  | 8 RX  | <br>29                              | TXD         | 2.523 | 00 | 5.000 |
| 5        | GND                | 5 GND | 5 GND | <br>15                              | GND         |       | Ĩ  |       |

| Version | Date        | Description of Changes |
|---------|-------------|------------------------|
| V1.20   | Dec/30/2008 |                        |

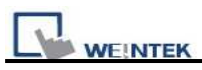

## CROUZET M3 (FBD)

### HMI Setting:

| Parameters  | Recommend        | Option | Notes |
|-------------|------------------|--------|-------|
| PLC type    | CROUZET M3 (FBD) |        |       |
| Com port    | RS232            |        |       |
| Baud rate   | 115200           |        |       |
| Data bit    | 7                |        |       |
| Parity bit  | EVEN             |        |       |
| Stop bit    | 1                |        |       |
| Station no. | 1                |        |       |

### **Device address:**

| Bit/Word | Device Type | Format | Range       | Memo                           |
|----------|-------------|--------|-------------|--------------------------------|
| В        | SLI_Bit     | dd(f)  | 1(0)~24(f)  | Serial link input              |
| В        | SLO_Bit     | dd(f)  | 25(0)~48(f) | Serial link output (read only) |
| W        | IA          | dd     | 1~99        | Analogy input (default: 1 ~ 4) |
| W        | SL_IN       | dd     | 1~24        | Serial link input              |
| W        | SL_OUT      | dd     | 25~48       | Serial link output (read only) |

### Wiring diagram:

| MT8000 RS232<br>9P D-SUB Male | CROUZET M3<br>RS-232<br>9P D-SUB Female<br>(Extension cable) |   |     |
|-------------------------------|--------------------------------------------------------------|---|-----|
| 3 TX                          | -                                                            | 3 | RD  |
| 2 RX                          |                                                              | 2 | TD  |
| 5 GND                         |                                                              | 5 | GND |
| 7 RTS                         |                                                              | 4 | DTR |
|                               |                                                              |   |     |

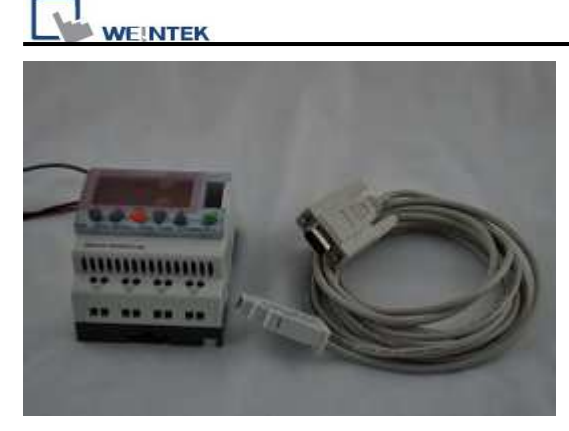

(3m serial link cable)

Note: Please use 3m serial link cable (Accessories from Millenium 3) and extension cable (as above) to communicate with MT8000/6000 series.

| MT6050/8050i<br>RS232<br>9P D-SUB Male<br>COM1 | CROUZET CD12<br>RS-232<br>9P D-SUB Female<br>(Extension cable) |     |  |
|------------------------------------------------|----------------------------------------------------------------|-----|--|
| 6 TX                                           | 3                                                              | RD  |  |
| 9 RX                                           | 2                                                              | TD  |  |
| 5 GND                                          | 5                                                              | GND |  |
| 4 TX+                                          | 4                                                              | DTR |  |

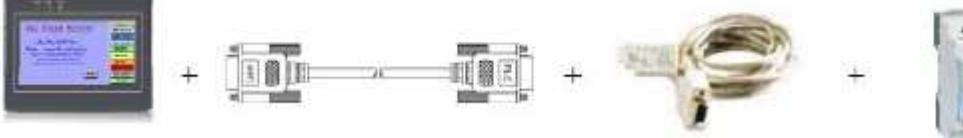

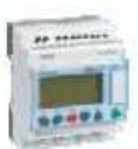

HMI

User's cable

88970102

Millenium 3

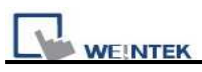

## CROUZET M3 (LAD)

### HMI Setting:

| Parameters  | Recommend        | Option | Notes |
|-------------|------------------|--------|-------|
| PLC type    | CROUZET M3 (LAD) |        |       |
| Com port    | RS232            |        |       |
| Baud rate   | 115200           |        |       |
| Data bit    | 7                |        |       |
| Parity bit  | EVEN             |        |       |
| Stop bit    | 1                |        |       |
| Station no. | 1                |        |       |

| Bit/Word | Device Type | Format | Range       | Memo                           |
|----------|-------------|--------|-------------|--------------------------------|
| В        | Ι           | dd     | 1~99        | Input (default: $1 \sim 4$ )   |
| В        | 0           | dd     | 1~99        | Output (default: $1 \sim 4$ )  |
| В        | М           | dd     | 1~28        | Relay                          |
| В        | SLI_Bit     | dd(f)  | 1(0)~24(f)  | Serial link input              |
| В        | SLO_Bit     | dd(f)  | 25(0)~48(f) | Serial link output (read only) |
| W        | IA          | dd     | 1~99        | Analogy input (default: 1 ~ 4) |
| W        | Т           | dd     | 1~12        | Timer                          |
| W        | С           | dd     | 1~16        | Counter                        |
| W        | SL_IN       | dd     | 1~24        | Serial link input              |
| W        | SL_OUT      | dd     | 25~48       | Serial link output (read only) |

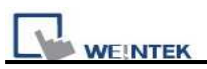

| MT8000 RS232<br>9P D-SUB Male | ] | CRO<br>F<br>9P D-S<br>(Exter | UZET M3<br>RS-232<br>SUB Female<br>nsion cable) |
|-------------------------------|---|------------------------------|-------------------------------------------------|
| 3 TX                          |   | 3                            | RD                                              |
| 2 RX                          |   | 2                            | TD                                              |
| 5 GND                         |   | 5                            | GND                                             |
| 7 RTS                         |   | 4                            | DTR                                             |
|                               |   |                              |                                                 |

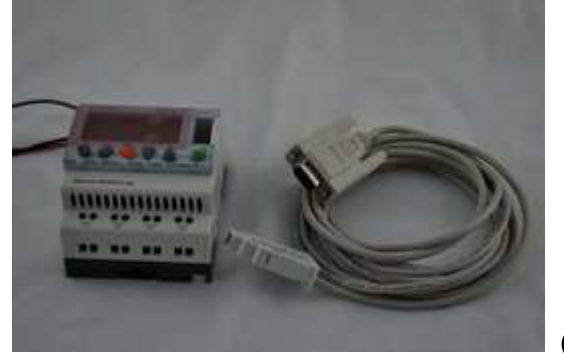

#### (3m serial link cable)

Note: Please use 3m serial link cable (Accessories from Millenium 3) and extension cable (as above) to communicate with MT8000/6000 series.

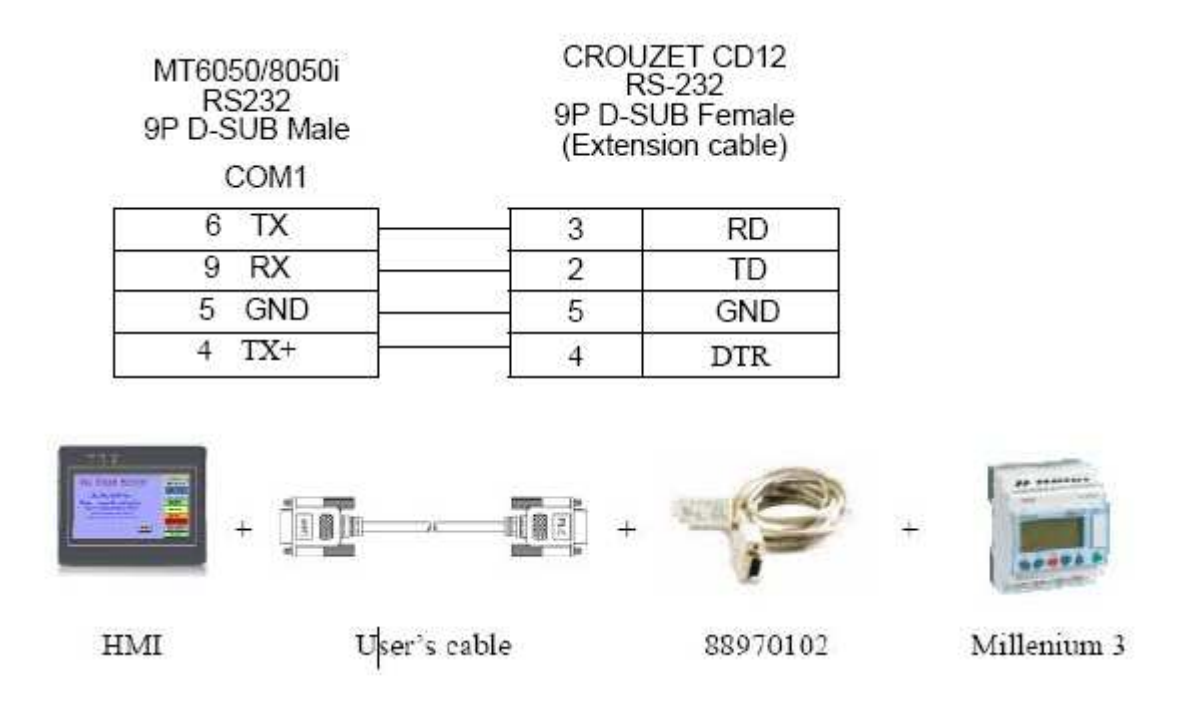

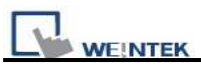

## **Danfoss ECL Apex20**

http://www.danfoss.com/

### **HMI Setting:**

| Parameters      | Recommend          | Option | Notes |
|-----------------|--------------------|--------|-------|
| PLC type        | Danfoss ECL Apex20 |        |       |
| Com port        | RS232              |        |       |
| Baud rate       | 9600               |        |       |
| Parity bit      | None               |        |       |
| Data Bits       | 8                  |        |       |
| Stop Bits       | 1                  |        |       |
| PLC Station No. | 1                  |        |       |

### **Device address:**

| Device Type | Format | Range  | Memo                        |
|-------------|--------|--------|-----------------------------|
| Flag        | DDDD   | 0-8191 |                             |
| Input       | DDD    | 0-511  |                             |
| Output      | DDD    | 0-511  |                             |
| Register    | DDDD   | 0-4095 |                             |
| Counter     | DDDD   | 0-1599 |                             |
| Timer       | DDDD   | 0-1599 |                             |
| Reg_Float   | DDDD   | 0-4095 | Support 32-bit float format |

EB8000 device addresses range may different with PLC extended mode, please refer EB8000's addresses range as above.

ddd:Decimal

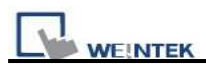

| RS232:<br>MT8000<br>9P D-SUI | <b>RS232</b><br>3 Male |       | ECL Apex20<br>Controller |
|------------------------------|------------------------|-------|--------------------------|
| COM1                         | COM2                   | COM3  | 9P D-SUB Female          |
| 3 TX                         | 4 TX                   | 7 TX  | 2 RXD                    |
| 2 RX                         | 6 RX                   | 8 RX  | 3 TXD                    |
| 5 GND                        | 5 GND                  | 5 GND | 5 GND                    |
|                              |                        |       | 7 RTS                    |
|                              |                        |       | 8 CTS                    |

#### RS485:

#### 9P D-SUB Female

| MT8000 RS-48<br>9P D-SUB Fem | -485 ECL Apex2<br>Controller |   |         |  |
|------------------------------|------------------------------|---|---------|--|
| COM1                         | COM3                         |   | Port# 1 |  |
| 1 RX-                        | 6 Data-                      | ] | 11      |  |
| 2 RX+                        | 9 Data+                      | ] | 12      |  |

#### MT8000 RS-485

| MT8000 RS<br>9P D-SUB F | -485<br>Female | ECL Apex20<br>Controller |
|-------------------------|----------------|--------------------------|
| COM1                    | COM3           | Port# 0                  |
| 1 RX-                   | 6 Data-        | <br>29                   |
| 2 RX+                   | 9 Data+        | 28                       |

| Version | Date        | Description of Changes |
|---------|-------------|------------------------|
| V1.10   | Dec/30/2008 |                        |

## **Danfoss FC Series**

FC051, FC100, FC200, FC300, VLT Micro Driver. http://www.danfoss.com/

### **HMI Setting:**

| Parameters      | Recommend         | Option | Notes |
|-----------------|-------------------|--------|-------|
| PLC type        | Danfoss FC Series |        |       |
| Com port        | RS485             |        |       |
| Baud rate       | 9600              |        |       |
| Parity bit      | Even              |        |       |
| Data Bits       | 8                 |        |       |
| Stop Bits       | 1                 |        |       |
| PLC Station No. | 1                 |        |       |

### **Device address:**

| Bit/Word | Device Type |    | Format  | Range    | Memo                  |
|----------|-------------|----|---------|----------|-----------------------|
| Word     | Parameter   | 09 | DDD     | 0-1000   | Set Parameter         |
| Dword    | Reference   | 10 | DDD     | 0-0      | Control Bus Reference |
| Dword    | Para_Index  | 11 | DDD(DD) | 0-999999 | Set Parameter(Index)  |

Para Index 310.1=31001, Para Index 310.0=31000

### Wiring diagram:

RS485: MT8000 RS-485

**FC RS485** 9P D-SUB Female COM1 COM3 RX-Data-69 1 6 2 RX+ 9 Data+ 68

\*RW100 Set PCD1 Control Word. of station 1

\*RW101 read PCD1 Status Word of station 1

\*RW102 Set PCD2 Control Word. of station 2

\*RW103 read PCD2 Status Word of station 2

\*RW104 Set PCD3 Control Word. of station 3

\*RW105 read PCD3 Status Word of station 3

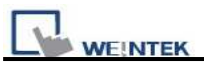

#### \*RW106 Set PCD4 Control Word. of station 4 \*RW107 read PCD4 Status Word of station 4

| Version | Date        | Description of Changes |
|---------|-------------|------------------------|
| V1.00   | Mar/05/2010 |                        |

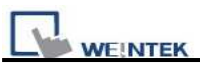

## **Danfoss VLT2800 Series**

#### VLT2800 series

http://www.danfoss.com/

### **HMI Setting:**

| Parameters      | Recommend              | Option   | Notes            |
|-----------------|------------------------|----------|------------------|
| PLC type        | Danfoss VLT2800 Series |          |                  |
| Com port        | RS485 2W               | RS485 2W |                  |
| Baud rate       | 9600                   | 9600     |                  |
| Parity bit      | Even                   | Even     |                  |
| Data Bits       | 8                      |          |                  |
| Stop Bits       | 1                      |          |                  |
| HMI Station No. | 0                      |          |                  |
| PLC Station No. | 1                      | 0-126    | According to PLC |

### **PLC Setting:**

| Communication mode | 9600, Even,8,1 (default) |
|--------------------|--------------------------|
|                    |                          |

### **Device address:**

| Bit/Word | Device Type | Format | Range      | Memo                  |
|----------|-------------|--------|------------|-----------------------|
| W        | Reference   | dd     | 0          | Control Bus Reference |
| DW       | Parameter   | ddd    | ddd:0~1000 | Set Parameter         |

It is relate to station number, if station number is 1,control word is RW100,RW101,if station number is 2,the control word is RW102,RW103...following this rule.

### Wiring diagram:

RS-485:

MT8000 RS485 9P D-SUB

| COM1  | COM3    | ] |    |    |
|-------|---------|---|----|----|
| 1 RX- | 6 Data- |   | 69 | D- |
| 2 RX+ | 9 Data+ |   | 68 | D+ |
| 5 GND | 5 GND   |   |    |    |

VLT2800 RS485

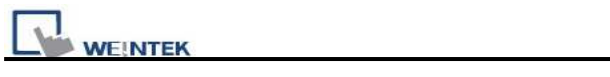

| Version | Date        | Description of Changes |
|---------|-------------|------------------------|
| V1.10   | Otc/06/2008 |                        |

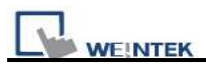

## **DELTA DVP**

#### DELTA DVP series

http://www.deltadriver.com

### **HMI Setting:**

| Parameters Recommend |           | Option          | Notes |
|----------------------|-----------|-----------------|-------|
| PLC type             | DELTA DVP |                 |       |
| Com port             | RS232     | RS232, RS485    |       |
| Baud rate            | 9600      | 9600, 19200     |       |
| Parity bit           | Even      | Even, Odd, None |       |
| Data Bits            | 7         | 7, 8            |       |
| Stop Bits            | 1         | 1               |       |
| HMI Station No.      | 0         |                 |       |
| PLC Station No.      | 1         | 0-255           |       |

## **PLC Setting:**

| Communication mode |  |
|--------------------|--|
|                    |  |

| Bit/Word | Device Type | Format | Range             | Memo                |
|----------|-------------|--------|-------------------|---------------------|
| В        | Х           | 000    | 0 ~ 23417 (Octal) | Input               |
| В        | Y           | 000    | 0 ~ 23417 (Octal) | Output              |
| В        | М           | dddd   | 0 ~ 9999          | Auxiliary Relay     |
| В        | S           | dddd   | 0 ~ 9999          | Step Relay          |
| В        | Т           | dddd   | 0 ~ 9999          | Timer               |
| В        | С           | dddd   | 0 ~ 9999          | Counter             |
| В        | TV          | dddd   | 0 ~ 9999          | Timer               |
| W        | CV          | ddd    | 0~127             | Counter             |
| W        | CV2         | ddd    | 232 ~ 255         | Double word counter |
| W        | D           | dddd   | 0 ~ 9999          | Data Register       |

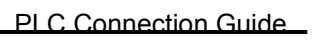

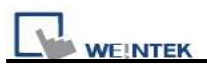

#### 1. RS232: CPU port

#### MT8000 RS232

|   | JI D-50D |   |     |   | 8   | n mi | ni DIN |     |
|---|----------|---|-----|---|-----|------|--------|-----|
| С | OM1      | С | OM2 | С | OM3 | 0    | p m    |     |
| 3 | ΤХ       | 4 | ΤХ  | 7 | ΤХ  |      | 4      | RXD |
| 2 | RX       | 6 | RX  | 8 | RX  |      | 5      | TXD |
| 5 | GND      | 5 | GND | 5 | GND |      | 8/8    | GND |

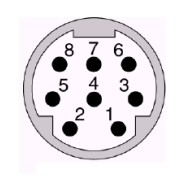

8Pin Mini-Din Female

#### 2. RS485: CPU port

#### MT8000 RS232

DELTA DVP

DELTA DVP CPU

port

RS-485 port

| С | OM1 | C | COM3  |   |
|---|-----|---|-------|---|
| 1 | RX- | 6 | Data- | _ |
| 2 | RX+ | 9 | Data+ | + |

| Version | Date        | Description of Changes |
|---------|-------------|------------------------|
| V1.00   | Dec/30/2008 |                        |

## **EMERSON PLC EC20**

Support Emerson PLC EC20 Series. (Modbus RTU Protocol)

### **HMI Setting:**

| Parameters      | Recommend        | Option          | Notes |
|-----------------|------------------|-----------------|-------|
| PLC type        | EMERSON PLC EC20 |                 |       |
| Com port        | RS232            | RS232, RS422,   |       |
|                 |                  | RS485           |       |
| Baud rate       | 9600             | 9600,           |       |
|                 |                  | 19200,115200    |       |
| Parity bit      | Even             | Even, Odd, None |       |
| Data Bits       | 8                | 7 or 8          |       |
| Stop Bits       | 1                | 1 or 2          |       |
| HMI Station No. | 0                |                 |       |
| PLC Station No. | 0                | 0-255           |       |

### **PLC Setting:**

| Communication mode | Modbus RTU | protocol |
|--------------------|------------|----------|
|--------------------|------------|----------|

| Bit/Word | Device Type | Format | Range                    | Memo                 |
|----------|-------------|--------|--------------------------|----------------------|
| В        | Y           | 000    | 0-377 ( octal ) 256point | 0000-0255            |
| В        | Х           | 000    | 0-377 ( octal ) 256point | 1200-01455 0000-0255 |
| В        | М           | dddd   | 0-1999                   | 2000-3999            |
| В        | SM          | ddd    | 0-255                    | 4400-4655            |
| В        | S           | ddd    | 0-991                    | 6000-6991            |
| В        | Т           | ddd    | 0-255                    | 8000-8255            |
| В        | С           | ddd    | 0-255                    | 9200-9455            |
| W        | D           | dddd   | 0-7999                   | 0000-7999            |
| W        | SD          | ddd    | 0-255                    | 8000-8255            |
| W        | Z           | dd     | 0-15                     | 8500-8515            |

| WE!N | PLC Connection G | uide |         |           |  |
|------|------------------|------|---------|-----------|--|
| W    | Т                | ddd  | 0-255   | 9000-9255 |  |
| W    | С                | ddd  | 0-199   | 9500-9699 |  |
| DW   | C_Double         | ddd  | 200-255 | 9700-9811 |  |
| DW   | D_Double         | dddd | 0-7998  | 0000-7999 |  |

#### MT8000 RS232

#### Emerson EC20 COM1

9P D-SUB Male

| COM1  | COM2  | COM3  |     |
|-------|-------|-------|-----|
| 3 TX  | 4 TX  | 7 TX  | RXD |
| 2 RX  | 6 RX  | 8 RX  | TXD |
| 5 GND | 5 GND | 5 GND | GND |

| Version | Date        | Description of Changes |
|---------|-------------|------------------------|
| V1.10   | Dec/30/2008 |                        |

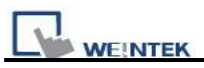

## **F930GOT Server**

#### F930GOT general-purpose communication Type 1

### **HMI Setting:**

| Parameters      | Recommend      | Option          | Notes |
|-----------------|----------------|-----------------|-------|
| PLC type        | F930GOT Server |                 |       |
| Com port        | RS232          |                 |       |
| Baud rate       | 38400          | 9600, 115200    |       |
| Parity bit      | None           | Even, Odd, None |       |
| Data Bits       | 8              | 7 or 8          |       |
| Stop Bits       | 1              | 1 or 2          |       |
| HMI Station No. | 0              |                 |       |
| PLC Station No. | 1              |                 |       |

### **PLC Setting:**

| Communication mode |
|--------------------|
|--------------------|

### **Device address:**

| Bit/Word | Device<br>Type | Format | Range              | Memo |
|----------|----------------|--------|--------------------|------|
| В        | RW_Bit         | ddddf  | dddd:0~65535 f:0~f |      |
| W        | RW             | ddddd  | dddd:0~65535       |      |

In PLC name pull down menu don't select F930GOT Server.

Please select Local HMI, Device type=RW.

### Wiring diagram:

MT8000 RS232 9P D-SUB Female Micro Computer board (RS232)

| СС | DM1 | СС | DM2 | C | DM3 |   |  |     |
|----|-----|----|-----|---|-----|---|--|-----|
| 3  | ТΧ  | 4  | ТΧ  | 7 | ТΧ  |   |  | RD  |
| 2  | RX  | 6  | RX  | 8 | RX  |   |  | TD  |
| 5  | GND | 5  | GND | 5 | GND | - |  | GND |

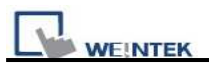

### **Protocol:**

Read Command:

PC → HMI

| 02 | '0' | Read address | Size | CR |  |
|----|-----|--------------|------|----|--|
|    |     |              |      |    |  |

| 02 | 30 | 30 | 30 | 30 | 30 | 30 | 32 | 0D |
|----|----|----|----|----|----|----|----|----|
|    |    |    |    |    |    |    |    |    |

Read RW0 1word(2bytes) STX=0x02, '0'=Read command, CR=0x0D

Read address (hexadecimal)

0~FFFF = RW0~65535

Size (hexadecimal)

2~FE = 2~254 bytes = 1~127 word.

Size must be even.

HMI→PC (response)

| 02 | Data1 | Data2 |   | CR |
|----|-------|-------|---|----|
|    | 1     | 1     | 1 |    |

```
02 30 30 31 30 0D
RW0 = 0x0010 = 16
```

Write Command:

PC ➔ HMI

| 02 '1' Read address Size Data1 D | ata2 CR |
|----------------------------------|---------|
|----------------------------------|---------|

|--|

Write RW0=0x1234

Read address (hexadecimal)

0~FFFF = RW0~65535

Size (hexadecimal)

2~FE = 2~254 bytes = 1~127 word.

Size must be even.

HMI→PC (response) 06 ACK = 0x06

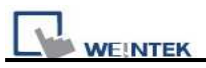

## **FATEK FB Series**

#### FATEK FBs series, FB MC series.

FB MA series need FB-DTBR converter.

http://www.fatek.com/

### **HMI Setting:**

| Parameters      | Recommend       | Option               | Notes                              |
|-----------------|-----------------|----------------------|------------------------------------|
| PLC type        | FATEK FB Series |                      |                                    |
| Com port        | RS232           | RS232/RS485/Ethernet | Must match the PLC's port setting. |
| Baud rate       | 9600            |                      | Must match the PLC's port setting. |
| Parity bit      | Even            |                      | Must match the PLC's port setting. |
| Data Bits       | 7               |                      |                                    |
| Stop Bits       | 1               |                      |                                    |
| HMI Station No. | 0               |                      | Does not apply to this protocol.   |
| PLC Station No. | 1               | 0-255                | Must match the PLC's port setting. |

### **PLC Setting:**

| Communication |  |
|---------------|--|
| mode          |  |
| Select        |  |

| Bit/Word | Device Type | Format | Range         | Memo                         |
|----------|-------------|--------|---------------|------------------------------|
| В        | Х           | dddd   | dddd : 0~9999 | Input                        |
| В        | Y           | dddd   | dddd : 0~9999 | Output                       |
| В        | М           | dddd   | dddd : 0~9999 | Internal Relay               |
| В        | S           | dddd   | dddd : 0~9999 | Step Relay                   |
| В        | Т           | dddd   | dddd : 0~9999 | Timer                        |
| В        | С           | dddd   | dddd : 0~9999 | Counter                      |
| В        | PLC_MODE    | d      | d:0           | PLC mode                     |
| W        | R           | dddd   | dddd : 0~9999 | Data Register                |
| W        | D           | dddd   | dddd : 0~9999 | Data Register                |
| W        | RT          | dddd   | dddd : 0~9999 | Timer Register               |
| W        | RC          | dddd   | dddd : 0~9999 | Counter Register             |
| W        | DRT         | dddd   | dddd : 0~9999 | Double word Timer Register   |
| W        | DRC         | ddd    | ddd : 200~255 | Double word Counter Register |
| W        | WX          | dddd   | dddd : 0~9999 | Input word                   |

| l |   | EK |      |               | PLC Connection Guide |
|---|---|----|------|---------------|----------------------|
|   | W | WY | dddd | dddd : 0~9999 | Output word          |
|   | W | WM | dddd | dddd : 0~9999 | Internal Relay word  |

#### 1. RS232: FBs Port0

#### MT8000 RS232

| MT8000 R | 8232  |       | FBs              | 03 10    |
|----------|-------|-------|------------------|----------|
| COM1     | COM2  | COM3  | 4P Mini-Din Male |          |
| 3 TX     | 4 TX  | 7 TX  | 4 RX             | PORIO    |
| 2 RX     | 6 RX  | 8 RX  | 3 TX             | 4P       |
| 5 GND    | 5 GND | 5 GND | 2 GND            | Mini-Din |

#### 2. RS232: FBs communication module

#### MT8000 RS232

| COM1 |        | COM2 |       | COM2 COM3 |     | module        |
|------|--------|------|-------|-----------|-----|---------------|
|      | ,,,,,, |      | /1/12 |           |     | 9P D-SUB Male |
| 3    | ΤХ     | 4    | ΤХ    | 7         | TX  | 3 RX          |
| 2    | RX     | 6    | RX    | 8         | RX  | 2 TX          |
| 5    | GND    | 5    | GND   | 5         | GND | 5 GND         |

#### 3. RS485: FBs communication module

#### MT8000 RS-485] 2w

| COM1  | COM3    | module            |
|-------|---------|-------------------|
| 00111 | come    | 3P Terminal Block |
| 1 RX- | 6 Data- | D-                |
| 2 RX+ | 9 Data+ | D+                |

#### 4. RS232: CPU port

#### MT8000 RS232

| FB CPU port    |
|----------------|
| 15P D-SUB Male |

FBs communication

FBs communication

| C | OM1 | C | DM2 | CO | DM3 |       |  |
|---|-----|---|-----|----|-----|-------|--|
| 3 | ΤХ  | 4 | ΤХ  | 7  | ΤХ  | 1 RX  |  |
| 2 | RX  | 6 | RX  | 8  | RX  | 2 TX  |  |
| 5 | GND | 5 | GND | 5  | GND | 6 GND |  |
|   |     |   |     |    |     | 3 RTS |  |
|   |     |   |     |    |     | 4 CTS |  |

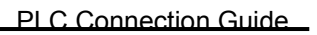

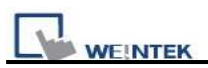

#### 5. RS485: CPU port

#### MT8000 RS-485 2w

#### FB CPU port

| COM1  | COM3    | 15P D-SUB Male |
|-------|---------|----------------|
| 1 RX- | 6 Data- | 7 D-           |
| 2 RX+ | 9 Data+ | 5 D+           |

| Version | Date        | Description of Changes   |
|---------|-------------|--------------------------|
| V1.40   | Jul/09/2010 | Add PLC mode device type |

## **Fuji NB Series**

http://www.fujielectric.co.jp/fcs/eng/

### **HMI Setting:**

| Parameters      | Recommend      | Option | Notes |
|-----------------|----------------|--------|-------|
| PLC type        | Fuji NB Series |        |       |
| Com port        | RS485 4W       |        |       |
| Baud rate       | 19200          |        |       |
| Parity bit      | Odd            |        |       |
| Data Bits       | 8              |        |       |
| Stop Bits       | 1              |        |       |
| PLC Station No. | 0              |        |       |

### **PLC Setting:**

| Communication mode NITP protocol / PLC Password (default is 0) |
|----------------------------------------------------------------|
|----------------------------------------------------------------|

| Bit/Word | Device Type | Format | Range     | Memo             |
|----------|-------------|--------|-----------|------------------|
| В        | Y           | hhh    | 0~7ff     | Output Relay     |
| В        | Х           | hhh    | 0~3ff     | Input Relay      |
| В        | М           | hhh    | 0~fff     | Internal Relay   |
| В        | L           | hhh    | 0~fff     | Latch Relay      |
| В        | С           | hh     | 0-ff      | Counter          |
| В        | M_Spe       | hhhh   | 8000-81ff | Special Relay    |
| В        | Т           | hhh    | 0-1ff     | Timer            |
| W        | CV          | hhh    | 0-3ff     | Counter value    |
| W        | TV          | hhh    | 0-3ff     | Timer value      |
| W        | D           | hhhh   | 0-1fff    | Data Register    |
| W        | D_Spe       | hhhh   | 8000-80ff | Special Register |

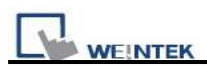

| MT8000 HMI     | FUJI NB Series    |                      |
|----------------|-------------------|----------------------|
| COM1 [RS485]4w | RJ45 8p connector |                      |
| 9P D-SUB       |                   | A                    |
| 1 RX-          | 4 TX-             |                      |
| 2 RX+          | 3 TX+             |                      |
| 3 TX-          | 6 RX-             | 8-pin RJ45 Connector |
| 4 TX+          | 5 RX+             | (8P8C)               |
| 5 GND          |                   |                      |

| Version | Date        | Description of Changes |
|---------|-------------|------------------------|
| V1.10   | May/05/2009 |                        |

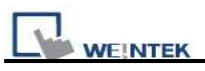

## **GE Fanuc CMM**

#### http://www.ge.com

### **HMI Setting:**

| Parameters      | Recommend    | Option                        | Notes                           |
|-----------------|--------------|-------------------------------|---------------------------------|
| PLC type        | GE Fanuc CMM |                               |                                 |
| Com port        | RS232        | RS232/RS485                   |                                 |
| Baud rate       | 19200        | 9600,19200,38400,57600,115200 | Must same as the PLC setting    |
| Parity bit      | Odd          | Even, Odd, None               | Must same as the PLC setting    |
| Data Bits       | 8            | 7,8                           | Must set as 8 to this protocol  |
| Stop Bits       | 1            | 1, 2                          | Must same as the PLC setting    |
| HMI Station No. | 0            | 0-255                         | Does not apply to this protocol |
| PLC Station No. | 0            | 0-255                         | Does not apply to this protocol |

### **PLC Setting:**

Refer to related PLC manual

| Bit/Word | Device Type | Format | Range   | Memo                   |
|----------|-------------|--------|---------|------------------------|
| В        | Ι           | ddd    | 1-10000 | Input relay            |
| В        | Q           | ddd    | 1-10000 | Output relay           |
| В        | М           | ddd    | 1-10000 | Auxiliary relay        |
| В        | G           | ddd    | 1-7680  |                        |
| В        | Т           | ddd    | 1-256   |                        |
| W        | AI          | ddd    | 1-10000 | Analog input register  |
| W        | AQ          | ddd    | 1-10000 | Analog output register |
| W        | R           | ddd    | 1-32640 | Data register          |
| В        | SA          | ddd    | 1-128   |                        |
| В        | SB          | ddd    | 1-128   |                        |
| В        | SC          | ddd    | 1-128   |                        |
| В        | S           | ddd    | 1-128   |                        |

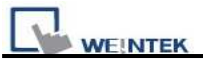

#### CPU port(90-30/VersaMax)

#### MT8000 COM1[485]

9P D-SUB

#### 90-30/VersaMax

#### RS485 port

#### 15P SUB-D Female

VersaMax series

| 1 RX-            | 12 SDA     |
|------------------|------------|
| 2 RX+            | 13 SDB     |
| 5 GND            | 7 GND      |
| 3 TX-            |            |
| <u> </u>         | <br>10 RDA |
| $4  I \Lambda^+$ |            |
|                  | 9 KI       |
|                  | 6 RTSA     |
|                  | 15 CTSA    |
|                  | 8 RTSB     |
|                  | 14 CTSB    |

#### CPU port(90-30 series CPU351/352/363/364)

| MT8000 PLC[232] | 90-30/90-70 series |
|-----------------|--------------------|
| 9P D-SUB Female | RS232 port         |
|                 | 6P RJ-11 Female    |
| 3 TX            | <br>5 RX           |
| 2 RX            | 2 TX               |
| 5 GND           | <br>3 GND          |

65432

MT8000 RS232

| 9P D-SUB |       |       | RS232 port      |
|----------|-------|-------|-----------------|
| COM1     | COM2  | COM3  | 9P SUB-D Female |
| 3 TX     | 4 TX  | 7 TX  | 3 RX            |
| 2 RX     | 6 RX  | 8 RX  | 2 TX            |
| 5 GND    | 5 GND | 5 GND | 5 GND           |

<sup>6</sup>P RJ-11 Female

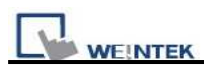

# CPU port(VersaMax series CPU001/002/005/E05)

| MT8000 RS232 |       |       | VersaMax series |  |  |
|--------------|-------|-------|-----------------|--|--|
| 9P D-SUB     |       |       | RS232 port      |  |  |
| COM1         | COM2  | COM3  | 9P SUB-D Female |  |  |
| 3 TX         | 4 TX  | 7 TX  | 3 RX            |  |  |
| 2 RX         | 6 RX  | 8 RX  | 2 TX            |  |  |
| 5 GND        | 5 GND | 5 GND | 5 GND           |  |  |

| Version | Date     | Description of Changes |
|---------|----------|------------------------|
| V1.00   | 20090709 |                        |

## GE Fanuc RX3i

http://www.ge.com

### HMI Setting:

| Parameters      | Recommend  | Option        | Notes |
|-----------------|------------|---------------|-------|
| PLC type        | Fanuc RX3i |               |       |
| Com port        | RS232      | RS232,RS485   |       |
| PLC station No. | 1          | 1~99          |       |
| Baud rate       | 19200      | 1200~115200   |       |
| Data bit        | 8          |               |       |
| Parity bit      | Odd        | None,Even,Odd |       |
| Stop bit        | 1          | 1 or 2        |       |

### **PLC Setting:**

Refer to related PLC manual

| Bit/Word | Device type | Format | Range         | Memo |
|----------|-------------|--------|---------------|------|
| В        | Ι           | ddddd  | 1 ~ 32768     |      |
| В        | Q           | ddddd  | 1~32768       |      |
| В        | М           | ddddd  | 1 ~ 32768     |      |
| В        | G           | dddd   | 1~7680        |      |
| В        | Т           | dddd   | $1 \sim 1024$ |      |
| В        | SA          | ddd    | 1~128         |      |
| В        | SB          | ddd    | 1~128         |      |
| В        | SC          | ddd    | 1~128         |      |
| В        | S           | ddd    | 1~128         |      |
| W        | AI          | dd     | 1 ~ 64        |      |
| W        | AQ          | dd     | 1 ~ 64        |      |
| W        | R           | dddd   | 1~2048        |      |

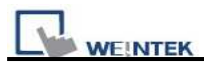

RS-232

#### MT8000 PLC[232]

| 9P D-SUB |       |       | _ | COM 1           |  |
|----------|-------|-------|---|-----------------|--|
| COM1     | COM2  | COM3  |   | 9P D-SUB Female |  |
| 3 TX     | 4 TX  | 7 TX  |   | 3 RXD           |  |
| 2 RX     | 6 RX  | 8 RX  |   | 2 TXD           |  |
| 5 GND    | 5 GND | 5 GND |   | 5 GND           |  |

**RS-485** 

#### MT8000 COM1[485]4W

9P D-SUB

#### GE FANUS RX3i

GE FANUS RX3i

COM2

15P SUB-D Female

| 1 RX- | 12 SDA  |
|-------|---------|
| 2 RX+ | 13 SDB  |
| 5 GND | 7 GND   |
| 3 TX- | 10 RDA  |
| 4 TX+ | 11 RDB  |
|       | 9 RT    |
|       | 6 RTSA  |
|       | 15 CTSA |
|       | 8 CTSB  |
|       | 14 RTSB |

| Version | Date       | Description of changes |
|---------|------------|------------------------|
| V1.00   | Oct/1/2010 |                        |
# **GE Fanuc Series 90-30 (Ethernet)**

GE 90-30 series, CPU model 374plus

### **HMI Setting:**

| Parameters      | Recommend             | Option | Notes |
|-----------------|-----------------------|--------|-------|
| PLC type        | GE fanuc series 90-30 |        |       |
|                 | (Ethernet)            |        |       |
| Com port        | Ethernet              |        |       |
| PLC station No. | 1                     | 1~99   |       |
| Port No.        | 18245                 |        |       |

| Bit/Word | Device type | Format | Range              | Memo                              |
|----------|-------------|--------|--------------------|-----------------------------------|
| В        | I_bit       | dddd   | 1~2048             |                                   |
| В        | Q_bit       | dddd   | $1 \sim 2048$      |                                   |
| В        | M_bit       | dddd   | 1 ~ 4096           |                                   |
| В        | G_bit       | dddd   | 1~1280             |                                   |
| В        | T_bit       | ddd    | 1~256              |                                   |
| В        | SA_bit      | dd     | 1~32               | Read Only                         |
| В        | SB_bit      | dd     | $1 \sim 32$        | Read Only                         |
| В        | SC_bit      | dd     | 1~32               | Read Only                         |
| В        | S_bit       | dd     | $1 \sim 32$        | Read Only                         |
| XX7      | T           | dddd   | dddd 1~2033        | Address increases 8 words, ex:    |
| vv       | 1           | uuuu   |                    | I1, I9, I17, I25                  |
| W        | 0           | dddd   | 1 2022             | the rule is same as above, ex:Q1, |
| vv       | Q           | uuuu   | adda $1 \sim 2033$ | Q9, Q17                           |
| W        | М           | dddd   | 1 4091             | the rule is same as above, ex:M1, |
| vv       | IVI         | uuuu   | 1~4081             | M9, M17                           |
| W        | G           | dddd   | 1 1256             | the rule is same as above, ex:G1, |
| vv       | U           | uuuu   | $1 \sim 1230$      | G9, G17                           |
| W        | т           | ddd    | 1 241              | the rule is same as above, ex:T1, |
| VV       | 1           | uuu    | 1~241              | T9, T17                           |
| W        | S ^         | dd     | 1~17               | Read Only, the rule is same as    |
| VV       | SA          |        |                    | above                             |

|      |        |      |               | PLC Connection Guide           |
|------|--------|------|---------------|--------------------------------|
| W/   | SB     | dd   | 1~17          | Read Only, the rule is same as |
| vv   | 50     |      |               | above                          |
| W    | SC     | 44   | 1 ~ 17        | Read Only, the rule is same as |
| VV   | 30     | uu   |               | above                          |
| XX / | C      | 1.1  | 1 17          | Read Only, the rule is same as |
| vv   | w S da |      | $1 \sim 17$   | above                          |
| W    | R      | dddd | 1 ~ 9999      |                                |
| W    | AI     | dddd | $1 \sim 2048$ |                                |
| W    | AQ     | ddd  | 1~512         |                                |

#### Ethernet:

| M  | F8000 Ether | net Wire color |   | Ethernet Hub or |      |
|----|-------------|----------------|---|-----------------|------|
| RJ | 45          |                |   | Switch RJ45     |      |
| 1  | TX+         | White/Orange   |   | 1 RX+           | 1 8  |
| 2  | TX-         | Orange         |   | 2 RX-           | RJ45 |
| 3  | RX+         | White/Green    |   | 3 TX+           |      |
| 4  | BD4+        | Blue           |   | 4 BD4+          |      |
| 5  | BD4-        | White/Blue     |   | 5 BD4-          |      |
| 6  | RX-         | Green          |   | 6 TX-           |      |
| 7  | BD3+        | White/Brown    |   | 7 BD3+          |      |
| 8  | BD3-        | Brown          |   | 8 BD3-          |      |
| -  |             |                | - |                 |      |

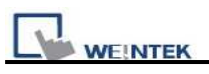

| MT<br>RJ4 | 8000 Etherne<br>5 | t Wire color | Modt<br>RJ45 | ous TCP Device |
|-----------|-------------------|--------------|--------------|----------------|
| 1         | TX+               | White/Orange | 3            | RX+            |
| 2         | TX-               | Orange       | 6            | RX-            |
| 3         | RX+               | White/Green  | 1            | TX+            |
| 4         | BD4+              | Blue         | 4            | BD4+           |
| 5         | BD4-              | White/Blue   | 5            | BD4-           |
| 6         | RX-               | Green        | 2            | TX-            |
| 7         | BD3+              | White/Brown  | 7            | BD3+           |
| 8         | BD3-              | Brown        | 8            | BD3-           |

#### **Ethernet: Direct connect (crossover cable)**

| Version | Date        | Description of Changes |
|---------|-------------|------------------------|
| V1.20   | Jun/29/2009 |                        |

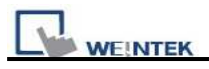

# **GE Fanuc SNP-X**

GE Fanuc 90 & VersaMax series PLC

http://www.ge.com

## **HMI Setting:**

| Parameters      | Recommend      | Option                        | Notes                           |
|-----------------|----------------|-------------------------------|---------------------------------|
| PLC type        | GE Fanuc SNP-X |                               |                                 |
| Com port        | RS485 4w       | RS232/RS485                   |                                 |
| Baud rate       | 19200          | 9600,19200,38400,57600,115200 | Must same as the PLC setting    |
| Parity bit      | Odd            | Even, Odd, None               | Must same as the PLC setting    |
| Data Bits       | 8              | 7,8                           | Must set as 8 to this protocol  |
| Stop Bits       | 1              | 1, 2                          | Must same as the PLC setting    |
| HMI Station No. | 0              | 0-255                         | Does not apply to this protocol |
| PLC Station No. | 0              | 0-255                         | Does not apply to this protocol |

## **PLC Setting:**

Refer to related PLC manual

| Bit/Word | Device Type | Format | Range   | Memo                   |
|----------|-------------|--------|---------|------------------------|
| В        | Ι           | ddd    | 1-10000 | Input relay            |
| В        | Q           | ddd    | 1-10000 | Output relay           |
| В        | М           | ddd    | 1-10000 | Auxiliary relay        |
| В        | G           | ddd    | 1-7680  |                        |
| В        | Т           | ddd    | 1-256   |                        |
| W        | AI          | ddd    | 1-10000 | Analog input register  |
| W        | AQ          | ddd    | 1-10000 | Analog output register |
| W        | R           | ddd    | 1-32640 | Data register          |
| В        | SA          | ddd    | 1-128   |                        |
| В        | SB          | ddd    | 1-128   |                        |
| В        | SC          | ddd    | 1-128   |                        |
| В        | S           | ddd    | 1-128   |                        |

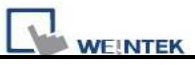

Memo : 90 VersaMax series PLC of GE FANUC includes such series as 90-30, 90-70, VersaMax Micro, VersaMax Nano and VersaMax,etc., CPU of 90-30series can pass RS485 serial com port on module, utilize SNP serial communication protocol of GE to connect with EasyView MT8000HMI, In addition,

CPU331/340/341/350/351/352/360/363/364 can also connect through CMM311 Communication Module,

CPU351/352/363/364 also can connect through serial com port on CPU Unit ; 90-70 series CPU can also connect through CMM711 Communication Module or connect through serial com port on CPU Unit ; Relevant software and hardware are set up concretely please consult the technical manual that GE GE Fanuc offered.

#### CPU port(90-30/VersaMax)

| MT8000 COM1[485] | 90-30/VersaMax   |
|------------------|------------------|
| 9P D-SUB         | RS485 port       |
|                  | 15P SUB-D Female |
| 1 RX-            | 12 SDA           |
| 2 RX+            | 13 SDB           |
| 5 GND            | 7 GND            |
| 3 TX-            | 10 RDA           |
| 4 TX+            | 11 RDB           |
|                  | 9 RT             |
|                  | 6 RTSA           |
|                  | 15 CTSA          |
|                  | 8 RTSB           |
|                  | 14 CTSB          |

#### CPU port(90-30 series CPU351/352/363/364)

| MT8000 PLC[232] | 90-30/90-70 series |                 |
|-----------------|--------------------|-----------------|
| 9P D-SUB Female |                    | RS232 port      |
|                 |                    | 6P RJ-11 Female |
| 3 TX            |                    | 5 RX            |
| 2 RX            |                    | 2 TX            |
| 5 GND           |                    | 3 GND           |

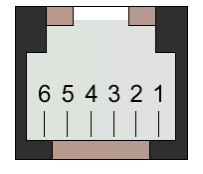

6P RJ-11 Female

MT8000 RS232

9P D-SUB

| 1  | DOOD |       |       | 10252 por       |  |
|----|------|-------|-------|-----------------|--|
| CO | OM1  | COM2  | COM3  | 9P SUB-D Female |  |
| 3  | TX   | 4 TX  | 7 TX  | 3 RX            |  |
| 2  | RX   | 6 RX  | 8 RX  | 2 TX            |  |
| 5  | GND  | 5 GND | 5 GND | 5 GND           |  |

VersaMax series

RS232 port

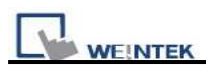

#### CPU port(VersaMax series CPU001/002/005/E05)

COM3

COM2

| MT8000 I | RS232 |
|----------|-------|
|----------|-------|

9P D-SUB

COM1

VersaMax series RS232 port 9P SUB-D Female

| 3 | ТХ  | 4 | ТХ  | 7 | ТХ  | 3     | RX  |
|---|-----|---|-----|---|-----|-------|-----|
| 2 | RX  | 6 | RX  | 8 | RX  | <br>2 | TX  |
| 5 | GND | 5 | GND | 5 | GND | <br>5 | GND |

| Version | Date        | Description of Changes |
|---------|-------------|------------------------|
| V1.20   | Jan/09/2009 |                        |

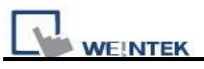

# Han Young Series

Temperature Controller http://hynux.com/kor/

## HMI Setting:

| Parameters      | Recommend         | Option          | Notes                              |
|-----------------|-------------------|-----------------|------------------------------------|
| PLC type        | Heng Young Seires |                 |                                    |
| Com port        | RS485 4W          |                 | Must match the PLC's port setting. |
| Baud rate       | 9600              |                 | Must match the PLC's port setting. |
| Parity bit      | None              | Even, Odd, None | Must match the PLC's port setting. |
| Data Bits       | 8                 | 7 or 8          | Must match the PLC's port setting. |
| Stop Bits       | 1                 | 1 or 2          | Must match the PLC's port setting. |
| PLC Station No. | 1                 | 0-255           | Must match the PLC's port setting. |

### **Device address:**

| Bit/Word | Device Type | Format | Range | Memo |
|----------|-------------|--------|-------|------|
| В        | Ι           | ddd    | 1-699 |      |
| W        | D           | ddd    | 1-699 |      |

## Wiring diagram:

| MT8000 PLC[485]     | Han Young |
|---------------------|-----------|
| RS485 4w 9Pin D-Sub | RS485     |
| 1 RX-               | 32 TX-    |
| 2 RX+               | 31 TX+    |
| 3 TX-               | 34 RX-    |
| 4 TX+               | 33 RX+    |

| Version | Date        | Description of Changes |
|---------|-------------|------------------------|
| V1.20   | May/20/2009 |                        |

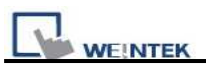

# **Heng Yuan Sensor**

EU sereis, EU5 series, EU10 series. http://www.hysensor.com.cn

## **HMI Setting:**

| Parameters      | Recommend        | Option | Notes |
|-----------------|------------------|--------|-------|
| PLC type        | Heng Yuan Sensor |        |       |
| Com port        | RS485 2W         |        |       |
| Baud rate       | 9600             |        |       |
| Parity bit      | Even             |        |       |
| Data Bits       | 8                |        |       |
| Stop Bits       | 1                |        |       |
| HMI Station No. | 0                |        |       |
| PLC Station No. | 2                | 1-31   |       |

| Online Simulator    | YES |  |
|---------------------|-----|--|
| Extend address mode | YES |  |

### **PLC Setting:**

| Communication mode |  |  |  |  |  |
|--------------------|--|--|--|--|--|
|                    |  |  |  |  |  |

| Bit/Word | Device Type | Format | Range      | Memo |
|----------|-------------|--------|------------|------|
| W        | Parameter   | ddd    | ddd:0~1000 |      |

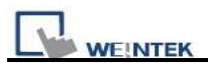

#### EU05 series

| MT8000 PLC[485] |         | RS485 port     | Red + Power - Blue   |
|-----------------|---------|----------------|----------------------|
| 9P D-SUB        |         |                | (10 02)<br>(03 0 50) |
| COM1            | COM3    |                | BY. Color            |
| 1 RX-           | 6 Data- | 7 RX- (Yellow) | Green Yellow         |
| 2 RX+           | 9 Data+ | 5 RX+ (Green)  |                      |
| 5 GND           | 5 GND   | 4 GND (Black)  |                      |

| Version | Date        | Description of Changes |
|---------|-------------|------------------------|
| V1.00   | Dec/30/2008 |                        |

# HITACHI EH-SIO

# **HMI Setting:**

| Parameters      | Recommend                    | Option             | Notes                              |
|-----------------|------------------------------|--------------------|------------------------------------|
| PLC type        | HITACHI                      |                    |                                    |
|                 | EH-SIO                       |                    |                                    |
| Com port        | RS232 RS232, RS485 Must mate |                    | Must match the PLC's port setting. |
| Baud rate       | 19200                        | 9600, 19200, 38400 | Must match the PLC's port setting. |
| Parity bit      | Even                         | Even               | Must match the PLC's port setting. |
| Data Bits       | 7 7 Must match the PLC's pot |                    | Must match the PLC's port setting. |
| Stop Bits       | 1                            | 1                  | Must match the PLC's port setting. |
| HMI Station No. | 0                            |                    |                                    |
| PLC Station No. | 0                            |                    |                                    |

# **PLC Setting:**

| Communication | 19200,E,7,1(default) |
|---------------|----------------------|
| mode          |                      |
| Select        |                      |

| Bit/Word | Device<br>Type | Format  | Range        | Memo                   |
|----------|----------------|---------|--------------|------------------------|
| р        | Х              | hhhh(h) | hhhh: 0~FFFF | External Input-bit(X)  |
| D        |                |         | (h):0~F      |                        |
| D        | Y              | hhhh(h) | hhhh: 0~FFFF | External Output-bit(Y) |
| В        |                |         | (h):0~F      |                        |
| D        | М              | hhhh(h) | hhhh: 0~FFFF | Data area-bit(M)       |
| В        |                |         | (h):0~F      |                        |
| D        | Т              | hhhh(h) | hhhh: 0~FFFF | Timer(T)               |
| В        |                |         | (h):0~F      |                        |
| D        | R              | hhhh(h) | hhhh: 0~FFFF | Internal Output(R)     |
| В        |                |         | (h):0~F      |                        |
| В        | L              | hhhh(h) | hhhh: 0~FFFF | Link area-bit(L)       |

| WE WE | NTEK |      |              | PLC Connection Guid         |
|-------|------|------|--------------|-----------------------------|
|       |      |      | (h):0~F      |                             |
| W     | TC   | hh   | hh: 0~FF     | Timer/Counter current value |
| W     | WX   | hhhh | hhhh: 0~270F | External Input-word(X)      |
| W     | WY   | hhhh | hhhh: 0~270F | External Output-word(Y)     |
| W     | WR   | hhhh | hhhh: 0~270F | Internal Output-word(R)     |
| W     | WL   | hhhh | hhhh: 0~270F | Link area-word(L)           |
| W     | WM   | hhhh | hhhh: 0~270F | Data area-word(M)           |

#### EH-SIO port1/port 2 RS232

MT8000 RS-232

9P D-SUB

| 9P D-SUI | 3     |       |         | port1 / port 2 |                   |
|----------|-------|-------|---------|----------------|-------------------|
| COM1     | COM2  | COM3  |         | 8pin RJ45 Male | IΓ                |
| 3 TX     | 4 TX  | 7 TX  |         | 6 RD           | ]   [             |
| 2 RX     | 6 RX  | 8 RX  |         | - 5 SD         |                   |
| 5 GND    | 5 GND | 5 GND |         | 1 SG           | Port <sup>·</sup> |
| 8 CTS    |       |       |         | - 8 RS         | 8pin l            |
|          |       |       | <b></b> | 4 PHL          |                   |

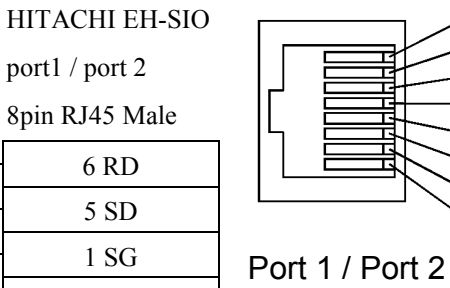

RJ45 Female

#### EH-SIO port2 RS485 4wire (RS422) :

EasyView MT8000 HMI

#### Hitachi EH-SIO

7 DR

PLC RS485port

9PinD-SUB FEMALE

| 1 | RX- | 5 | TX- |
|---|-----|---|-----|
| 2 | RX+ | 4 | TX+ |
| 3 | TX- | 6 | RX- |
| 4 | TX+ | 7 | RX+ |
| 5 | GND | 1 | SG  |

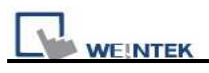

EH-SIO port2 RS485 2wire :

| EasyView MT8000 HMI |  | Hitachi EH-SIO |
|---------------------|--|----------------|
| PLC RS485 port      |  |                |
| 9PinD-SUB FEMALE    |  |                |
| 1 RX-               |  | 5 TX-          |
| 2 RX+               |  | 4 TX+          |
| 3 TX-               |  | 6 RX-          |
| 4 TX+               |  | 7 RX+          |
| 5 GND               |  | 1 SG           |

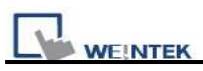

# HITACHI EHV Series (Ethernet)

HITACHI Web site: http://www.hitachi-ies.co.jp/english/products/plc/index.htm

### **HMI Setting:**

| Parameters | recommend | Option    | Notes |
|------------|-----------|-----------|-------|
| PLC type   | HITACHI   |           |       |
|            | EHV       |           |       |
| Com port   | Ethernet  |           |       |
| Port no.   | 3004      | 3004~3007 |       |

| Bit/Word | Device type | Format  | Range     | Memo                        |
|----------|-------------|---------|-----------|-----------------------------|
| В        | Х           | hhhh(h) | 0~FFFF(F) | External Input-bit(X)       |
| В        | Y           | hhhh(h) | 0~FFFF(F) | External Output-bit(Y)      |
| В        | М           | hhhh(h) | 0~FFFF(F) | Data area-bit(M)            |
| В        | Т           | ddddd   | 0~65535   | Timer(T)                    |
| В        | R           | hhhh(h) | 0~FFFF(F) | Internal Output(R)          |
| В        | L           | hhhh(h) | 0~FFFF(F) | Link area-bit(L)            |
| W        | ТС          | dddd    | 0~2559    | Timer/Counter current value |
| W        | WX          | hhhh    | 0~FFFF    | External Input-word(X)      |
| W        | WY          | hhhh    | 0~FFFF    | External Output-word(Y)     |
| W        | WR          | hhhh    | 0~FFFF    | Internal Output-word(R)     |
| W        | WL          | hhhh    | 0~73FF    | Link area-word(L)           |
| W        | WM          | hhhh    | 0~7FFF    | Data area-word(M)           |

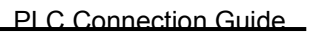

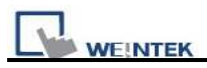

| Ethernet:<br>MT8000 E<br>RJ45 | Cthernet | Wire color   | Ethernet Hub or Switch<br>RJ45 |           |
|-------------------------------|----------|--------------|--------------------------------|-----------|
| 1                             | TX+      | White/Orange | 1 RX+                          |           |
| 2                             | TX-      | Orange       | 2 RX-                          |           |
| 3                             | RX+      | White/Green  | 3 TX+                          | RJ45      |
| 4                             | BD4+     | Blue         | 4 BD4+                         | connector |
| 5                             | BD4-     | White/Blue   | 5 BD4-                         |           |
| 6                             | RX-      | Green        | 6 TX-                          |           |
| 7                             | BD3+     | White/Brown  | 7 BD3+                         |           |
| 8                             | BD3-     | Brown        | 8 BD3-                         |           |

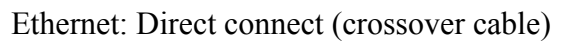

| MT8000 E<br><u>RJ45</u> | thernet | Wire color   |   | HITAC<br>RJ45 | CHI EHV Ethernet |
|-------------------------|---------|--------------|---|---------------|------------------|
| 1                       | TX+     | White/Orange |   | 3             | RX+              |
| 2                       | TX-     | Orange       |   | 6             | RX-              |
| 3                       | RX+     | White/Green  |   | 1             | TX+              |
| 4                       | BD4+    | Blue         |   | 4             | BD4+             |
| 5                       | BD4-    | White/Blue   |   | 5             | BD4-             |
| 6                       | RX-     | Green        |   | 2             | TX-              |
| 7                       | BD3+    | White/Brown  |   | 7             | BD3+             |
| 8                       | BD3-    | Brown        | ] | 8             | BD3-             |

| Version | Date        | Description of Changes |
|---------|-------------|------------------------|
| V1.00   | Jan/12/2010 |                        |

# HITACHI H/EH/EHV Series

| Compatible PLCs |                                                                                   |  |  |
|-----------------|-----------------------------------------------------------------------------------|--|--|
| Family          | Model                                                                             |  |  |
| HITACHI         | EH-150, Micro-EH, H20, H40, H64, H200, H250, H252, H300, H302, H700, H702, H1000, |  |  |
| H series        | H1002, H2000, H4010                                                               |  |  |

HITACHI Web site: http://www.hitachi-ies.co.jp/english/products/plc/index.htm

## **HMI Setting:**

| Parameters      | Recommend | Option             | Notes                            |
|-----------------|-----------|--------------------|----------------------------------|
| PLC type        | HITACHI   |                    |                                  |
|                 | H-Series  |                    |                                  |
| Com port        | RS232     | RS232, RS485       | Must match the PLC's port        |
|                 |           |                    | setting.                         |
| Baud rate       | 19200     | 9600, 19200, 38400 | Must match the PLC's port        |
|                 |           |                    | setting.                         |
| Parity bit      | Even      | Even               | Must match the PLC's port        |
|                 |           |                    | setting.                         |
| Data Bits       | 7         | 7                  | Must match the PLC's port        |
|                 |           |                    | setting.                         |
| Stop Bits       | 1         | 1                  | Must match the PLC's port        |
|                 |           |                    | setting.                         |
| HMI Station No. | 0         | 0-255              | Does not apply to this protocol. |
| PLC Station No. | 0         | 0-255              | Does not apply to this protocol. |

| Online Simulator    | YES | Broadcast command | NO |
|---------------------|-----|-------------------|----|
| Extend address mode | NO  |                   |    |

## **PLC Setting:**

| Communication mode | 19200,E,7,1(default) |
|--------------------|----------------------|
| Select             |                      |

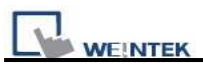

| Bit/Word | Device<br>Type | Format | Range               | Memo                        |
|----------|----------------|--------|---------------------|-----------------------------|
| В        | Х              | hhh(h) | hhh: 0~FFFF (h):0~F | External Input-bit(X)       |
| В        | Y              | hhh(h) | hhh: 0~FFFF (h):0~F | External Output-bit(Y)      |
| В        | М              | hhh(h) | hhh: 0~FFFF (h):0~F | Data area-bit(M)            |
| В        | Т              | hhh(h) | hhh: 0~FFFF (h):0~F | Timer(T)                    |
| В        | R              | hhh(h) | hhh: 0~FFFF (h):0~F | Internal Output(R)          |
| В        | L              | hhh(h) | hhh: 0~FFFF (h):0~F | Link area-bit(L)            |
| W        | TC             | hhh    | hhh: 0~FF           | Timer/Counter current value |
| W        | WX             | hhh    | hhh: 0~270F         | External Input-word(X)      |
| W        | WY             | hhh    | hhh: 0~270F         | External Output-word(Y)     |
| W        | WR             | hhh    | hhh: 0~270F         | Internal Output-word(R)     |
| W        | WL             | hhh    | hhh: 0~270F         | Link area-word(L)           |
| W        | WM             | hhh    | hhh: 0~270F         | Data area-word(M)           |

### **Device address:**

### Wiring diagram:

WARNING: If your communications cable is not wired exactly as shown in our cable assembly instructions, damage to the MT8000 or loss of communications can result.

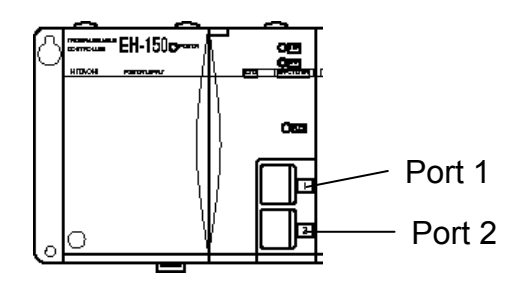

| CPU TYPE        | Port 1        | Port 2 |
|-----------------|---------------|--------|
| EH-150/CPU 104A | RS-232        | RS-232 |
| EH-150/CPU 208A | RS-232        | RS-232 |
| EH-150/CPU 308A | RS-232/RS-485 | RS-232 |
| EH-150/CPU 316A | RS-232/RS-485 | RS-232 |
| EH-150/CPU 448A | RS-232/RS-485 | RS-232 |

| Switch Number |     |       |                          |                 | Port set |
|---------------|-----|-------|--------------------------|-----------------|----------|
| 1             | OFF | Norma | Normal mode              |                 |          |
| 2             | OFF | TRNS  | ) operation              |                 |          |
| 3, 4          | 3   | 4     | Port1 transmission speed |                 |          |
|               | ON  | ON    | 4,800 bps                | Doesn't support |          |
|               | OFF | ON    | 9,600 bps                |                 |          |
|               | ON  | OFF   | 19,200 bps               | Default         | Mode     |
|               | OFF | OFF   | 38,400 bps               |                 | ]        |

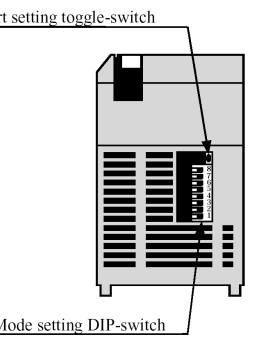

#### WEINTEK

| THE, INTER | Ú.  |               |                          |                 |
|------------|-----|---------------|--------------------------|-----------------|
| 5          | ON  | Dedicate      | ed port                  |                 |
| 6          | 6   | PHL           | Port2 transmission speed |                 |
|            | ON  | Low           | 9,600 bps                |                 |
|            | ON  | High          | 38,400 bps               |                 |
|            | OFF | Low           | 4,800 bps                | Doesn't support |
|            | OFF | High          | 19,200 bps               | Default         |
| 7          | OFF | (System mode) |                          | Do not turn on. |
| 8          | OFF | (System       | mode)                    | Do not turn on. |

#### PLC Connection Guide

**Toggle-Switch** 

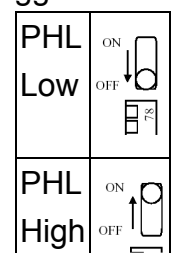

#### EH-150 port1/port 2 RS232

| MT8000 RS | 3-232 |       | HITACHI EH-150 |
|-----------|-------|-------|----------------|
| 9P D-SUB  |       |       | port1 / port 2 |
| COM1      | COM2  | COM3  | 8pin RJ45 Male |
| 3 TX      | 4 TX  | 7 TX  | 6 RD           |
| 2 RX      | 6 RX  | 8 RX  | 5 SD           |
| 5 GND     | 5 GND | 5 GND | 1 SG           |
| 8 CTS     |       |       | 8 RS           |
|           |       |       | 4 PHL          |
|           |       |       | 7 DR           |

Port 1 / Port 2 8pin RJ45 Female

#### EH150port1 RS485 4wire (RS422) :

| EasyView MT8000 HMI | Hitachi EH-150 |
|---------------------|----------------|
| PLC RS485port       | port1          |
| 9PinD-SUB FEMALE    | 8PinRJ45port   |
| 1 RX-               | 5 TX-          |
| 2 RX+               | 4 TX+          |
| 3 TX-               | 6 RX-          |
| 4 TX+               | 7 RX+          |
| 5 GND               | 1 SG           |

EH150port1 RS485 2wire :

EasyView MT8000 HMI PLC RS485 port Hitachi EH-150 port1 8PinRJ45 port

9PinD-SUB FEMALE

| 1 RX- | 5 TX- |
|-------|-------|
| 2 RX+ | 4 TX+ |
| 3 TX- | 6 RX- |

| WEINTEK |          |       | PLC Connection Guide |
|---------|----------|-------|----------------------|
| 4 TX+   | <u> </u> | 7 RX+ |                      |
| 5 GND   | ]        | 1 SG  |                      |

H series CPU RS232 port

#### MT8000 PLC[232]

#### HITACHI H series CPU RS232

9P D-SUB Male

15p D-SUB Male

| COM1  |   |         |
|-------|---|---------|
| 3 TX  |   | 3 RXD   |
| 2 RX  |   | 2 TXD   |
| 5 GND | • | 9 SG    |
| 8 CTS |   | 4 RTS   |
|       |   | 10 SG   |
|       |   | 5 CTS   |
|       |   | 7 DSR   |
|       |   | 8 PHL   |
|       |   | 14 PV12 |

#### MICRO-EH port1 RS232

| MT8000 RS | S-232 |       |  | HITACHI        |            |
|-----------|-------|-------|--|----------------|------------|
| 9P D-SUB  |       |       |  | MICRO-EH port1 |            |
| COM1      | COM2  | COM3  |  | 8pin RJ45 Male |            |
| 3 TX      | 4 TX  | 7 TX  |  | 6 RD           |            |
| 2 RX      | 6 RX  | 8 RX  |  | 5 SD           |            |
| 5 GND     | 5 GND | 5 GND |  | 1 SG           | Port 1     |
| 8 CTS     |       |       |  | 8 RS           | 8pin RJ45  |
|           |       |       |  | 4 PHL          | opinitiono |
|           |       |       |  | 7 DR           |            |

| Version | Date        | Description of Changes                             |
|---------|-------------|----------------------------------------------------|
| V1.10   | Oct/22/2009 | Fixed HMI occupies the control right of CPU module |
| V1.0    | Dec/30/2009 |                                                    |

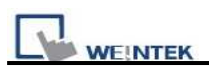

# HUST H4X

HUST CNC Controller H4 Series http://www.hust.com.tw/

# **HMI Setting:**

| Parameters  | Recommend | Option | Notes                  |
|-------------|-----------|--------|------------------------|
| PLC type    | HUST H4X  |        |                        |
| Com port    | RS-232    |        | CPU port               |
| PLC Station | Null      |        |                        |
| No.         |           |        |                        |
| Baud rate   | 38400     |        | 9600,19200,38400,57600 |
| Data bit    | 7         |        |                        |
| Parity bit  | Even      |        |                        |
| Stop bit    | 2         |        |                        |
| Turn delay  | 5         |        |                        |

| Bit/Word | Device Type           | Format                            | Range    | Memo                              |
|----------|-----------------------|-----------------------------------|----------|-----------------------------------|
| DW       |                       |                                   | 1 00000  | Please refer to specification of  |
| DW       | V IVI                 | aaaaa                             | 1~999999 | Controller for registers range.   |
| DW       | D                     | 444                               | 0 255    | Mapping to VM 10000~10255 (read   |
| DW       | K                     | ddd                               | 0~255    | only)                             |
| DW       | Cn                    | ddd                               | 0 255    | Mapping to VM 10256~10511 (read   |
| DW       | W Ch $ddd 0 \sim 255$ | only)                             |          |                                   |
| DW       | Tm                    | 444                               | 0255     | Mapping to VM 10512~10767 (read   |
| DW       | 1 111                 | ada 0~255                         | only)    |                                   |
| р        | T                     | ddd                               | 0255     | Mapping to VM 10800 ~ 10807 (read |
| D        | 1                     | uuu                               | 0~255    | only)                             |
| D        | 0                     | 444                               | 0 255    | Mapping to VM 10808 ~ 10815 (read |
| D        | 0                     | uuu                               | 0~255    | only)                             |
| р        |                       | Mapping to VM 10816 ~ 10823 (read |          |                                   |
| D        | C                     | ddd                               | 0~233    | only)                             |
| Л        | C                     | ddd                               | 0~255    | Mapping to VM 10824 ~ 10831 (read |
| D        | 5                     |                                   |          | only)                             |

|   | EK     |           |             | PLC Connection Guide                    |
|---|--------|-----------|-------------|-----------------------------------------|
| В | А      | ddd       | 0~255       | Mapping to VM 10832 ~ 10863 (read only) |
| В | VM_bit | ddddd(dd) | 1~99999(31) | Bit address (dd): 00~31.                |

| MT8000 RS-232 / 9P D-SUB |     |       | -SUB  | HUST CNC Controller |
|--------------------------|-----|-------|-------|---------------------|
| CO                       | DM1 | COM2  | COM3  | RS232 Port          |
| 3                        | ΤХ  | 4 TX  | 7 TX  | RXD                 |
| 2                        | RX  | 6 RX  | 8 RX  | TXD                 |
| 5                        | GND | 5 GND | 5 GND | GND                 |

| Version | Date        | Description of Changes |
|---------|-------------|------------------------|
| V1.00   | Sep/22/2009 |                        |

# IAI X-SEL CONTROLLER

#### http://www.iai-robot.co.jp/

### **HMI Setting:**

| Parameters        | Recommend        | Option          | Notes |
|-------------------|------------------|-----------------|-------|
| PLC type          | IAI X-SEL Series |                 |       |
| Com port          | RS485 4W         |                 |       |
| Baud rate         | 9600             | 9600~19200      |       |
| Parity bit Even   |                  | Even, Odd, None |       |
| Data Bits 7       |                  | 7 or 8          |       |
| Stop Bits         | 1                | 1 or 2          |       |
| HMI Station No. 0 |                  |                 |       |
| PLC Station No.   | 0                |                 |       |

# **PLC Setting:**

| Communication mode  |  |
|---------------------|--|
| Mode Setting Switch |  |
| Parity Check        |  |
| Sum Check           |  |

| Bit/Word | Device Type   | Format | Range | Memo                         |
|----------|---------------|--------|-------|------------------------------|
|          | Servo_On_Off  | d      | 1~8   | Address 1~8 represent the    |
| W        |               |        |       | corresponding axis.          |
| **       |               |        |       | Write 1 means ON and 0 means |
|          |               |        |       | OFF.                         |
| W        | Servo_Origin  | d      | 1~8   | Address 1~8 represent the    |
|          |               |        |       | corresponding axis.          |
|          |               |        |       | Back to origin.              |
| W        | RunProgram    | d      | 0     | Data written indicates which |
|          |               |        |       | program to run.              |
| W        | EndProgram    | d      | 0     | Data written indicates which |
|          |               |        |       | program to stop.             |
| W        | SoftWareReset | d      | 0     | Reset soft ware.             |

|   | WEINTEK PLC Connection Guide |   |     |                                      |  |  |
|---|------------------------------|---|-----|--------------------------------------|--|--|
| W | CurrentAxisPos               | d | 1~8 | For reading current position. The    |  |  |
|   |                              |   |     | state of current axis is put in RW   |  |  |
|   |                              |   |     | axis*100.                            |  |  |
|   |                              |   |     | i.e., for the state of axis 2,       |  |  |
|   |                              |   |     | 2*100=200, so it is in RW200.        |  |  |
| W | PointMove                    | d | 1~8 | Address 1~8 represent the            |  |  |
|   |                              |   |     | corresponding axis. The data written |  |  |
|   |                              |   |     | indicates which point to reach. Put  |  |  |
|   |                              |   |     | parameters ACC, DEC, SPEED in        |  |  |
|   |                              |   |     | axis*100+1, axis*100+2 and           |  |  |
|   |                              |   |     | axis*100+3 respectively.             |  |  |
| W | JoggingMove                  | d | 1~8 | Jogging. Address 1~8 represent the   |  |  |
|   |                              |   |     | corresponding axis. Put parameters   |  |  |
|   |                              |   |     | ACC, DEC, SPEED and Position in      |  |  |
|   |                              |   |     | axis*100+11, axis*100+12,            |  |  |
|   |                              |   |     | axis*100+13 and axis*100+14          |  |  |
|   |                              |   |     | respectively.                        |  |  |
| W | AbsoluteMove                 | d | 1~8 | Jog to the set absolute coordinate.  |  |  |
|   |                              |   |     | Address 1~8 represent the            |  |  |
|   |                              |   |     | corresponding axis. Put parameters   |  |  |
|   |                              |   |     | ACC, DEC, SPEED and Position in      |  |  |
|   |                              |   |     | axis*100+21, axis*100+22,            |  |  |
|   |                              |   |     | axis*100+23 and axis*100+24          |  |  |
|   |                              |   |     | respectively.                        |  |  |
| W | PointChange                  | d | 1~8 | To change the value of the point.    |  |  |
|   |                              |   |     | Address 1~8 represent the            |  |  |
|   |                              |   |     | corresponding axis. Put parameters   |  |  |
|   |                              |   |     | ACC, DEC, SPEED and Position in      |  |  |
|   |                              |   |     | axis*100+31, axis*100+32,            |  |  |
|   |                              |   |     | axis*100+33 and axis*100+34          |  |  |
|   |                              |   |     | respectively.                        |  |  |

Note: ddd: Decimal, hhh: Hexadecimal, ooo: Octal.

Every model of CPU is different; we suggest user to refer to PLC manual's Device List.

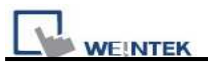

MT8000 RS232 9P D-SUB

Host RS232

| CO | OM1 | CC | DM2 | CC | DM3 |         |
|----|-----|----|-----|----|-----|---------|
| 3  | TX  | 4  | TX  | 7  | TX  | <br>RX  |
| 2  | RX  | 6  | RX  | 8  | RX  | <br>TX  |
| 5  | GND | 5  | GND | 5  | GND | <br>GND |

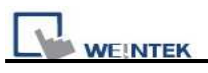

# **IDEC Micro**

IDEC Micro3, Micro3C, MicroSmart, OpenNet Controller series <a href="http://www.idec.com">http://www.idec.com</a>

### **HMI Setting:**

| Parameters      | Recommend             | Option          | Notes                           |
|-----------------|-----------------------|-----------------|---------------------------------|
| PLC type        | IDEC Micro            |                 | Support Extend address mode     |
| Com port        | RS232                 | RS232, RS485    |                                 |
| Baud rate       | 9600                  | 9600, 19200     |                                 |
| Parity bit      | Even                  | Even, Odd, None |                                 |
| Data Bits       | 7                     | 7, 8            |                                 |
| Stop Bits       | 1                     | 1               |                                 |
| HMI Station No. | 0                     |                 | Does not apply to this protocol |
| PLC Station No. | 255 (for 1:1 connect) | 0-255           | 255 or same as the PLC setting  |

| Online Simulator    | YES |                                    |
|---------------------|-----|------------------------------------|
| Extend address mode | YES | Don't set the PLC Station No.= 255 |

### **PLC Setting:**

Communication mode 9600,E,7,1(default), Use Computer Link Protocol

| Bit/Word | Device Type | Format | Range               | Memo              |
|----------|-------------|--------|---------------------|-------------------|
| В        | Х           | ddd(o) | ddd=0~2047, (o)=0~7 | Input(I)          |
| В        | Y           | ddd(o) | ddd=0~2047, (o)=0~7 | Output(Q)         |
| В        | М           | ddd(o) | ddd=0~2047, (o)=0~7 | Internal Relay(M) |
| W        | RT          | ddd    | ddd=0~9999          | Timer(T)          |
| W        | RC          | ddd    | ddd=0~9999          | Counter(C)        |
| W        | D           | ddd    | ddd=0~9999          | Data Register(D)  |

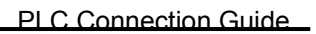

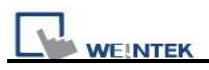

COM1

ΤX

RX

GND

3

2

5

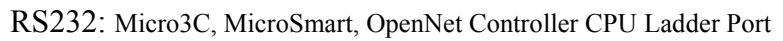

COM3

ΤХ

RX

GND

7

8

5

MT8000 RS232

COM2

5 GND

ΤХ

RX

4

6

CPU port 1 or port2 RS-232 8P mini DIN Male

4

3

7

RXD

TXD

GND

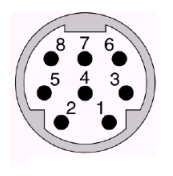

8Pin mini DIN Female Pin

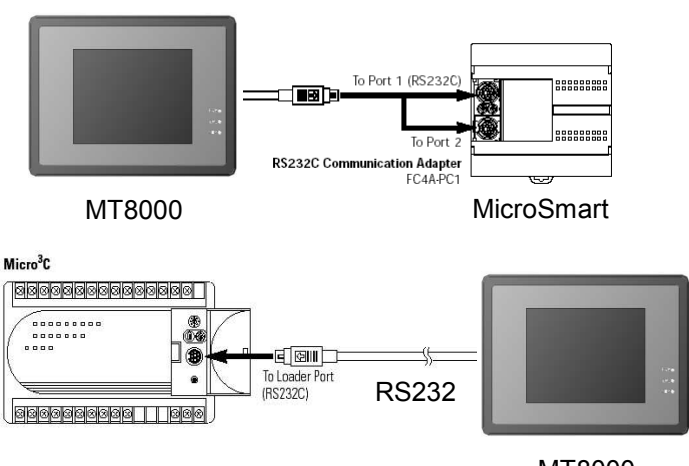

MT8000

 $RS485: Micro3 \ CPU \ Port, MicroSmart \ with \ FC4A-PC2 \ RS485 \ Communication \ Adapter$ 

| N10000 K5-405                 |                   |
|-------------------------------|-------------------|
| 8P mini DIN Male $876$        | $\langle \rangle$ |
| COM1 COM3                     | ]]                |
| 1 RX- 6 Data- 2 RXD-          | ·                 |
| 2 RX+ 9 Data+ 1 RXD+          |                   |
| 5 GND 5 GND 7 GND 8Pin mini D | DIN               |

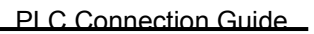

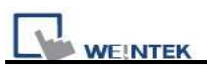

RS485: Micro3C, OpenNet Controller Data Link Terminals,

MicroSmart with FC4A-PC3 RS485 Communication Adapter

| MT8000 RS-485 |
|---------------|
|---------------|

Data Link Terminals

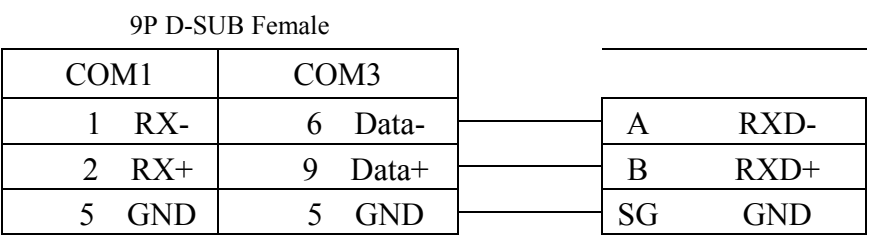

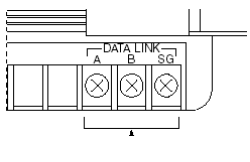

| Version | Date        | Description of Changes |
|---------|-------------|------------------------|
| V1.20   | Jun/19/2009 |                        |

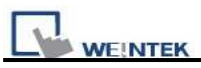

# **INOVANCE H2U/H1U**

#### http://www.inovance.cn/

## **HMI Setting:**

| Parameters      | Recommend        | Option          | Notes |
|-----------------|------------------|-----------------|-------|
| PLC type        | INOVANCE H2U/H1U |                 |       |
| Com port        | RS485 4W         |                 |       |
| Baud rate       | 9600             | 9600~19200      |       |
| Parity bit      | Even             | Even, Odd, None |       |
| Data Bits       | 7                | 7 or 8          |       |
| Stop Bits       | 1                | 1 or 2          |       |
| HMI Station No. | 0                |                 |       |
| PLC Station No. | 0                |                 |       |

## **PLC Setting:**

| Communication mode  |  |
|---------------------|--|
| Mode Setting Switch |  |
| Parity Check        |  |
| Sum Check           |  |

# **Device address:**

| Bit/Word | Device Type | Format | Range     | Memo                    |
|----------|-------------|--------|-----------|-------------------------|
| В        | Х           | 000    | 0~377     | Input Bits              |
| В        | Y           | 000    | 0~377     | Output Bits             |
| В        | М           | dddd   | 0~7999    | Auxiliary Relay         |
| В        | SM          | dddd   | 8000~9999 | Special Auxiliary Relay |
| В        | Т           | ddd    | 0~255     | Timer Relay             |
| В        | С           | ddd    | 0~255     | Counter Relay           |
| W        | TV          | ddd    | 0~255     | Timer Memory            |
| W        | CV          | ddd    | 0~199     | Counter Memory          |
| DW       | CV2         | ddd    | 200~255   | Counter Memory (32bit)  |
| W        | D           | dddd   | 0~7999    | Data Registers          |
| W        | SD          | dddd   | 8000~9999 | Special Data Register   |

Note: ddd: Decimal, hhh: Hexadecimal, ooo: Octal.

Every model of CPU is different, we suggest user to refer to PLC manual's Device List.

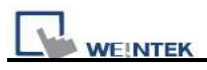

#### RS-485 4W:

#### MT800 Com1 RS-485]

#### H2U/H1U

#### RS-422 8P Din

| 9P D-SUB |     | RS-422 8P Din |     |
|----------|-----|---------------|-----|
| 1        | RX- | 4             | TX- |
| 2        | RX+ | 7             | TX+ |
| 3        | TX- | 1             | RX- |
| 4        | TX+ | 2             | RX+ |
| 5        | GND | 3             | GND |

# **Intelligent Servo**

#### Intelligent Servo supports IDM640, IDM240.

http://www.techsoftmotion.com

### HMI Setting:

| Parameters      | Recommend         | Option          | Notes |
|-----------------|-------------------|-----------------|-------|
| PLC type        | Intelligent Servo |                 |       |
| Com port        | RS232             |                 |       |
| Baud rate       | 9600              | 9600~115200     |       |
| Parity bit      | None              | Even, Odd, None |       |
| Data Bits       | 8                 | 7 or 8          |       |
| Stop Bits       | 1                 | 1 or 2          |       |
| HMI Station No. | 0                 |                 |       |
| PLC Station No. | 1                 |                 |       |

### **PLC Setting:**

| Communication mode |  |
|--------------------|--|
|                    |  |

### **Device address:**

| Bit/Word | Device Type    | Format | Range  | Memo              |
|----------|----------------|--------|--------|-------------------|
| W        | Register_32bit | hhh    | 0~9999 | 32bit signed      |
| DW       | Register_H     | hhh    | 0~9999 | 32bit Hex         |
| W        | UDP            | hhh    | hhh:0  | Send UDP command  |
| W        | STOP           | hhh    | hhh:0  | Send STOP command |

## Wiring diagram:

MT8000 RS232 9P D-SUB Female

Servo(RS232)

| CC | DM1 | CO | DM2 | CO | OM3 |       |     |
|----|-----|----|-----|----|-----|-------|-----|
| 3  | ΤХ  | 4  | TX  | 7  | ТХ  | 3     | RD  |
| 2  | RX  | 6  | RX  | 8  | RX  | <br>2 | TD  |
| 5  | GND | 5  | GND | 5  | GND | <br>5 | GND |

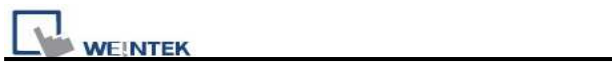

| Version | Date        | Description of Changes |
|---------|-------------|------------------------|
| V1.00   | Nov/06/2009 |                        |

# Justfi controller

Justfi weighing instruments, Industrial Batching Controller supports XK31CB4, XK31CB6. <u>http://www.justfi.com</u>

### **HMI Setting:**

| Parameters      | Recommend         | Option          | Notes |
|-----------------|-------------------|-----------------|-------|
| PLC type        | Justfi controller |                 |       |
| Com port        | RS232             |                 |       |
| Baud rate       | 9600              | 9600, 19200     |       |
| Parity bit      | Even              | Even, Odd, None |       |
| Data Bits       | 7                 | 7 or 8          |       |
| Stop Bits       | 1                 | 1 or 2          |       |
| HMI Station No. | 0                 |                 |       |
| PLC Station No. | 1                 |                 |       |

## **PLC Setting:**

| Communication mode |  |
|--------------------|--|
|                    |  |

| Bit/Word | Device Type | Format | Range   | Memo                     |  |
|----------|-------------|--------|---------|--------------------------|--|
| W        | Func        | dd     | dd:0~99 | Read/Write               |  |
| DW       | Func_DW     | dd     | dd:0~99 | Read/Write               |  |
| W        | RW          | hhh    | hhh:0   | Weight (Read only)       |  |
| W        | RF          | hhh    | hhh:0   | Read result (Read only)  |  |
| W        | RT          | hhh    | hhh:0   | Read total (Read only)   |  |
| W        | RG          | hhh    | hhh:0   | Read prescription group  |  |
| W        | RC          | hhh    | hhh:0   | Circle                   |  |
| W        | RB          | hhh    | hhh:0   | Read Status (Read only)  |  |
| W        | MZ          | hhh    | hhh:0   | Zero (Write only)        |  |
| W        | MT          | hhh    | hhh:0   | Tare (Write only)        |  |
| W        | СТ          | hhh    | hhh:0   | Clear tare (Write only)  |  |
| W        | DT          | hhh    | hhh:0   | Clear total (Write only) |  |
| W        | BB          | hhh    | hhh:0   | Start (Write only)       |  |
| W        | HB          | hhh    | hhh:0   | Stop (Write only)        |  |
| W        | BD          | hhh    | hhh:0   | Discharge (Write only)   |  |
| W        | WP1t        |        |         |                          |  |
|          |             | hhh    | hhh:0   | Read/Write Recipe        |  |
|          | RP6F        |        |         |                          |  |

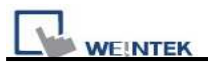

#### MT8000 RS232 9P D-SUB Female

#### CB4(RS232)

|    |     |    |     |   |     | _ |     |
|----|-----|----|-----|---|-----|---|-----|
| CO | OM1 | CO | DM2 | C | OM3 |   |     |
| 3  | ΤХ  | 4  | ΤХ  | 7 | TX  |   | RD  |
| 2  | RX  | 6  | RX  | 8 | RX  |   | TD  |
| 5  | GND | 5  | GND | 5 | GND |   | GND |

| Version | Date        | Description of Changes |
|---------|-------------|------------------------|
| V1.00   | Nov/04/2009 |                        |

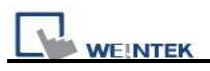

# Kernel sistemi

Kernel systemi DMX 30 http://www.kernel.modena.it/

## **HMI Setting:**

| Parameters      | Recommend      | Option | Notes                             |
|-----------------|----------------|--------|-----------------------------------|
| PLC type        | Kernel sistemi |        |                                   |
| Com port        | RS232          | RS485  |                                   |
| Baud rate       | 19200          | 9600   |                                   |
| Parity bit      | Ν              |        |                                   |
| Data Bits       | 8              |        |                                   |
| Stop Bits       | 1              |        |                                   |
| PLC Station No. | 1              |        | Must match the PLC's port setting |

## **Device address:**

| Bit/Word | Device Type | Format | Range  | Memo |
|----------|-------------|--------|--------|------|
| W        | D           | hhhh   | 0~ffff |      |

# Wiring diagram:

| N<br>9P | 4T8000 RS23<br>D-SUB Fema | 2<br>ale | Por<br>9P D-S | t2 RS232<br>SUB Female |
|---------|---------------------------|----------|---------------|------------------------|
| COM1    | COM2                      | COM3     |               |                        |
| 3 TX    | 4 TX                      | 7 TX     | 2             | RX                     |
| 2 RX    | 6 RX                      | 8 RX     | 3             | TX                     |
| 5 GND   | 5 GND                     | 5 GND    | 5             | GND                    |

| Version | Date        | Description of Changes |
|---------|-------------|------------------------|
| V1.0.0  | Feb/04/2010 |                        |

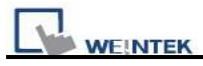

# **KEYENCE KV-10/16/24/40/80/Visual KV Series**

#### KEYENCE KV series, KV16~80

#### http://www.keyence.com/

### HMI Setting:

| Parameters      | Recommend     | Option | Notes                              |
|-----------------|---------------|--------|------------------------------------|
| PLC type        | KEYENCE KV-16 |        |                                    |
| Com port        | RS232         | RS232  | Must match the PLC's port setting. |
| Baud rate       | 9600          |        | Must match the PLC's port setting. |
| Parity bit      | Even          |        | Must match the PLC's port setting. |
| Data Bits       | 8             |        |                                    |
| Stop Bits       | 1             |        |                                    |
| PLC Station No. | 0             |        | Must match the PLC's port setting. |

### **PLC Setting:**

| Communication | None |
|---------------|------|
| mode          |      |

#### **Device address:**

| Bit/Word | Device Type    | Format               | Range                  | Memo            |
|----------|----------------|----------------------|------------------------|-----------------|
| В        | RLY            | dddbb <mark>0</mark> | 0-17915 <mark>0</mark> | bb:0~15         |
| В        | DM_Bit         | ddd(h)               | 0-65535f               |                 |
| W        | DM             | ddd                  | 0-65535                |                 |
| W        | ТМ             | ddd                  | 0-31                   |                 |
| W        | Т              | ddd                  | 0-9999                 |                 |
| W        | Timer_Curr     | ddd                  | 0-9999                 | Timer_Current   |
| W        | Timer_Preset   | ddd                  | 0-9999                 |                 |
| W        | С              | ddd                  | 0-9999                 |                 |
| W        | Counter_Curr   | ddd                  | 0-9999                 | Counter_Current |
| W        | Counter_Preset | ddd                  | 0-9999                 |                 |

#### Precaution:

If you use the Relay(bit) register, Please place zero behind address.

For example, If you want to read Relay(bit)100, you just set the address as "1000".

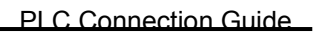

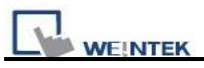

#### RS232: CPU port

| M  | MT8000 RS-232 9P D-SUB |    |     |    | KEY | ENCE PLC |       |
|----|------------------------|----|-----|----|-----|----------|-------|
| СС | DM1                    | СС | DM2 | CC | DM3 | OP-      | 26486 |
| 3  | ТΧ                     | 4  | ТΧ  | 7  | ТХ  | -2       | RXD   |
| 2  | RX                     | 6  | RX  | 8  | RX  | 3        | TXD   |
| 5  | GND                    | 5  | GND | 5  | GND | -5       | GND   |

#### MT8000 RS-232 9P D-SUB

| MT8000 | RS-232 9P D- | -SUB  | KEYENCE PLC |
|--------|--------------|-------|-------------|
| COM1   | COM2         | COM3  | RJ11        |
| 3 TX   | 4 TX         | 7 TX  | 4 RXD       |
| 2 RX   | 6 RX         | 8 RX  | 2 TXD       |
| 5 GND  | 5 GND        | 5 GND | 3 GND       |

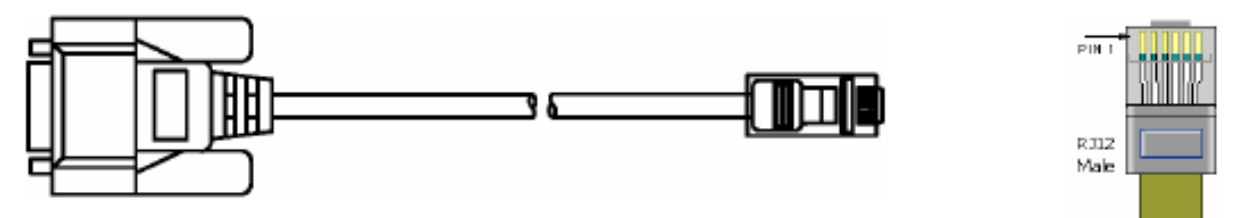

| Version | Date        | Description of Changes |
|---------|-------------|------------------------|
| V1.30   | Apr/17/2009 |                        |

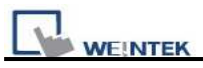

# **KEYENCE KV-5000 (Ethernet)**

#### http://www.keyence.com/

#### **HMI Setting:**

| Parameters      | Recommend     | Option         | Notes                              |
|-----------------|---------------|----------------|------------------------------------|
| PLC type        | KEYENCE KV-50 | 000 (Ethernet) |                                    |
| Com port        | Ethernet      |                |                                    |
| PLC IP          | 192.168.0.10  |                | Must match the PLC's port setting. |
| TCP port        | 8501          |                | Must match the PLC's port setting. |
| PLC Station No. | 0             |                | Must match the PLC's port setting. |

### **PLC Setting:**

| Communication | None |
|---------------|------|
| mode          |      |

### **Device address:**

| Bit/Word | Device Type     | Format  | Range    | Memo          |
|----------|-----------------|---------|----------|---------------|
| В        | RLY             | ddd(h)0 | 0-19999  |               |
| В        | MR              | ddd(h)  | 0-19999  |               |
| В        | LR              | ddd(h)  | 0-19999  |               |
| В        | CR              | ddd(h)  | 0-19999  |               |
| W        | DM              | ddd     | 0-1999   |               |
| W        | ТМ              | ddd     | 0-99     |               |
| W        | СМ              | ddd     | 0- 65535 |               |
| W        | EM              | ddd     | 0- 65535 |               |
| W        | Т               | ddd     | 0-999    |               |
| W        | Timer_Curr      | ddd     | 0-999    | Timer Current |
| W        | Timer_Preset    | ddd     | 0-999    | Timer Preset  |
| W        | С               | ddd     | 0-999    |               |
| W        | Counter_Current | ddd     | 0-999    |               |
| W        | Counter_Preset  | ddd     | 0-999    |               |

Precaution:

If you use the RLY(bit) register, Please place zero behind address.

For example, If you want to read RLY 100, you just set the address as "1000".
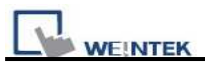

### Wiring diagram:

#### Ethernet:

| MT8000 Ethernet<br>RJ45 |      | Wire color   |   | Ethernet Hub or Switch<br>RJ45 |      |  |
|-------------------------|------|--------------|---|--------------------------------|------|--|
| 1                       | TX+  | White/Orange |   | 1                              | RX+  |  |
| 2                       | TX-  | Orange       |   | 2                              | RX-  |  |
| 3                       | RX+  | White/Green  |   | 3                              | TX+  |  |
| 4                       | BD4+ | Blue         |   | 4                              | BD4+ |  |
| 5                       | BD4- | White/Blue   |   | 5                              | BD4- |  |
| 6                       | RX-  | Green        |   | 6                              | TX-  |  |
| 7                       | BD3+ | White/Brown  | ] | 7                              | BD3+ |  |
| 8                       | BD3- | Brown        |   | 8                              | BD3- |  |

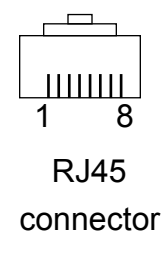

#### Ethernet: Direct connect (crossover cable)

| MT80<br>RJ45 | 00 Ethernet | Wire color   | _ | KV-50<br>RJ45 | 00 Ethernet |
|--------------|-------------|--------------|---|---------------|-------------|
| 1            | TX+         | White/Orange |   | 3             | RX+         |
| 2            | TX-         | Orange       |   | 6             | RX-         |
| 3            | RX+         | White/Green  |   | 1             | TX+         |
| 4            | BD4+        | Blue         |   | 4             | BD4+        |
| 5            | BD4-        | White/Blue   |   | 5             | BD4-        |
| 6            | RX-         | Green        |   | 2             | TX-         |
| 7            | BD3+        | White/Brown  |   | 7             | BD3+        |
| 8            | BD3-        | Brown        |   | 8             | BD3-        |

| Version | Date        | Description of Changes |
|---------|-------------|------------------------|
| V1.00   | Dec/25/2009 |                        |

## **KEYENCE KV-700/1000/3000/5000 Series**

http://www.keyence.com/

#### **HMI Setting:**

| Parameters      | Recommend       | Option | Notes                              |
|-----------------|-----------------|--------|------------------------------------|
| PLC type        | KEYENCE KV-1000 |        |                                    |
| Com port        | RS232           | RS232  | Must match the PLC's port setting. |
| Baud rate       | 9600            |        | Must match the PLC's port setting. |
| Parity bit      | Even            |        | Must match the PLC's port setting. |
| Data Bits       | 8               |        |                                    |
| Stop Bits       | 1               |        |                                    |
| PLC Station No. | 0               |        | Must match the PLC's port setting. |

#### **PLC Setting:**

| Communication mode | None |
|--------------------|------|
|--------------------|------|

| Bit/Word | Device Type  | Format                | Range   | Memo          |
|----------|--------------|-----------------------|---------|---------------|
| В        | RLY          | ddd(h) <mark>0</mark> | 0~19999 |               |
| В        | MR           | ddd(h)                | 0~19999 |               |
| В        | LR           | ddd(h)                | 0~19999 |               |
| В        | CR           | ddd(h)                | 0~19999 |               |
| В        | DM_Bit       | ddd(h)                | 0~19999 |               |
| W        | DM           | ddd                   | 0-1999  |               |
| W        | ТМ           | ddd                   | 0-99    |               |
| W        | СМ           | ddd                   | 0~65535 |               |
| W        | EM           | ddd                   | 0~65535 |               |
| W        | Т            | ddd                   | 0-999   |               |
| W        | Timer_Curr   | ddd                   | 0-999   | Timer_Current |
| W        | Timer_Preset | ddd                   | 0-999   |               |
| W        | С            | ddd                   | 0-999   |               |

| l | WEINTEK PLC Connection Guid |                |     |       |                 |  |  |  |
|---|-----------------------------|----------------|-----|-------|-----------------|--|--|--|
|   | W                           | Counter_Curr   | ddd | 0-999 | Counter_Current |  |  |  |
|   | W                           | Counter_Preset | ddd | 0-999 |                 |  |  |  |

Precaution:

If you use the Relay(bit) register, Please place zero behind address.For example, If you want to read Relay(bit)100, you just set the address as "1000".

### Wiring diagram:

RS232: CPU port

| MT8000 RS-232 9P D-SUB |      |   |      |   | KEY  | YENCE PLC |       |
|------------------------|------|---|------|---|------|-----------|-------|
|                        | COM1 |   | COM2 |   | COM3 | OP-       | 26486 |
| 3                      | ТХ   | 4 | ТХ   | 7 | ТХ   | 2         | RXD   |
| 2                      | RX   | 6 | RX   | 8 | RX   | 3         | TXD   |
| 5                      | GND  | 5 | GND  | 5 | GND  | 5         | GND   |

| Version | Date        | Description of Changes |
|---------|-------------|------------------------|
| V2.20   | Jul/28/2009 |                        |

## Korenix 6550

http://www.korenix.com/

### **HMI Setting:**

| Parameters      | Recommend          | Option | Notes           |
|-----------------|--------------------|--------|-----------------|
| PLC type        | Korenix 6550/ 6520 |        | Modbus protocol |
| COM port        | Ethernet           |        |                 |
| PLC station No. |                    | 0      |                 |
| Port No.        | 502                |        |                 |

| Bit/Word | Device type | Format | Range   | Memo |
|----------|-------------|--------|---------|------|
| W        | 3X          | ddddd  | 1~65535 |      |
| W        | 4X          | ddddd  | 1~65535 |      |
| W        | 5X          | ddddd  | 1~65535 |      |
| W        | 6X          | ddddd  | 1~65535 |      |
| В        | 0X          | ddddd  | 1~65535 |      |
| В        | 1X          | ddddd  | 1~65535 |      |
| В        | 3x_Bit      | ddddd  | 1~65535 |      |
| В        | 4x_Bit      | ddddd  | 1~65535 |      |
| В        | 6x_Bit      | ddddd  | 1~65535 |      |

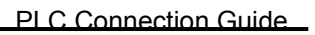

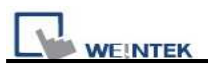

### Wiring diagram:

#### Ethernet:

| MT  | 8000 Ether | net Wire color | Ethernet Hub or |              |
|-----|------------|----------------|-----------------|--------------|
| RJ∠ | 45         |                | Switch RJ45     |              |
| 1   | TX+        | White/Orange   | 1 RX+           | ] <u>1</u> 8 |
| 2   | TX-        | Orange         | 2 RX-           |              |
| 3   | RX+        | White/Green    | 3 TX+           | RJ45         |
| 4   | BD4+       | Blue           | 4 BD4+          |              |
| 5   | BD4-       | White/Blue     | 5 BD4-          |              |
| 6   | RX-        | Green          | 6 TX-           |              |
| 7   | BD3+       | White/Brown    | 7 BD3+          |              |
| 8   | BD3-       | Brown          | 8 BD3-          |              |

#### Ethernet: Direct connect (crossover cable)

| МΊ  | 8000 Ether | net Wire color | Modbus TCP Device |
|-----|------------|----------------|-------------------|
| RJ4 | 45         |                | RJ45              |
| 1   | TX+        | White/Orange   | 3 RX+             |
| 2   | TX-        | Orange         | 6 RX-             |
| 3   | RX+        | White/Green    | 1 TX+             |
| 4   | BD4+       | Blue           | 4 BD4+            |
| 5   | BD4-       | White/Blue     | 5 BD4-            |
| 6   | RX-        | Green          | 2 TX-             |
| 7   | BD3+       | White/Brown    | 7 BD3+            |
| 8   | BD3-       | Brown          | 8 BD3-            |

| Version | Date        | Description of Changes |
|---------|-------------|------------------------|
| V1.61   | Apr/17/2009 |                        |

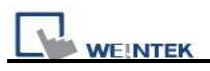

## **Koyo CLICK**

#### KOYO CLICK PLC series

http://www.automationdirect.com

### **HMI Setting:**

| Parameters      | Recommend | Option                       | Notes                       |
|-----------------|-----------|------------------------------|-----------------------------|
| PLC type        | CLICK     |                              |                             |
| Com port        | RS232     |                              |                             |
| Baud rate       | 38400     | Communications Port1 (fixed) | Reference PLC Specification |
| Parity bit      | Odd       | Communications Port1 (fixed) | Reference PLC Specification |
| Data Bits       | 8         | Communications Port1 (fixed) | Reference PLC Specification |
| Stop Bits       | 1         | Communications Port1 (fixed) | Reference PLC Specification |
| PLC Station No. | 1         | Communications Port1 (fixed) | Reference PLC Specification |

#### **Device address:**

| Bit/Word | Device Type | Format | Range         | Memo                               |
|----------|-------------|--------|---------------|------------------------------------|
| В        | Х           | d(dd)  | 001 ~ 816     | Input Status (Read Only)           |
| В        | Y           | d(dd)  | 001 ~ 816     | Output Status                      |
| В        | С           | dddd   | $1 \sim 2000$ | Control Bit                        |
| В        | Т           | ddd    | 1~500         | Timer Status (Read Only)           |
| В        | СТ          | ddd    | 1~250         | Counter Status (Read Only)         |
| В        | SC          | dddd   | 1 ~ 1000      | System Control Bit (Read Only)     |
| W        | DS          | dddd   | $1 \sim 4500$ | Data Registers                     |
| W        | DD          | dddd   | 1 ~ 1000      | Data Registers (Double word)       |
| W        | DH          | dddd   | 1~500         | Data Registers                     |
| W        | DF          | dddd   | 1 ~ 500       | Data Registers (Double word)       |
| W        | XD          | d      | 0~8           | Input Status Registers (Read Only) |
| W        | YD          | d      | 0~8           | Output Status Registers            |
| W        | TD          | ddd    | 1 ~ 500       | Timer Current Values (Read Only)   |
| W        | CTD         | 444    | 1 250         | Counter Current Values (Double     |
|          | CID         | uuu    | 1~250         | word/Read Only)                    |
| W        | SD          | dddd   | 1~1000        | System Data Registers (Read Only)  |
| W        | TXT         | dddd   | 1~1000        | Text Data Registers                |

ddd: Decimal / hhh:Hexadecimal / ooo:Octal

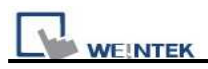

### Wiring diagram:

#### KOYO CLICK PLC Com Port:

6 pin RJ12 Phone Type Jack – both ports

| e |
|---|
|---|

| Port 1 Pin Descriptions |     |                            |  |  |  |
|-------------------------|-----|----------------------------|--|--|--|
| 1                       | 0V  | Power (-) connection (GND) |  |  |  |
| 2                       | 5V  | Power (+) connection       |  |  |  |
| 3                       | RXD | Receive data (RS-232)      |  |  |  |
| 4                       | TXD | Transmit data (RS-232)     |  |  |  |
| 5                       | NC  | No connection              |  |  |  |
| 6                       | 0V  | Power (-) connection (GND) |  |  |  |

|   | Port | 2 Pin Descriptions         |
|---|------|----------------------------|
| 1 | 0V   | Power (-) connection (GND) |
| 2 | 5V   | Power (+) connection       |
| 3 | RXD  | Receive data (RS-232)      |
| 4 | TXD  | Transmit data (RS-232)     |
| 5 | RTS  | Request to send            |
| 6 | 0V   | Power (-) connection (GND) |

#### **RS-232: KOYO CLICK PLC**

EasyView MT8000

#### 9P D-SUB

KOYO CLICK PLC RS-232 6

Pin RJ12 Jack

| COM1[RS232] | COM2[RS232] | COM3[RS232] |       |
|-------------|-------------|-------------|-------|
| 3 TX        | 4 TX        | 7 TX        | 3 RXD |
| 2 RX        | 6 RX        | 8 RX        | 4 TXD |
| 5 GND       | 5 GND       | 5 GND       | 1 GND |

| Version | Date        | Description of Changes                                                                       |
|---------|-------------|----------------------------------------------------------------------------------------------|
| V1.20   | Oct/20/2009 | Fixed the bit addresses X, Y and word addresses XD, YD are not able to read/write correctly. |
| V1.10   | Apr/17/2009 |                                                                                              |

## **KOYO DIRECT**

KOYO DirectLogic series PLC DL05, DL06, DL105, DL205, DL305 and DL405 series

http://www.automationdirect.com

#### HMI Setting:

| Parameters      | Recommend   | Option             | Notes                            |
|-----------------|-------------|--------------------|----------------------------------|
| PLC type        | KOYO DIRECT |                    |                                  |
| Com port        | RS232       | RS232, RS485       |                                  |
| Baud rate       | 9600        | 9600, 19200, 38400 |                                  |
| Parity bit      | Odd         | Even, Odd, None    |                                  |
| Data Bits       | 8           | 7, 8               |                                  |
| Stop Bits       | 1           | 1                  |                                  |
| HMI Station No. | 0           |                    | Does not apply to this protocol. |
| PLC Station No. | 1           | 1-90               |                                  |

#### **PLC Setting:**

| 1. The PLC must not have a password.                                |
|---------------------------------------------------------------------|
| 2. PLC must be set for Full Duplex operation.                       |
| 3. PLC must be set for No Hardware Handshaking.                     |
| 4. The PLC must be set to use the 'K' Sequence Protocol.            |
| 5. Set the mode switch to the TERM mode                             |
| 6. When using the D4-440 CPU, you must set the station number to 1. |

| Bit/Word | Device Type | Format | Range         | Memo                |
|----------|-------------|--------|---------------|---------------------|
| В        | Х           | 0000   | $0 \sim 4000$ | Input Bits          |
| В        | Y           | 0000   | $0 \sim 4000$ | Output Bits         |
| В        | С           | 00000  | 0~10000       | Control Relays      |
| В        | Т           | 0000   | 0~1000        | Timer Status Bits   |
| В        | СТ          | 0000   | 0~1000        | Counter Status Bits |
| В        | S           | 0000   | $0 \sim 2000$ |                     |
| В        | SP          | 0000   | $0 \sim 2000$ |                     |
| В        | GX          | 00000  | 0~10000       |                     |

WEINTEK

PLC Connection Guide

| В | GY      | 00000 | 0~10000 |          |
|---|---------|-------|---------|----------|
| W | Timer   | 0000  | 0~1000  |          |
| W | Counter | 0000  | 0~1000  |          |
| W | V       | 0000  | 0~77777 | V Memory |

#### Wiring diagram:

#### 1. CPU unit: DL05/DL06/DL105/DL230/DL240/DL250/DL350/DL450 RS232 port

|    | MT8000 RS232<br>9P D-SUB |   |     |   |     | KOYO Dire<br>RS23<br>6P RJ12 r | ctLogic PLC<br>2 port<br>phone jack |
|----|--------------------------|---|-----|---|-----|--------------------------------|-------------------------------------|
| CC | DM1                      | С | OM2 | С | OM3 | I                              | J                                   |
| 3  | ΤХ                       | 4 | ΤХ  | 7 | ΤХ  | 3                              | RX                                  |
| 2  | RX                       | 6 | RX  | 8 | RX  | 4                              | ТХ                                  |
| 5  | GND                      | 5 | GND | 5 | GND | 1 (                            | GND                                 |

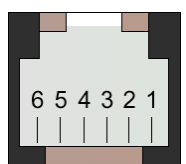

RJ12 6Pin Female

#### 2. CPU unit: DL06/DL250 CPU Port2 RS232

| Ĺ        | O DirectLogic PLC<br>U RS232 Port2 | KOY<br>CP | MT8000 RS232<br>9P D-SUB |     |   |     |   |
|----------|------------------------------------|-----------|--------------------------|-----|---|-----|---|
| ¢        | D-SUB Female                       | 15P       | COM3                     | OM2 | C | OM1 | С |
| <u> </u> | 3 RX                               |           | 7 TX                     | TX  | 4 | ΤX  | 3 |
| 1        | 2 TX                               |           | 8 RX                     | RX  | 6 | RX  | 2 |
|          | 7 GND                              |           | GND                      | GND | 5 | GND | 5 |
|          | 4 RTC                              |           |                          |     |   |     |   |
|          | 5 CTS                              |           |                          |     |   |     |   |

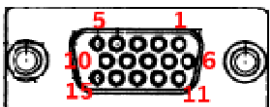

**5P D-SUB Female** 

#### 3. CPU unit: DL06/DL250 CPU Port2 RS422

| MT8000 |             | KOYO DirectLogic PLC<br>CPU R S422 Port2 |        |      |  |
|--------|-------------|------------------------------------------|--------|------|--|
| COM1   | [RS-485] 4w | 15P D-SUB                                | Female |      |  |
| 9P     | D-SUB       |                                          |        |      |  |
| 1      | RX-         |                                          | 10     | TX-  |  |
| 2      | RX+         |                                          | 9      | TX+  |  |
| 5      | GND         |                                          | 7      | GND  |  |
| 3      | TX-         |                                          | 6      | RX-  |  |
| 4      | TX+         |                                          | 13     | RX+  |  |
|        |             |                                          | 11     | RTS+ |  |
|        |             |                                          | 14     | CTS+ |  |
|        |             |                                          | 12     | RTS- |  |
|        |             |                                          | 15     | CTS- |  |

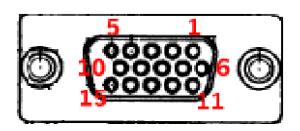

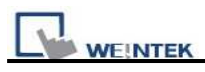

Note: DL06/DL250 CPU Port2 include RS232 and RS422

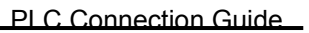

WEINTEK

4. CPU unit: DL430/DL440/DL450 CPU unit Port0 RS232 KOYO DirectLogic PLC

| MT8000 RS232 |          |       |  |  |  |
|--------------|----------|-------|--|--|--|
|              | 9P D-SUB |       |  |  |  |
| COM1         | COM2     | COM3  |  |  |  |
| 3 TX         | 4 TX     | 7 TX  |  |  |  |
| 2 RX         | 6 RX     | 8 RX  |  |  |  |
| 5 GND        | 5 GND    | 5 GND |  |  |  |

| DL405 CPU RS232 Port0 |          |  |
|-----------------------|----------|--|
| 15P D-SUB Female      |          |  |
|                       |          |  |
|                       | 3 RX     |  |
|                       | 2 TX     |  |
|                       | 13 GND   |  |
|                       | 1 YOP    |  |
|                       | 7 CTS    |  |
|                       | 2 YOM    |  |
|                       | 4 ONLINE |  |
|                       | 14 GND   |  |
|                       |          |  |

- CDLL D CAAA D

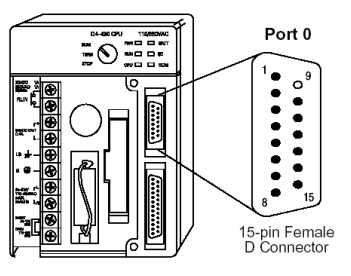

#### 5. CPU unit: DL430/DL440/DL450 CPU unit Port1 & DL350 CPU unit Port2 RS232

| O DirectLogic PLC  | KOY     | MT8000 RS232 |   |     |   |     |   |
|--------------------|---------|--------------|---|-----|---|-----|---|
| 105 CPU RS232 Port | DL305/4 | 9P D-SUB     |   |     |   |     |   |
| D-SUB Female       | 25P     | OM3          | C | OM2 | C | OM1 | C |
| 3 RX               |         | ΤX           | 7 | ΤХ  | 4 | ΤX  | 3 |
| 2 TX               |         | RX           | 8 | RX  | 6 | RX  | 2 |
| 7 GND              |         | GND          | 5 | GND | 5 | GND | 5 |
| 4 RTC              |         |              |   |     |   |     |   |
| 5 CTS              |         |              |   |     |   |     |   |

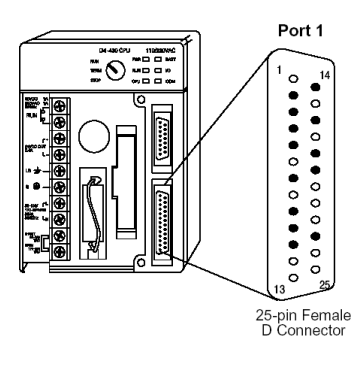

#### 6. CPU unit: DL430/DL440/DL450 CPU unit Port1 & DL350 CPU unit Port2 RS422 KOYO DirectLogic PLC MT8000

COM1[RS-485]4w

DL305/405 CPU RS422 Port 25P D-SUB Female

9P D-SUB

| / | 002 |  |    |      |
|---|-----|--|----|------|
| 1 | RX- |  | 16 | TX-  |
| 2 | RX+ |  | 14 | TX+  |
| 5 | GND |  | 7  | GND  |
| 3 | TX- |  | 10 | RX-  |
| 4 | TX+ |  | 9  | RX+  |
|   |     |  | 19 | RTS+ |
|   |     |  | 11 | CTS+ |
|   |     |  | 18 | RTS- |
|   |     |  | 23 | CTS- |
|   |     |  |    |      |

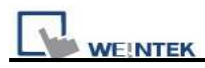

7. CPU unit: DL450 CPU unit Port3 RS422

| MT8000         | KOYO DirectLogic PLC  |
|----------------|-----------------------|
|                | DL405 CPU RS422 Port3 |
| COM1[RS-485]4w | 25P D-SUB Female      |
| 9P D-SUB       |                       |

| ). | D-50D |    |     |
|----|-------|----|-----|
| 1  | RX-   | 13 | TX- |
| 2  | RX+   | 12 | TX+ |
| 5  | GND   | 7  | GND |
| 3  | TX-   | 25 | RX- |
| 4  | TX+   | 24 | RX+ |

8. Communication unit: DL205 series D2-DCM and DL405 series D4-DCM RS232 MT8000 RS232 KOYO DirectLogic PLC

9P D-SUB

DL205/405 DCM RS232 Port 25P D-SUB Female

| COM1  | COM2  | COM3  |  |  |
|-------|-------|-------|--|--|
| 3 TX  | 4 TX  | 7 TX  |  |  |
| 2 RX  | 6 RX  | 8 RX  |  |  |
| 5 GND | 5 GND | 5 GND |  |  |

| 3 RX  |
|-------|
| 2 TX  |
| 7 GND |
| 4 RTC |
| 5 CTS |

| Version | Date        | Description of Changes |
|---------|-------------|------------------------|
| V1.20   | Dec/30/2008 |                        |

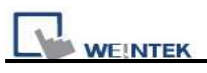

## **Koyo Ethernet**

#### KOYO DirectLogic series, model H0-ECOM100, H2-ECOM100 http://www.automationdirect.com

### **HMI Setting:**

| Parameters      | Recommend                  | Option | Notes |
|-----------------|----------------------------|--------|-------|
| PLC type        | KOYO ETHERNET              |        |       |
| Com port        | Ethernet, UDP/IP           |        |       |
| PLC Station No. | No need to set station no. | 0      |       |
| TCP/IP port     | 28784                      |        |       |

### **Device address:**

| Bit/Word | Device Type | Format | Range   | Memo                   |
|----------|-------------|--------|---------|------------------------|
| В        | GX          | 0000   | 0~3777  | Global I/O             |
| В        | Х           | 0000   | 0~1777  | Real Word Inputs       |
| В        | SP          | 0000   | 0~1777  | Special Purpose Relays |
| В        | GY          | 0000   | 0-3777  | More Global I/O        |
| В        | Y           | 0000   | 0-1777  | Real Word Outputs      |
| В        | С           | 0000   | 0-3777  | Control Relays         |
| В        | S           | 000    | 0-1777  | Stage Status Bits      |
| В        | Т           | 000    | 0-377   | Timer Status Bits      |
| В        | СТ          | 000    | 0-377   | Counter Status Bits    |
| W        | V           | 00000  | 0-41237 | V-memory               |
| W        | CMM_32      | hhh    | 001-200 | GX, X, SP              |
| W        | CCM_33      | hhh    | 001-340 | GY,Y,C,S,Y,CT,V        |
| W        | CCM_31      | hhhh   | 1-42A0  | V                      |

EB8000 device addresses range may different with PLC extended mode, please refer EB8000's addresses range as above.

ddd:Decimal, hhh:Hexadecimal, ooo:Octal

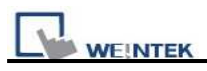

### Wiring diagram:

#### Ethernet port

| MT8000 Ethernet Wire color |      | net Wire color | Ethernet Hub or |       |
|----------------------------|------|----------------|-----------------|-------|
| RJ4                        | 45   |                | Switch RJ45     |       |
| 1                          | TX+  | White/Orange   | 1 RX+           |       |
| 2                          | TX-  | Orange         | 2 RX-           | - I m |
| 3                          | RX+  | White/Green    | 3 TX+           |       |
| 4                          | BD4+ | Blue           | 4 BD4+          | P     |
| 5                          | BD4- | White/Blue     | 5 BD4-          |       |
| 6                          | RX-  | Green          | 6 TX-           |       |
| 7                          | BD3+ | White/Brown    | 7 BD3+          |       |
| 8                          | BD3- | Brown          | 8 BD3-          |       |

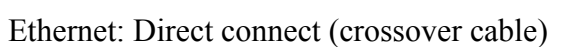

| MT8000 Ethernet Wire color |      |              | Ν | Iodbus TCP Device |
|----------------------------|------|--------------|---|-------------------|
| RJ4                        | 15   |              | R | J45               |
| 1                          | TX+  | White/Orange | 3 | RX+               |
| 2                          | TX-  | Orange       | 6 | RX-               |
| 3                          | RX+  | White/Green  | 1 | TX+               |
| 4                          | BD4+ | Blue         | 4 | BD4+              |
| 5                          | BD4- | White/Blue   | 5 | BD4-              |
| 6                          | RX-  | Green        | 2 | TX-               |
| 7                          | BD3+ | White/Brown  | 7 | BD3+              |
| 8                          | BD3- | Brown        | 8 | BD3-              |

# 1 8 RJ45

| Version | Date        | Description of Changes |
|---------|-------------|------------------------|
| V1.10   | Jul/03/2009 |                        |

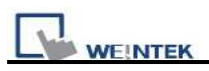

## Lenze

PLC Model No. : 9300/8200 series

Pass-through 2102IB fieldbus module:RS485(LECOM B)

http://www.lenze.de

#### HMI Setting:

| Parameters      | Recommend | Option          | Notes |
|-----------------|-----------|-----------------|-------|
| PLC type        | Lenze     |                 |       |
| Com port        | RS485     | RS485           |       |
| Baud rate       | 9600      | 9600, 19200     |       |
| Parity bit      | Even      | Even, Odd, None |       |
| Data Bits       | 7         | 7,8             |       |
| Stop Bits       | 1         | 1, 2            |       |
| HMI Station No. | 0         | 0-255           |       |
| PLC Station No. | 1         | 0-255           |       |

#### **PLC Setting:**

| Communication mode | Same as the MT500 setting  |
|--------------------|----------------------------|
|                    | Same as the W11500 setting |

#### **Device address:**

| Bit/Word | Device Type | Format  | Range    | Memo               |
|----------|-------------|---------|----------|--------------------|
| В        | CNB         | ddd(dd) | 0-999915 |                    |
| W        | CI          | ddd     | 0-819200 |                    |
| W        | CD          | ddd     | 0-819200 |                    |
| W        | CF          | ddd     | 0-819200 |                    |
| W        | CNI         | ddd     | 0-9999   | integer            |
| W        | CND         | ddd     | 0-9999   | DWord              |
| W        | CNF         | ddd     | 0-9999   | DWord(float point) |

### Wiring diagram:

#### EasyView MT8000 HMI

RS485 9 Pin D-SUB

#### Lenze 2102IB LECOM-B

RS485 Plug-in terminal 4-pole

| COM1  | COM3    |           |
|-------|---------|-----------|
| 1 RX- | 6 Data- | 72 T/R(A) |
| 2 RX+ | 9 Data+ | 71 T/R(B) |

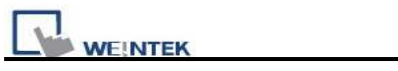

| Version | Date        | Description of Changes |
|---------|-------------|------------------------|
| V1.10   | Apr/17/2009 |                        |

## **LIYAN EX series**

#### LIYAN PLC Ex/Ex1s/Ex1n/Ex2n series

http://www.liyanplc.com/

### HMI Setting:

| Parameters      | Recommend           | Option          | Notes                              |
|-----------------|---------------------|-----------------|------------------------------------|
| PLC type        | Mitsubishi FX0n/FX2 |                 |                                    |
| Com port        | RS232               | RS232           | Must match the PLC's port setting. |
| Baud rate       | 9600                | 9600~115200     | Must match the PLC's port setting. |
| Parity bit      | Even                | Even, Odd, None | Must match the PLC's port setting. |
| Data Bits       | 7                   | 7,8             | Must match the PLC's port setting. |
| Stop Bits       | 1                   | 1,2             | Must match the PLC's port setting. |
| HMI Station No. | 0                   | 0-255           | Does not apply to this protocol.   |
| PLC Station No. | 0                   | 0-255           | Must match the PLC's port setting. |

### **PLC Setting:**

| Communication mode | 9600,7,1,Even |
|--------------------|---------------|

| Bit/Word | Device<br>Type | Format | Range     | Memo                          |
|----------|----------------|--------|-----------|-------------------------------|
| В        | Х              | 000    | 0-377     | Input relay                   |
| В        | Y              | 000    | 0-377     | Output relay                  |
| В        | М              | ddd    | 0-9999    | Internal bit memory           |
| В        | Т              | ddd    | 0-255     | Timer bit memory              |
| В        | С              | ddd    | 0-255     | Counter bit memory            |
| W        | TV             | ddd    | 0-255     | Timer register                |
| W        | CV             | ddd    | 0~199     | Counter Register              |
| W        | D              | ddd    | 0-9999    | data Register                 |
| W        | CV2            | ddd    | 200-255   | Counter Register(Double word) |
| W        | SD             | ddd    | 8000-9999 | Special data register         |

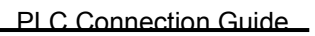

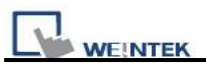

### Wiring diagram:

#### Ex,Ex1s,Ex1n,Ex2n series RS232

|       | MT8000 RS<br>9P D-SUI | 232<br>B | LIYAN<br>CPU R | Ex series<br>S232 Port | 8 7 6<br>5 4 3 |
|-------|-----------------------|----------|----------------|------------------------|----------------|
| COM1  | COM2                  | COM3     | or 1111111     | JIII Feiliale          | 2 1            |
| 3 TX  | 4 TX                  | 7 TX     | <br>4          | RXD                    | 8Pin miniDin   |
| 2 RX  | 6 RX                  | 8 RX     | <br>7          | TXD                    | Female         |
| 5 GND | 5 GND                 | 5 GND    | <br>8          | GND                    |                |

| Version | Date        | Description of Changes |
|---------|-------------|------------------------|
| V1.10   | Aug/12/2009 |                        |

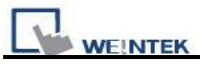

## LS GLOFA Cnet

LS GLOFA GM6/GM7 CPU port. G7L-CUEB / G6L-CUEB / G4L-CUEA / G3L-CUEA Cnet module.

http://www.lgis.com/

#### **HMI Setting:**

| Parameters      | Recommend     | Option            | Notes |
|-----------------|---------------|-------------------|-------|
| PLC type        | LS GLOFA Cnet |                   |       |
| Com port        | RS232         | RS232/RS485 2W/4W |       |
| Baud rate       | 9600          | 9600~115200       |       |
| Parity bit      | None          | Even, Odd, None   |       |
| Data Bits       | 8             | 7, 8              |       |
| Stop Bits       | 1             | 1                 |       |
| HMI Station No. | 0             |                   |       |
| PLC Station no. | 0             | 0~31              |       |

### **PLC Setting:**

| Communication mode   | 9600,N,8,1(default), Cnet protocol         |
|----------------------|--------------------------------------------|
| Communication module | Applicable mode: 1 Dedicated communication |

#### **Device address:**

| Bit/Word | Device Type | Format   | Range    | Memo           |
|----------|-------------|----------|----------|----------------|
| В        | IX          | hhhh(dd) | 0~270F15 | Input          |
| В        | QX          | hhhh(dd) | 0~270F15 | Output         |
| В        | MX          | ddddd    | 0~32767  | Internal relay |
| W        | MW          | ddddd    | 0~32767  | Data register  |
| DW       | MD          | ddddd    | 0~16383  | Double word    |

d:(Decimal) h:(Hexadecimal)

#### Wiring diagram:

RS-232:

MT8000 RS232 9P D-SUB

LG GLOFA GM CPU port RS232 9P D-SUB

| CO | DM1 | CC | DM2 | CC | DM3 | KS232 9P | D-SUB |
|----|-----|----|-----|----|-----|----------|-------|
| 3  | TX  | 4  | TX  | 7  | ТХ  | <br>4    | RXD   |
| 2  | RX  | 6  | RX  | 8  | RX  | 7        | TXD   |
| 5  | GND | 5  | GND | 5  | GND | 5        | GND   |

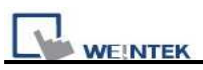

RS-232: Communication Module( G7L-CUEB / G6L-CUEB / G4L-CUEA / G3L-CUEA Cnet RS232 )

| M<br>9P | T8000 R<br>D-SUB | S23 | 2   |    |     |   | LG GLOF  | A GM  |
|---------|------------------|-----|-----|----|-----|---|----------|-------|
| CO      | OM1              | CC  | DM2 | CO | DM3 |   | RS232 9P | D-SUB |
| 3       | TX               | 4   | ТХ  | 7  | ТХ  | _ | <br>2    | RXD   |
| 2       | RX               | 6   | RX  | 8  | RX  |   | <br>3    | TXD   |
| 5       | GND              | 5   | GND | 5  | GND |   | <br>5    | GND   |
|         |                  |     |     |    |     |   | 1        | CD    |
|         |                  |     |     |    |     |   | 7        | RTS   |
|         |                  |     |     |    |     |   | 8        | CTS   |
|         |                  |     |     |    |     |   | 4        | DTR   |
|         |                  |     |     |    |     |   | 6        | DSR   |

RS485 4wire: Communication Module( G7L-CUEC / G6L-CUEC / G4L-CUEA / G3L-CUEA Cnet RS422 )

#### MT8000

RS422 port

COM1[RS-485]4w

9P D-SUB

| 1 RX- | SDA |
|-------|-----|
| 2 RX+ | SDB |
| 3 TX- | RDA |
| 4 TX+ | RDB |
| 5 GND | GND |

| Version | Date        | Description of Changes |
|---------|-------------|------------------------|
| V1.60   | Apr/16/2009 |                        |

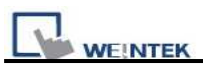

## LS GLOFA GM3467 (LOADER)

LS GLOFA series GM3, GM4, GM6, GM7 CPU port

http://www.lgis.com/

#### **HMI Setting:**

| Parameters      | Recommend               | Option | Notes |
|-----------------|-------------------------|--------|-------|
| PLC type        | LS GLOFA GM3467(LOADER) |        |       |
| Com port        | RS-232                  |        |       |
| PLC Station no. |                         |        |       |
| Baud rate       | 38400                   |        |       |
| Data bit        | 8                       |        |       |
| Parity bit      | Ν                       |        |       |
| Stop bit        | 1                       |        |       |

#### **Device address:**

| Bit/Word | Device Type | Format  | Range           | Memo            |
|----------|-------------|---------|-----------------|-----------------|
| В        | MX          | ddddd   | 0~524272        |                 |
| р        | IV          |         | 00000 62762     | 00.0.0 ~63.7.63 |
| D        | IX          | dd.D.dd | 00000~03/03     | (dd.D.dd)       |
| D        | OY          | dd D dd | 00000 63763     | 00.0.0 ~63.7.63 |
| D        | QA          | dd.D.dd | .uu 00000~03703 | (dd.D.dd)       |
| W        | MW          | dddd    | 0~32767         |                 |
| W        | MD          | ddddd   | 0~16383         |                 |

LS GLOFA series

9P D-SUB Female

**RS-232** 

#### Wiring diagram:

RS-232:

MT8000 RS232 9P D-SUB Female

| COM1  | COM2  | COM3  |       |     |
|-------|-------|-------|-------|-----|
| 3 TX  | 4 TX  | 7 TX  | <br>2 | RD  |
| 2 RX  | 6 RX  | 8 RX  | <br>3 | TD  |
| 5 GND | 5 GND | 5 GND | 5     | GND |

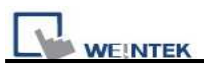

| Version | Date        | Description of Changes |
|---------|-------------|------------------------|
| V1.20   | Feb/11/2010 | Modify the addressing  |

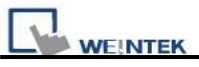

## LS MASTER-K Cnet

LS MASTER-K series: K80S, K200S, K300S, K1000S http://www.lgis.com/

#### **HMI Setting:**

| Parameters      | Recommend        | Option             | Notes                              |
|-----------------|------------------|--------------------|------------------------------------|
| PLC type        | LS MASTER-K Cnet |                    |                                    |
| Com port        | RS232            | RS232/RS485        | Must match the PLC's port setting. |
| Baud rate       | 38400            | 9600, 19200, 38400 | Must match the PLC's port setting. |
| Parity bit      | None             | Even, Odd, None    | Must match the PLC's port setting. |
| Data Bits       | 8                | 8                  | Must match the PLC's port setting. |
| Stop Bits       | 1                | 1                  | Must match the PLC's port setting. |
| HMI Station No. | 0                |                    | Does not apply to this protocol.   |
| PLC Station No. | 0                | 0-31               | Must match the PLC's port setting. |

| Online Simulator    | YES |  |
|---------------------|-----|--|
| Extend address mode |     |  |

#### **PLC Setting:**

| Communication mode | <b>38400, None, 8, 1</b> |
|--------------------|--------------------------|
|--------------------|--------------------------|

#### **Device address:**

| Bit/Word | Device<br>Type | Format | Range  | Memo                  |
|----------|----------------|--------|--------|-----------------------|
| В        | Р              | ddd(h) | 0~255F | I/O Relay (P)         |
| В        | K              | ddd(h) | 0~255F | Keep Relay (K)        |
| В        | М              | ddd(h) | 0~255F | Auxiliary Relay (M)   |
| В        | L              | ddd(h) | 0~255F | Link Relay (L)        |
| В        | F              | ddd(h) | 0~255F | Special Relay (F)     |
| W        | TV             | ddd    | 0~255  | Timer Present Value   |
| W        | CV             | ddd    | 0~255  | Counter Present Value |
| W        | D              | dddd   | 0~9999 | Data Register (D)     |

d: Decimal h: Hexadecimal

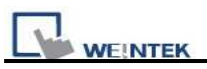

### Wiring diagram:

| MT8000 RS232 |     |   |     |   |     |  | CPU port Cnet I/F |
|--------------|-----|---|-----|---|-----|--|-------------------|
| 9P D-SUB     |     |   |     |   | UB  |  | RS232             |
| С            | OM1 | C | OM2 | C | OM3 |  | 9P D-SUB Female   |
| 3            | ΤX  | 4 | ΤХ  | 7 | ΤX  |  | 4 RX              |
| 2            | RX  | 6 | RX  | 8 | RX  |  | 7 TX              |
| 5            | GND | 5 | GND | 5 | GND |  | 5 GND             |

If connect with Cnet module please refer Cnet module's document.

| Version | Date        | Description of Changes |
|---------|-------------|------------------------|
| V1.00   | Dec/30/2008 |                        |

## LS MASTER-K10S1

LS MASTER-K10S1

http://www.lgis.com/

### **HMI Setting:**

| Parameters      | Recommend       | Option      | Notes                              |
|-----------------|-----------------|-------------|------------------------------------|
| PLC type        | LS MASTER-K10S1 |             |                                    |
| Com port        | RS232           | RS232/RS485 | Must match the PLC's port setting. |
| Baud rate       | 9600            |             | Must match the PLC's port setting. |
| Parity bit      | None            | None        | Must match the PLC's port setting. |
| Data Bits       | 8               | 8           | Must match the PLC's port setting. |
| Stop Bits       | 1               | 1           | Must match the PLC's port setting. |
| HMI Station No. | 0               |             | Does not apply to this protocol.   |
| PLC Station No. | 0               |             | Must match the PLC's port setting. |

### **PLC Setting:**

| Communication | 9600, None, 8, 1 |
|---------------|------------------|
| mode          |                  |
| Select        |                  |

| Bit/Word | Device<br>Type | Format | Range  | Memo                  |
|----------|----------------|--------|--------|-----------------------|
| В        | Р              | ddd(h) | 0~255F | I/O Relay (P)         |
| В        | Κ              | ddd(h) | 0~255F | Keep Relay (K)        |
| В        | М              | ddd(h) | 0~255F | Auxiliary Relay (M)   |
| В        | L              | ddd(h) | 0~255F | Link Relay (L)        |
| В        | F              | ddd(h) | 0~255F | Special Relay (F)     |
| В        | Т              | ddd    | 0~255  | Timer (T)             |
| В        | С              | ddd    | 0~255  | Counter (C)           |
| W        | TV             | ddd    | 0~255  | Timer Present Value   |
| W        | CV             | ddd    | 0~255  | Counter Present Value |

|   | EK |      |        | PLC Connection Guid | le |
|---|----|------|--------|---------------------|----|
| W | D  | dddd | 0~9999 | Data Register (D)   |    |

d: Decimal h: Hexadecimal

### Wiring diagram:

#### MT8000 RS232

#### CPU port RS232

9P D-SUB

9P D-SUB Female

| CC | DM1 | CC | DM2 | CO | DM3 |       |
|----|-----|----|-----|----|-----|-------|
| 3  | ΤХ  | 4  | ΤХ  | 7  | ΤХ  | 2 RX  |
| 2  | RX  | 6  | RX  | 8  | RX  | 3 TX  |
| 5  | GND | 5  | GND | 5  | GND | 5 GND |

| Version | Date        | Description of Changes |
|---------|-------------|------------------------|
| V1.00   | Sep/08/2009 |                        |

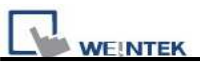

## LS MASTER-K300S CPU

#### LS MASTER-K series: K80S, K120S, K200S, K300S, K1000S http://www.lgis.com/

#### **HMI Setting:**

| Parameters      | Recommend       | Option             | Notes                              |
|-----------------|-----------------|--------------------|------------------------------------|
| PLC type        | LG MASTER-K300S |                    |                                    |
| Com port        | RS232           | RS232/RS485        | Must match the PLC's port setting. |
| Baud rate       | 38400           | 9600, 19200, 38400 | Must match the PLC's port setting. |
| Parity bit      | None            | Even, Odd, None    | Must match the PLC's port setting. |
| Data Bits       | 8               | 8                  | Must match the PLC's port setting. |
| Stop Bits       | 1               | 1                  | Must match the PLC's port setting. |
| HMI Station No. | 0               |                    | Does not apply to this protocol.   |
| PLC Station No. | 0               | 0-31               | Must match the PLC's port setting. |

| Online Simulator    | YES |  |
|---------------------|-----|--|
| Extend address mode |     |  |

### **PLC Setting:**

| Communication | 38400, None, 8, 1 |
|---------------|-------------------|
| mode          |                   |

| Bit/Word | Device<br>Type | Format | Range  | Memo                  |
|----------|----------------|--------|--------|-----------------------|
| В        | Р              | ddd(h) | 0~255F | I/O Relay (P)         |
| В        | Κ              | ddd(h) | 0~255F | Keep Relay (K)        |
| В        | М              | ddd(h) | 0~255F | Auxiliary Relay (M)   |
| В        | L              | ddd(h) | 0~255F | Link Relay (L)        |
| В        | F              | ddd(h) | 0~255F | Special Relay (F)     |
| W        | TV             | ddd    | 0~255  | Timer Present Value   |
| W        | CV             | ddd    | 0~255  | Counter Present Value |
| W        | D              | dddd   | 0~9999 | Data Register (D)     |

d: Decimal h: Hexadecimal

#### Wiring diagram:

#### MT8000 RS232 CPU port RS232 9P D-SUB 9P D-SUB Female COM2 COM1 COM3 3 TX 7 2 RX 4 TX ΤX 8 RX 2 RX 6 RX 3 TX 5 GND 5 GND 5 GND 5 GND

| Version | Date        | Description of Changes |
|---------|-------------|------------------------|
| V1.10   | Dec/30/2008 |                        |

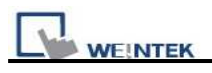

## LS XGB/XGT

LS XGB/XGT Series http://www.lgis.com/

### **HMI Setting:**

| Parameters      | Recommend  | Option          | Notes                              |
|-----------------|------------|-----------------|------------------------------------|
| PLC type        | LS XGB/XGT |                 |                                    |
| Com port        | RS232      | RS232/RS485     | Must match the PLC's port setting. |
| Baud rate       | 115200     | 9600~115200     | Must match the PLC's port setting. |
| Parity bit      | None       | Even, Odd, None | Must match the PLC's port setting. |
| Data Bits       | 8          | 7, 8            | Must match the PLC's port setting. |
| Stop Bits       | 1          | 1               | Must match the PLC's port setting. |
| HMI Station No. | 0          |                 |                                    |
| PLC Station No. | 1          | 0-31            | Must match the PLC's port setting. |

| Bit/Word | Device Type | Format   | Range     | Memo                                    |
|----------|-------------|----------|-----------|-----------------------------------------|
| В        | Р           | ddd(h)   | 0~127F    | I/O device_2,048 points                 |
| В        | М           | ddd(h)   | 0~255F    | Internal device_4,096 points            |
| В        | L           | dddd(h)  | 0~1279F   | Communication device_20,480 points      |
| В        | K           | dddd(h)  | 0~2559F   | Preservation device_4,096 points        |
| В        | F           | ddd(h)   | 0~255F    | Special device_4,096 point              |
| В        | Т           | ddd      | 0~255     | Timer device_256 point                  |
| В        | С           | ddd      | 0~255     | Counter device_256 point                |
| В        | S           | ddd(dd)  | 0~127(99) | Relay for step control                  |
| В        | D_Bit       | dddd(h)  | 0~5120F   | Data register_Bit expression (D0000.0)  |
|          |             |          | dh:0~3f   | XGK-CPUE:hh(0~1f)                       |
| В        | U_Bit       | dh.dd(h) | dd:0~31   |                                         |
|          |             |          | (h):0~f   |                                         |
| W        | D           | dddd     | 0~5119    | Data register_5120 words                |
| W        | U           | d(dd)    | 0~7(0~31) | Analog data register_256 words          |
| W        | Ν           | dddd     | 0~3935    | Communication data register_3,936 words |

| WEINTEK PLC Connection Guide |   |     |       |                                          |  |
|------------------------------|---|-----|-------|------------------------------------------|--|
| W                            | Ζ | ddd | 0~127 | Index register_128 words                 |  |
| W                            | Т | ddd | 0~255 | Timer current value register_256 words   |  |
| W                            | С | ddd | 0~255 | Counter current value register_256 words |  |

d:Decimal h:Hexadecimal

#### Wiring diagram:

#### RS-232:

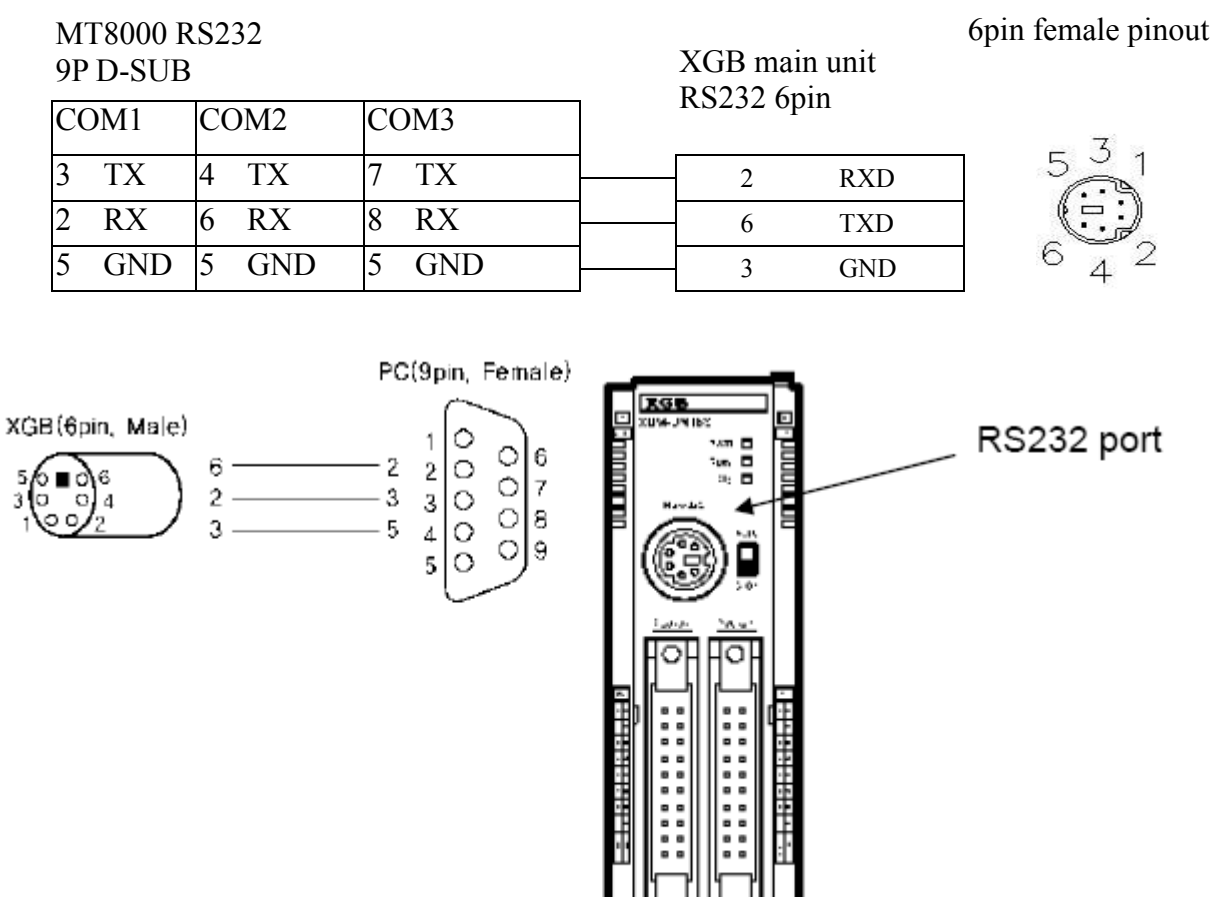

| Version | Date        | Description of Changes |
|---------|-------------|------------------------|
| V1.30   | Apr/17/2009 |                        |

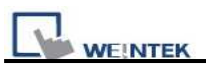

## LS XGB/XGT FEnet (Ethernet)

LS XGB/XGT with XBL-EMTA

http://www.lgis.com/

#### **HMI Setting:**

| Parameters      | Recommend        | Option | Notes |
|-----------------|------------------|--------|-------|
| PLC type        | LS XBB/XGT FEnet |        |       |
| Com port        | Ethernet         |        |       |
| PLC Station no. | 0                | 0~255  |       |
| TCP/IP port     | 2004             |        |       |

#### **PLC Setting:**

Communication mode FEnet Potocol

| Bit/Word | Device Type | Format   | Range     | Memo                                    |
|----------|-------------|----------|-----------|-----------------------------------------|
| В        | Р           | ddd(h)   | 0~127F    | I/O device_2,048 points                 |
| В        | М           | ddd(h)   | 0~255F    | Internal device_4,096 points            |
| В        | L           | dddd(h)  | 0~1279F   | Communication device_20,480 points      |
| В        | K           | dddd(h)  | 0~2559F   | Preservation device_4,096 points        |
| В        | F           | ddd(h)   | 0~255F    | Special device_4,096 point              |
| В        | Т           | ddd      | 0~255     | Timer device_256 point                  |
| В        | С           | ddd      | 0~255     | Counter device_256 point                |
| В        | S           | ddd(dd)  | 0~127(99) | Relay for step control                  |
| В        | D_Bit       | dddd(h)  | 0~5120F   | Data register_Bit expression (D0000.0)  |
|          |             |          | dh:0~3f   |                                         |
| В        | U_Bit       | dh.dd(h) | dd:0~31   |                                         |
|          |             |          | (h):0~f   |                                         |
| W        | D           | dddd     | 0~5119    | Data register_5120 words                |
| W        | U           | d(dd)    | 0~7(0~31) | Analog data register_256 words          |
| W        | Ν           | dddd     | 0~3935    | Communication data register_3,936 words |

|   | EK |     |       | PLC Connection Guide                     |
|---|----|-----|-------|------------------------------------------|
| W | Z  | ddd | 0~127 | Index register_128 words                 |
| W | Т  | ddd | 0~255 | Timer current value register_256 words   |
| W | С  | ddd | 0~255 | Counter current value register_256 words |

d:(Decimal) h:(Hexadecimal)

### Wiring diagram:

#### Ethernet:

| MT800 | 0 Ethernet | Wire color   | Etherne | t Hub or Switch |      |
|-------|------------|--------------|---------|-----------------|------|
| RJ45  |            |              | RJ45    |                 |      |
| 1     | TX+        | White/Orange | 1       | RX+             | 1 8  |
| 2     | TX-        | Orange       | 2       | RX-             |      |
| 3     | RX+        | White/Green  | 3       | TX+             | RJ45 |
| 4     | BD4+       | Blue         | 4       | BD4+            |      |
| 5     | BD4-       | White/Blue   | 5       | BD4-            |      |
| 6     | RX-        | Green        | 6       | TX-             |      |
| 7     | BD3+       | White/Brown  | 7       | BD3+            |      |
| 8     | BD3-       | Brown        | <br>8   | BD3-            |      |

#### Ethernet: Direct connect (crossover cable)

| MT800   | 0      | Wire color   |   | TCP Device |      |
|---------|--------|--------------|---|------------|------|
| Etherne | t RJ45 |              |   | RJ45       |      |
| 1       | TX+    | White/Orange | ] | 3          | RX+  |
| 2       | TX-    | Orange       |   | 6          | RX-  |
| 3       | RX+    | White/Green  |   | 1          | TX+  |
| 4       | BD4+   | Blue         |   | 4          | BD4+ |
| 5       | BD4-   | White/Blue   |   | 5          | BD4- |
| 6       | RX-    | Green        |   | 2          | TX-  |
| 7       | BD3+   | White/Brown  |   | 7          | BD3+ |
| 8       | BD3-   | Brown        |   | 8          | BD3- |

| Version | Date        | Description of Changes |
|---------|-------------|------------------------|
| V1.20   | Apr/17/2009 |                        |

## LS XGL-CH2A Cnet

## LS XGT series communication module XGL-CH2A

http://www.lgis.com/

### **HMI Setting:**

| Parameters      | Recommend        | Option            | Notes |
|-----------------|------------------|-------------------|-------|
| PLC type        | LS XGL-CH2A Cnet |                   |       |
| Com port        | RS232            | RS232/RS485 2W/4W |       |
| Baud rate       | 19200            | 9600~115200       |       |
| Parity bit      | None             | Even, Odd, None   |       |
| Data Bits       | 8                | 7, 8              |       |
| Stop Bits       | 1                | 1                 |       |
| HMI Station No. | 0                |                   |       |
| PLC Station no. | 0                |                   |       |

### **PLC Setting:**

| Communication mode |  |
|--------------------|--|
|                    |  |

| Bit/Word | Device Type | Format   | Range                       | Memo                                       |
|----------|-------------|----------|-----------------------------|--------------------------------------------|
| В        | Р           | dddd(h)  | 0~2047F                     | I/O device                                 |
| В        | М           | dddd(h)  | 0~2047F                     | Internal device                            |
| В        | L           | dddd(h)  | 0~2047F                     | Communication device                       |
| В        | К           | dddd(h)  | 0~2047F                     | Preservation device                        |
| В        | F           | dddd(h)  | 0~2047F                     | Special device( write available from 1025) |
| В        | Т           | dddd     | 0~2047                      | Timer device                               |
| В        | С           | dddd     | 0~2047                      | Counter device                             |
| В        | S           | ddd(dd)  | 0~127(99)                   | Relay for step control                     |
| В        | D_Bit       | dddd(h)  | 0~19999F                    | Data register_Bit expression (D0000.0)     |
| В        | U_Bit       | dh.dd(h) | hh:0~3f, dd:0~31<br>(h):0~f | XGK-CPUE : hh(0~1f)                        |
| W        | D           | dddd     | 0~19999                     | Data register                              |
| W        | U           | hh(dd)   | 0~3f(0~31)                  | Analog data register XGK-CPUE : hh(0~1f)   |
| W        | Ν           | dddd     | 0~21503                     | Communication data register                |
| W        | Z           | ddd      | 0~127                       | Index register_128 words                   |
| W        | Т           | dddd     | 0~2047                      | Timer current value register               |
| W        | С           | dddd     | 0~2047                      | Counter current value register             |

|          | EK          |        |         | PLC Connection Guide |
|----------|-------------|--------|---------|----------------------|
| Bit/Word | Device Type | Format | Range   | Memo                 |
| W        | R           | ddddd  | 0~32767 |                      |
| W        | ZR          | ddddd  | 0~32767 |                      |
| W        | TS          | dddd   | 0~2047  | Setup value          |
| W        | CS          | dddd   | 0~2047  | Setup value          |

d:(Decimal) h:(Hexadecimal)

#### Wiring diagram:

#### RS-232:

| MT8000 R<br>9P D-SUB | 8232  | XGL-CH2A<br>CH1 |                |
|----------------------|-------|-----------------|----------------|
| COM1                 | COM2  | COM3            | RS232 9P D-SUB |
| 3 TX                 | 4 TX  | 7 TX            | 2 RXD          |
| 2 RX                 | 6 RX  | 8 RX            | 3 TXD          |
| 5 GND                | 5 GND | 5 GND           | 5 GND          |

#### RS485 4wire:

#### MT8000

#### COM1[RS-485]4w

CH2 5P terminal.

XGL-CH2A

9P D-SUB

| 1 RX- | TX- |
|-------|-----|
| 2 RX+ | TX+ |
| 3 TX- | RX- |
| 4 TX+ | RX+ |
| 5 GND | GND |

| Version | Date        | Description of Changes |
|---------|-------------|------------------------|
| V1.20   | Nov/30/2009 |                        |

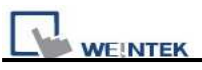

## LS XGL-EFMT Fenet (Ethernet)

LS XGT series XGL-EFMT Ethernet module.

http://www.lgis.com/

### **HMI Setting:**

| Parameters      | Recommend             | Option | Notes |
|-----------------|-----------------------|--------|-------|
| PLC type        | LS XGL-EFMT FEnet (Et |        |       |
| Com port        | Ethernet              |        |       |
| Port no.        | 2004                  |        |       |
| HMI Station No. | 0                     |        |       |
| PLC Station no. | 0                     |        |       |

### **PLC Setting:**

| Communication mode |  |
|--------------------|--|
|                    |  |

| D'4/West | DeriveTrees | E        | Denes                       | Mana                                       |
|----------|-------------|----------|-----------------------------|--------------------------------------------|
| Bit/Word | Device Type | Format   | Range                       | Memo                                       |
| В        | Р           | dddd(h)  | 0~2047F                     | I/O device                                 |
| В        | М           | dddd(h)  | 0~2047F                     | Internal device                            |
| В        | L           | dddd(h)  | 0~2047F                     | Communication device                       |
| В        | К           | dddd(h)  | 0~2047F                     | Preservation device                        |
| В        | F           | dddd(h)  | 0~2047F                     | Special device( write available from 1025) |
| В        | Т           | dddd     | 0~2047                      | Timer device                               |
| В        | С           | dddd     | 0~2047                      | Counter device                             |
| В        | S           | ddd(dd)  | 0~127(99)                   | Relay for step control                     |
| В        | D_BIT       | dddd(h)  | 0~32767F                    | Data register_Bit expression (D0000.0)     |
| В        | U_BIT       | dh.dd(h) | dh:0~3f, dd:0~31<br>(h):0~f | XGK-CPUE : hh(0~1f)                        |
| W        | D           | dddd     | 0~19999                     | Data register                              |
| W        | U           | hh(dd)   | 0~3f(0~31)                  | Analog data register XGK-CPUE : hh(0~1f)   |
| W        | Ν           | dddd     | 0~21503                     | Communication data register                |
| W        | Z           | ddd      | 0~127                       | Index register_128 words                   |
| W        | Т           | dddd     | 0~2047                      | Timer current value register               |

| WEINTEK PLC Connection Guide |             |        |         |                                |  |  |
|------------------------------|-------------|--------|---------|--------------------------------|--|--|
| Bit/Word                     | Device Type | Format | Range   | Memo                           |  |  |
| W                            | С           | dddd   | 0~2047  | Counter current value register |  |  |
| W                            | R           | ddddd  | 0~32767 |                                |  |  |
| W                            | ZR          | ddddd  | 0~32767 |                                |  |  |

d:(Decimal) h:(Hexadecimal)

### Wiring diagram:

#### **Ethernet:**

| MT8000 Ethernet Wire color<br>RJ45 |      |              | Ethernet Hub or<br>Switch RJ45 |      |
|------------------------------------|------|--------------|--------------------------------|------|
| 1                                  | TX+  | White/Orange | 1 RX+                          |      |
| 2                                  | TX-  | Orange       | 2 RX-                          | RJ45 |
| 3                                  | RX+  | White/Green  | 3 TX+                          |      |
| 4                                  | BD4+ | Blue         | 4 BD4+                         |      |
| 5                                  | BD4- | White/Blue   | 5 BD4-                         |      |
| 6                                  | RX-  | Green        | 6 TX-                          |      |
| 7                                  | BD3+ | White/Brown  | 7 BD3+                         |      |
| 8                                  | BD3- | Brown        | 8 BD3-                         |      |

#### **Ethernet: Direct connect (crossover cable)**

| MT<br>RJ4 | 8000 Ethernet<br>5 | Wire color   | XGL-EFMT<br>RJ45 |      |  |
|-----------|--------------------|--------------|------------------|------|--|
| 1         | TX+                | White/Orange | 3                | RX+  |  |
| 2         | TX-                | Orange       | 6                | RX-  |  |
| 3         | RX+                | White/Green  | 1                | TX+  |  |
| 4         | BD4+               | Blue         | 4                | BD4+ |  |
| 5         | BD4-               | White/Blue   | 5                | BD4- |  |
|   | WE!NTEK |             |   | Р    | LC Connection Guide |
|---|---------|-------------|---|------|---------------------|
| 6 | RX-     | Green       | 2 | TX-  |                     |
| 7 | BD3+    | White/Brown | 7 | BD3+ |                     |
| 8 | BD3-    | Brown       | 8 | BD3- |                     |

| Version | Date        | Description of Changes |
|---------|-------------|------------------------|
| V1.20   | Nov/30/2009 |                        |

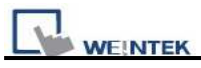

## LS XGT/XGK CPU DIRECT

#### LS XGT/XGK CPU RS232 port

http://www.lgis.com/

#### **HMI Setting:**

| Parameters      | Recommend           | Option          | Notes |
|-----------------|---------------------|-----------------|-------|
| PLC type        | LS XGT/XGK CPU DIRE | СТ              |       |
| Com port        | RS232               | RS232/RS485     |       |
| Baud rate       | 19200               | 9600~115200     |       |
| Parity bit      | None                | Even, Odd, None |       |
| Data Bits       | 8                   | 7, 8            |       |
| Stop Bits       | 1                   | 1               |       |
| HMI Station No. | 0                   |                 |       |
| PLC Station no. | 0                   |                 |       |

## **PLC Setting:**

| Communication mode |  |
|--------------------|--|
|                    |  |

## **Device address:**

| Bit/Word | Device Type | Format  | Range                       | Memo                                       |
|----------|-------------|---------|-----------------------------|--------------------------------------------|
| В        | Р           | dddd(h) | 0~2047F                     | I/O device                                 |
| В        | М           | dddd(h) | 0~2047F                     | Internal device                            |
| В        | L           | dddd(h) | 0~2047F                     | Communication device                       |
| В        | К           | dddd(h) | 0~2047F                     | Preservation device                        |
| В        | F           | dddd(h) | 0~2047F                     | Special device( write available from 1025) |
| В        | Т           | dddd    | 0~2047                      | Timer device                               |
| В        | С           | dddd    | 0~2047                      | Counter device                             |
| В        | S           | ddd(dd) | 0~127(99)                   | Relay for step control                     |
| В        | D_Bit       | dddd(h) | 0~19999F                    | Data register_Bit expression (D0000.0)     |
| В        | U_Bit       | hhdd(h) | hh:0~3f, dd:0~31<br>(h):0~f | XGK-CPUE : hh(0~1f)                        |
| W        | D           | dddd    | 0~19999                     | Data register                              |
| W        | U           | hh(dd)  | 0~3f(0~31)                  | Analog data register XGK-CPUE : hh(0~1f)   |
| W        | Ν           | dddd    | 0~21503                     | Communication data register                |
| W        | Z           | ddd     | 0~127                       | Index register_128 words                   |
| W        | Т           | dddd    | 0~2047                      | Timer current value register               |
| W        | С           | dddd    | 0~2047                      | Counter current value register             |
| W        | R           | ddddd   | 0~32767                     |                                            |

|   | EK |       |         | PLC Connection Guide |
|---|----|-------|---------|----------------------|
| W | ZR | ddddd | 0~32767 |                      |
| W | TS | dddd  | 0~2047  | Setup value          |
| W | CS | dddd  | 0~2047  | Setup value          |

d:(Decimal) h:(Hexadecimal)

## Wiring diagram:

RS-232:

MT8000 RS232 9P D-SUB

XGT main unit RS232 9P D-SUB

| CO | OM1 | CC | DM2 | CC | OM3 |       |     |
|----|-----|----|-----|----|-----|-------|-----|
| 3  | TX  | 4  | ТХ  | 7  | ТХ  | 2     | RXD |
| 2  | RX  | 6  | RX  | 8  | RX  | <br>3 | TXD |
| 5  | GND | 5  | GND | 5  | GND | <br>5 | GND |

| Version | Date        | Description of Changes |
|---------|-------------|------------------------|
| V1.00   | Nov/30/2009 |                        |

## Master (Master-Slave Protocol)

To connect MT8000 with MT500, MT500 has to set as [Slave].

#### **HMI Setting:**

| Parameters      | Recommend            | Option         | Notes                 |
|-----------------|----------------------|----------------|-----------------------|
| PLC type        | Master (Master-Slave |                |                       |
|                 | Protocol)            |                |                       |
| Com port        | RS232                |                |                       |
| Baud rate       | 115200               | 38400, 115200  |                       |
| Parity bit      | Even                 |                |                       |
| Data Bits       | 8                    |                |                       |
| Stop Bits       | 1                    |                |                       |
| HMI Station No. | 0                    |                |                       |
| PLC Station No. | 0                    |                |                       |
| Parameter 1     | MT500 PLC ID         | Use PLCAddress | Wiew.exe find PLC ID. |

| COM :       | DOM 1  | × | Timeout (sec) :          | 2.0 |
|-------------|--------|---|--------------------------|-----|
| Saud rate : | 115200 | 2 | Turn around delay (ms) : | 0   |
| Data bits : | 8.845  | 8 | Send AOK delay (ms) :    | 0   |
| Parity :    | Even   | 9 | Parameter 1 :            | 10  |
| Stop bits : | 1 Bit  | ~ | Parameter 2 :            | 0   |
|             |        |   | Parameter 3 :            | 0   |

## **PLC Setting:**

| Communication mode | MT500 Multiple HMI set Slave |
|--------------------|------------------------------|
|--------------------|------------------------------|

| LC General In     | dicator Security | Editor    | Handware Attor       |        |    |
|-------------------|------------------|-----------|----------------------|--------|----|
| PLC type :        | MITSUBISHI F     | 00a/F9C2  | ×                    |        |    |
| HMI model :       | MT510T/MT50      | 8T (640 × | 480)                 |        |    |
| FLC I/F port :    | RS-485.4W        | v         | Band rate :          | 9600   | v  |
| Data bits :       | 7 Bits           | Y.        | Panity :             | Even   | ×. |
| Stop bits :       | 1 Bit            | ×.        |                      |        |    |
| Parameter 1 :     | 0                | 1995 (A   | Tum around delay :   | 0      |    |
| Parameter 3 :     | 0                |           | Parameter 4 :        | 0      |    |
| Parameter 5 :     | 0                |           | Parameter 6 :        | 0      |    |
| HMI station no. : | 0                |           | PLC retation no. :   | 0      | ×  |
| Multiple HMI :    | Save             | ~         | HMI-HMI link speed : | 115200 | ~  |
| Connect I/F :     | Seciel           | *         |                      |        |    |
| Local             | Peddress : 0     | • 0       | - 0 - 0              |        |    |
| Server 1          | 0 : mubbe ¶      | · 0       | - 0 - 0              |        |    |
| Subnete           | ork mask : 🕕     | .0        | .0.0                 |        |    |
| Default zouts I   | P address : []   | . 0       | - · · · · ·          |        |    |
| PLC time out con  | fant (sec) : 3.0 |           | PLC block pack :     | 0      | ~  |

| NAMES OF A DESCRIPTION. |               |                 |                   |        |      | - 2 |
|-------------------------|---------------|-----------------|-------------------|--------|------|-----|
| LC/Addecs Type ID       | BitAwlord     | Addess Type     | Addressing Format | Max    | Min  | TR  |
| ITSUBISHI RADARA2       | PLC10=10      | a gental Versio |                   | Sec.   | 1000 | 11  |
|                         | Direktion ()  | (LB             | 333               | 9999   | 0    | 21  |
|                         | DAPLC)        | X               | 000               | 3077   | 0    | н   |
|                         | (BRPLC)       | TX:             | 900               | 377    | 0    | 11  |
|                         | BRPLC]        | M               | didd              | 99999  | 0    | 39  |
|                         | BRPLC)        | (T.             | ddd               | 255    | 0    | 31  |
|                         | BAPLC)        | [C              | ddd               | 255    | 0    | 31  |
|                         | WordPIMI]     | EW.             | didd              | 2003   | 0    | 11  |
|                         | Word(PLC)     | TV .            | -000              | 255    | 0    | 11  |
| 0                       | WordPLCI      | I CV            | ddd               | 199    | 0    | 11  |
| 1.                      | WordPLC:      | 0               | ddd               | 9999   | 0    | 11  |
| 2                       | [D/w/ord/PLC] | CV2             | ddd               | 25     | 200  | ы   |
| as                      | WordPLC       | SD              | didd              | 99999  | 8000 | 11  |
| 21                      | WordPHMI1     | Flwf            | ddd               | 32767  | 0    | 31  |
| 20                      | 849-041       | PVD1            | dddH              | 2047   | 0    | 21  |
| 40                      | BRHMI)        | I RB            | (000)             | 2047   | 0    | н   |
| 41                      | Word[HM]      | ERW.            | ddd               | (85)8  | 0    | 3.1 |
| 60                      | [BRHM]        | EML/IB          | dddhi             | 40358  | D    | 11  |
| 61                      | BAHMI         | Mt_LB           | ddd               | 9999   | 0    | 1   |
| 00                      | WordHMI:      | Ma RW           | ddd               | 888.35 | ů.   | 1.5 |

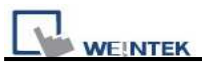

## **Device address:**

| Bit/Word | MT500 | MT8000 | Range               | Memo |
|----------|-------|--------|---------------------|------|
| В        | Ms_RB | RW_Bit | ddd:0~4095 (h): 0~f |      |
| В        | Ms_LB | LB     | dddd:0~9999         |      |
| W        | Ms_RW | RW     | ddd:0~65535         |      |
| W        | Ms_LW | LW     | ddd:0~9999          |      |

| Version | Date        | Description of Changes |  |
|---------|-------------|------------------------|--|
| V1.00   | Dec/30/2008 |                        |  |

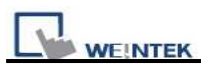

## Memobus (Yaskawa MP Series Controllers)

YASKAWA MP2200, MP2300, MP2300S, MP9xx communication module

http://www.yaskawa.com/

#### **HMI Setting:**

| Parameters      | Recommend      | Option                      | Notes                              |
|-----------------|----------------|-----------------------------|------------------------------------|
| PLC type        | Memobus        |                             |                                    |
| Com port        | RS485/Ethernet | RS232/RS485 2w/4w, Ethernet | Must match the PLC's port setting. |
| Baud rate       | 19200          | 9600~57600                  | Must match the PLC's port setting. |
| Parity bit      | Even           |                             | Must match the PLC's port setting. |
| Data Bits       | 8              |                             |                                    |
| Stop Bits       | 1              |                             |                                    |
| HMI Station No. | 0              |                             | Dose not apply to this protocol.   |
| PLC Station No. | 1              | 1-31                        | Must match the PLC's port setting. |
| TCP Port No.    | 502            | default                     | Ethernet Module only               |

#### **PLC Setting:**

| Communication mode | MEMOBUS, Slave, RTU |
|--------------------|---------------------|
| Select             |                     |

#### **Device address:**

| Bit/Word    | Device Type      | Format           | Range                    | Memo                  |
|-------------|------------------|------------------|--------------------------|-----------------------|
| D           | MB_1             | ddddh            | dddd:0~9999,             | MB 0~9999             |
| В           |                  |                  | h: 0~f                   |                       |
| р           | MB_2             | ddddh            | dddd:10000~65535,        | MB 10000~65535        |
| D           |                  |                  | h: 0~f                   |                       |
| В           | IB               | hhhh             | hhhh : 0~A7FF            | Read only             |
| W           | IW               | hhhh             | hhhh : 0~A7FF(8FFF)*     | Read only             |
| DW          | IL               | hhhh             | hhhh : 0~A7FE(8FFE)*     | Read only             |
| F           | IF               | hhhh             | hhhh : 0~A7FE(8FFE)*     | Read only             |
| W           | MW               | ddddd            | ddddd:0~65534            | Holding Register      |
| DW          | ML               | ddddd            | ddddd:0~65533            | Double word           |
| F           | MF               | ddddd            | ddddd:0~65533            | Floating point        |
| · When cont | pact via Etherne | at interface the | max range of IW II and I | E would be restricted |

\*: When connect via Ethernet interface the max range of IW, IL and IF would be restricted.

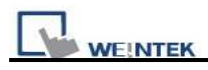

#### Wiring diagram:

#### 1. RS-232: 217IF-01, 218IF-01

#### MT8000 RS232

#### 217IF-01 RS232 9P D-SUB Female

| COM1  | COM2  | COM3  | ] | _     |
|-------|-------|-------|---|-------|
| 3 TX  | 4 TX  | 7 TX  |   | 3 RX  |
| 2 RX  | 6 RX  | 8 RX  |   | 2 TX  |
| 5 GND | 5 GND | 5 GND |   | 7 GND |

2. RS-485 2w: 217IF-01

# MT8000 RS-485 2w 217IF-01 RS422/485 COM1 COM3 14P connector 1 RX 6 Data 2 RX+ 9 Data+ 5 GND 5 GND

#### 3. RS485 4w: 217IF-01

| MT8000 RS-485 2w |     | 217IF-01 RS422/485 |
|------------------|-----|--------------------|
| COM1             |     | 14P connector      |
| 1                | RX- | 2 TX-              |
| 2                | RX+ | 1 TX+              |
| 3                | TX- | 4 RX-              |
| 4                | TX+ | 3 RX+              |
| 5                | GND | 14 GND             |

#### 4. Ethernet:

| MT8000 Wire co |            | Wire color   | Ethernet Hub or |
|----------------|------------|--------------|-----------------|
| Eth            | ernet RJ45 |              | Switch RJ45     |
| 1              | TX+        | White/Orange | 1 RX+           |
| 2              | TX-        | Orange       | 2 RX-           |
| 3              | RX+        | White/Green  | 3 TX+           |
| 4              | BD4+       | Blue         | <br>4 BD4+      |
| 5              | BD4-       | White/Blue   | <br>5 BD4-      |
| 6              | RX-        | Green        | 6 TX-           |
| 7              | BD3+       | White/Brown  | 7 BD3+          |
| 8              | BD3-       | Brown        | 8 BD3-          |

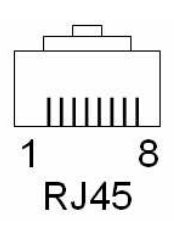

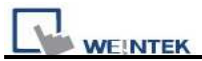

#### Ethernet: Direct connect (crossover cable)

| MT8000 W |            | Wire color   |   | Ethernet Module RJ45 |
|----------|------------|--------------|---|----------------------|
| Eth      | ernet RJ45 |              |   |                      |
| 1        | TX+        | White/Orange |   | 3 RX+                |
| 2        | TX-        | Orange       |   | 6 RX-                |
| 3        | RX+        | White/Green  |   | 1 TX+                |
| 4        | BD4+       | Blue         |   | 4 BD4+               |
| 5        | BD4-       | White/Blue   | , | 5 BD4-               |
| 6        | RX-        | Green        |   | 2 TX-                |
| 7        | BD3+       | White/Brown  |   | 7 BD3+               |
| 8        | BD3-       | Brown        |   | 8 BD3-               |

#### **PLC Ethernet Setting:**

1. User MPE720 program software, Open Module Configuration. Double click "218IFA".

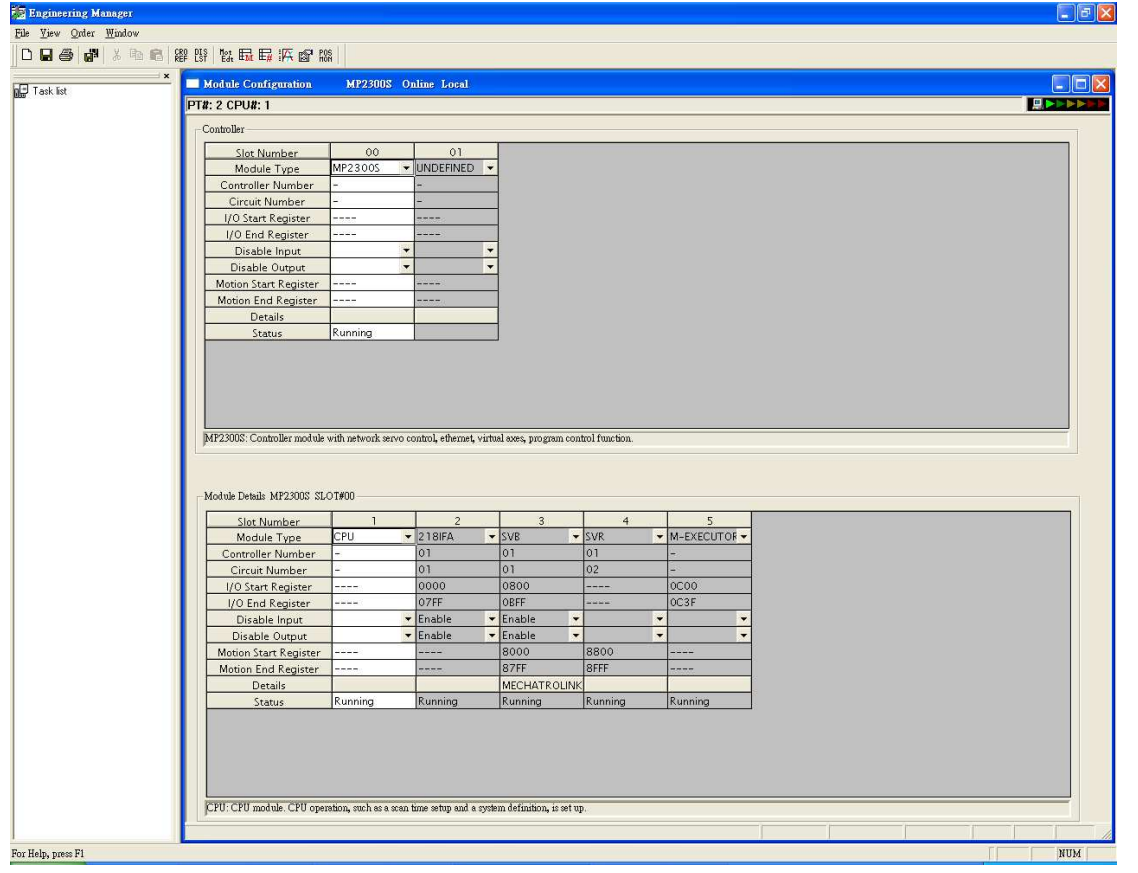

In Transmision Parameters input MP2300S IP address, subnet Mask, Gateway IP.
 In Connection Parameter, CNO -1 input: Local Port=502, Node IP address=000.000.000, 000, Node Port=00000, Connect Type=TCP, Protocol Type=MEMOBUS, Code=RTU.

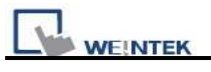

#### PLC Connection Guide

| 218IFA MP2300S Online Local                                                                     |                    |
|-------------------------------------------------------------------------------------------------|--------------------|
| PT#: 2 CPU#: 1 RACK#01 Slot #0                                                                  | 0 CIR#01 0000-07FF |
| Transmission Parameters Status                                                                  |                    |
| - Transmission Parameters                                                                       |                    |
| IP Address : 192 ↔ 168 ↔ 1 ↔ 1 ↔ (0-255)                                                        | Inition            |
| Submet Mask 255 255 255 0 (0-255)                                                               |                    |
| Generate Pathers : 0 = 0 = 0 = 0 = 0 = (0 255) Detail Definition                                | 1                  |
|                                                                                                 |                    |
| Connection Parameter                                                                            |                    |
| Message Communication                                                                           |                    |
| Easy setting It is possible to following parameter setting easily that communicate the message. |                    |
| CNO Local Node IP Address Node Connect Protocol                                                 | Code Detail        |
| Port Port Type Type                                                                             | PTIL P Caring      |
|                                                                                                 | VIO V Setting      |
| 03                                                                                              |                    |
|                                                                                                 | <b>T T</b>         |
|                                                                                                 |                    |
| Cannot the overlap to local station port number used by the communicate the L/O message.        |                    |
| I/O Message Communication                                                                       |                    |
| C Enable                                                                                        |                    |
| Fact rating 1 the particle to at apply that appropriate the 1/0 means                           | 1                  |
| Data undate timing low set Scan                                                                 |                    |
|                                                                                                 |                    |
| Read/ Local Node IP Address Node Connect Protocol                                               | Code –             |
| Read                                                                                            |                    |
| Write                                                                                           | <b>T T</b>         |
|                                                                                                 |                    |
| Head register number data size Head register number (                                           | data size          |
| MP23005 input disable IW0000 4 W - Hold register(MW) - 00000 4                                  | Node eminment      |
| □ output disable OW0004 4 W-> Hold register(MW) → 00004 4                                       |                    |
|                                                                                                 |                    |
|                                                                                                 |                    |
|                                                                                                 |                    |
|                                                                                                 |                    |
|                                                                                                 |                    |
|                                                                                                 |                    |
|                                                                                                 |                    |

| Engineering Manager                                                                                                    |
|----------------------------------------------------------------------------------------------------|
| ile Edit Yiew Yindow                                                                                                    |
|                                                                                                    |
| Task let Task let Tas |
|                                                                                                    |
| Inclusive Test       Test P23005       Offline Local         PT#:-CPUH:-       PRACKNOILKK       Test PARCKNOILKK         PT#:-CPUH:-       PRACKNOILKK       PRACKNOILKK         Communication Type       MEDMITEDITEK-II (32 Byte Bode) >         U/U       Waster/Slave       Master         Wy station address       Off         Transission Speed       JOMps         Mod       Transission Speed         JOMps       Y         Mod       Transission Speed         Signation       Work Vised         Neeber of retry to slaves       I         Nucker of slaves       I         Slave synchronous function       Diseble                                                                                                    |
|                                                                                                    |
| Motion End Register OFFF<br>Details MECHATROLINK<br>Status                                                                                                    |
| SVB: Network servo control function.                                                                                                    |
| r Help, press YI                                                                                                    |

3. Close all dialogs and save to MP2300S.

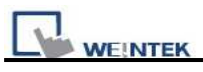

Note:

1. Only CNO 01 able to auto communication with one HMI. other CNO need create ladder program to communication.

| Version | Date        | Description of Changes |
|---------|-------------|------------------------|
| V1.40   | Apr/21/2009 |                        |

## **Memory Map**

Memory Map protocol is similar to IBM 3764R communication protocol. The MT8000 reserves 512 words of Data memory for use with this protocol. The MT8000 must update the values in these words. The MT8000 uses the words to display data and control parts status on its screen. When touch actions are taken, data is sent to the other once, and then update the memory in it. The MT8000 is <u>always</u> responsible for updating the Data memory.

#### **HMI Setting:**

| Parameters | Recommend  | Option              | Notes         |
|------------|------------|---------------------|---------------|
| PLC type   | Memory Map |                     |               |
| Com port   | RS232      | RS232, RS485 4W, 2W | RS232 default |
| Baud rate  | 115200     | 9600~115200         |               |
| Parity bit | Even       | Even, Odd, None     |               |
| Data Bits  | 8          |                     |               |
| Stop Bits  | 1          |                     |               |

#### **Device address:**

| Bit/Word | Device Type | Format | Range               | Memo |
|----------|-------------|--------|---------------------|------|
| В        | MB          | ddd(h) | ddd:0~9999 (h): 0~F |      |
| W        | MW          | ddd    | ddd:0~9999          |      |

The MB and MW are using same area to store data.

MW  $0 = MB \ 000000 \sim MB \ 0000F$ 

MW 1 = MB 000100 ~ MB 0001F

#### Wiring diagram:

RS-232:

| MT8000 RS232 | MT8000 RS232 |       |  |
|--------------|--------------|-------|--|
| 9P D-SUB     | 9P D-SUB     |       |  |
| 2 RX         |              | 3 TX  |  |
| 3 TX         |              | 2 RX  |  |
| 5 GND        |              | 5 GND |  |

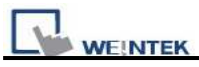

RS-485 2W:

| MT8000 RS485 | MT8000 RS485 |
|--------------|--------------|
| 9P D-SUB     | 9P D-SUB     |
| 1 RX-        | 1 RX-        |
| 2 RX+        | 2 RX+        |
| 5 GND        | 5 GND        |

RS-485 4W:

| MT8000 RS485<br>9P D-SUB | MT8000 RS485<br>9P D-SUB |       |
|--------------------------|--------------------------|-------|
| 1 RX-                    |                          | 3 TX- |
| 2 RX+                    |                          | 4 TX+ |
| 3 TX-                    |                          | 1 RX- |
| 4 TX+                    |                          | 2 RX+ |
| 5 GND                    |                          | 5 GND |

#### NOTE :

For Memory map information, please refer user manual [chapter 31 Memory Map communication].

## **Driver Version:**

| Version | Date        | Description of Changes |
|---------|-------------|------------------------|
| V1.00   | Mar/19/2009 |                        |

PLC Connection Guide

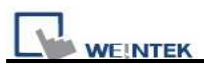

## **MITSUBISHI A1S**

#### MITSUBISHI A1S

#### http://www.mitsubishi-automation.com/

#### **HMI Setting:**

| Parameters      | Recommend      | Option | Notes |
|-----------------|----------------|--------|-------|
| PLC type        | MITSUBISHI A1S |        |       |
| Com port        | RS232          |        |       |
| Baud rate       | 9600           |        |       |
| Parity bit      | Odd            |        |       |
| Data Bits       | 8              |        |       |
| Stop Bits       | 1              |        |       |
| HMI Station No. | 0              |        |       |
| PLC Station No. | 0              |        |       |

## **PLC Setting:**

| Communication | 9600, Odd, 8, 1 |
|---------------|-----------------|
| mode          |                 |

## **Device address:**

| Bit/Word | Device<br>Type | Format | Range   | Memo            |
|----------|----------------|--------|---------|-----------------|
| В        | Х              | hhhh   | 0-ffff  | Input Relay     |
| В        | Y              | hhhh   | 0-ffff  | Output Relay    |
| В        | М              | ddddd  | 0-65535 | Auxiliary Relay |
| В        | В              | hhhh   | 0-ffff  |                 |
| В        | F              | ddddd  | 0-65535 |                 |
| W        | TV             | ddddd  | 0-65535 | Timer Memory    |
| W        | CV             | ddddd  | 0-65535 | Counter Memory  |
| W        | D              | ddddd  | 0-65535 | Data Register   |
| W        | W              | hhhh   | 0-ffff  |                 |
| W        | R              | ddddd  | 0-65535 |                 |

d: Decimal h: Hexadecimal

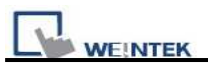

## Wiring diagram:

Use the RS422 to RS232 PLC programming cable (show as follows)

#### MITSUBISHI AnS CPU

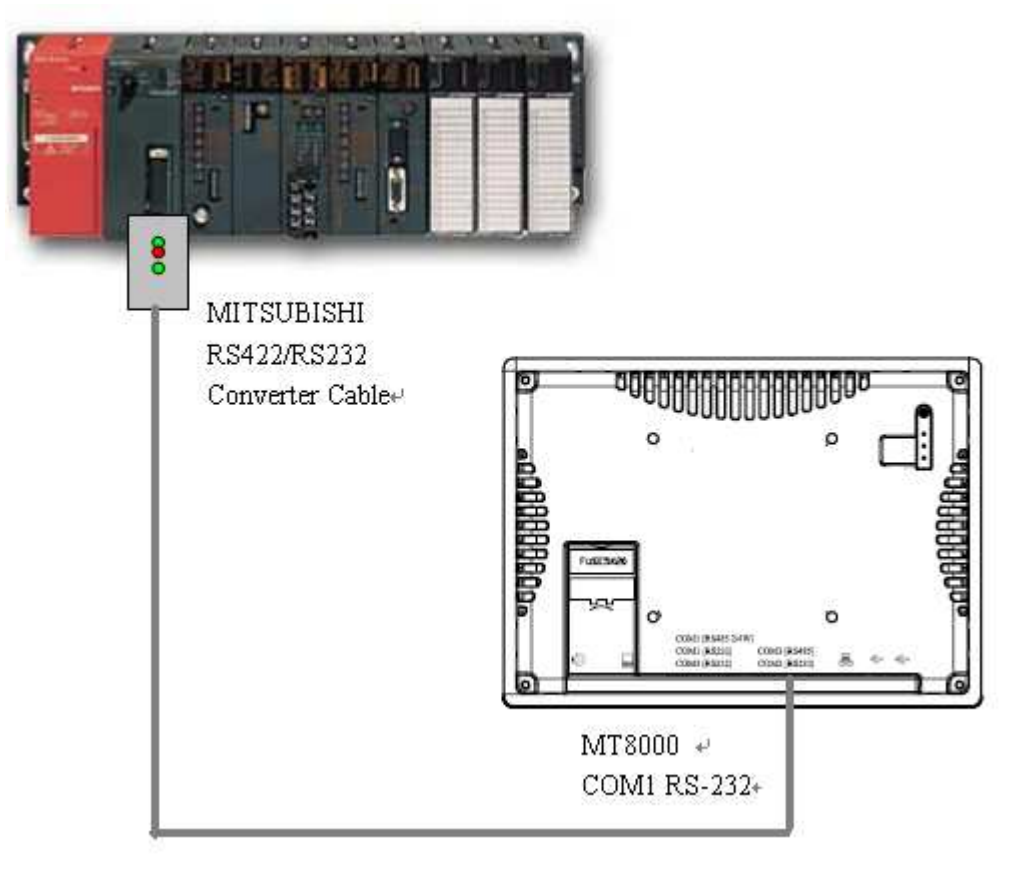

| Mitsubishi | PLC                  | MT8000          |
|------------|----------------------|-----------------|
| RS-422     | programming<br>Cable | COM1 RS232      |
| DB25 Male  |                      | 9P D-SUB Female |

| 2  | RX+  | <br>RD  | <u> </u> | 3 | TD  |
|----|------|---------|----------|---|-----|
| 3  | TX+  | TD      |          | 2 | RD  |
| 4  | DSR+ | <br>GND |          | 5 | GND |
| 7  | GND  | RTS     |          | 8 | CTS |
| 15 | RX-  | CTS     |          | 7 | RTS |
| 16 | TX-  |         |          |   |     |
| 17 | DSR- |         |          |   |     |

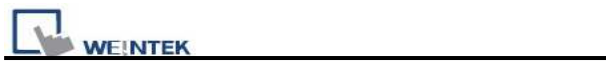

| Version | Date        | Description of Changes |
|---------|-------------|------------------------|
| V1.00   | Sep/18/2009 |                        |

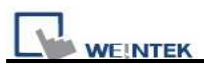

## MITSUBISHI A2A

#### MITSUBISHI A2A

http://www.mitsubishi-automation.com/

#### **HMI Setting:**

| Parameters      | Recommend      | Option | Notes |
|-----------------|----------------|--------|-------|
| PLC type        | MITSUBISHI A2A |        |       |
| Com port        | RS232          |        |       |
| Baud rate       | 9600           |        |       |
| Parity bit      | Odd            |        |       |
| Data Bits       | 8              |        |       |
| Stop Bits       | 1              |        |       |
| HMI Station No. | 0              |        |       |
| PLC Station No. | 0              |        |       |

## **PLC Setting:**

| Communication | 9600, Odd, 8, 1 |
|---------------|-----------------|
| mode          |                 |

## **Device address:**

| Bit/Word | Device<br>Type | Format | Range   | Memo            |
|----------|----------------|--------|---------|-----------------|
| В        | Х              | hhhh   | 0-270f  | Input Relay     |
| В        | Y              | hhhh   | 0-270f  | Output Relay    |
| В        | М              | dddd   | 0-9999  | Auxiliary Relay |
| В        | В              | hhhh   | 0-ffff  |                 |
| В        | F              | ddddd  | 0-65535 |                 |
| W        | TV             | ddd    | 0-255   | Timer Memory    |
| W        | CV             | ddd    | 0-255   | Counter Memory  |
| W        | D              | dddd   | 0-9999  | Data Register   |
| W        | W              | hhhh   | 0-ffff  |                 |
| W        | R              | ddddd  | 0-65535 |                 |

d: Decimal h: Hexadecimal

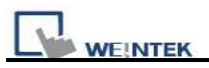

## Wiring diagram:

Use the RS422 to RS232 PLC programming cable (show as follows)

#### MITSUBISHI AnS CPU

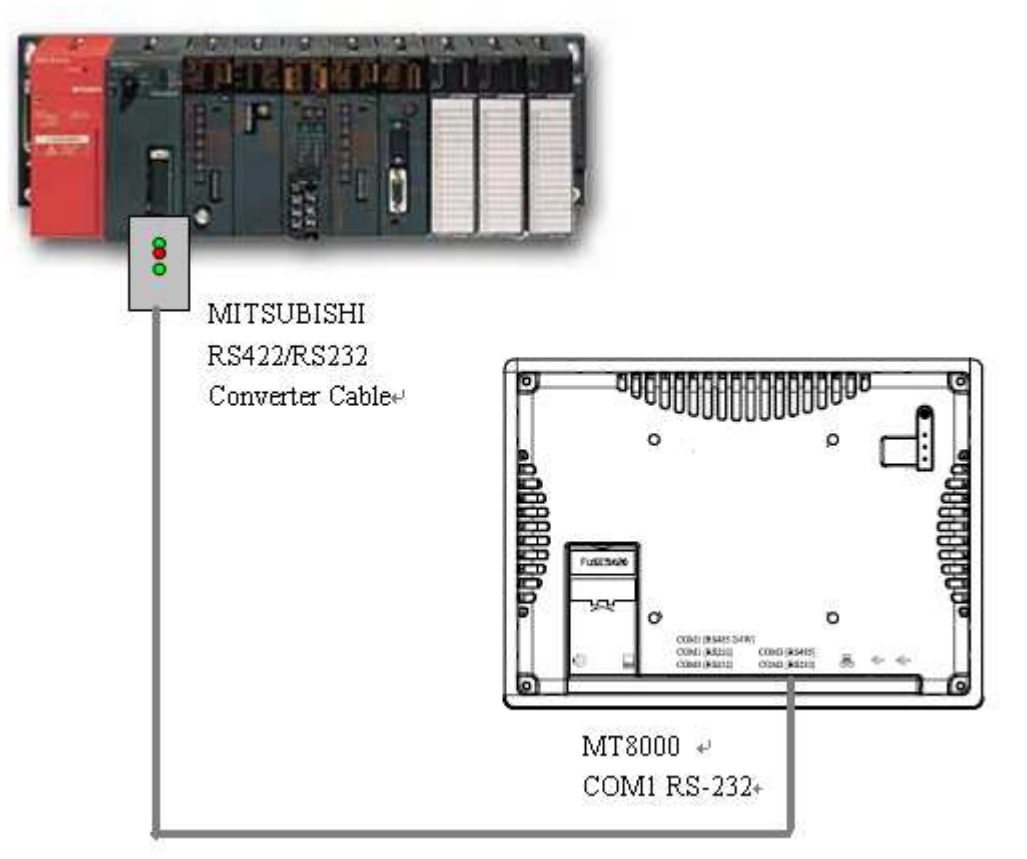

| Mitsubishi |        | PLC                  | MT8000     |  |        |            |   |
|------------|--------|----------------------|------------|--|--------|------------|---|
| RS-422     |        | programming<br>Cable | COM1 RS232 |  |        |            |   |
| DB25       | 5 Male | _                    |            |  | 9P D-8 | SUB Female | _ |
| 2          | RX+    |                      | RD         |  | 3      | TD         |   |
| 3          | TX+    |                      | TD         |  | 2      | RD         |   |
| 4          | DSR+   |                      | GND        |  | 5      | GND        |   |
| 7          | GND    |                      | RTS        |  | 8      | CTS        |   |
| 15         | RX-    |                      | CTS        |  | 7      | RTS        |   |
| 16         | TX-    |                      |            |  |        |            | - |
| 17         | DSR-   |                      |            |  |        |            |   |
|            |        |                      |            |  |        |            |   |

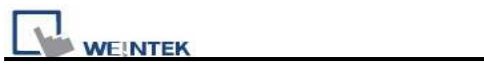

| Version | Date        | Description of Changes |
|---------|-------------|------------------------|
| V1.00   | Aug/12/2009 |                        |

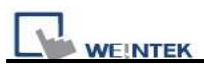

## MITSUBISHI A2US

#### MITSUBISHI A2US

#### http://www.mitsubishi-automation.com/

#### **HMI Setting:**

| Parameters      | Recommend       | Option | Notes |
|-----------------|-----------------|--------|-------|
| PLC type        | MITSUBISHI A2US |        |       |
| Com port        | RS232           |        |       |
| Baud rate       | 9600            |        |       |
| Parity bit      | Odd             |        |       |
| Data Bits       | 8               |        |       |
| Stop Bits       | 1               |        |       |
| HMI Station No. | 0               |        |       |
| PLC Station No. | 0               |        |       |

#### **PLC Setting:**

| Communication | 9600, Odd, 8, 1 |
|---------------|-----------------|
| mode          |                 |

#### **Device address:**

| Bit/Word | Device<br>Type | Format | Range  | Memo            |
|----------|----------------|--------|--------|-----------------|
| В        | Х              | hhhh   | 0-270f | Input Relay     |
| В        | Y              | hhhh   | 0-270f | Output Relay    |
| В        | М              | dddd   | 0-9999 | Auxiliary Relay |
| W        | TV             | ddd    | 0-255  | Timer Memory    |
| W        | CV             | ddd    | 0-255  | Counter Memory  |
| W        | D              | dddd   | 0~9999 | Data Register   |

d: Decimal h: Hexadecimal

#### Wiring diagram:

Use the RS422 to RS232 PLC programming cable (show as follows)

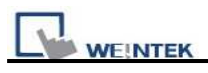

#### MITSUBISHI AnS CPU

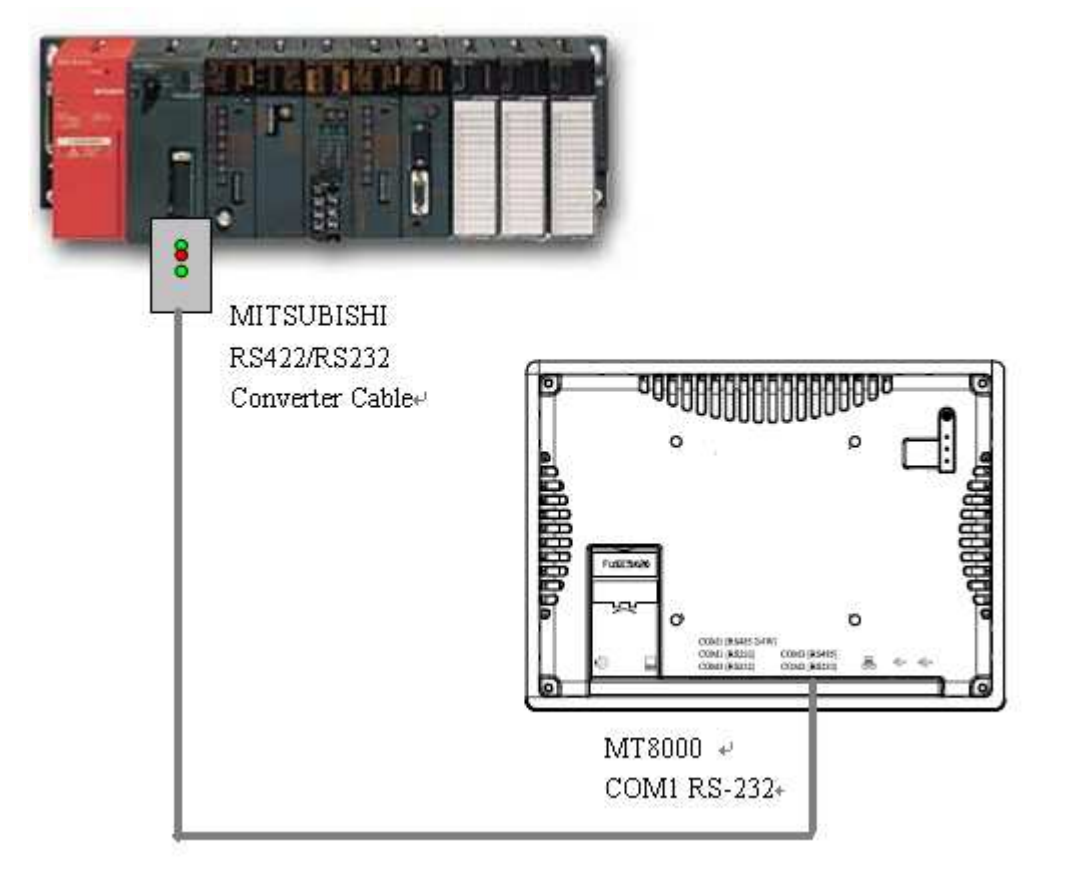

| Mits   | ubishi       | PLC             | PLC                  |  |        | MT8000     |  |  |
|--------|--------------|-----------------|----------------------|--|--------|------------|--|--|
| RS-422 |              | progra<br>Cable | programming<br>Cable |  |        | COM1 RS232 |  |  |
| DB2    | 5 Male       | Cable           |                      |  | 9P D-S | SUB Female |  |  |
| 2      | RX+          | ]               | RD                   |  | 3      | TD         |  |  |
| 2      | $TV_{\perp}$ |                 | TD                   |  | n      | DD         |  |  |

| 2  | KA+  | RD      | 3 | ID  |
|----|------|---------|---|-----|
| 3  | TX+  | TD      | 2 | RD  |
| 4  | DSR+ | <br>GND | 5 | GND |
| 7  | GND  | RTS     | 8 | CTS |
| 15 | RX-  | CTS     | 7 | RTS |
| 16 | TX-  |         |   |     |
| 17 | DSR- |         |   |     |

| Version | Date        | Description of Changes |
|---------|-------------|------------------------|
| V1.00   | Mar/20/2009 |                        |

# MITSUBISHI A3N/A1SH

#### MITSUBISHI A3N/A3A/A1SH/A2SH

#### http://www.mitsubishi-automation.com/

#### **HMI Setting:**

| Parameters      | Recommend           | Option              | Notes |  |
|-----------------|---------------------|---------------------|-------|--|
| PLC type        | MITSUBISHI A3N/A1SH | /ITSUBISHI A3N/A1SH |       |  |
| Com port        | RS232               |                     |       |  |
| Baud rate       | 9600                |                     |       |  |
| Parity bit      | Odd                 |                     |       |  |
| Data Bits       | 8                   |                     |       |  |
| Stop Bits       | 1                   |                     |       |  |
| HMI Station No. | 0                   |                     |       |  |
| PLC Station No. | 0                   |                     |       |  |

## **PLC Setting:**

| Communication | 9600, Odd, 8, 1 |
|---------------|-----------------|
| mode          |                 |

## **Device address:**

| Bit/Word | Device<br>Type | Format | Range   | Memo            |
|----------|----------------|--------|---------|-----------------|
| В        | Х              | hhhh   | 0-ffff  | Input Relay     |
| В        | Y              | hhhh   | 0-ffff  | Output Relay    |
| В        | М              | ddddd  | 0-65535 | Auxiliary Relay |
| В        | В              | hhhh   | 0-ffff  |                 |
| В        | F              | ddddd  | 0-65535 |                 |
| W        | TV             | ddddd  | 0-65535 | Timer Memory    |
| W        | CV             | ddddd  | 0-65535 | Counter Memory  |
| W        | D              | ddddd  | 0-65535 | Data Register   |
| W        | W              | hhhh   | 0-ffff  |                 |
| W        | R              | ddddd  | 0-65535 |                 |

d: Decimal h: Hexadecimal

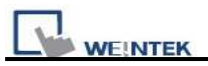

## Wiring diagram:

Use the RS422 to RS232 PLC programming cable (show as follows)

#### MITSUBISHI AnS CPU

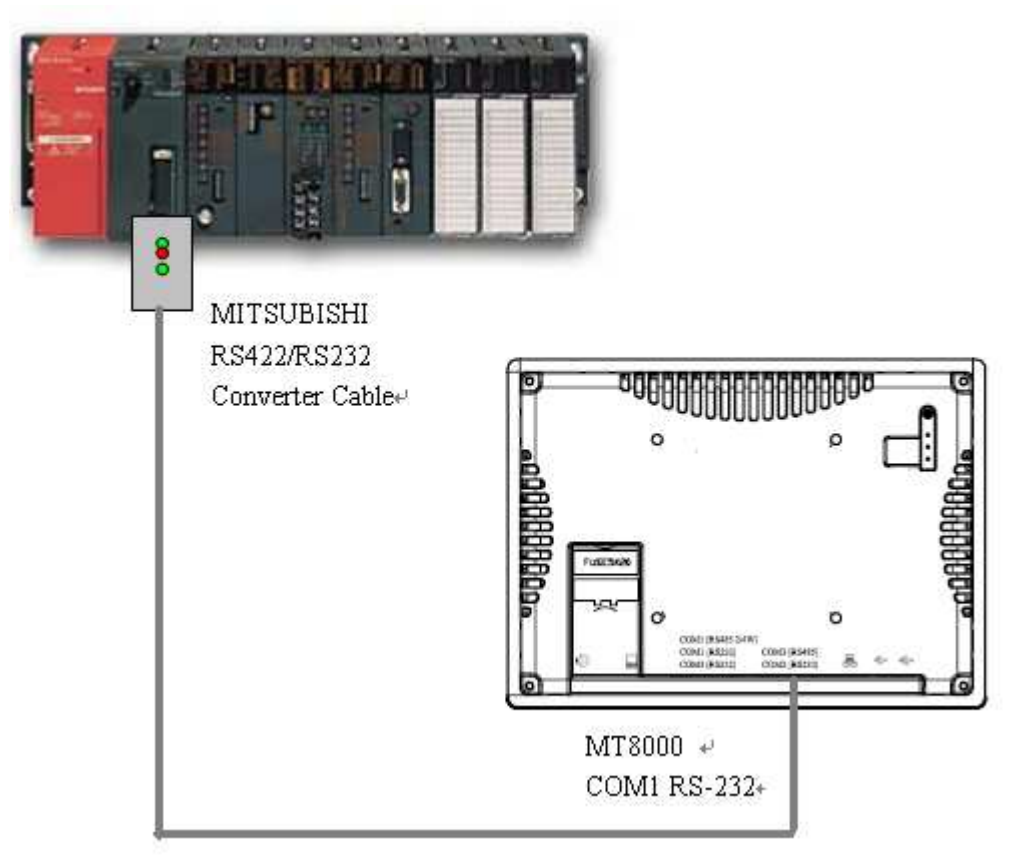

| Mits   | ubishi |   | PLC         |  | MT80       | 00         |
|--------|--------|---|-------------|--|------------|------------|
| RS-422 |        |   | programming |  | COM1 RS232 |            |
| DB2    | 5 Male | _ | Cable       |  | 9P D-5     | SUB Female |
| 2      | RX+    |   | RD          |  | 3          | TD         |
| 3      | TX+    |   | TD          |  | 2          | RD         |
| 4      | DSR+   |   | GND         |  | 5          | GND        |
| 7      | GND    |   | RTS         |  | 8          | CTS        |
| 15     | RX-    |   | CTS         |  | 7          | RTS        |
| 16     | TX-    |   |             |  |            |            |
| 17     | DSR-   |   |             |  |            |            |

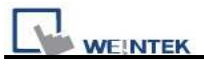

## **Driver Version:**

| Version | Date        | Description of Changes |
|---------|-------------|------------------------|
| V1.00   | Oct/20/2009 |                        |

Note: This driver is not available for On-Line Simulation.

## MITSUBISHI AJ71

Mitsubishi A series PLC with AJ71C24 communication module using the Computer Link protocol. <u>http://www.mitsubishi-automation.com</u>

#### **HMI Setting:**

| Parameters      | Recommend       | Option                       | Notes |
|-----------------|-----------------|------------------------------|-------|
| PLC type        | MITSUBISHI AJ71 | MITSUBISHI AJ71(AnA/AnU CPU) |       |
|                 |                 | MITSUBISHI AJ71              |       |
| Com port        | RS485 4W        | RS485 4W, RS232              |       |
| Baud rate       | 19200           | 9600, 19200                  |       |
| Parity bit      | Even            | Even, Odd, None              |       |
| Data Bits       | 8               | 8                            |       |
| Stop Bits       | 1               | 1                            |       |
| HMI Station No. | 0               |                              |       |
| PLC Station No. | 0               |                              |       |

## **PLC Setting:**

| Communication mode  | Computer Link protocol 9600, Even, 8, 1 (default) |
|---------------------|---------------------------------------------------|
| Mode Setting Switch | Format 1                                          |
| Parity Check        | Enable                                            |
| Sum Check           | Enable                                            |

## **Device address:**

| Bit/Word | Device Type | Format | Range         | Memo                 |
|----------|-------------|--------|---------------|----------------------|
| D        | Х           | hhh    | hhh: 0~270F   | Input Bits           |
| D        |             |        | (hex-decimal) |                      |
| D        | Y           | hhh    | hhh: 0~270F   | Output Bits          |
| В        |             |        | (hex-decimal) |                      |
| В        | М           | dddd   | dddd:0~9999   | Internal Relays      |
| W        | TV          | ddd    | ddd:0~255     | Timer Preset Value   |
| W        | CV          | ddd    | ddd:0~255     | Counter Preset Value |
| W        | D           | dddd   | ddd:0~9999    | Data Registers       |

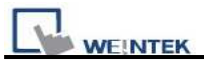

#### Wiring diagram:

RS-485 4W:

MT800 Com1 RS-485]

9P D-SUB

#### AJ71C24 RS-422

| 71 | D-50D |     |
|----|-------|-----|
| 1  | RX-   | SDB |
| 2  | RX+   | SDA |
| 3  | TX-   | RDB |
| 4  | TX+   | RDA |
| 5  | GND   | GND |

#### RS-232: A1SJ71UC24-R2

#### MT8000 RS232

#### 9P D-SUB

| COM1  | COM2  | COM3  |   |     |
|-------|-------|-------|---|-----|
| 3 TX  | 4 TX  | 7 TX  | 2 | RXI |
| 2 RX  | 6 RX  | 8 RX  | 3 | TXI |
| 5 GND | 5 GND | 5 GND | 5 | GNI |
|       |       |       |   |     |

| 2 RXD     |
|-----------|
| 3 TXD     |
| 5 GND     |
| 1 DCD     |
| <br>4 DTR |
| <br>6 DSR |
| <br>7 RTS |
| <br>8 CTS |

RS232 port 9P D-SUB Female

| Version | Date        | Description of Changes |
|---------|-------------|------------------------|
| V1.40   | Feb/09/2009 |                        |

## MITSUBISHI FX0n/FX2

#### Mitsubishi FX0s/FX0n/FX1s/FX2 PLC

http://www.mitsubishi-automation.com

## **HMI Setting:**

| Parameters      | Recommend           | Option                  | Notes                           |
|-----------------|---------------------|-------------------------|---------------------------------|
| PLC type        | Mitsubishi FX0n/FX2 | Mitsubishi FX0n/FX2     |                                 |
| Com port        | RS485               | RS232/RS485             |                                 |
| Baud rate       | 9600                | 9600/19200/38400/57600/ | must same as the PLC setting    |
|                 |                     | 115200                  |                                 |
| Parity bit      | Even                | Even, Odd, None         | must same as the PLC setting    |
| Data Bits       | 7                   | 7,8                     | must same as the PLC setting    |
| Stop Bits       | 1                   | 1,2                     | must same as the PLC setting    |
| HMI Station No. | 0                   | 0-255                   | Does not apply to this protocol |
| PLC Station No. | 0                   | 0-255                   | must same as the PLC setting    |

#### **PLC Setting:**

|  | Communication mode 9 | 9600,Even,7,1 |
|--|----------------------|---------------|
|--|----------------------|---------------|

## **Device address:**

| Bit/Word | Device<br>Type | Format   | Range        | Memo                  |
|----------|----------------|----------|--------------|-----------------------|
| В        | Х              | 000      | 0-377        | Input Relay           |
| В        | Y              | 000      | 0-377        | Output Relay          |
| В        | М              | ddd      | 0-9999       | Auxiliary Relay       |
| В        | Т              | ddd      | 0-255        | Timer Relay           |
| В        | С              | ddd      | 0-255        | Counter Relay         |
| В        | D_Bit          | dddd(dd) | 0-9999(0~15) | Data Register Bit (D) |
| В        | S              | dddd     | 0-4095       | States                |
| В        | SM             | dddd     | 8000-9999    | Special Aux. Relays   |
| W        | TV             | ddd      | 0-255        | Timer Memory          |
| W        | CV             | ddd      | 0-199        | Counter Memory        |
| W        | D              | ddd      | 0-9999       | Data Register         |

| WEINTEK |
|---------|

PLC Connection Guide

| DW | CV2 | ddd | 200-255   | Counter Memory(D Word) |
|----|-----|-----|-----------|------------------------|
| W  | SD  | ddd | 8000-9999 | Special Data Register  |

## Wiring diagram:

| MT8000           | Mitsubishi PLC CPU |  |
|------------------|--------------------|--|
| COM1 [RS-485] 4w | RS422 Port         |  |
| 9P D-SUB         | 8P MiniDin Female  |  |
| 1 RX-            | 4 TX-              |  |
| 2 RX+            | 7 TX+              |  |
| 5 GND            | 3 GND              |  |
| 3 TX-            | 1 RX-              |  |
| 4 TX+            | 2 RX+              |  |

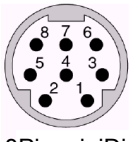

8Pin miniDin Female

#### MT8000

#### Mitsubishi PLC CPU RS422 Port

25P Female

#### 9P D-SUB Male

COM1 [RS-485] 4w

| BF D-SOB Male |         |
|---------------|---------|
| 1 RX-         | 16 TXD- |
| 2 RX+         | 3 TXD+  |
| 3 TX-         | 15 RXD- |
| 4 TX+         | 2 RXD+  |
| 5 GND         | 7 GND   |
|               | 4 DSR+  |
|               | 8 GND   |
|               | 13 +5V  |
|               |         |
|               | 17 DSR- |
|               |         |
|               |         |

| Version | Date           | Description of Changes              |
|---------|----------------|-------------------------------------|
| 1.10    | August 27.2009 | Add address type [S], [SM], [D_bit] |

## MITSUBISHI FX232/485BD

Mitsubishi FX0n/FX2/FX2n COM For Communication Module BD FX2N-485-BD, FX2N-232-BD, FX1N-485-BD and FX1N-232-BD http://www.mitsubishi-automation.com

## **HMI Setting:**

| Parameters      | Recommend   | Option            | Notes                            |
|-----------------|-------------|-------------------|----------------------------------|
| PLC type        | MITSUBISHI  |                   |                                  |
|                 | FX232/485BD |                   |                                  |
| Com port        | RS232/RS485 | RS232/RS485 2w/4w | in accordance with the BD module |
| Baud rate       | 19200       | 9600/19200        | must same as the PLC setting     |
| Parity bit      | Even        | Even, Odd, None   | must same as the PLC setting     |
| Data Bits       | 7           | 7,8               | must same as the PLC setting     |
| Stop Bits       | 1           | 1,2               | must same as the PLC setting     |
| HMI Station No. | 0           |                   | Does not apply to this protocol  |
| PLC Station No. | 1           | 0-15              | must same as the PLC setting     |

Note: we suggest the turn around delay to set 8. (For i series)

| Online Simulator  | YES | Extend address mode | YES |
|-------------------|-----|---------------------|-----|
| Broadcast command |     |                     |     |

#### **PLC Setting:**

| Communication mode | Must set PLC station when use the BD Module |
|--------------------|---------------------------------------------|
|                    |                                             |

Register D8120 setting: set b9 and b8 of BFM#0 as 0

| X parameter                                    |                                                                                                    | FX parameter                                                                                               |                                                                                                    |
|------------------------------------------------|----------------------------------------------------------------------------------------------------|----------------------------------------------------------------------------------------------------|----------------------------------------------------------------------------------------------------|
| Memory capacity  PLC name   1/O assignment   P | LC system(1) PLC system(2)                                                                                                    | Memory capacity PLC name I/O assignment                                                                    | ent   PLC system(1) PLC system(2)                                                                                                    |
| Operate<br>communication<br>setting Protocol   | e parameters will be cleared.<br>fer the program to the communication board,<br>es in the PLC must be cleard upon program transfer.) | Operate If the box is not che<br>communication (When GX Develop<br>setting parameters and D81:<br>Protocol | :ked, the parameters will be cleared.<br>If transfer the program to the communication bo<br>20 values in the PLC must be cleard upon progra |
| Dedicated protocol                             | Control line                                                                                                    | Dedicated protocol                                                                                         | Control line                                                                                                    |
| Data length<br>7bit                            | H/W type                                                                                                    | Data length<br>7bit                                                                                        | H/W type<br>Regular/RS-232C                                                                                                    |
| Parity<br>Even 💌                               | Control mode<br>Invalid                                                                                                    | Parity<br>Even 💌                                                                                           | Control mode<br>Invalid                                                                                                    |
| Stop bit                                       | 🔽 Sum check                                                                                                    | Stop bit                                                                                                   | 🔽 Sum check                                                                                                    |
| Transmission speed                             | Transmission control procedure<br>Form1                                                                                              | Transmission speed                                                                                         | (bps) Form1                                                                                                    |
| F Header                                       | Station number setting<br>01 H (00H0FH)                                                                                              | Header                                                                                                    | Station number setting<br>01 H (00H0FH                                                                                                    |
| T Terminator                                   | Time out judge time                                                                                                    | Terminator                                                                                                 | Time out judge time                                                                                                    |

#### FX2N-485-BD, FX1N-485-BD

#### **Device address:**

| Bit/Word | Device<br>Type | Format | Range   | Memo                   |
|----------|----------------|--------|---------|------------------------|
| В        | Х              | 000    | 0-377   | Input Relay            |
| В        | Y              | 000    | 0-377   | Output Relay           |
| В        | М              | ddd    | 0-9999  | Auxiliary Relay        |
| В        | Т              | ddd    | 0-255   | Timer Relay            |
| В        | С              | ddd    | 0-255   | Counter Relay          |
| W        | TV             | ddd    | 0-255   | Timer Memory           |
| W        | CV             | ddd    | 0-199   | Counter Memory         |
| W        | D              | ddd    | 0-9999  | Data Register          |
| W        | CV2            | ddd    | 200-255 | Counter Memory(D Word) |

## Wiring diagram:

#### Communication Module RS232BD:

#### MT8000 RS232

#### 9P D-SUB

| C | OM1 | С | OM2 | C | OM3 | 9F D-3 | OD remaie |
|---|-----|---|-----|---|-----|--------|-----------|
| 3 | ΤХ  | 4 | ΤХ  | 7 | ΤХ  | 2      | RXD       |
| 2 | RX  | 6 | RX  | 8 | RX  | 3      | TXD       |
| 5 | GND | 5 | GND | 5 | GND | 5      | GND       |

#### 232BD Module

FX2N-232-BD, FX1N-232-BD

#### OP D SUB Female

#### ection Guide

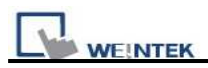

#### Communication Module RS485BD:

#### MT8000 COM1

#### 485BD Module

RS-485 4w

5P terminal

9P D-SUB Male

| 1 RX- | SDB |
|-------|-----|
| 2 RX+ | SDA |
| 3 TX- | RDB |
| 4 TX+ | RDA |
| 5 GND | SG  |

#### Communication Module RS485BD:

| MT8000 H | RS-485 2Wire | RS485BD Module |
|----------|--------------|----------------|
| 9P ]     | D-SUB        | 5P terminal    |
| COM1     | COM3         |                |
| 1 RX-    | 6 Data-      | SDB            |
| 2 RX+    | 9 Data+      | SDA            |
| 3 TX-    |              | RDB            |
| 4 TX+    |              | RDA            |
| 5 GND    | 5 GND        | SG             |

| Version | Date        | Description of Changes |
|---------|-------------|------------------------|
| V1.00   | Dec/30/2008 |                        |

## MITSUBISHI FX2n

#### Mitsubishi FX1n/FX2n series PLC

http://www.mitsubishi-automation.com

## **HMI Setting:**

| Parameters      | Recommend       | Option                | Notes |
|-----------------|-----------------|-----------------------|-------|
| PLC type        | Mitsubishi FX2n | Mitsubishi FX2n       |       |
| Com port        | RS485           | RS232/RS485           |       |
| Baud rate       | 9600            | 9600/19200/38400/5760 |       |
|                 |                 | 0/115200              |       |
| Parity bit      | Even            |                       |       |
| Data Bits       | 7               |                       |       |
| Stop Bits       | 1               |                       |       |
| HMI Station No. | 0               |                       |       |
| PLC Station No. | 0               |                       |       |

| Online Simulator  | YES | Extend address mode | NO |
|-------------------|-----|---------------------|----|
| Broadcast command | NO  |                     |    |

## **PLC Setting:**

| Communication mode 9600,Even,7,1 |
|----------------------------------|
|----------------------------------|

## **Device address:**

| Bit/Word | Device<br>Type | Format   | Range        | Memo                    |
|----------|----------------|----------|--------------|-------------------------|
| В        | Х              | 000      | 0-377        | Input Relay             |
| В        | Y              | 000      | 0-377        | Output Relay            |
| В        | М              | dddd     | 0-7999       | Auxiliary Relay         |
| В        | Т              | ddd      | 0-255        | Timer Relay             |
| В        | С              | ddd      | 0-255        | Counter Relay           |
| В        | SM             | dddd     | 8000-9999    | Special Auxiliary Relay |
| В        | D_Bit          | dddd(dd) | 0~7999(0~15) | Data Register Bit (D)   |
| В        | S              | dddd     | 0~4095       | State Relay (S)         |
| W        | TV             | ddd      | 0-255        | Timer Memory            |

PLC Connection Guide

| Bit/Word | Device<br>Type | Format | Range     | Memo                   |
|----------|----------------|--------|-----------|------------------------|
| W        | CV             | ddd    | 0-199     | Counter Memory         |
| W        | D              | ddd    | 0-7999    | Data Register          |
| DW       | CV2            | ddd    | 200-255   | Counter Memory(D Word) |
| W        | SD             | ddd    | 8000-9999 | Special Data Register  |

Wiring diagram:

| MT8000          |  | Mitsubishi FX series PLC |                                                        |
|-----------------|--|--------------------------|--------------------------------------------------------|
| COM1 [RS-485]4w |  | CPU RS422 Port           |                                                        |
| 9P D-SUB        |  | 8P MiniDin Female        | $\begin{bmatrix} 8 & 7 & 6 \\ 5 & 4 & 3 \end{bmatrix}$ |
| 1 RX-           |  | - 4 TX-                  | 2 1                                                    |
| 2 RX+           |  | 7 TX+                    | 8Pin miniDin                                           |
| 3 TX-           |  | 1 RX-                    | Female                                                 |
| 4 TX+           |  | 2 RX+                    |                                                        |
| 5 GND           |  | 3 GND                    |                                                        |

| Version | Date        | Description of Changes |
|---------|-------------|------------------------|
| V1.60   | Sep/10/2009 |                        |

# MITSUBISHI FX3u (Ethernet)

#### MITSUBISHI FX SERIES, Module: FX3U-ENET

http://www.mitsubishi-automation.com

## HMI Setting:

| Parameters      | Recommend       | Option               | Notes |
|-----------------|-----------------|----------------------|-------|
| PLC type        | MITSUBISHI FX3u |                      |       |
|                 | (Ethernet)      |                      |       |
| Com port        | Ethernet        |                      |       |
| PLC Station No. | 0 (default)     | Refer Module Setting |       |
| TCP/IP port     | 5001(default)   | Refer Module Setting |       |

#### **Device address:**

| Bit/Word | Device type | Format   | Range         | Memo                   |
|----------|-------------|----------|---------------|------------------------|
| В        | Х           | 000      | 0~377         | Input                  |
| В        | Y           | 000      | 0~377         | Output Relay           |
| В        | М           | dddd     | 0~7679        | Internal Relay         |
| В        | S           | dddd     | $0 \sim 4095$ | Step Relays            |
| В        | Т           | ddd      | 0~511         | Timer Contacts         |
| В        | С           | ddd      | 0~255         | Counter Contacts       |
| В        | SM          | dddd     | 8000 ~ 8511   | Special Int. Relays    |
| В        | D_Bit       | dddd(dd) | 0-799915      | Data Register Bit      |
|          |             |          |               | Access                 |
| W        | TV          | ddd      | 0~511         | Timer Value            |
| W        | R           | ddddd    | 0~32767       | File Register          |
| W        | CV          | ddd      | 0~199         | Counter Value          |
| W        | D           | dddd     | 0~7999        | Data Registers         |
| W        | CV2         | ddd      | 200~255       | Counter Value          |
| W        | SD          | dddd     | 8000 ~ 8511   | Special Data Registers |

ddd: (Decimal), hhh:(Hexadecimal), ooo:(Octal).

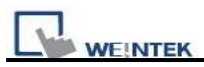

## Wiring diagram:

#### Ethernet:

| МТ            | 4T8000 Wire color |              | Ethernet Hub or |      |  |
|---------------|-------------------|--------------|-----------------|------|--|
| Ethernet RJ45 |                   | Switch RJ45  |                 |      |  |
| 1             | TX+               | White/Orange | 1               | RX+  |  |
| 2             | TX-               | Orange       | 2               | RX-  |  |
| 3             | RX+               | White/Green  | 3               | TX+  |  |
| 4             | BD4+              | Blue         | <br>4           | BD4+ |  |
| 5             | BD4-              | White/Blue   | <br>5           | BD4- |  |
| 6             | RX-               | Green        | <br>6           | TX-  |  |
| 7             | BD3+              | White/Brown  | 7               | BD3+ |  |
| 8             | BD3-              | Brown        | 8               | BD3- |  |

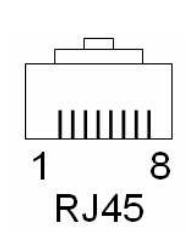

#### Ethernet: Direct connect (crossover cable)

| MT8000 |            | Wire color   | Modb  | ous TCP Device |
|--------|------------|--------------|-------|----------------|
| Eth    | ernet RJ45 |              | RJ45  |                |
| 1      | TX+        | White/Orange | 3     | RX+            |
| 2      | TX-        | Orange       | <br>6 | RX-            |
| 3      | RX+        | White/Green  | 1     | TX+            |
| 4      | BD4+       | Blue         | <br>4 | BD4+           |
| 5      | BD4-       | White/Blue   | 5     | BD4-           |
| 6      | RX-        | Green        | 2     | TX-            |
| 7      | BD3+       | White/Brown  | 7     | BD3+           |
| 8      | BD3-       | Brown        | 8     | BD3-           |

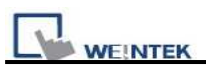

Fx3u-ENET module setting:

Before using Ethernet module, using GX Developer / FX Configurator-EN to set the Ethernet module, the FX3u-ENET module settings as below steps.

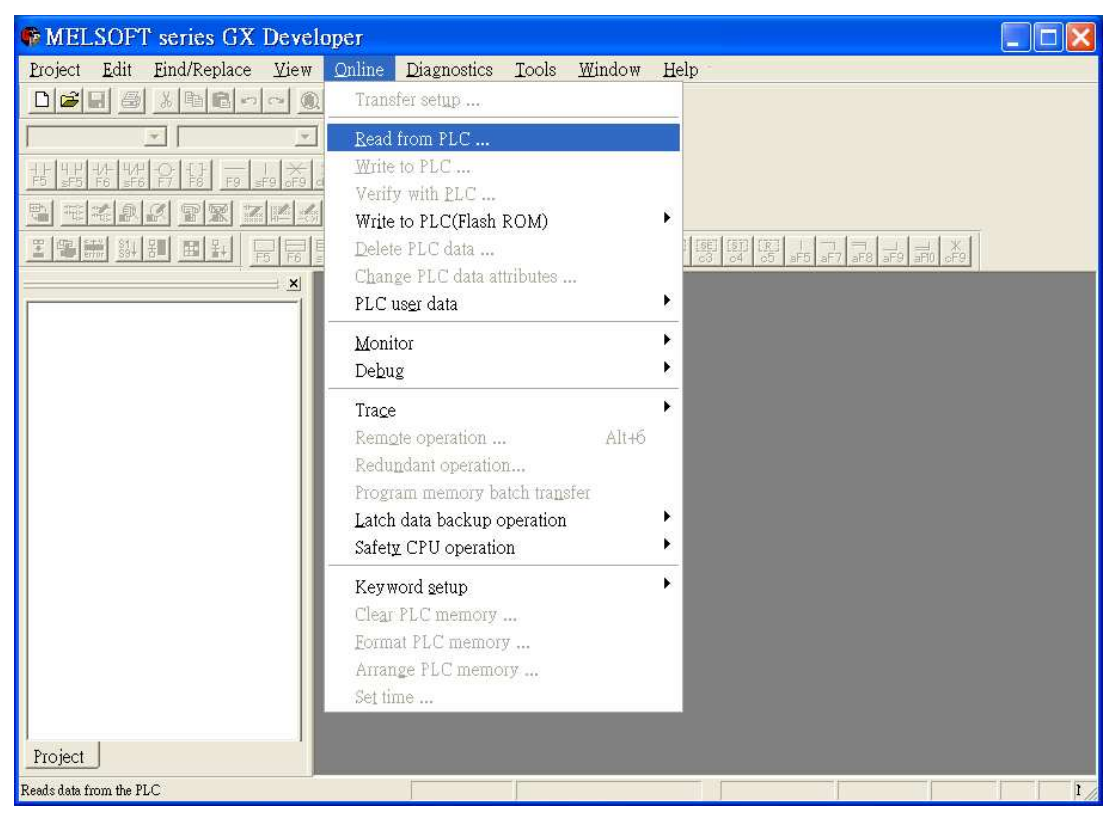

1. Open GX Developer, select "Read from PLC" in Online list.

2. Select "FXCPU" in PLC series.

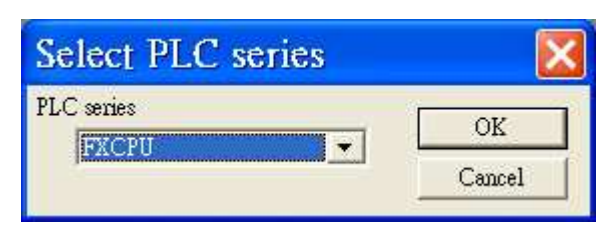

3. Users have to connect PLC via series port for setting IP address at first time.
| WEINTEK                                                                                                    | PLC Connection Guide |
|----------------------------------------------------------------------------------------------------|----------------------|
| Transfer Setup                                                                                                    | ×                    |
| PC side I/F Serial CC IE Cont NET(II) CC-Link Ethemet PLC AF board Doard COM CO14 1 Transmission speed 115.2Kbps                                                                                                    | SSC<br>net           |
| PLC side I/F PLC module PLC side I/F PLC CC FE C DUUED CC FE C DUUED CC FE C FE C FE C FE C FE C FE C FE C                                                                                                    | Bus                  |
| Other<br>station     Image: Construction of the state of the state of the | ction channel list   |
| Network<br>route<br>C24 CC IE Cont NET(II) CC-Link Ethernet<br>NET/10(H)<br>Multiple CPU setting<br>Detail                                                                                                    |                      |
| Co-existence<br>network route<br>C24 CC IE Cont NET(II) CC-Link Ethemet<br>NET/I0(H)<br>Terget PLC                                                                                                    | CK                   |
| Accessing host station                                                                                                    | Close                |

4. After finishing the PLC settings, select Tools/FX special function utility/FX Configurator-EN

| MELSOFT series GX Developer (Unset project) - [LD(Re                                                                                                    | ad mode) MAIN 459 Ster                                                                                                    |                            |
|----------------------------------------------------------------------------------------------------|----------------------------------------------------------------------------------------------------|----------------------------|
| 🔲 Project Edit Eind/Replace Convert View Online Diagnostics                                                                                                    | <u>Iools Window H</u> elp                                                                                                    | - 8 ×                      |
|                                                                                                    | Check program<br>Confirm project memory size<br>Merge data<br>Check parameter<br>Transfer ROM<br>Delete unused comments<br>Clear all parameters<br>IC memory card |                            |
| Image: Construction of the second second s | Start ladder logic test Set TEL data                                                                                                    | (C1 )                      |
| Device memory                                                                                                    | Intelligent function utility                                                                                                    | [RST C1 ]                  |
| 14                                                                                                    | Customize keys<br>Change display color<br><u>O</u> ptions                                                                                                    | -[иоч ст клизо ]           |
|                                                                                                    | Create start-up setting file                                                                                                    | [моч сі кімза ]            |
|                                                                                                    | FX special function utility                                                                                                    | FX Configurator-EN         |
|                                                                                                    |                                                                                                    | {MOV C1 K1M42 }            |
|                                                                                                    |                                                                                                    | -{MOV C1 K1M46 }           |
|                                                                                                    |                                                                                                    | [моч сі кімбо ]            |
| P14 18002<br>45                                                                                                    |                                                                                                    | -[NOV HOFEFE K4M60 ]<br>K2 |
| Project                                                                                                    |                                                                                                    | (T0 )                      |
| Execute FX Configurator-EN FX3U(C) Host station                                                                                                    | 1                                                                                                    | NUM                        |

5. Select "Module 0" in Ethernet Module settings.

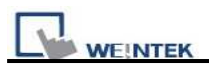

( If more than one module, please setting modules step by step)

| 📭 FX Configurator-EN            | V (Unset file) - [   | Ethernet settings] |              |
|---------------------------------|----------------------|--------------------|--------------|
| Eile ⊻iew Help                  |                      |                    |              |
|                                 |                      |                    |              |
| Ethernet Module                 | e settings           |                    |              |
| Module 0                        |                      | <b>T</b>           |              |
| Module Non                      | IC.                  | <u>^</u>           |              |
| Module 0                        |                      |                    |              |
| Module 1<br>Module 2            |                      |                    |              |
| Module 3                        |                      |                    |              |
| Module 4                        |                      | <u> </u>           |              |
|                                 | E-mail settings      |                    |              |
|                                 |                      |                    |              |
|                                 |                      |                    |              |
| Necessary setting( No setting   | / Already set )      | Default            |              |
| Set if it is needed( No setting | / Already set )      | Check              |              |
| Online                          |                      |                    |              |
| 1                               | 1                    | 1                  |              |
| Transfer setup                  | PLC remote operation | Diagnostics        |              |
| Write                           | Read                 | Verify             |              |
|                                 |                      |                    |              |
|                                 |                      |                    |              |
|                                 |                      |                    |              |
|                                 |                      |                    |              |
| Ready                           |                      |                    | <br>NUM SCRL |

6. In Ethernet operational settings, select the related parameters and IP address and then press "End" to finish the settings.

| <b>I</b> FX Configurator  | -EN (Unset file) - [                                                                                                    | Ethernet operational set                                | tings]   |
|---------------------------|----------------------------------------------------------------------------------------------------|---------------------------------------------------------|----------|
| File View Help            |                                                                                                    |                                                         |          |
| Communication data code - | Initial timing<br>Do not wait for OPEN ( Co<br>impossible at STOP time )<br>Always wait for OPEN ( C<br>possible at STOP time ) | mmunications                                            |          |
| - IP address              |                                                                                                    | Send frame setting                                      |          |
| IP address 192            | 168 1 180                                                                                                    | (• Ethernet(√2.0)                                       |          |
|                           | TCP Exis<br>© Use                                                                                                    | tence confirmation setting<br>the KeepAlive<br>the Ping |          |
| 1                         | End                                                                                                    |                                                         |          |
|                           |                                                                                                    |                                                         |          |
|                           |                                                                                                    |                                                         |          |
| Ready                     |                                                                                                    |                                                         | NUM SCRL |

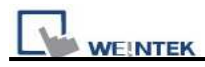

7. In Ethernet open settings, press "End" after setting the below parameters.

|   |     |   | 1 0 1              |   |      |   | 0                   | - |           |                |      |
|---|-----|---|--------------------|---|------|---|---------------------|---|-----------|----------------|------|
| 1 | тср | ▼ | MELSOFT connection | ▼ |      | • |                     | • | •         | •              |      |
| 2 | тср | • | Unp <i>as</i> sive | ▼ | Send | • | Procedure exist(MC) | • | Disable 🔻 | No confirm 🛛 🔻 | 5001 |
| 3 | тср | • | Unp <i>as</i> sive | • | Send | • | Procedure exist(MC) | • | Disable 🔻 | No confirm 🛛 🔻 | 5001 |
| 4 | тср | • | Unp <i>as</i> sive | • | Send | • | Procedure exist(MC) | • | Disable 🔻 | No confirm 🛛 🔻 | 5001 |

(The first Protocol means using GX Developer to communicate with module, The max. "Fixed buffer communication preocedure" is 4 units.)

|   | FX   | Cor   | fig                                    | urator-EN (U       | пs | et file  | )     | - [Ethernet o                              | pe | n set          | tiı     | ngs]                   |         |                                    |                                             |
|---|------|-------|----------------------------------------|--------------------|----|----------|-------|--------------------------------------------|----|----------------|---------|------------------------|---------|------------------------------------|---------------------------------------------|
|   | Eile | View  | I                                      | Ielp               |    |          |       |                                            |    |                |         |                        |         |                                    |                                             |
|   | D 📾  |       | 6                                      |                    |    |          |       |                                            |    |                |         |                        |         |                                    |                                             |
| ŕ |      |       | ////////////////////////////////////// |                    |    |          |       |                                            |    |                |         |                        |         |                                    |                                             |
|   |      | Prote | 0001                                   | Open system        |    | Fixed bu | iffer | Fixed buffer<br>communication<br>procedure |    | Pairir<br>oper | ng<br>n | Existeno<br>confirmati | e<br>on | Host station<br>Port No.<br>(DEC.) | Transmission<br>target device IF<br>address |
|   | 1    | TCP   | -                                      | MELSOFT connection | -  |          | -     | )                                          | -  |                | -       |                        | -       |                                    |                                             |
|   | 2    | TCP   | -                                      | Unpassive          | -  | Send     | +     | Procedure exist(MC)                        | -  | Disable        | +       | No confirm             | -       | 5001                               | -                                           |
|   | з    | TCP   | -                                      | Unpassive          | -  | Send     | -     | Procedure exist(MC)                        | -  | Disable        | -       | No confirm             | -       | 5001                               |                                             |
|   | 4    | TCP   | -                                      | Unpassive          | -  | Send     | +     | Procedure exist(MC)                        | -  | Disable        | -       | No confirm             | -       | 5001                               |                                             |
|   | 5    |       | •                                      | 11 11              | +  |          | +     |                                            | -  |                | -       |                        | -       |                                    |                                             |
|   | 6    |       | -                                      | 1                  | ł  |          | +     | 0                                          | •  |                | +       |                        | -       |                                    | ]                                           |
|   | 7    |       | +                                      |                    | ٠  |          | +     | Į.                                         | +  |                | -       |                        | -       |                                    |                                             |
|   | 8    | 1     | -                                      |                    | •  |          | -     |                                            | -  |                | -       |                        | -       |                                    |                                             |
|   |      |       |                                        |                    |    |          |       | End                                        |    | Ca             | ince    | al                     |         |                                    |                                             |
| R | i    |       |                                        |                    |    |          |       |                                            |    |                |         |                        |         | ]                                  |                                             |

8. After setting the parameters to PLC, restart for using Ethernet communication.

| WEINTEK                                                                                                    | PLC Connection Guide |
|----------------------------------------------------------------------------------------------------|----------------------|
| <b>EX Configurator-EN (Unset file) - [Ethernet settings]</b><br><u>Eile View Help</u>                                                                                                    |                      |
|                                                                                                    |                      |
| Connection interface     COM1-115.2Kbps       Necessary settine     Read       Set if it is neede     Read       Online       Transfer setup       PLC remote operation       Diagnostics |                      |
| Write         Read         Verify           Ready                                                                                                    | NUM                  |

| Version | Date        | Description of Changes |
|---------|-------------|------------------------|
| V1.00   | Feb/12/2009 |                        |

# MITSUBISHI FX3u/FX3G

#### Mitsubishi FX3U/FX3UC/FX3G

http://www.mitsubishi-automation.com

#### **HMI Setting:**

| Parameters      | Recommend       | Option            | Notes                           |
|-----------------|-----------------|-------------------|---------------------------------|
| PLC type        | MITSUBISHI FX3u |                   |                                 |
| Com port        | RS485 4w        | RS232/RS485 2w/4w |                                 |
| Baud rate       | 9600            | 9600/19200        | must same as the PLC setting    |
| Parity bit      | Even            |                   | must same as the PLC setting    |
| Data Bits       | 7               |                   | must same as the PLC setting    |
| Stop Bits       | 1               |                   | must same as the PLC setting    |
| HMI Station No. | 0               |                   | Does not apply to this protocol |
| PLC Station No. | 0               |                   | Does not apply to this protocol |

| Online Simulator | YES (9600 baud | Extend address mode | NO |
|------------------|----------------|---------------------|----|
|                  | rate only)     |                     |    |

#### **PLC Setting:**

| ~                  |                |
|--------------------|----------------|
| Communication mode | 0(00 - 7.1)    |
| communication mode | 9600,Even, 7,1 |
|                    | , , , ,        |

### **Device address:**

| Bit/Word | Device<br>Type | Format   | Range                 | Memo                  |
|----------|----------------|----------|-----------------------|-----------------------|
| В        | Х              | 000      | 0~377                 | Input Relay           |
| В        | Y              | 000      | 0~377                 | Output Relay          |
| В        | М              | dddd     | 0~7679                | Auxiliary Relay       |
| В        | SM             | dddd     | 8000~9999             | Special Relay (M)     |
| В        | S              | dddd     | 0~4095                | State Relay (S)       |
| В        | Т              | ddd      | 0~511                 | Timer Relay (T)       |
| В        | С              | ddd      | 0~199                 | Counter Relay (C)     |
| В        | D_Bit          | dddd(dd) | dddd=0~7999 (dd)=0~15 | Data Register Bit (D) |

PLC Connection Guide

| Bit/Word | Device<br>Type | Format | Range      | Memo                      |
|----------|----------------|--------|------------|---------------------------|
| W        | TV             | ddd    | 0~511      | Timer Memory (T)          |
| W        | CV             | ddd    | 0~199      | Counter Memory (C)        |
| DW       | CV2            | ddd    | 200~255    | Counter Memory(D Word)    |
| W        | D              | dddd   | 0~7999     | Data Register (D)         |
| W        | SD             | dddd   | 8000~99999 | Special Data Register (D) |
| W        | R              | ddddd  | 0~32767    | Extended Register (R)     |

## Wiring diagram:

| MT8000         | Mitsubishi FX series PLC |              |
|----------------|--------------------------|--------------|
| COM1[RS-485]4w | CPU RS422 Port           |              |
| 9P D-SUB       | 8P MiniDin Female        |              |
| 1 RX-          | 4 TX-                    | 21           |
| 2 RX+          | 7 TX+                    | 8Pin miniDin |
| 3 TX-          | 1 RX-                    | Female       |
| 4 TX+          | 2 RX+                    |              |
| 5 GND          | 3 GND                    |              |

| Version | Date        | Description of Changes |
|---------|-------------|------------------------|
| V1.40   | Apr/15/2009 |                        |

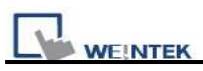

## MITSUBISHI MELSEC-Q (Ethernet)

MITSUBISHI Q series (Q03UDE, Q04UDEH, Q06UDEH, Q10UDEH, Q13UDEH, Q20UDEH, Q26UDEH), MELSEC-Q protocol application to CPU of Ethernet interface or Ethernet module. http://www.mitsubishi-automation.com

### HMI Setting:

| Parameters      | Recommend                        | Option | Notes                          |
|-----------------|----------------------------------|--------|--------------------------------|
| PLC type        | MITSUBISHI MELSEC-Q              |        |                                |
| Com port        | Ethernet                         |        |                                |
| PLC Station No. | It must same as the PLC setting  | 255    | Q13UDEH has to set 255         |
| Parameter1      | Networking no. (it must the same | 0~255  | Q13UDEH has to set 0           |
|                 | as PLC setting)                  |        |                                |
| TCP/IP port     | It must same as the PLC setting  |        | Advice to set port no. to 4999 |

#### **Device address:**

| Bit/Word | Device Type | Format | Range                  | Memo                    |
|----------|-------------|--------|------------------------|-------------------------|
| В        | SM          | dddd   | $0 \sim 2047$          | Special Relay           |
| В        | Х           | hhhh   | $0 \sim 1 FFF$         | Input Relay             |
| В        | Y           | hhhh   | $0 \sim 1 FFF$         | Output Relay            |
| В        | М           | dddd   | 0~8191                 | Internal Relay          |
| В        | L           | dddd   | 0~8191                 | Latch Relay             |
| В        | F           | dddd   | $0 \sim 2047$          | Annunciator             |
| В        | V           | dddd   | 0~2047                 | Edge Relay              |
| В        | В           | hhhh   | 0 ~ 1FFF               | Link Relay              |
| В        | TS          | dddd   | 0~2047                 | Timer Contact           |
| В        | ТС          | dddd   | $0 \sim 2047$          | Timer Coil              |
| В        | SS          | dddd   | 0~2047                 | Retentive Timer Contact |
| В        | SC          | dddd   | 0~2047                 | Retentive Timer Coil    |
| В        | CS          | dddd   | 0~1023                 | Counter Contact         |
| В        | CC          | dddd   | 0~1023                 | Counter Coil            |
| В        | SB          | hhh    | $0 \sim 7 \mathrm{FF}$ | Special Link Relay      |
| В        | S           | dddd   | 0~8191                 | Step relay              |
| В        | DX          | hhhh   | $0 \sim 1 FFF$         | Direct Input            |
| В        | DY          | hhhh   | $0 \sim 1 FFF$         | Direct Output           |
| W        | SD          | dddd   | 0~2047                 | Special register        |

| WEINTEK PLC Connection Guide |    |       |                        |                               |  |
|------------------------------|----|-------|------------------------|-------------------------------|--|
| W                            | D  | ddddd | 0~12287                | Data Register                 |  |
| W                            | W  | hhhh  | $0 \sim 1 FFF$         | Link Register                 |  |
| W                            | TN | dddd  | 0~2047                 | Timer Current value           |  |
| W                            | SN | dddd  | 0~2047                 | Retentive Timer Current value |  |
| W                            | CN | dddd  | 0~1023                 | Counter Current value         |  |
| W                            | SW | hhh   | $0 \sim 7 \mathrm{FF}$ | Special Link Register         |  |
| W                            | Z  | dd    | 0~15                   | Index Register                |  |
| W                            | R  | ddddd | 0~32767                | File Register                 |  |
| W                            | ZR | hhhhh | $0 \sim FE7FF$         | File Register                 |  |

Note: ddd: Decimal, hhh: Hexadecimal, ooo: Octal.

Every mdel of CPU is different, we suggest user to refer to MITSUBISHI MELSEC-Q manual's Device List.

### Wiring diagram:

| Eth | ernet:      |                |                 |
|-----|-------------|----------------|-----------------|
| MT  | 8000 Ethern | net Wire color | Ethernet Hub or |
| RJ4 | 15          |                | Switch RJ45     |
| 1   | TX+         | White/Orange   | 1 RX+           |
| 2   | TX-         | Orange         | 2 RX            |
| 3   | RX+         | White/Green    | 3 TX+           |
| 4   | BD4+        | Blue           | 4 BD4+          |
| 5   | BD4-        | White/Blue     | 5 BD4-          |
| 6   | RX-         | Green          | 6 TX-           |
| 7   | BD3+        | White/Brown    | 7 BD3+          |
| 8   | BD3-        | Brown          | 8 BD3-          |

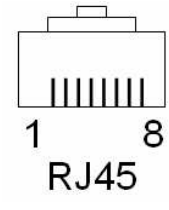

Ethernet: Direct connect (crossover cable)

MT8000 Ethernet Wire color

Modbus TCP Device

| RJ45 | 5    |              | _ | RJ45 |      |
|------|------|--------------|---|------|------|
| 1    | TX+  | White/Orange |   | 3    | RX+  |
| 2    | TX-  | Orange       |   | 6    | RX-  |
| 3    | RX+  | White/Green  |   | 1    | TX+  |
| 4    | BD4+ | Blue         |   | 4    | BD4+ |
| 5    | BD4- | White/Blue   |   | 5    | BD4- |
| 6    | RX-  | Green        |   | 2    | TX-  |
| 7    | BD3+ | White/Brown  |   | 7    | BD3+ |
| 8    | BD3- | Brown        |   | 8    | BD3- |

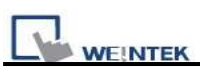

#### MITSUBISHI Q series Ethernet module setting:

#### Remark: If using QJ71E71 module, please refer MITSUBISHI QJ71E71 connection guide.

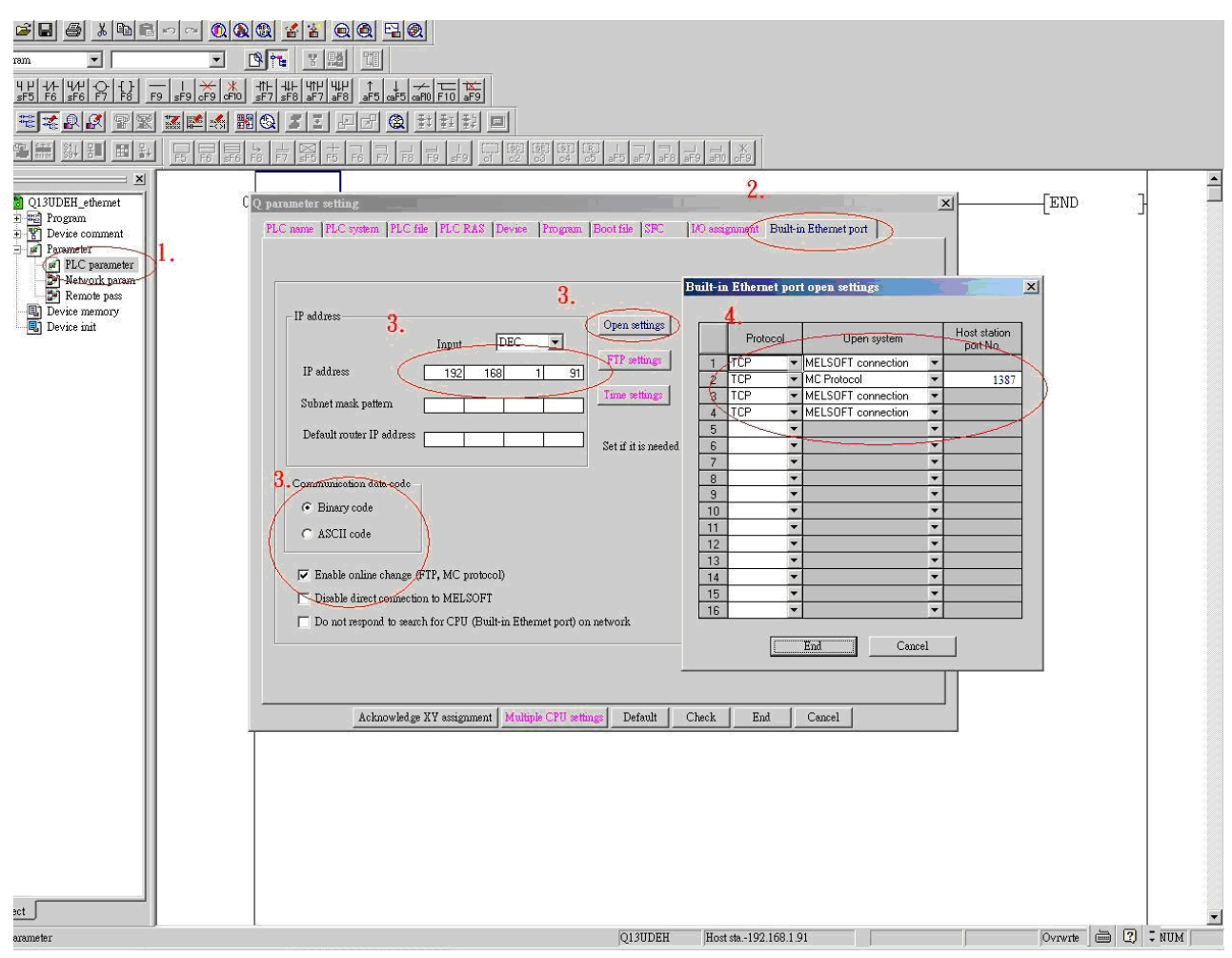

- 1. Click PLC parameter
- 2. Built-in Ethernet port.
- 3. Click Open settings and then set the IP address and communication data code
- 4. Set the MC protocol-TCP Port No.1387 (Hex) and in EB8000 TCP port is 4999 (Dec).

Note: In EB8000, please fill in network no. in Parameter 1 as PLC setting. For example,

From below picture, the Network no. is 2

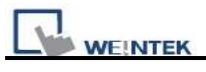

|                  | Module 1                    |  |  |
|------------------|-----------------------------|--|--|
| Network type     | Ethernet 👻                  |  |  |
| Starting I/O No. | 0000                        |  |  |
| Network No.      | 2                           |  |  |
| Total stations   |                             |  |  |
| Group No.        | 1                           |  |  |
| Station No.      | 81                          |  |  |
| Mode             | On line 👻                   |  |  |
|                  | Operational settings        |  |  |
|                  | Initial settings            |  |  |
|                  | Open settings               |  |  |
|                  | Router relay parameter      |  |  |
|                  | Station No.<>IP information |  |  |
|                  | FTP Parameters              |  |  |
|                  | E-mail settings             |  |  |
|                  |                             |  |  |

Users have to set 2 in Parameter 1 in EB8000.

| Device Properties                                                                                          |
|----------------------------------------------------------------------------------------------------|
| Name MITSUBISHI MELSEC-Q (Ethernet)                                                                        |
| OHMI ⊙PLC<br>Location : Local Settings                                                                     |
| PLC type : MITSUBISHI MELSEC-Q (Ethernet)                                                                  |
| V.1.20, MITSUBISHI_MELSEC_Q.so PLC I/F : Ethernet  PLC default station no. : 1                             |
| Use UDP (User Datagram Protocol ) IP : 0.0.0.0, Port=5002                                                  |
| IP Address Settings                                                                                        |
| IP address : 192 . 168 . 1 . 110<br>Port no. : 5002                                                        |
| Timeout (sec) : 1.0       Turn around delay (ms) : 0         Send ACK delay (ms) : 0       Parameter 1 : 2 |
| Parameter 2 : 0 Parameter 3 : 0                                                                            |
| OK Cancel                                                                                                  |

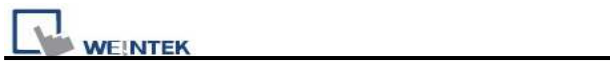

| Version | Date        | Description of Changes              |
|---------|-------------|-------------------------------------|
| 1.00    | Jun/16/2009 | Add address type [S], [SM], [D_bit] |

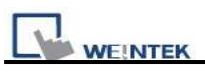

## MITSUBISHI Q00/Q00UJ/Q01/QJ71

Mitsubishi Q series PLC with QJ71C24 communication module, Q00, Q00J, Q00UJ, Q01, Q02H, Q06H, Q12H, Q25H, Q12PH, Q25PH CPU port.

http://www.mitsubishi-automation.com

#### **HMI Setting:**

| Parameters      | Recommend   | Option          | Notes |
|-----------------|-------------|-----------------|-------|
| PLC type        | MITSUBISHI  |                 |       |
|                 | Melsec_QJ71 |                 |       |
| Com port        | RS232       | RS485 4W, RS232 |       |
| Baud rate       | 9600        | 9600~115200     |       |
| Parity bit      | Odd         |                 |       |
| Data Bits       | 8           |                 |       |
| Stop Bits       | 1           |                 |       |
| HMI Station No. | 0           |                 |       |
| PLC Station No. | 0           |                 |       |

| Online Simulator    | YES |
|---------------------|-----|
| Extend address mode | NO  |

### **PLC Setting:**

Communication mode

#### Q00, Q01 CPU port setting:

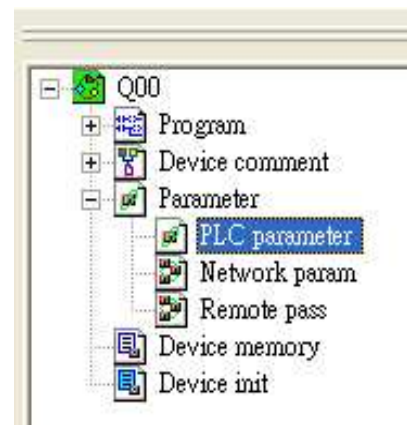

- 1. In the GX Developer "PLC data list" click the "PLC parameter"
- 2. In the "PLC parameter" select "Serial" page.
- 3. Select "Use serial communication"
- 4. Set the "Transmission speed". 9600~115200.
- 5. Select "Sum check"
- 6. Select "Transmission wait time" to 10ms.
- 7. Select "RUN write setting"
- 8. Click "End" close the dialog.

9. Write the PLC Parameter to PLC.

10. RESET the PLC, the parameter will active.

Note: Please check "Permit" in "RUN write setting" item.

|                                | 3737                                                            |          |         |        |                   |   |
|--------------------------------|-----------------------------------------------------------------|----------|---------|--------|-------------------|---|
| C name<br>oot file             | PLC system                                                      | PLC file | PLC RAS | Device | Program<br>Serial |   |
| I Use ser                      | ial communication                                               |          |         |        |                   |   |
| _ Transm                       | nission speed                                                   |          |         |        |                   | Ĩ |
| 1                              | 9.2Kbps 💌                                                       |          |         |        |                   |   |
| 🔽 Su                           | m check                                                         |          |         |        |                   |   |
| Transn                         | nission wait time                                               |          |         |        |                   |   |
| RUN                            | vrite setting                                                   |          |         |        |                   |   |
| Per Per                        | rmit                                                            |          |         |        |                   |   |
| Data fo<br>Start bi<br>Data bi | rmat value is fixed as<br>t :1 Parity bit:Odd<br>t:8 Stop bit:1 | below.   |         |        |                   |   |
|                                |                                                                 |          |         |        |                   |   |
| 2                              |                                                                 |          |         |        | 50                | 1 |

#### QJ71 setting:

| parameter setting |                    |                                               |         |                 |                     |                |         |          |             |            |          |            |   |
|-------------------|--------------------|-----------------------------------------------|---------|-----------------|---------------------|----------------|---------|----------|-------------|------------|----------|------------|---|
| 2LC n             | ame  <br>Assigni   | PLC system P                                  | LC file | PLC RAS         | evice   F           | Program Boo    | ot file | SFC      | 1/O assignm | ent        |          |            |   |
| 1                 | S                  | lot Typ                                       | e       | Model n         | ame                 | Points         |         | StartXY  |             | -          |          |            |   |
| 0                 | PLC                | PLC                                           | -       | 5               |                     |                | •       |          |             |            | Swite    | ch setting |   |
| 1                 | 0(*-0)             | Intelli.                                      |         | QJ71C24         |                     | 32points       | -       |          | Select      |            |          |            |   |
| 2                 | 1(*.1)             |                                               | -       |                 |                     |                | •       | 1        |             |            | Detai    | ed setting |   |
| 3                 | 2(*-2)             |                                               |         | 5               |                     |                | -       |          |             | $\searrow$ | <u>.</u> |            |   |
| 4                 | 3(*-3)             |                                               |         | -               |                     |                | *       | -        | (           | -          |          |            |   |
| 5                 | 4(*-4)             |                                               | -       |                 |                     |                | -       | -        | (           | T.         | A        |            |   |
| 6                 | 5(*-5)             |                                               | *       | -               |                     |                | *       | -        |             |            | 1        |            |   |
| Base              | settin             | (nis setting bian)<br>ig(*)<br>Base model nai | will r  | Power model nan | ne Exte             | nsion cable    | Sid     | ots      | Base mod    | le –       |          |            |   |
| Ma                | ain                |                                               | Marin M |                 | 6 <u>11</u> - 52664 |                | 12828   | <b>•</b> | C Detai     | e.         |          |            |   |
| Ext.B             | ase1               |                                               | -       |                 | 1                   | 1              |         | +        |             | St         |          |            |   |
| Ext.B             | ase2               |                                               |         |                 |                     |                |         | *        |             |            |          |            |   |
| Ext.B             | ase3               |                                               |         |                 |                     |                |         | -        | 8 Slot Def  | ault       |          |            |   |
| Ext.B             | ase4               |                                               |         |                 | 1                   |                |         | *        | 100-10-1    |            |          |            |   |
| Ext.B             | ase5               |                                               |         |                 | -                   |                |         | -        | 12 3100 DB  | auit       |          |            |   |
| Ext.B             | ase6               |                                               |         |                 | -                   |                |         | -        |             |            |          |            |   |
| Ext.B             | ase7               |                                               | _       |                 | _                   |                |         | -        |             |            |          |            |   |
| (110              |                    |                                               |         |                 |                     |                |         |          |             |            |          |            |   |
| (*)S<br>เ         | etting:<br>Ising n | s should be set a<br>nultiple CPU.            | as san  | ne when         | Import Mi           | ultiple CPU Pa | arame   | eter     | Read PLC d  | ata        |          |            |   |
|                   |                    | Acknowl                                       | edae    | XY assignment   | Multiple            | CPU settings   | 1 1     | Default  | Check       | F          | nd       | Cancel     | 1 |

| Serial Communication/Modem Interface Mo | odule 💌                                                                                                    | í.                                                                                                    |
|-----------------------------------------|----------------------------------------------------------------------------------------------------|----------------------------------------------------------------------------------------------------|
| QJ71C24                                 |                                                                                                    |                                                                                                    |
| QJ71C24N<br>QJ71C24N-R2<br>QJ71C24N-R4  |                                                                                                    |                                                                                                    |
| QJ71C24                                 | UK                                                                                                    | Lance                                                                                                    |
|                                         | Serial Communication/Modern Interface Mo<br>QJ71C24<br>QJ71C24N-P2<br>QJ71C24N-P4<br>QJ71C24N-P4<br>QJ71C24N-P4<br>QJ71C24N-P4<br>QJ71C24N-P4<br>QJ71C24D-P2<br>QJ71C24D-P2<br>QJ71C | Serial Communication/Modem Interface Module         ▼           QJ71C24         ▼           QJ71C24N         QJ71C24N           QJ71C24N-R2         QJ71C24N-R2           QJ71C24N-R2         QJ71C24N-R2           QJ71C24N-R4         QK |

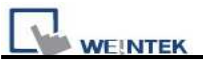

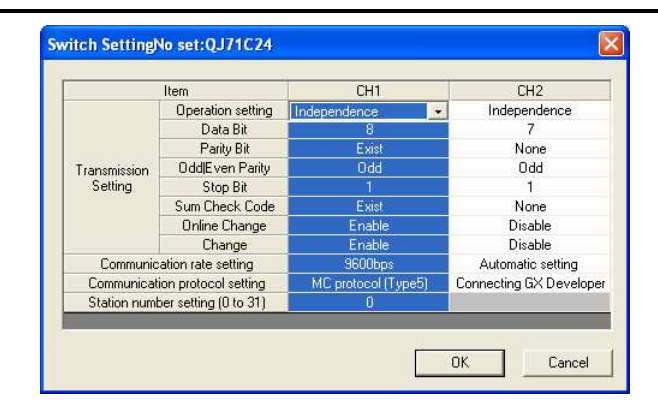

### **Device address:**

| Bit/Word | Device Type | Format | Range   | Memo                          |
|----------|-------------|--------|---------|-------------------------------|
| В        | Х           | hhh    | 0~1FFF  | Input Relay                   |
| В        | Y           | hhh    | 0~1FFF  | Output Relay                  |
| В        | М           | dddd   | 0~8191  | Internal Relay                |
| В        | L           | dddd   | 0~8191  | Latch Relay                   |
| В        | F           | dddd   | 0~2047  | Annunciator                   |
| В        | V           | dddd   | 0~2047  | Edge Relay                    |
| В        | В           | hhh    | 0~1FFF  | Link Relay                    |
| В        | ТС          | ddd    | 0~2047  | Timer Coil                    |
| В        | SS          | ddd    | 0~2047  | Retentive Timer Contact       |
| В        | SC          | ddd    | 0~2047  | Retentive Timer Coil          |
| В        | CS          | ddd    | 0~1023  | Counter Contact               |
| В        | CC          | ddd    | 0~1023  | Counter Coil                  |
| В        | SB          | hhh    | 0~7FF   | Special Link Relay            |
| В        | S           | dddd   | 0~8191  | Step Relay                    |
| В        | DX          | hhh    | 0~1FFF  | Direct Input                  |
| В        | DY          | hhh    | 0~1FFF  | Direct Output                 |
| В        | TS          | ddd    | 0~2047  | Timer Contact                 |
| W        | W           | hhh    | 0~1FFF  | Link Register                 |
| W        | TN          | ddd    | 0~2047  | Timer Current Value           |
| W        | SN          | ddd    | 0~2047  | Retentive Timer Current Value |
| W        | CN          | ddd    | 0~1023  | Counter Current Value         |
| W        | R           | ddddd  | 0~32767 | File Register                 |
| W        | SW          | hhh    | 0~7FF   | Special Link Register         |
| W        | Z           | d      | 0~9     | Index Register                |
| W        | ZR          | hhhh   | 0~FFFF  | File Register                 |
| W        | D           | ddddd  | 0~12287 | Data Register                 |

ddd: Decimal, hhh: Hexadecimal, ooo: Octal.

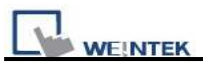

### Wiring diagram:

#### RS-485 4W:

#### MT8000 COM1

#### QJ71C24 CH.2

QJ71C24 CH.1

RS-485 4w

RS-422

9P D-SUB Male

| 1 | RX- | SDB |
|---|-----|-----|
| 2 | RX+ | SDA |
| 3 | TX- | RDB |
| 4 | TX+ | RDA |
| 5 | GND | GND |

RS-232:

#### MT8000 RS232

|       | 9P D-SUB |       | 9P | RS232 port<br>D-SUB Male |
|-------|----------|-------|----|--------------------------|
| COM1  | COM2     | COM3  |    |                          |
| 3 TX  | 4 TX     | 7 TX  | 2  | RXD                      |
| 2 RX  | 6 RX     | 8 RX  | 3  | TXD                      |
| 5 GND | 5 GND    | 5 GND | 5  | GND                      |
|       |          |       | 1  | DCD                      |
|       |          |       | 4  | DTR                      |
|       |          |       | 6  | DSR                      |
|       |          |       | 7  | RTS                      |
|       |          |       | 8  | CTS                      |

#### Q00, Q01 CPU port RS-232:

| Ν     | 1T8000 RS23 | 32    |   |   | Q00, Q01      |
|-------|-------------|-------|---|---|---------------|
|       | 9P D-SUB    |       | _ | N | fini-DIN 6pin |
| COM1  | COM2        | COM3  |   |   |               |
| 3 TX  | 4 TX        | 7 TX  |   | 3 | RXD           |
| 2 RX  | 6 RX        | 8 RX  |   | 4 | TXD           |
| 5 GND | 5 GND       | 5 GND |   | 5 | GND           |

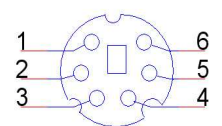

MINI-DIN 6Pin Female

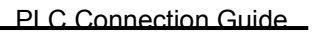

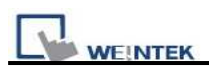

#### Q00UJ CPU port RS-232:

| MT8000 RS<br>9P D-SUB | 8232  |       |   | Q00<br>CPU | UJ<br>J port | 1000                          |
|-----------------------|-------|-------|---|------------|--------------|-------------------------------|
| COM1                  | COM2  | COM3  | 1 | Min        | i-DIN 6pin   | $2 \left( 0 \sqcup 0 \right)$ |
| 3 TX                  | 4 TX  | 7 TX  |   | 3          | RXD          | 3 2000                        |
| 2 RX                  | 6 RX  | 8 RX  |   | 4          | TXD          | MINI-DIN 6Pin                 |
| 5 GND                 | 5 GND | 5 GND |   | 5          | GND          | Female                        |
|                       |       |       |   | 6          | CTS          |                               |
|                       |       |       |   | 1          | RTS          |                               |

| Version | Date        | Description of Changes |
|---------|-------------|------------------------|
| V1.20   | Dec/30/2008 |                        |

## MITSUBISHI Q00J

#### MITSUBISHI Q00J CPU

### **HMI Setting:**

| Parameters      | Recommend       | Option | Notes                         |
|-----------------|-----------------|--------|-------------------------------|
| PLC type        | MITSUBISHI Q00J |        |                               |
| Com port        | RS-232          |        | CPU port                      |
| PLC Station No. |                 |        |                               |
| Baud rate       | 115200          |        | 9600,19200,38400,57600,115200 |
| Data bit        | 8               |        |                               |
| Parity bit      | Odd             |        |                               |
| Stop bit        | 1               |        |                               |

### **Device address:**

| Bit/Word | Device Type | Format | Range                  | Memo |
|----------|-------------|--------|------------------------|------|
| В        | SM          | dddd   | 0~1023                 |      |
| В        | Х           | hhh    | $0 \sim 7 \mathrm{FF}$ |      |
| В        | Y           | hhh    | $0 \sim 7 \mathrm{FF}$ |      |
| В        | М           | dddd   | 0~8191                 |      |
| В        | L           | dddd   | $0 \sim 2047$          |      |
| В        | F           | dddd   | 0~1023                 |      |
| В        | V           | dddd   | 0~1023                 |      |
| В        | В           | hhh    | $0 \sim 7 \mathrm{FF}$ |      |
| В        | SB          | hhh    | $0 \sim 3 FF$          |      |
| W        | SD          | ddd    | 0~1023                 |      |
| W        | W           | hhh    | $0 \sim 7 \mathrm{FF}$ |      |
| W        | Т           | dddd   | 0~511                  |      |
| W        | SW          | hhh    | $0 \sim 3 FF$          |      |
| W        | Z           | dddd   | 0~9                    |      |
| W        | С           | dddd   | 0~511                  |      |
| W        | D           | dddd   | 0~11135                |      |

ddd: Decimal, hhh: Hexadecimal, ooo: Octal.

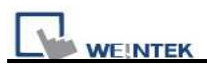

### Wiring diagram:

RS-232:

| MT8000 RS232 |       |       |    | Q00         | 1 0 0 6                            |
|--------------|-------|-------|----|-------------|------------------------------------|
| 9P D-SUB     |       |       |    | CPU port    | $2 \left( 0 \right) $              |
| COM1         | COM2  | COM3  | Mi | ni-DIN 6pin | 3 2000 4                           |
| 3 TX         | 4 TX  | 7 TX  | 3  | RXD         | MINI-DIN 6Pin Male<br>Contact side |
| 2 RX         | 6 RX  | 8 RX  | 4  | TXD         | MINI-DIN 6Pin                      |
| 5 GND        | 5 GND | 5 GND | 5  | GND         | Female                             |

MT8-Mitsubishi-Q-3M cable is able to connect MT8000 and Mitsubishi Q series directly. <u>ftp://ftp.weintek.com/MT8000/eng/DataSheet/RZC000043\_MT8\_MITSUBISHI\_Q\_3M.pdf</u>

| Version | Date        | Description of Changes |
|---------|-------------|------------------------|
| V1.10   | Sep/18/2009 |                        |

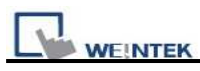

## MITSUBISHI Q00U/Q01U/Q02U/QnUD/QnUDH

MITSUBISHI Q00U, Q01U, Q02U, Q03UD, Q04UDH, Q06UDH, Q10UDH, Q13UDH, Q20UDH, Q26UDH CPU

#### **HMI Setting:**

| Parameters      | Recommend       | Option          | Notes                          |
|-----------------|-----------------|-----------------|--------------------------------|
| PLC type        | MITSUBISHI Q02U |                 |                                |
| Com port        | RS232           | RS485 4W, RS232 | CPU port connect directly      |
| Baud rate       | 115200          | 115200 only     | 9600,19200,38400,57600,115200  |
|                 |                 |                 | For Q00UJ, only 9600 available |
| Parity bit      | Odd             |                 |                                |
| Data Bits       | 8               |                 |                                |
| Stop Bits       | 1               |                 |                                |
| PLC Station No. | No              |                 |                                |

#### **Device address:**

| Bit/Word | Device Type | Format | Range   | Memo                  |
|----------|-------------|--------|---------|-----------------------|
| В        | Х           | hhhh   | 0~1FFF  | Input Relay           |
| В        | Y           | hhhh   | 0~1FFF  | Output Relay          |
| В        | М           | dddd   | 0~8191  | Internal Relay        |
| В        | L           | dddd   | 0~8191  | Latch Relay           |
| В        | F           | dddd   | 0~2047  | Annunciator           |
| В        | V           | dddd   | 0~2047  | Edge Relay            |
| В        | В           | hhhh   | 0~1FFF  | Link Relay            |
| В        | SB          | hhh    | 0~7FF   | Special Link Relay    |
| W        | W           | hhhh   | 0~1FFF  | Link Register         |
| W        | Т           | dddd   | 0~0247  | Timer Current Value   |
| W        | SW          | hhh    | 0~7FF   | Special Link Register |
| W        | Z           | dd     | 0~19    | Index Register        |
| W        | С           | dddd   | 0~1023  | Counter Current Value |
| W        | D           | ddddd  | 0~12287 | Data Register         |

ddd: Decimal, hhh: Hexadecimal, ooo: Octal.

Note:

EB8000 doesn't support MITSUBISHI Q02U CPU to do on-line simulation on PC. When using Q02U driver, HMI needs 10 seconds to initial the PLC Q02U driver. Before finishing

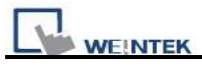

initial, we suggest users don't write data to PLC, or it could cause the "PLC no response"; and if

the wiring diagram or the data are incorrect, it could cause PLC locked. If the PLC locked, users have to restart PLC or reinstall PLC module.

#### Wiring diagram:

RS-232:

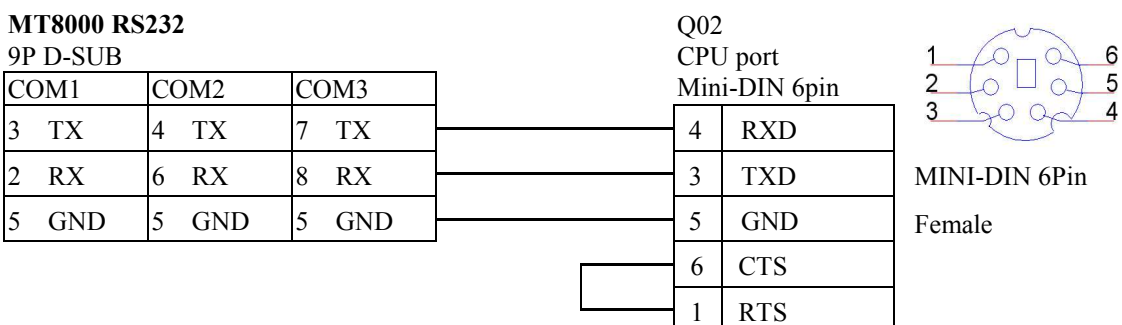

| Version | Date        | Description of Changes |
|---------|-------------|------------------------|
| V1.40   | Jul/08/2009 |                        |

## MITSUBISHI

## Q00UJ/QnU/QnUD/QnUDH/QnUDEH (mini

## USB)

MITSUBISHI Q00UJ, Q00U, Q01U, Q02U, Q03UDE, Q03UD, Q04UDEH, Q04UDH, Q06UDEH, Q06UDH, Q10UDEH, Q10UDH, Q13UDEH, Q13UDH, Q20UDEH, Q20UDH, Q26UDEH, Q26UDH USB Port

#### **HMI Setting:**

| Parameters      | Recommend       | Option | Notes                     |
|-----------------|-----------------|--------|---------------------------|
| PLC type        | MITSUBISHI Q02U |        |                           |
| Com port        | USB             |        | CPU port connect directly |
| Baud rate       |                 |        |                           |
| Parity bit      |                 |        |                           |
| Data Bits       |                 |        |                           |
| Stop Bits       |                 |        |                           |
| PLC Station No. |                 |        |                           |

#### **Device address:**

| Bit/Word | Device Type | Format | Range   | Memo                  |
|----------|-------------|--------|---------|-----------------------|
| В        | Х           | hhhh   | 0~1FFF  | Input Relay           |
| В        | Y           | hhhh   | 0~1FFF  | Output Relay          |
| В        | М           | dddd   | 0~8191  | Internal Relay        |
| В        | L           | dddd   | 0~8191  | Latch Relay           |
| В        | F           | dddd   | 0~2047  | Annunciator           |
| В        | V           | dddd   | 0~2047  | Edge Relay            |
| В        | В           | hhhh   | 0~1FFF  | Link Relay            |
| В        | SB          | hhh    | 0~7FF   | Special Link Relay    |
| W        | W           | hhhh   | 0~1FFF  | Link Register         |
| W        | Т           | dddd   | 0~0247  | Timer Current Value   |
| W        | SW          | hhh    | 0~7FF   | Special Link Register |
| W        | Z           | dd     | 0~19    | Index Register        |
| W        | С           | dddd   | 0~1023  | Counter Current Value |
| W        | D           | ddddd  | 0~12287 | Data Register         |

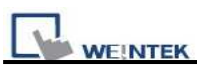

ddd: Decimal, hhh: Hexadecimal, ooo: Octal.

Note:

EB8000 doesn't support MITSUBISHI Q02U CPU to do on-line simulation on PC. When using Q02U driver, HMI needs 10 seconds to initial the PLC Q02U driver. Before finishing

initial, we suggest users don't write data to PLC, or it could cause the "PLC no response"; and if

the wiring diagram or the data are incorrect, it could cause PLC locked. If the PLC locked, users have to restart PLC or reinstall PLC module.

| Version | Date        | Description of Changes |
|---------|-------------|------------------------|
| V1.00   | Feb/09/2010 |                        |

## MITSUBISHI Q02H

#### Mitsubishi Q02/Q02H CPU port.

http://www.mitsubishi-automation.com

### HMI Setting:

| Parameters      | Recommend       | Option          | Notes |
|-----------------|-----------------|-----------------|-------|
| PLC type        | MITSUBISHI Q02H |                 |       |
| Com port        | RS232           | RS485 4W, RS232 |       |
| Baud rate       | 115200          | 115200 only     |       |
| Parity bit      | Odd             |                 |       |
| Data Bits       | 8               |                 |       |
| Stop Bits       | 1               |                 |       |
| HMI Station No. | 0               |                 |       |
| PLC Station No. | 0               |                 |       |

| Online Simulator  | YES | Extend address mode | NO |
|-------------------|-----|---------------------|----|
| Broadcast command | NO  |                     |    |

### **PLC Setting:**

| Communication mode |  |
|--------------------|--|

### **Device address:**

| Bit/Word | Device Type | Format | Range  | Memo                    |
|----------|-------------|--------|--------|-------------------------|
| В        | Х           | hhh    | 0~1FFF | Input Relay             |
| В        | Y           | hhh    | 0~1FFF | Output Relay            |
| В        | М           | dddd   | 0~8191 | Internal Relay          |
| В        | L           | dddd   | 0~8191 | Latch Relay             |
| В        | F           | dddd   | 0~2047 | Annunciator             |
| В        | V           | dddd   | 0~2047 | Edge Relay              |
| В        | В           | hhh    | 0~1FFF | Link Relay              |
| В        | TC          | ddd    | 0~2047 | Timer Coil              |
| В        | SS          | ddd    | 0~2047 | Retentive Timer Contact |
| В        | SC          | ddd    | 0~2047 | Retentive Timer Coil    |
| В        | CS          | ddd    | 0~1023 | Counter Contact         |

| WEINTEK PLC Connection Guide |             |        |         |                               |  |  |
|------------------------------|-------------|--------|---------|-------------------------------|--|--|
| Bit/Word                     | Device Type | Format | Range   | Memo                          |  |  |
| В                            | CC          | ddd    | 0~1023  | Counter Coil                  |  |  |
| В                            | SB          | hhh    | 0~7FF   | Special Link Relay            |  |  |
| В                            | S           | dddd   | 0~8191  | Step Relay                    |  |  |
| В                            | DX          | hhh    | 0~1FFF  | Direct Input                  |  |  |
| В                            | DY          | hhh    | 0~1FFF  | Direct Output                 |  |  |
| В                            | TS          | ddd    | 0~2047  | Timer Contact                 |  |  |
| W                            | W           | hhh    | 0~1FFF  | Link Register                 |  |  |
| W                            | TN          | ddd    | 0~2047  | Timer Current Value           |  |  |
| W                            | SN          | ddd    | 0~2047  | Retentive Timer Current Value |  |  |
| W                            | CN          | ddd    | 0~1023  | Counter Current Value         |  |  |
| W                            | R           | ddddd  | 0~32767 | File Register                 |  |  |
| W                            | SW          | hhh    | 0~7FF   | Special Link Register         |  |  |
| W                            | Z           | d      | 0~9     | Index Register                |  |  |
| W                            | ZR          | hhhh   | 0~FFFF  | File Register                 |  |  |
| W                            | D           | ddddd  | 0~12287 | Data Register                 |  |  |

ddd: Decimal, hhh: Hexadecimal, ooo: Octal.

## Wiring diagram:

RS-232:

| MT8000 R<br>9P D-SUB<br>COM1 | 8232  | COM3  | 1     | Q02<br>CPU<br>Min | 2<br>J port<br>ii-DIN 6pin | $\begin{array}{c}1 \\ 2 \\ 0 \\ \end{array} \begin{array}{c}0 \\ 0 \\ 0 \\ \end{array} \begin{array}{c}6 \\ 5 \\ 5 \\ \end{array}$ |
|------------------------------|-------|-------|-------|-------------------|----------------------------|----------------------------------------------------------------------------------------------------|
| 3 TX                         | 4 TX  | 7 TX  |       | 4                 | RXD                        | 3 200 4                                                                                                    |
| 2 RX                         | 6 RX  | 8 RX  | -     | 3                 | TXD                        | MINI-DIN 6Pin                                                                                                    |
| 5 GND                        | 5 GND | 5 GND |       | 5                 | GND                        | Female                                                                                                    |
|                              |       |       | -<br> | 6                 | CTS                        |                                                                                                    |
|                              |       |       |       | 1                 | RTS                        |                                                                                                    |

| Version Date |             | Description of Changes      |
|--------------|-------------|-----------------------------|
| V1.40        | Aug/19/2009 |                             |
| V1.50        | Jan/05/2010 | Fixed communication problem |

## MITSUBISHI Q06H

#### Mitsubishi Q06H CPU port.

#### http://www.mitsubishi-automation.com

#### **HMI Setting:**

| Parameters      | Recommend       | Option          | Notes |
|-----------------|-----------------|-----------------|-------|
| PLC type        | MITSUBISHI Q06H |                 |       |
| Com port        | RS232           | RS485 4W, RS232 |       |
| Baud rate       | 115200          | 115200 only     |       |
| Parity bit      | Odd             |                 |       |
| Data Bits       | 8               |                 |       |
| Stop Bits       | 1               |                 |       |
| HMI Station No. | 0               |                 |       |
| PLC Station No. | 0               |                 |       |

| Online Simulator  | YES | Extend address mode | NO |
|-------------------|-----|---------------------|----|
| Broadcast command | NO  |                     |    |

### **PLC Setting:**

| Communication mode |  |
|--------------------|--|

### **Device address:**

| Bit/Word | Device Type | Format | Range  | Memo                    |
|----------|-------------|--------|--------|-------------------------|
| В        | Х           | hhh    | 0~1FFF | Input Relay             |
| В        | Y           | hhh    | 0~1FFF | Output Relay            |
| В        | М           | dddd   | 0~8191 | Internal Relay          |
| В        | L           | dddd   | 0~8191 | Latch Relay             |
| В        | F           | dddd   | 0~2047 | Annunciator             |
| В        | V           | dddd   | 0~2047 | Edge Relay              |
| В        | В           | hhh    | 0~1FFF | Link Relay              |
| В        | ТС          | ddd    | 0~2047 | Timer Coil              |
| В        | SS          | ddd    | 0~2047 | Retentive Timer Contact |
| В        | SC          | ddd    | 0~2047 | Retentive Timer Coil    |

| WEINTEK PLC Connection Guid |             |        |         |                               |  |  |
|-----------------------------|-------------|--------|---------|-------------------------------|--|--|
| Bit/Word                    | Device Type | Format | Range   | Memo                          |  |  |
| В                           | CS          | ddd    | 0~1023  | Counter Contact               |  |  |
| В                           | CC          | ddd    | 0~1023  | Counter Coil                  |  |  |
| В                           | SB          | hhh    | 0~7FF   | Special Link Relay            |  |  |
| В                           | S           | dddd   | 0~8191  | Step Relay                    |  |  |
| В                           | DX          | hhh    | 0~1FFF  | Direct Input                  |  |  |
| В                           | DY          | hhh    | 0~1FFF  | Direct Output                 |  |  |
| В                           | TS          | ddd    | 0~2047  | Timer Contact                 |  |  |
| W                           | W           | hhh    | 0~1FFF  | Link Register                 |  |  |
| W                           | TN          | ddd    | 0~2047  | Timer Current Value           |  |  |
| W                           | SN          | ddd    | 0~2047  | Retentive Timer Current Value |  |  |
| W                           | CN          | ddd    | 0~1023  | Counter Current Value         |  |  |
| W                           | R           | ddddd  | 0~32767 | File Register                 |  |  |
| W                           | SW          | hhh    | 0~7FF   | Special Link Register         |  |  |
| W                           | Z           | d      | 0~9     | Index Register                |  |  |
| W                           | ZR          | hhhh   | 0~FFFF  | File Register                 |  |  |
| W                           | D           | ddddd  | 0~12287 | Data Register                 |  |  |

ddd: Decimal, hhh: Hexadecimal, ooo: Octal.

## Wiring diagram:

RS-232:

| MT8000<br>9P D-Sui | <b>RS232</b><br>B |       | _ | Q02<br>CPU | 2<br>J port | 1_0_0_6                         |
|--------------------|-------------------|-------|---|------------|-------------|---------------------------------|
| COM1               | COM2              | COM3  |   | Min        | i-DIN 6pin  | $2 \left( 0 \sqcup 0 \right) 5$ |
| 3 TX               | 4 TX              | 7 TX  |   | 3          | RXD         | 3 20 0 4                        |
| 2 RX               | 6 RX              | 8 RX  |   | 4          | TXD         | MINI-DIN 6Pin                   |
| 5 GND              | 5 GND             | 5 GND |   | 5          | GND         | Female                          |
|                    |                   |       | _ | 6          | CTS         |                                 |
|                    |                   |       |   | 1          | RTS         |                                 |

| Version | Date        | Description of Changes |
|---------|-------------|------------------------|
| V1.40   | Jun/03/2009 |                        |

## MITSUBISHI QJ71E71 (Ethernet)

Mitsubishi Q type, MELSEC-Q series PLC (Q00J, Q00, Q01, Q02, Q02H, Q06H, Q12H, Q25H, Q12PH, Q25PH) QJ71E71-100 Ethernet module.

http://www.mitsubishi-automation.com

### HMI Setting:

| Parameters      | Recommend          | Option | Notes |
|-----------------|--------------------|--------|-------|
| PLC type        | MITSUBISHI QJ71E71 |        |       |
|                 | [V1.00]            |        |       |
| Com port        | Ethernet           |        |       |
| PLC Station No. | 2                  | 1~99   |       |
| TCP/IP port     | 5002               |        |       |

**Note:** MITSUBISHI QJ71E71 only supports PLC Network no. 1.

If PLC's Network no. is not 1, please use "MISTSUBISHI MELSEC-Q(Ethernet)" driver and fill in the Network no. in Parameter 1. Please refer MISTSUBISHI MELSEC-Q(Ethernet) for further information.

#### **Device address:**

| Bit/Word | Device Type | Format | Range   | Memo                  |
|----------|-------------|--------|---------|-----------------------|
| В        | Х           | hhhh   | 0~1FFF  | Input Relay           |
| В        | Y           | hhhh   | 0~1FFF  | Output Relay          |
| В        | М           | dddd   | 0~8191  | Internal Relay        |
| В        | L           | dddd   | 0~8191  | Latch Relay           |
| В        | F           | dddd   | 0~2047  | Annunciator           |
| В        | V           | dddd   | 0~2047  | Edge Relay            |
| В        | В           | hhhh   | 0~1FFF  | Link Relay            |
| В        | SB          | hhhh   | 0~2047  | Special Link Relay    |
| В        | DX          | hhhh   | 0~1FFF  | Direct Input          |
| В        | DY          | hhhh   | 0~1FFF  | Direct Output         |
| W        | W           | hhhh   | 0~2FFF  | Link Register         |
| W        | R           | dddd   | 0~32767 | File Register         |
| W        | SW          | hhh    | 0~7FF   | Special Link Register |
| W        | Z           | dd     | 0~15    | Index Register        |
| W        | ZR          | hhhh   | 0~FFFF  | File Register         |
| W        | D           | ddddd  | 0~12287 | Data Register         |

Ddd: Decimal, hhh: Hexadecimal

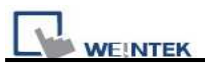

### Wiring diagram:

Ethernet:

MT8000 Ethernet Wire color

| RJ4 | 45   |              | Switch RJ45 |
|-----|------|--------------|-------------|
| 1   | TX+  | White/Orange | 1 RX+       |
| 2   | TX-  | Orange       | 2 RX-       |
| 3   | RX+  | White/Green  | 3 TX+       |
| 4   | BD4+ | Blue         | 4 BD4+      |
| 5   | BD4- | White/Blue   | 5 BD4-      |
| 6   | RX-  | Green        | 6 TX-       |
| 7   | BD3+ | White/Brown  | 7 BD3+      |
| 8   | BD3- | Brown        | 8 BD3-      |
|     |      |              |             |

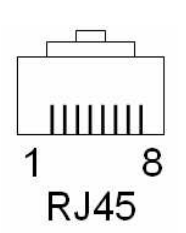

Ethernet: Direct connect (crossover cable)

MT8000 Ethernet Wire color

Modbus TCP Device R I45

Ethernet Hub or

| RJ4 | 5    |              | RJ45   |
|-----|------|--------------|--------|
| 1   | TX+  | White/Orange | 3 RX+  |
| 2   | TX-  | Orange       | 6 RX-  |
| 3   | RX+  | White/Green  | 1 TX+  |
| 4   | BD4+ | Blue         | 4 BD4+ |
| 5   | BD4- | White/Blue   | 5 BD4- |
| 6   | RX-  | Green        | 2 TX-  |
| 7   | BD3+ | White/Brown  | 7 BD3+ |
| 8   | BD3- | Brown        | 8 BD3- |

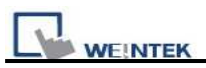

QJ71E71-100 Ethernet module settings:

1. Use Q-CPU's USB or RS232 setting PLC parameters.

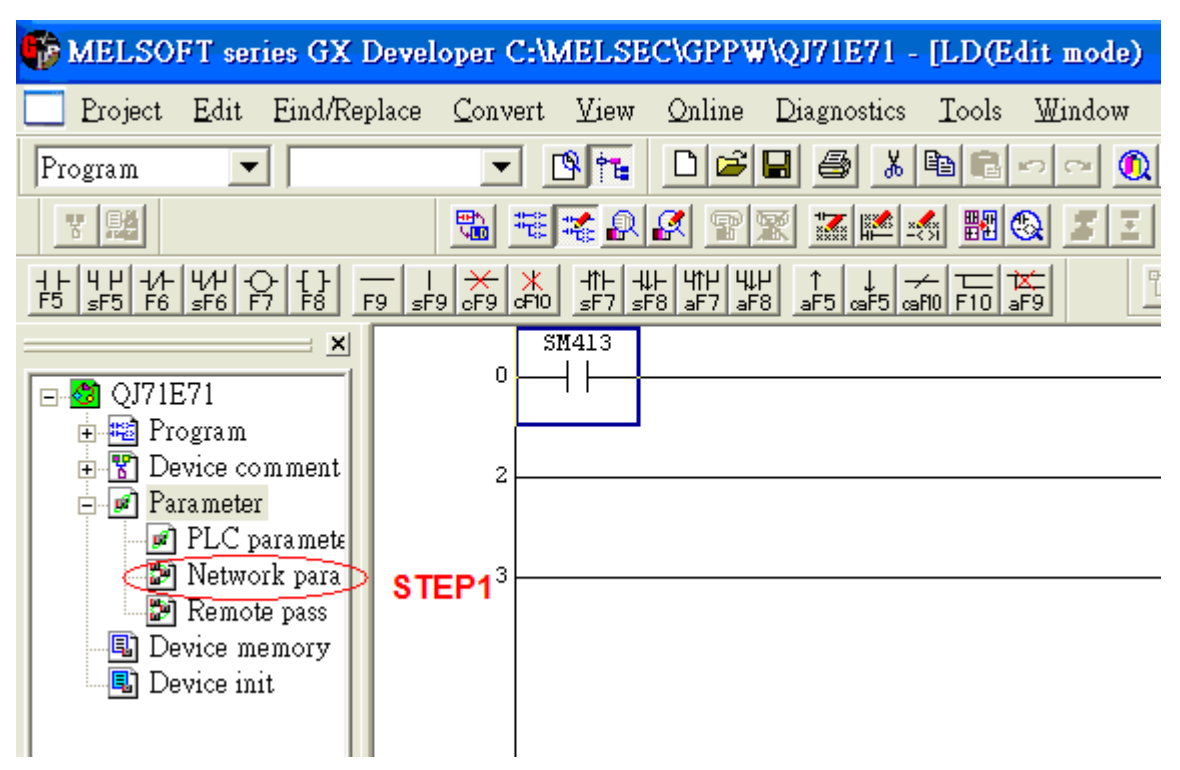

2. Click Operational setting to set IP information.

| 🏶 MELSOFT series GX Deve                                    | loper C:\MELSEC\GPPW\QJ71E7                                   | l - [Network parameters Setting the |
|-------------------------------------------------------------|---------------------------------------------------------------|-------------------------------------|
| Network parameter 🛛 🔀                                       | <u>V</u> iew <u>O</u> nline <u>D</u> iagnostics <u>T</u> ools | <u>W</u> indow <u>H</u> elp         |
| MELSECNET/Ethernet<br>MELSECNET / MINI<br>CC-Link<br>Cancel |                                                               |                                     |
| Program     Device comment     Parameter     PIC paramete   | Network type                                                  | Module 1                            |
| Network para                                                | Starting I/O No.                                              | 0040                                |
| B Device memory<br>Device init                              | Total stations                                                |                                     |
| STEP 2                                                      | Group No<br>Station No                                        | 1                                   |
|                                                             | Mode                                                          | On line 🗸 🗸                         |
|                                                             |                                                               | Operational settings                |
|                                                             |                                                               | Initial settings                    |

|                  | Module 1                     | Module 2 |
|------------------|------------------------------|----------|
| Network type     | Ethernet 🗸 🗸                 | None     |
| Starting I/O No. | 0040                         |          |
| Network No.      | 1                            |          |
| Total stations   |                              |          |
| Group No.        | 1                            |          |
| Station No.      | 1                            |          |
| Mode             | On line 🗸 🗸                  |          |
|                  | Operational settings         |          |
|                  | Initial settings             |          |
|                  | Open settings                |          |
|                  | Router relay parameter       |          |
|                  | Station No.<->IP information |          |
|                  | FTP Parameters               |          |
|                  | E-mail settings              |          |
|                  | Interrupt settings           |          |
|                  |                              |          |

3. Select Ethernet (2.0) for communicating with HMI.

| Ethernet operations                                  |                                                                                                    |
|------------------------------------------------------|----------------------------------------------------------------------------------------------------|
| Communication data code<br>Binary code<br>ASCII code | Initial timing<br>Do not wait for OPEN (Communications<br>impossible at STOP time)<br>Always wan 101 OFEN (<br>Communication possible at STOP time |
| IP address<br>Input format DEC.<br>IP address 192    | Send frame setting<br>SETEP 3<br>168 10 105<br>C IEEE802.3                                                                                         |
| ☞ Enable Write at RUN tin                            | ne TCP Existence confirmation setting<br>Use the KeepAlive<br>Use the Ping                                                                         |
|                                                      | End Cancel                                                                                                    |

4. Click "Open settings" to set the system.

|                  | Module 1                     | Module 2 |
|------------------|------------------------------|----------|
| Network type     | Ethernet 🗸 🗸                 | None     |
| Starting I/O No. | 0040                         |          |
| Network No.      | 1                            |          |
| Total stations   |                              |          |
| Group No.        | 1                            |          |
| Station No.      | 1                            |          |
| Mode             | On line 🗸 🗸                  |          |
|                  | Operational settings         |          |
|                  | Initial settings             |          |
|                  | STEP 4 Open settings         |          |
|                  | Router relay parameter       |          |
|                  | Station No.<->IP information |          |
|                  | FTP Parameters               |          |
|                  | E-mail settings              |          |
|                  | Interrupt settings           |          |

|          | Proto | icol | Open system        |   | Fixed buffer | Fixed buffer<br>communication<br>procedure | Pairing<br>open | Existence confirmation | Host station<br>Port No. | Transmission<br>target device IP<br>address | Transmission<br>target device<br>Port No. |
|----------|-------|------|--------------------|---|--------------|--------------------------------------------|-----------------|------------------------|--------------------------|---------------------------------------------|-------------------------------------------|
|          | TCP   | +    | MELSOFT connection | • | +            | +                                          | -               | +                      |                          |                                             |                                           |
| 6        | TCP   | +    | MELSOFT connection | - | <b>•</b>     | +                                          | -               | +                      |                          |                                             |                                           |
|          | TCP   | +    | MELSOFT connection | + | <u> </u>     | +                                          | -               | -                      |                          |                                             |                                           |
| 8        | TCP   | +    | MELSOFT connection | • |              | +                                          | -               | <b>•</b>               |                          |                                             |                                           |
| i        |       | +    |                    | • | +            | +                                          | -               | <b>•</b>               |                          |                                             |                                           |
| 2_       |       | +    |                    | • | +            | +                                          | -               | •                      |                          |                                             |                                           |
| 83       | -     | -    |                    | • | <b>*</b>     | +                                          | -               | +                      |                          |                                             |                                           |
| <u> </u> | -     | -    |                    | • |              | <b>•</b>                                   | -               | +                      |                          |                                             | -                                         |
| 1        |       | -    |                    | • | <b>•</b>     | <u>•</u>                                   | -               | •                      | -                        |                                             |                                           |
| 0        | -     | -    |                    | • |              |                                            |                 | •                      |                          |                                             |                                           |
| 1        | -     | -    |                    | • | <b>•</b>     |                                            | <b></b>         | •                      |                          |                                             |                                           |
| 2        | -     | -    |                    | • | <b>*</b>     |                                            | -               | •                      |                          |                                             |                                           |
| 3        | -     | -    |                    | * | *            | •                                          | -               |                        |                          |                                             |                                           |
| 4        | ÷     | -    |                    | • | -            | <u>•</u>                                   | -               | -                      |                          |                                             | -                                         |
| 5        | -     | -    |                    | * |              | <u>•</u>                                   | -               | -                      |                          |                                             |                                           |
| 5        |       | -    | 1                  | * | <b>•</b>     | •                                          | •               | •                      |                          |                                             |                                           |

5. Press END to finish settings.

| WEINTEK                                                                                                    | PLC Connection Guide                                      |
|----------------------------------------------------------------------------------------------------|-----------------------------------------------------------|
| etting / Already set ) Set if it is needed( No setting / Already set<br>Start I/O No. :<br>Please input the starting I/O No. of the module in HEX(16 bit) form | )<br>d module<br>ng other station access<br><b>STEP 5</b> |
| Routing parameters Assignment image Group Settings Check                                                                                                    | End                                                       |
|                                                                                                    | •<br>•                                                    |
| Q02(H) Ethernet-192.168.10.105 Ov                                                                                                    | rwrte                                                     |

6. Restart PLC software and select [READ FROM PLC], click QCPU(Qmode) and press OK.

| Select PLC series | X      |
|-------------------|--------|
| PLC series        | OK     |
| STEP 6            | Cancel |

Select "Ethernet board" in PC Side I/F to set Network and Station no.. (the Station no.1 is PC's station no. not Ethernet module's, range from 2~64, the Network no. can not the same as PC's number)

| PC side I/F Ethernet board setting                                                                                  |                   |
|----------------------------------------------------------------------------------------------------|-------------------|
| Network No. 1<br>Station No. 1                                                                                      | OK<br>Cancel      |
| This is the layout setting layout for the Ethernet board. Pl<br>following setting.                                  | lease execute the |
| Network No: Network No. of Ethernet unit set in parame<br>Station No.: Station No. that does not overlap on the sam | eter.<br>1e loop. |
| Protocol TCP 💌                                                                                                    |                   |

8. Select "Ethernet module" in PLC Side I/F to set QJ71E71's IP address.(IP address
= Network Parameter's IP address)

| PLC side I/F detailed setting of Ethernet module  |                                |              |  |  |  |  |  |
|---------------------------------------------------|--------------------------------|--------------|--|--|--|--|--|
| PLC                                               | QJ71E71                        | OK<br>Cancel |  |  |  |  |  |
| Network No.<br>Station No.                        | 1<br>1 STEP 8                  |              |  |  |  |  |  |
| <ul> <li>IP address</li> <li>Host Name</li> </ul> | 192 168 10 105 IP input format | DEC.         |  |  |  |  |  |
| Routing parameter transfer meth                   | od Automatic response system   | •            |  |  |  |  |  |

9. In "Other station", click "Other station(Single network)" setting "Check at communication time" and "Retry times".

| Other station Detailed s                                                      | etting               |                                                     |              |
|-------------------------------------------------------------------------------|----------------------|-----------------------------------------------------|--------------|
| Check at<br>communication time<br>Retry times<br>It is not possible to cancel | 30<br>0<br>while com | sec. <b>STEP 9</b><br>times<br>munication retrying. | OK<br>Cancel |

After finishing settings as above, click "Connection test" for testing the communication and sending the PLC's program.

| Version | Date        | Description of Changes |
|---------|-------------|------------------------|
| V2.10   | Feb/05/2009 |                        |

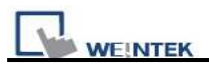

## **MODBUS ASCII**

#### MODBUS ASCII CONTROLLER

http://www.modbus.org

### HMI Setting:

| Parameters      | Recommend    | Option                  | Notes                           |
|-----------------|--------------|-------------------------|---------------------------------|
| PLC type        | Modbus ASCII |                         |                                 |
| Com port        | RS485        | RS232/RS485             |                                 |
| Baud rate       | 9600         | 9600/19200/38400/57600/ |                                 |
|                 |              | 115200                  |                                 |
| Parity bit      | Even         | Even, Odd, None         |                                 |
| Data Bits       | 8            | 7,8                     |                                 |
| Stop Bits       | 1            | 1,2                     |                                 |
| HMI Station No. | 0            |                         | Does not apply to this protocol |
| PLC Station No. | 1            | 0-255                   |                                 |

| Online Simulator    | YES | Broadcast command | YES |
|---------------------|-----|-------------------|-----|
| Extend address mode | YES |                   |     |

#### **PLC Setting:**

| Communication mode | Modbus ASCII protocol |
|--------------------|-----------------------|
|--------------------|-----------------------|

### **Device address:**

| Bit/Word | Device Type | Format   | Range       | Memo                           |
|----------|-------------|----------|-------------|--------------------------------|
| В        | 0x          | ddddd    | 1-65535     | Output bit                     |
| В        | 1x          | ddddd    | 1-65535     | Input bit (read only)          |
| В        | 3x_Bit      | dddd(dd) | 100-6553515 | Input Register bit (read only) |
| В        | 4x_Bit      | dddd(dd) | 100-6553515 | Output Register bit            |
| W        | 3x          | ddddd    | 1-65535     | Input Register (read only)     |
| W        | 4x          | ddddd    | 1-65535     | Output Register                |

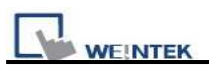

#### Modbus RTU function code:

| 0x   | 0x01 Read coil             | 0x05 write si |
|------|----------------------------|---------------|
| 1x   | 0x02 Read discrete input   | N/A for write |
| 3x   | 0x04 Read input register   | N/A for write |
| 4x   | 0x03 Read holding register | 0x10 write m  |
| 3xbi | t is equivalent to 3x      |               |

4xbit is equivalent to 4x

ingle coil e operation e operation

#### ultiple register

Modbus ASCII

#### Wiring diagram:

#### MODBUS RS232 PORT

#### MT8000 RS-232

#### 9P D-SUB

|       | 9P D-SUB |       |       | Controller RS232 |
|-------|----------|-------|-------|------------------|
| COM1  | COM2     | COM3  |       | Port             |
| 3 TX  | 4 TX     | 7 TX  |       | RXD              |
| 2 RX  | 6 RX     | 8 RX  |       | TXD              |
| 5 GND | 5 GND    | 5 GND |       | GND              |
|       |          |       | -<br> | RTS              |
|       |          |       |       | CTS              |

#### MODBUS RS422/485 PORT

| MT8000         | Modbus ASCII Controller |
|----------------|-------------------------|
| COM1 RS-485 4w | RS422 Port              |
| 1 RX-          | TX-                     |
| 2 RX+          | TX+                     |
| 3 TX-          | RX-                     |
| 4 TX+          | RX+                     |
| 5 GND          | GND                     |

#### MT8000 RS-485 2Wire

#### 9P D-SUB

Modbus ASCII

Controller RS485

| COM1  | COM3    |     |
|-------|---------|-----|
| 1 RX- | 6 Data- | D-  |
| 2 RX+ | 9 Data+ | D+  |
| 5 GND | 5 GND   | GND |

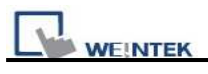

| Version | Date        | Description of Changes |
|---------|-------------|------------------------|
| V1.40   | Apr/17/2009 |                        |
# **MODBUS RTU**

### MODBUS RTU CONTROLLER

### http://www.modbus.org

### **HMI Setting:**

| Parameters      | Recommend  | Option          | Notes                           |
|-----------------|------------|-----------------|---------------------------------|
| PLC type        | Modbus RTU |                 |                                 |
| Com port        | RS485      | RS232/RS485     |                                 |
| Baud rate       | 9600       | 9600~115200     |                                 |
| Parity bit      | Even       | Even, Odd, None |                                 |
| Data Bits       | 8          | 7,8             |                                 |
| Stop Bits       | 1          | 1,2             |                                 |
| HMI Station No. | 0          |                 | Does not apply to this protocol |
| PLC Station No. | 1          | 0-255           |                                 |

| Online Simulator    | YES | Broadcast command | YES |
|---------------------|-----|-------------------|-----|
| Extend address mode | YES |                   |     |

### **PLC Setting:**

| Communication mode | Modbus RTU protocol |
|--------------------|---------------------|
|--------------------|---------------------|

| Bit/Word | Device Type    | Format   | Range       | Memo                           |
|----------|----------------|----------|-------------|--------------------------------|
| В        | 0x             | ddddd    | 1-65535     | Output bit                     |
| В        | 0x_multi_coils | ddddd    | 1-65535     | Write Multiple Coils           |
| В        | 1x             | ddddd    | 1-65535     | Input bit (read only)          |
| В        | 3x_Bit         | dddd(dd) | 100-6553515 | Input Register bit (read only) |
| В        | 4x_Bit         | dddd(dd) | 100-6553515 | Output Register bit            |
| В        | 6x_Bit         | dddd(dd) | 100-6553515 | Output Register bit            |
| W        | 3x             | ddddd    | 1-65535     | Input Register (read only)     |
| W        | 4x             | ddddd    | 1-65535     | Output Register                |
| DW       | 5x             | ddddd    | 1-65535     | 4x double word swap            |
| W        | 6x             | ddddd    | 1-65535     | 4x single word write           |
| W        | 4x_32Bit       | ddddd    | 1-65535     | 4x High/low byte swap          |

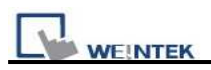

NOTE:

Address type "5x" are mapping to Hold Reg. The communication protocol of 5x is almost same as "4x" except "5x" making double word swap.

| Address      | 1    | 2    | 3    | 4    | 5    | 6    |  |
|--------------|------|------|------|------|------|------|--|
| Data in word | 0x1  | 0x2  | 0x3  | 0x4  | 0x5  | 0x6  |  |
| Data         | 0x20 | 0001 | 0x40 | 0003 | 0x60 | 0005 |  |

If 4x has following information

| TOI JA. IL DUCUIIL | For | 5x. | it | become |
|--------------------|-----|-----|----|--------|
|--------------------|-----|-----|----|--------|

| Address      | 1    | 2    | 3    | 4    | 5    | 6    |  |
|--------------|------|------|------|------|------|------|--|
| Data in word | 0x2  | 0x1  | 0x4  | 0x3  | 0x6  | 0x5  |  |
| Data         | 0x10 | 0002 | 0x30 | 0004 | 0x50 | 0006 |  |

Modbus RTU function code:

| 0x    | 0x01 Read coil                        | 0x05 write single coil       |
|-------|---------------------------------------|------------------------------|
| 0x_n  | nulti_coils 0x01 Read coil            | 0x0f write multiple coil     |
| 1x    | 0x02 Read discrete input              | N/A for write operation      |
| 3x    | 0x04 Read input register              | N/A for write operation      |
| 4x    | 0x03 Read holding register            | 0x10 write multiple register |
| 5x    | 0x03 Read holding register            | 0x10 write multiple register |
| ( not | e: reverse word order in double wor   | rd format)                   |
| 2 1 . | · · · · · · · · · · · · · · · · · · · |                              |

3xbit is equivalent to 3x

4xbit is equivalent to 4x

0x03 Read holding register 0x06 write single register 6x

(note: use 6x device is limited to device of one word only)

### Wiring diagram:

#### MODBUS RS232 PORT

MT8000 RS-232

#### Modbus RTU

Controller RS232

|       | 9P D-SUB |       |   | Controller RS232 |
|-------|----------|-------|---|------------------|
| COM1  | COM2     | COM3  | - | Port             |
| 3 TX  | 4 TX     | 7 TX  |   | RXD              |
| 2 RX  | 6 RX     | 8 RX  |   | TXD              |
| 5 GND | 5 GND    | 5 GND |   | GND              |
|       |          |       |   | RTS              |
|       |          |       |   | CTS              |

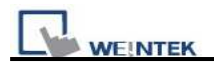

#### MODBUS RS422/485 PORT

3

4

5

TX-

TX+

GND

| MT8000         |   |
|----------------|---|
| COM1 RS-485 4w |   |
| 1 RX-          | ] |
| 2 RX+          |   |

#### Modbus RTU Controller

| RS422 Port |
|------------|
| TX-        |
| TX+        |
| RX-        |
| RX+        |
| GND        |

#### MT8000 RS-485 2Wire

#### Modbus RTU

9P D-SUB

| Controller | <b>RS485</b> |
|------------|--------------|

| COM1  | COM3    |
|-------|---------|
| 1 RX- | 6 Data- |
| 2 RX+ | 9 Data+ |
| 5 GND | 5 GND   |

| Version | Date        | Description of Changes                                         |
|---------|-------------|----------------------------------------------------------------|
| V1.70   | Aug/26/2009 |                                                                |
| V1.80   |             | To turn LB9200 off when return code is error.                  |
| V1 00   | Dec/24/2000 | Fixed when receiving data from modbus rtu over 8 bytes, LW9570 |
| V1.90   | Dec/24/2009 | can not calculate correctly.                                   |

# MODBUS RTU (0x/1x Range Adjustable)

#### MODBUS RTU CONTROLLER

http://www.modbus.org

### HMI Setting:

| Parameters  | Recommendation | Options                 | Notes                           |
|-------------|----------------|-------------------------|---------------------------------|
| PLC Type    | Modbus RTU     |                         |                                 |
| Com Port    | RS485          | RS232/RS485             |                                 |
| Baud Rate   | 9600           | 9600/19200/38400/57600/ |                                 |
|             |                | 115200                  |                                 |
| Parity Bit  | Even           | Even, Odd, None         |                                 |
| Data Bits   | 8              | 7,8                     |                                 |
| Stop Bits   | 1              | 1,2                     |                                 |
| HMI Station | 0              |                         | Does not apply to this protocol |
| No.         |                |                         |                                 |
| PLC Station | 1              | 0-255                   |                                 |
| No.         |                |                         |                                 |

| Online Simulator    | YES |
|---------------------|-----|
| Extend Address Mode | YES |

### **PLC Setting:**

Communication Mode Modbus RTU protocol

| Bit/Word | Device Type    | Format    | Range       | Memo                           |
|----------|----------------|-----------|-------------|--------------------------------|
| В        | 0x             | ddddd     | 1-65535     | Output Bit                     |
| В        | 0x_multi_coils | ddddd     | 1-65535     | Write Multiple Coils           |
| В        | 1x             | ddddd     | 1-65535     | Input Bit (read only)          |
| В        | 3x_Bit         | dddd(dd)  | 100-6553515 | Input Register Bit (read only) |
| В        | 4x_Bit         | ddddd(dd) | 100-6553515 | Output Register Bit            |
| W        | 3x             | ddddd     | 1-65535     | Input Register (read only)     |
| W        | 4x             | ddddd     | 1-65535     | Output Register                |
| DW       | 5x             | ddddd     | 1-65535     | 4x Double Words Swap           |
| W        | 6x             | ddddd     | 1-65535     | 4x Single Word Write           |

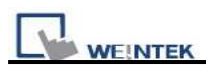

#### NOTE:

Address type "5x" is mapping to Hold Reg. The communication protocol of "5x" is almost same as "4x" except that "5x"makes double words swap.

If 4x contains the following information:

| Address | 1     | 2   | 3     | 4   | 5     | 6   |  |
|---------|-------|-----|-------|-----|-------|-----|--|
| Data in | 0x1   | 0x2 | 0x3   | 0x4 | 0x5   | 0x6 |  |
| word    |       |     |       |     |       |     |  |
| Data    | 0x200 | 001 | 0x400 | 003 | 0x600 | 005 |  |

For 5x, it becomes:

| Address | 1     | 2   | 3     | 4   | 5     | 6   |  |
|---------|-------|-----|-------|-----|-------|-----|--|
| Data in | 0x2   | 0x1 | 0x4   | 0x3 | 0x6   | 0x5 |  |
| word    |       |     |       |     |       |     |  |
| Data    | 0x100 | 02  | 0x300 | )04 | 0x500 | 006 |  |

Modbus RTU function code:

- 0x0x01 Read coil0x05 Write single coil0x\_multi\_coils 0x01 Read coil0x0f Write multiple coil
- 1x 0x02 Read discrete input
- 3x 0x04 Read input register
- 4x 0x03 Read holding register
- 5x 0x03 Read holding register

0x0f Write multiple coil N/A for writing operation N/A for writing operation 0x10 Write multiple register 0x10 Write multiple register

(Note: reverse word order in double words format)

3xbit is equivalent to 3x

4xbit is equivalent to 4x

6x 0x03 Read holding register

0x06 write single register

(Note: using 6x device is limited to device of one word only)

### **Setting Illustrations:**

1. Go to [System Parameter Settings] 🙆 , click [New] to add a new device -Modbus

RTU (0x 1x range adjustable) , as shown below:

| Model<br>Name<br>Local HMI<br>MODBUS R TU (0x/. | Location<br>Local | Device typ<br>MT6070iH<br>MODBUS I | 5 ystem<br>0e<br>/M T8070<br>R TU (0x/ | Interface<br>Disable<br>COM1 (9600,1 | VF P<br>N/A<br>N,8,1) RS48      | rota<br>5 2 |
|-------------------------------------------------|-------------------|------------------------------------|----------------------------------------|--------------------------------------|---------------------------------|-------------|
| Name<br>Local HMI<br>MODBUS R TU (0x/.          | Location<br>Local | Device typ<br>MT6070iH<br>MODBUS I | 0e<br>/MT8070<br>RTU (0x/              | Interface<br>Disable<br>COM1 (9600,1 | I/F P<br>N/A<br>N,8,1) RS48     | rota<br>5 2 |
| Local HMI<br>MODBUS RTU (0.4/ .                 | Local<br>Local    | MT6070iH/<br>MODBUS I              | <b>/MT8070</b><br>R TU (0x/            | Disable<br>COM1 (9600,1              | <mark>N/A</mark><br>N,8,1) RS48 | 52          |
| MODBUS RTU (0.w).                               | Local             | MODBUSI                            | RTU (0x/                               | COM1 (9600,)                         | N,8,1) RS48                     | 52          |
|                                                 |                   |                                    |                                        |                                      |                                 |             |
|                                                 |                   |                                    |                                        |                                      |                                 |             |
|                                                 |                   |                                    |                                        |                                      |                                 |             |

- 2. After adding Modbus RTU (0x 1x Range Adjustable) driver, [Add Address Range Limit] button will be enabled as below. Users can set maximum read/write command size here.
  - > Max.read-command size (words): Pull down to select PLC reading range.

Max. read-command size (words) : 1

> Max.write-command size (words): Pull down to select PLC writing range.

Max. write-command size (words) : 1

Note: Setting [Add Address Range Limit] is enabled only when bit address is not a multiple of 16bit.

| evice Properties                                           |   |
|------------------------------------------------------------|---|
| Name : MODBUS RTU (0x/1x Range Adjustable)                 |   |
| ○HMI  ●PLC Location : Local  Settings                      |   |
| PLC type : MODBUS RTU (0x/1x Range Adjustable)             | ~ |
| V.1.10, MODBUS_RTU_RANGE_ADJUST.so                         |   |
| PLC I/F : RS-485 2W V PLC default station no. : 20         |   |
| COM : COM1 (9600,N,8,1) Settings.                          |   |
| Interval of block pack (words) : 0 Add Address Range Limit |   |
| Max. read-command size (words) : 1                         |   |
| Max. write-command size (words) ; 1                        |   |
| OK Cance                                                   | a |

 Click [Add Address Range Limit] button, Users can define 0x and 1x address range in [0x 1x Address Range] dialogue box, referring to bit range of the device used.

| 10.  | Station no. | Device type | Max. address |  |
|------|-------------|-------------|--------------|--|
| ŝ. 1 | 20          | 0x          | 36           |  |
| 2    | 2           | 0x          | 51           |  |
|      |             |             |              |  |
|      |             |             |              |  |
|      |             |             |              |  |
|      |             |             |              |  |
|      |             |             |              |  |
|      |             |             |              |  |
|      |             |             |              |  |
|      |             |             |              |  |
|      |             |             |              |  |

Add : Set [Station No.], [Device Type], [Max. Address] then click [OK] to finish adding as below:

| Station no. :  | 20 | * |
|----------------|----|---|
| Device type :  | 0x | ~ |
| Max. address : | 36 |   |

Delete : The selected items will be deleted.

Settings : Set [Station No.], [Device Type], [Max. Address] then click [OK] to finish adding as below:

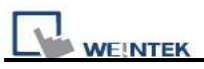

| k/1x Address Range |     | Þ   |
|--------------------|-----|-----|
| Station no. :      | 3   | ~   |
| Device type :      | 0x  | ~   |
| Max. address :     | 51  |     |
| ок                 | Can | cel |

Example :

Take D2 and D8 of SCON as example, the settings depend on maximum bit range of different PLC types. Set [Station No.] and address first.

For D2, set [Station No.] to 20, [Device Type] 0x, [Max. Address] 36.

For D8, set [Station No.] to 2, [Device Type] 0x, [Max. Address] 51.

| No. | Station no. | Device type | Max. address |  |
|-----|-------------|-------------|--------------|--|
|     | 20          | 0x          | 36           |  |
|     | 2           | 0x          | 51           |  |
|     |             |             |              |  |
|     |             |             |              |  |
|     |             |             |              |  |
|     |             |             |              |  |
|     |             |             |              |  |
|     |             |             |              |  |
|     |             |             |              |  |
|     |             |             |              |  |
|     |             |             |              |  |
|     |             |             |              |  |
|     |             |             |              |  |
|     |             |             |              |  |

Note: If connecting with 2 or more PLC, click [Settings] in [Device Properties], and set **4** to [Turn around delay] as below.

| COM :       | COM 1    | Timeout (sec) :          | 1.0 |
|-------------|----------|--------------------------|-----|
| Baud rate : | 9600 🗸   | Turn around delay (ms) : | 5   |
| Data bits : | 8 Bits 💌 | Send ACK delay (ms) :    | 0   |
| Parity :    | None 💌   | Parameter 1 :            | 0   |
| Stop bits : | 1 Bit 💌  | Parameter 2 :            | 0   |
|             |          | Parameter 3 :            | 0   |

After completing all settings above, users can now communicate with the devices.

### Wiring diagram:

#### MODBUS RS232 PORT

| M  | T8000 RS | 6-23 | 32  |   |     |        | Modbus RTU       |
|----|----------|------|-----|---|-----|--------|------------------|
| 9F | PD-SUB   |      |     |   |     |        | Controller RS232 |
| C  | OM1      | С    | DM2 | С | DM3 | -      | Port             |
| 3  | ТХ       | 4    | ТХ  | 7 | ТХ  | ]      | RXD              |
| 2  | RX       | 6    | RX  | 8 | RX  |        | TXD              |
| 5  | GND      | 5    | GND | 5 | GND |        | GND              |
|    |          |      |     |   |     | -<br>[ | RTS              |
|    |          |      |     |   |     | l      | CTS              |

#### MODBUS RS422/485 PORT

MT8000

#### Modbus RTU Controller

RS422 Port

| CC | 0M1 RS-485 4w | RS422 Port |
|----|---------------|------------|
| 1  | RX-           | TX-        |
| 2  | RX+           | TX+        |
| 3  | TX-           | RX-        |
| 4  | TX+           | RX+        |
| 5  | GND           | GND        |

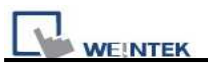

9P D-SUB

Modbus RTU Controller RS485

| СС | OM1 | COM3    |     |
|----|-----|---------|-----|
| 1  | RX- | 6 Data- | D-  |
| 2  | RX+ | 9 Data+ | D+  |
| 5  | GND | 5 GND   | GND |

# **MODBUS RTU (zero-based addressing)**

### MODBUS RTU CONTROLLER

### http://www.modbus.org

### **HMI Setting:**

| Parameters      | ters Recommend Option |                 | Notes                           |
|-----------------|-----------------------|-----------------|---------------------------------|
| PLC type        | Modbus RTU            |                 |                                 |
| Com port        | RS485                 | RS232/RS485     |                                 |
| Baud rate       | 9600                  | 9600~115200     |                                 |
| Parity bit      | Even                  | Even, Odd, None |                                 |
| Data Bits       | 8                     | 7,8             |                                 |
| Stop Bits       | 1                     | 1,2             |                                 |
| HMI Station No. | 0                     |                 | Does not apply to this protocol |
| PLC Station No. | 1                     | 0-255           |                                 |

| Online Simulator    | YES | Broadcast command | YES |
|---------------------|-----|-------------------|-----|
| Extend address mode | YES |                   |     |

### **PLC Setting:**

| Communication mode | Modbus RTU protocol |
|--------------------|---------------------|
|--------------------|---------------------|

| Bit/Word | Device Type    | Format   | Range     | Memo                           |
|----------|----------------|----------|-----------|--------------------------------|
| В        | 0x             | ddddd    | 0-65535   | Output bit                     |
| В        | 1x             | ddddd    | 0-65535   | Input bit (read only)          |
| В        | 0x_multi_coils | ddddd    | 1-65535   | Write Multiple Coils           |
| В        | 3x_Bit         | dddd(dd) | 0-6553515 | Input Register bit (read only) |
| В        | 4x_Bit         | dddd(dd) | 0-6553515 | Output Register bit            |
| W        | 3x             | ddddd    | 0-65535   | Input Register (read only)     |
| W        | 4x             | ddddd    | 0-65535   | Output Register                |
| DW       | 5x             | ddddd    | 0-65535   | 4x double word swap            |
| W        | 6x             | ddddd    | 0-65535   | 4x single word write           |

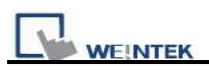

NOTE:

Address type "5x" are mapping to Hold Reg. The communication protocol of 5x almost same as "4x" except "5x"making double word swap.

|              | -    |      |      |      |      |      |  |
|--------------|------|------|------|------|------|------|--|
| Address      | 1    | 2    | 3    | 4    | 5    | 6    |  |
| Data in word | 0x1  | 0x2  | 0x3  | 0x4  | 0x5  | 0x6  |  |
| Data         | 0x20 | 0001 | 0x40 | 0003 | 0x60 | 0005 |  |

If 4x have following information

| TOI JA. IL DUCUIIL | For | 5x. | it | become |
|--------------------|-----|-----|----|--------|
|--------------------|-----|-----|----|--------|

| Address      | 1       | 2   | 3       | 4   | 5    | 6    |  |
|--------------|---------|-----|---------|-----|------|------|--|
| Data in word | 0x2     | 0x1 | 0x4     | 0x3 | 0x6  | 0x5  |  |
| Data         | 0x10002 |     | 0x30004 |     | 0x50 | 0006 |  |

Modbus RTU function code:

| 0x                                               | 0x01 Read coil             | 0x05 write single coil       |  |  |  |  |  |
|--------------------------------------------------|----------------------------|------------------------------|--|--|--|--|--|
| 0x_mu                                            | lti_coils 0x01 Read coil   | 0x0f write multiple coil     |  |  |  |  |  |
| 1x                                               | 0x02 Read discrete input   | N/A for write operation      |  |  |  |  |  |
| 3x                                               | 0x04 Read input register   | N/A for write operation      |  |  |  |  |  |
| 4x                                               | 0x03 Read holding register | 0x10 write multiple register |  |  |  |  |  |
| 5x                                               | 0x03 Read holding register | 0x10 write multiple register |  |  |  |  |  |
| (Note: reverse word order in double word format) |                            |                              |  |  |  |  |  |
| 3xbit i                                          | 3xbit is equivalent to 3x  |                              |  |  |  |  |  |

4xbit is equivalent to 4x

6x 0x03 Read holding register 0x06 write single register

(Note: use 6x device is limited to device of one word only)

### Wiring diagram:

#### MODBUS RS232 PORT

MT8000 RS-232 9P D-SUB

#### Modbus RTU

Controller RS232

| COM1  | COM2  | COM3  |       | Port |
|-------|-------|-------|-------|------|
| 3 TX  | 4 TX  | 7 TX  |       | RXD  |
| 2 RX  | 6 RX  | 8 RX  |       | TXD  |
| 5 GND | 5 GND | 5 GND |       | GND  |
|       |       |       | -<br> | RTS  |
|       |       |       |       | CTS  |

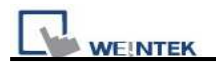

#### MODBUS RS422/485 PORT

| MT8000         | Modbus RTU Controller |
|----------------|-----------------------|
| COM1 RS-485 4w | RS422 Port            |
| 1 RX-          | TX-                   |
| 2 RX+          | TX+                   |
| 3 TX-          | RX-                   |
| 4 TX+          | RX+                   |
| 5 GND          | GND                   |

Modbus RTU

| 9P I  | D-SUB   | _ | Controller RS485 |
|-------|---------|---|------------------|
| COM1  | COM3    |   |                  |
| 1 RX- | 6 Data- |   | D-               |
| 2 RX+ | 9 Data+ |   | D+               |
| 5 GND | 5 GND   |   | GND              |

Note: MODBUS RTU (adjustable) usage

Users can decide the address range via setting value on Parameter 1. For example, when users set 5 to Parameter 1, the address range become 5~65535.

PLC Connection Guide

| )evice list : |             |            |                      |           |        |                |          |            |
|---------------|-------------|------------|----------------------|-----------|--------|----------------|----------|------------|
| No.           | Name        |            |                      | Loca      | tion [ | )evice type    |          |            |
| Local HMI     | Local HM    | ſI         |                      | Local     | Þ      | 1T6104T/MT     | 8080 T/M | 1T8104T (6 |
| Local PLC 1   | MODBU:      | S R TU (Ad | ustable)             | Local     | Þ      | IODBUS RT      | U (Adjus | table)     |
| vice Prop     | erties      |            |                      |           |        |                |          |            |
|               | Name : N    | MODBUS F   | TU (Adjusta          | ble)      |        |                |          |            |
|               | C           | HMI        | <b>⊙</b> PLC         |           |        |                |          |            |
| L             | ocation : I | ocal.      | ~                    | Settings  |        |                |          |            |
|               |             |            | in the second second |           |        |                |          |            |
| PL            | ,C type : 🚺 | MODBUS F   | TU (Adjusta          | ble)      |        |                |          | ~          |
|               | V           | .1.10, MOI | DBUS_RTU_            | ADJUST.so |        |                |          | ]          |
| I             | PLC I/F : F | RS-232     | ~                    | PLC       | defau  | lt station no. | : 1      |            |
|               | сом С       | OM1 (960)  | ),E.8.1)             |           |        |                | Sett     | ings       |
| Contra        |             | 1.<br>200  |                      |           |        |                |          | <b>L</b>   |
| COMP          | ort Settin  | gs         |                      |           |        |                |          | <b>X</b> ( |
|               | COM :       | COM 1      | -                    |           | Time   | eout (sec) : [ | 10       | ~          |
| F             | Baud rate   | 9600       | ~                    | Tum ar    | h havo | elav (ms) :    | )        | 1000       |
|               | Data hits   | 8 Bits     |                      | Send      | ACKA   | elav (ms)      | 1)       |            |
|               | Parity      | Fuen       |                      | 0010      | Pa     | rameter 1 ·    | 3        |            |
|               | Stop hits   | 1 D24      |                      |           | Da     | remeter 2 · 1  | 1        |            |
|               | Suppris.    | 1 Dit      |                      |           | ra     |                | -        |            |
|               |             |            |                      |           | Pat    | rameter 3 : [  | 1.<br>1. |            |

| Version | Date        | Description of Changes |
|---------|-------------|------------------------|
| V1.30   | Aug/26/2009 |                        |

# **MODBUS Server (Modbus RTU Slave)**

### **HMI Setting:**

| Parameters      | Recommend     | Option          | Option   | Notes                  |
|-----------------|---------------|-----------------|----------|------------------------|
| PLC type        | Modbus Server |                 |          |                        |
| Com port        | RS232         | RS232, RS485    | Ethernet |                        |
| Baud rate       | 9600          | 9600~115200     |          |                        |
| Parity bit      | Even          | Even, Odd, None |          |                        |
| Data Bits       | 8             | 8               |          |                        |
| Stop Bits       | 1             | 1               |          |                        |
| HMI Station No. | 0             |                 | 0        |                        |
| PLC Station No. | 1             | 1-31            | 0        | HMI Modbus station No. |
| Port no.        |               |                 | 502      |                        |

| Online Simulator     | YES | Extend address mode | NO |
|----------------------|-----|---------------------|----|
| Broadcast command NO |     |                     |    |

### **PLC Setting:**

| Communication mode | Modbus RTU protocol |
|--------------------|---------------------|
|--------------------|---------------------|

### **Device address:**

| Bit/Word | Device Type | Format | Range   | Memo                         |
|----------|-------------|--------|---------|------------------------------|
| В        | LB          | dddd   | 0~9998  | Mapping to 0x/1x 1~9999      |
| W        | LW          | dddd   | 0~9998  | Mapping to 3x/4x 1~9999      |
| W        | RW          | ddddd  | 0~55536 | Mapping to 3x/4x 10000~65536 |

LB0 = 0x0001, LB1 = 0x0002, LW0 = 3x0001, LW1 = 3x0002

Modbus RTU Server doesn't support function Code 06(to preset single register), please use function code 16(0x10, preset multiple register).

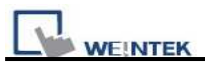

RS-232:

|       | MT8000 RS2 | .32   | Modbus RTU RS232<br>9P D-SUB |
|-------|------------|-------|------------------------------|
|       | 9P D-SUB   |       |                              |
| COM1  | COM2       | COM3  |                              |
| 3 TX  | 4 TX       | 7 TX  | RX                           |
| 2 RX  | 6 RX       | 8 RX  | TX                           |
| 5 GND | 5 GND      | 5 GND | GND                          |

RS-485:

#### MT8000 RS485 2w

#### 9P D-SUB

Modbus RTU RS-485 9P D-SUB

| COM1  | COM3    |       |
|-------|---------|-------|
| 1 RX- | 6 Data- | Data- |
| 2 RX+ | 9 Data+ | Data+ |
| 5 GND | 5 GND   | GND   |

Precaution: Setting more than one Modbus server in HMI device list is useless.

| Version | Date        | Description of Changes |
|---------|-------------|------------------------|
| V1.00   | Dec/30/2008 |                        |

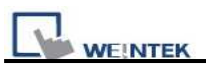

# **MODBUS TCP/IP (Ethernet)**

Modbus RTU TCP/IP device.

http://www.modbus.org

### **HMI Setting:**

| Parameters      | Recommend     | Option         | Notes |
|-----------------|---------------|----------------|-------|
| PLC type        | MODBUS TCP/IP |                |       |
| Com port        | Ethernet      |                |       |
| HMI Station No. | 0             | Does not apply |       |
| PLC Station No. | 1             | 0~255          |       |
| TCP/IP port     | 502           |                |       |
|                 |               |                |       |

## **PLC Setting:**

| Communication mode |  |
|--------------------|--|
|                    |  |

| Bit/Word | Device Type    | Format   | Range       | Memo                           |
|----------|----------------|----------|-------------|--------------------------------|
| В        | 1x             | ddddd    | 1-65535     | Output bit                     |
| В        | 0x             | ddddd dd | 1-65535     | Input bit                      |
| В        | 0x_multi_coils | ddddd    | 1-65535     | Write Multiple Coils           |
| В        | 3x_bit         | ddddd dd | 100-6553515 | Input Register bit (read only) |
| В        | 4x_bit         | ddddd dd | 100-6553515 | Output Register bit            |
| В        | 6x_bit         | Ddddd dd | 100-6553515 | Output Register bit            |
| W        | 3x             | ddddd    | 1-65535     | Input Register                 |
| W        | 4x             | ddddd    | 1-65535     | Output Register                |
| DW       | 5x             | ddddd    | 1-65535     | 4x double word swap            |
| W        | 6x             | ddddd    | 1-65535     | 4x single word write           |

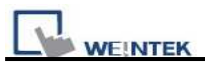

### Ethernet:

| MT8000 Ethernet<br>RJ45 |      | Wire color   |  | Ethernet Hub or Switch<br>RJ45 |      |
|-------------------------|------|--------------|--|--------------------------------|------|
| 1                       | TX+  | White/Orange |  | 1                              | RX+  |
| 2                       | TX-  | Orange       |  | 2                              | RX-  |
| 3                       | RX+  | White/Green  |  | 3                              | TX+  |
| 4                       | BD4+ | Blue         |  | 4                              | BD4+ |
| 5                       | BD4- | White/Blue   |  | 5                              | BD4- |
| 6                       | RX-  | Green        |  | 6                              | TX-  |
| 7                       | BD3+ | White/Brown  |  | 7                              | BD3+ |
| 8                       | BD3- | Brown        |  | 8                              | BD3- |

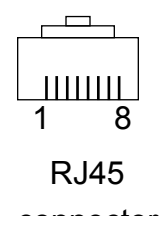

#### Ethernet: Direct connect (crossover cable)

| MT8000 Ethernet |      | Wire color   |   | Modbus TCP Device |      |
|-----------------|------|--------------|---|-------------------|------|
| <b>RJ45</b>     |      |              | _ | RJ45              |      |
| 1               | TX+  | White/Orange |   | 3                 | RX+  |
| 2               | TX-  | Orange       |   | 6                 | RX-  |
| 3               | RX+  | White/Green  |   | 1                 | TX+  |
| 4               | BD4+ | Blue         |   | 4                 | BD4+ |
| 5               | BD4- | White/Blue   |   | 5                 | BD4- |
| 6               | RX-  | Green        |   | 2                 | TX-  |
| 7               | BD3+ | White/Brown  |   | 7                 | BD3+ |
| 8               | BD3- | Brown        |   | 8                 | BD3- |

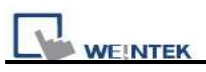

# **MODBUS TCP/IP (zero-based addressing)**

Modbus RTU TCP/IP device.

http://www.modbus.org

### **HMI Setting:**

| Parameters      | Recommend     | Option         | Notes |
|-----------------|---------------|----------------|-------|
| PLC type        | MODBUS TCP/IP |                |       |
| Com port        | Ethernet      |                |       |
| HMI Station No. | 0             | Does not apply |       |
| PLC Station No. | 0             | 0~255          |       |
| TCP/IP port     | 502           |                |       |

### **PLC Setting:**

| Communication mode |  |
|--------------------|--|
|                    |  |

| Bit/Word | Device Type | Format   | Range     | Memo                           |  |
|----------|-------------|----------|-----------|--------------------------------|--|
| В        | 0x          | ddddd    | 0-65535   | Output bit                     |  |
| В        | 1x          | ddddd dd | 0-65535   | Input bit (read only)          |  |
| В        | 3x_bit      | ddddd dd | 0-6553515 | Input Register bit (read only) |  |
| В        | 4x_bit      | ddddd    | 0-6553515 | Output Register bit            |  |
| W        | 3x          | ddddd    | 0-65535   | Input Register (read only)     |  |
| W        | 4x          | ddddd    | 0-65535   | Output Register                |  |
| DW       | 5x          | ddddd    | 0-65535   | 4x double word swap            |  |

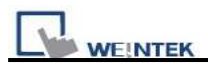

### Ethernet::

| MT8000 Ethernet |      | Wire color   | Ethernet Hub or Switcl |      |
|-----------------|------|--------------|------------------------|------|
| RJ45            |      |              | RJ45                   |      |
| 1               | TX+  | White/Orange | <br>1                  | RX+  |
| 2               | TX-  | Orange       | 2                      | RX-  |
| 3               | RX+  | White/Green  | 3                      | TX+  |
| 4               | BD4+ | Blue         | 4                      | BD4+ |
| 5               | BD4- | White/Blue   | 5                      | BD4- |
| 6               | RX-  | Green        | <br>6                  | TX-  |
| 7               | BD3+ | White/Brown  | <br>7                  | BD3+ |
| 8               | BD3- | Brown        | 8                      | BD3- |

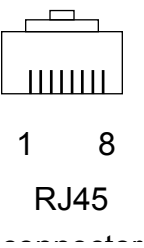

### Ethernet: Direct connect (crossover cable)

| MT8000 Ethernet |      | Wire color   |   | Modb | ous TCP Device |
|-----------------|------|--------------|---|------|----------------|
| RJ45            |      |              |   |      | RJ45           |
| 1               | TX+  | White/Orange |   | 3    | RX+            |
| 2               | TX-  | Orange       |   | 6    | RX-            |
| 3               | RX+  | White/Green  |   | 1    | TX+            |
| 4               | BD4+ | Blue         |   | 4    | BD4+           |
| 5               | BD4- | White/Blue   |   | 5    | BD4-           |
| 6               | RX-  | Green        |   | 2    | TX-            |
| 7               | BD3+ | White/Brown  |   | 7    | BD3+           |
| 8               | BD3- | Brown        | ] | 8    | BD3-           |

| Version | Date        | Description of Changes |
|---------|-------------|------------------------|
| V1.40   | Aug/27/2009 |                        |

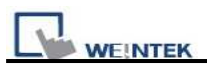

# **MODBUS TCP/IP 32Bit**

### Modbus RTU TCP/IP device.

http://www.modbus.org

### HMI Setting:

| Parameters      | Recommend     | Option         | Notes |
|-----------------|---------------|----------------|-------|
| PLC type        | MODBUS TCP/IP |                |       |
| Com port        | Ethernet      |                |       |
| HMI Station No. | 0             | Does not apply |       |
| PLC Station No. | 1             | 0~255          |       |
| TCP/IP port     | 502           |                |       |
|                 |               |                |       |

## PLC Setting:

| Communication mode | Communication mode |  |
|--------------------|--------------------|--|
|--------------------|--------------------|--|

| Bit/Word | Device Type    | Format   | Range       | Memo                           |
|----------|----------------|----------|-------------|--------------------------------|
| В        | 1x             | ddddd    | 1-65535     | Output bit                     |
| В        | 0x             | ddddd dd | 1-65535     | Input bit                      |
| В        | 0x_multi_coils | ddddd    | 1-65535     | Write Multiple Coils           |
| В        | 3x_bit         | ddddd dd | 100-6553515 | Input Register bit (read only) |
| В        | 4x_bit         | ddddd dd | 100-6553515 | Output Register bit            |
| В        | 6x_bit         | ddddd dd | 100-6553515 | Output Register bit            |
| W        | 3x             | ddddd    | 1-65535     | Input Register                 |
| W        | 4x             | ddddd    | 1-65535     | Output Register                |
| DW       | 5x             | ddddd    | 1-65535     | 4x double word swap            |
| W        | 6x             | ddddd    | 1-65535     | 4x single word write           |
| W        | 4x_32Bit       | ddddd    | 1-65535     | 4x High/low byte swap          |

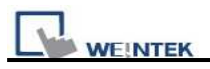

### Ethernet:

| MT80<br>RJ45 | 00 Ethernet | Wire color   | Ethern<br>RJ45 | et Hub or Switch |
|--------------|-------------|--------------|----------------|------------------|
| 1            | TX+         | White/Orange | 1              | RX+              |
| 2            | TX-         | Orange       | 2              | RX-              |
| 3            | RX+         | White/Green  | 3              | TX+              |
| 4            | BD4+        | Blue         | 4              | BD4+             |
| 5            | BD4-        | White/Blue   | 5              | BD4-             |
| 6            | RX-         | Green        | 6              | TX-              |
| 7            | BD3+        | White/Brown  | 7              | BD3+             |
| 8            | BD3-        | Brown        | 8              | BD3-             |

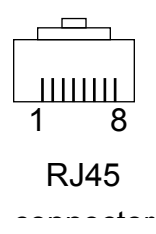

### Ethernet: Direct connect (crossover cable)

| MT80<br>RJ45 | 00 Ethernet | Wire color   | _ | Modbu<br>RJ45 | us TCP Device |
|--------------|-------------|--------------|---|---------------|---------------|
| 1            | TX+         | White/Orange |   | 3             | RX+           |
| 2            | TX-         | Orange       |   | 6             | RX-           |
| 3            | RX+         | White/Green  |   | 1             | TX+           |
| 4            | BD4+        | Blue         |   | 4             | BD4+          |
| 5            | BD4-        | White/Blue   |   | 5             | BD4-          |
| 6            | RX-         | Green        |   | 2             | TX-           |
| 7            | BD3+        | White/Brown  |   | 7             | BD3+          |
| 8            | BD3-        | Brown        |   | 8             | BD3-          |

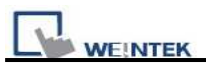

## **Moeller XC-CPU101**

MOELLER XC100/200 series

http://www.moeller.net

### **HMI Setting:**

| Parameters      | Recommend         | Option     | Notes |
|-----------------|-------------------|------------|-------|
| PLC type        | Moeller XC-CPU101 |            |       |
| Com port        | RS232             |            |       |
| Baud rate       | 38400             | 4800~57600 |       |
| Parity bit      | None              |            |       |
| Data Bits       | 8                 |            |       |
| Stop Bits       | 2                 |            |       |
| HMI Station No. | 0                 |            |       |
| PLC Station No. | 0                 |            |       |

### **PLC Setting:**

Communication mode

### **Device address:**

| Bit/Word | Device Type | Format | Range          |  |
|----------|-------------|--------|----------------|--|
| В        | QX          | ddo    | dd:0~15, o:0~7 |  |
| В        | IX          | ddo    | dd:0~15, o:0~7 |  |
| W        | MW          | dddd   | 1~4095         |  |
| W        | QW          | dd     | 0~15           |  |
| W        | IW          | dd     | 0~15           |  |

### Wiring diagram:

RS-232:

MT8000 RS232 9P D-SUB

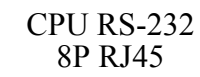

|       | 9r D-30 | D     |   |   |     |      |
|-------|---------|-------|---|---|-----|------|
| COM1  | COM2    | COM3  |   |   |     |      |
| 3 TX  | 4 TX    | 7 TX  |   | 8 | RD  |      |
| 2 RX  | 6 RX    | 8 RX  | ] | 5 | TD  | RJ45 |
| 5 GND | 5 GND   | 5 GND | ] | 4 | GND |      |

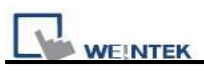

| Version | Date        | Description of Changes |
|---------|-------------|------------------------|
| 1.00    | Apr/01/2010 |                        |

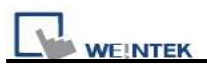

# **Modicon Twido**

http://www.modicon.com/

### **HMI Setting:**

| Parameters      | Recommend  | Option          | Notes                              |
|-----------------|------------|-----------------|------------------------------------|
| PLC type        | Modbus RTU |                 | Support Extended Address mode.     |
| Com port        | RS485      | RS232/RS485     | Must match the PLC's port setting. |
| Baud rate       | 19200      | 19200           | Must match the PLC's port setting. |
| Parity bit      | None       | Even, Odd, None | Must match the PLC's port setting. |
| Data Bits       | 8          | 8               | Must set 8 for RTU mode            |
| Stop Bits       | 1          | 1               | Must set 8 for RTU mode            |
| HMI Station No. | 0          |                 | Does not apply to this protocol.   |
| PLC Station No. | 1          | 0-247           | Must match the PLC's port setting. |

### **PLC Setting:**

| Communication mode | 19200, None, 8, 1 |
|--------------------|-------------------|
| Select             | Modbus RTU Slave  |

| Bit/Word | Device<br>Type | Format | Range  | Memo |
|----------|----------------|--------|--------|------|
| В        | 0x or 1x       | dddd   | 0~9999 | %Mi  |
| W        | 3x or 4x       | dddd   | 0~9999 | %MWi |

| <b>Port 1 RS48</b><br>8P mini-din F | MT8000 RS-485<br>9P D-SUB |       |  |  |  |
|-------------------------------------|---------------------------|-------|--|--|--|
|                                     | COM3                      | COM1  |  |  |  |
| 2 B                                 | 6 Data-                   | 1 RX- |  |  |  |
| 1 A                                 | 9 Data+                   | 2 RX+ |  |  |  |
| 5 D                                 | 5 GND                     | 5 GND |  |  |  |
| 7 GN                                |                           |       |  |  |  |

85 port Female

8Pin miniDin Female

#### MT8000 RS-485 9P D-SUB

| COM1  | COM3    |      |
|-------|---------|------|
| 1 RX- | 6 Data- | B(-) |
| 2 RX+ | 9 Data+ | A(+) |
| 5 GND | 5 GND   | GND  |

#### MT8000 RS232 9P D-SUB Female

Г

Port2 RS232 9P D-SUB Female

Port2 RS485 port 3Pin Terminal

| COM1  | COM2  | COM3  |   |     |
|-------|-------|-------|---|-----|
| 3 TX  | 4 TX  | 7 TX  | 2 | RX  |
| 2 RX  | 6 RX  | 8 RX  | 3 | TX  |
| 5 GND | 5 GND | 5 GND | 5 | GND |

٦

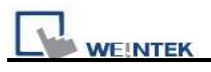

# **OEMAX Series**

#### OEMax NX7/NX7s Controllers.

http://www.oemax.co.kr

## HMI Setting:

| Parameters      | Recommend    | Option             | Notes |
|-----------------|--------------|--------------------|-------|
| PLC type        | OEMAX series |                    |       |
| Com port        | RS232        |                    |       |
| Baud rate       | 9600         | 9600, 19200, 38400 |       |
| Parity bit      | None         | Even, Odd, None    |       |
| Data Bits       | 8            | 8                  |       |
| Stop Bits       | 1            | 1                  |       |
| HMI Station No. | 0            |                    |       |
| PLC Station No. | 0            |                    |       |

## **PLC Setting:**

| Communication mode |  |
|--------------------|--|
|                    |  |

| Bit/Word | Device<br>Type | Format  | Range      |            | Memo                       |
|----------|----------------|---------|------------|------------|----------------------------|
| В        | R              | ddd(dd) | ddd:0~255  | (dd): 0~15 |                            |
| В        | L              | ddd(dd) | ddd:0~255  | (dd): 0~15 |                            |
| В        | М              | ddd(dd) | ddd:0~1999 | (dd): 0~15 |                            |
| В        | К              | ddd(dd) | ddd:0~255  | (dd): 0~15 | Keep contact               |
| В        | F              | ddd(dd) | ddd:0~991  | (dd): 0~15 | Special contact            |
| В        | ТС             | ddd     | ddd: 0~255 |            | Timer/Counter              |
| W        | W              | ddd     | ddd:0~7999 |            | Data register              |
| W        | SV             | ddd     | ddd:0~255  |            | Timer/Counter Set Value    |
| W        | PV             | ddd     | ddd:0~255  |            | Timer/Counter Preset Value |
| W        | SR             | ddd     | ddd:0~255  |            | Special register           |
| W        | WR             | ddd     | ddd:0~255  |            |                            |
| W        | WL             | ddd     | ddd:0~255  |            |                            |
| W        | WM             | ddd     | ddd:0~1999 |            |                            |
| W        | WK             | ddd     | ddd:0~255  |            |                            |
| W        | WF             | ddd     | ddd:0~991  |            |                            |

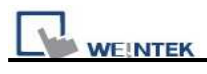

RS-232:

MT8000 RS232 9P D-SUB

PLC Port1 RS232 9P D-SUB Female

|       |       |       | <br>9P D-SUB | Female |
|-------|-------|-------|--------------|--------|
| COM1  | COM2  | COM3  |              |        |
| 3 TX  | 4 TX  | 7 TX  | <br>3        | RXD    |
| 2 RX  | 6 RX  | 8 RX  | 2            | TXD    |
| 5 GND | 5 GND | 5 GND | 5            | GND    |

# **OMRON C/CQM1 Series**

OMRON C, CPM, CPL, CQM Series (Host Link Protocol), http://oeiweb.omron.com/oei/Products-PLC.htm

### **HMI Setting:**

| Parameters      | Recommend    | Option              | Notes                 |
|-----------------|--------------|---------------------|-----------------------|
| PLC type        | OMRON C/CQM1 |                     |                       |
|                 | Series       |                     |                       |
| Com port        | RS232        | RS232, RS422, RS485 |                       |
| Baud rate       | 9600         | 9600, 19200         |                       |
| Parity bit      | Even         | Even, Odd, None     |                       |
| Data Bits       | 7            | 7 or 8              |                       |
| Stop Bits       | 2            | 1 or 2              |                       |
| HMI Station No. | 0            |                     |                       |
| PLC Station No. | 0            | 0-31                | Host Link Station No. |

| Online Simulator    | YES | Broadcast command | YES |
|---------------------|-----|-------------------|-----|
| Extend address mode | YES |                   |     |

### **PLC Setting:**

| Communication mode | Host Link protocol |
|--------------------|--------------------|
|                    |                    |

| Bit/Word | Sit/Word Device Type |          | Range    | Memo                   |
|----------|----------------------|----------|----------|------------------------|
| В        | IR                   | dddd(dd) | 0-409515 | I/O and internal Relay |
| В        | HR                   | dddd(dd) | 0-409515 | Hold Relay             |
| В        | LR                   | dddd(dd) | 0-409515 | Link Relay             |
| В        | IR (Force Set/Reset) | dddd(dd) | 0-409515 |                        |
| В        | HR(Force Set/Reset)  | dddd(dd) | 0-409515 |                        |
| В        | LR(Force Set/Reset)  | dddd(dd) | 0-409515 |                        |
| В        | AR                   | ddd(dd)  | 0-409515 | Auxiliary Relay        |
| W        | AR_W                 | dddd     | 0-4095   |                        |
| W        | IR W                 | dddd     | 0-4095   |                        |

|   | WEINTEK P |      |        |               |  |  |  |
|---|-----------|------|--------|---------------|--|--|--|
| W | HR_W      | dddd | 0-4095 |               |  |  |  |
| W | LR_W      | dddd | 0-4095 |               |  |  |  |
| W | TC        | ddd  | 255    |               |  |  |  |
| W | DM        | dddd | 9999   | Data register |  |  |  |

#### CPU Port(CPM2A,CQM1/1H,C200H/HS/ALPHA series)

Communication Module:

CPM1-CIF01 adapter(for CPM1/CPM1A/CPM2A series,CQM1/CQM1H series) CPM1H-SCB41 communication module(for CQM1H-CPU51/61)

MT8000 RS232

9P D-SUB Female

| COM1  | COM2  | COM3  |  |
|-------|-------|-------|--|
| 3 TX  | 4 TX  | 7 TX  |  |
| 2 RX  | 6 RX  | 8 RX  |  |
| 5 GND | 5 GND | 5 GND |  |

| 3 | RD  |
|---|-----|
| 2 | SD  |
| 9 | GND |
| 4 | RS  |
| 5 | CS  |

OMRON

CPU RS-232 9P

**D-SUB** Female

OMRON

CPU RS-232 9P

**D-SUB** Female

CS

5

#### C200h-LK201,3G2A6-LK201 communication module C200HW-COM02/03/04/05/06 communication module

#### MT8000 RS232

9P D-SUB Female

| COM1  | COM2  | COM3  |       |   |     |
|-------|-------|-------|-------|---|-----|
| 3 TX  | 4 TX  | 7 TX  |       | 3 | RD  |
| 2 RX  | 6 RX  | 8 RX  |       | 2 | SD  |
| 5 GND | 5 GND | 5 GND |       | 7 | GND |
|       |       |       | -<br> | Δ | RS  |

| Version | Date        | Description of Changes |
|---------|-------------|------------------------|
| V1.60   | Sep/25/2009 |                        |

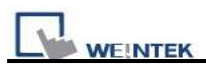

# **OMRON CJ1/CS1**

OMRON CP1L, CP1H, CJ1M, CJ1H, CJ1G, CS1H and CS1G. (Host Link Protocol FINS command), this driver supports Extend Addressing mode. http://oeiweb.omron.com/oei/Products-PLC.htm

### HMI Setting:

| Parameters      | Recommend     | Option              | Notes                 |
|-----------------|---------------|---------------------|-----------------------|
| PLC type        | OMRON CJ1/CS1 |                     |                       |
| Com port        | RS232         | RS232, RS422, RS485 |                       |
| Baud rate       | 9600          | 9600~115200         |                       |
| Parity bit      | Even          | Even, Odd, None     |                       |
| Data Bits       | 7             | 7 or 8              |                       |
| Stop Bits       | 2             | 1 or 2              |                       |
| HMI Station No. | 0             |                     |                       |
| PLC Station No. | 0             | 0-31                | Host Link Station No. |

| Online Simulator  | YES | Extend address mode | YES |
|-------------------|-----|---------------------|-----|
| Broadcast command | NO  |                     |     |

### **PLC Setting:**

| Communication mode Host Link protocol |
|---------------------------------------|
|---------------------------------------|

| Bit/Word | Device Type | Format  | Range                  | Memo                 |
|----------|-------------|---------|------------------------|----------------------|
| Bit      | D_bit       | ddd(dd) | ddd:0~32767 (dd): 0~15 | Data Memory (DM)     |
| Bit      | H_bit       | ddd(dd) | ddd:0~511 (dd): 0~15   | Holding Area (HR)    |
| Bit      | W_bit       | ddd(dd) | ddd:0~511 (dd): 0~15   | Work Area (WR)       |
| Bit      | CIO_bit     | ddd(dd) | ddd:0~6143 (dd): 0~15  | Channel I/O (CIO)    |
| Bit      | A_bit       | ddd(dd) | ddd:0~959 (dd): 0~15   | Auxiliary Relay (AR) |
| Bit      | T_bit       | ddd     | ddd:0~4095             | Timer (TIM)          |
| Bit      | C_bit       | ddd     | ddd:0~4095             | Counter (CNT)        |
| Word     | D           | ddd     | ddd:0~32767            | Data Memory (DM)     |
| Word     | Н           | ddd     | ddd:0~511              | Holding Area (HR)    |

|          | WEINTEK PLC Connection Guide. |        |             |                      |  |  |  |  |
|----------|-------------------------------|--------|-------------|----------------------|--|--|--|--|
| Bit/Word | Device Type                   | Format | Range       | Memo                 |  |  |  |  |
| Word     | W                             | ddd    | ddd:0~511   | Work Area (WR)       |  |  |  |  |
| Word     | CIO                           | ddd    | ddd:0~6143  | Channel I/O (CIO)    |  |  |  |  |
| Word     | А                             | ddd    | ddd:0~959   | Auxiliary Relay (AR) |  |  |  |  |
| Word     | Т                             | ddd    | ddd:0~4095  | Timer (TIM)          |  |  |  |  |
| Word     | С                             | ddd    | ddd:0~4095  | Counter (CNT)        |  |  |  |  |
| Word     | EM0~EMC                       | dddd   | dddd:0-6149 | Extend Memory        |  |  |  |  |

RS-232:

|       | MT8000 RS232<br>9P D-SUB Fema | le    | OMI<br>CPU RS<br>D-SUB | RON<br>S-232 9P<br>Female |
|-------|-------------------------------|-------|------------------------|---------------------------|
| COM1  | COM2                          | COM3  |                        |                           |
| 3 TX  | 4 TX                          | 7 TX  | 3                      | RD                        |
| 2 RX  | 6 RX                          | 8 RX  | 2                      | SD                        |
| 5 GND | 5 GND                         | 5 GND | 9                      | GND                       |
|       |                               |       | 4                      | RS                        |
|       |                               |       | 5                      | CS                        |

### CP1H/CP1L CP1W-CIF11 RS422

MT8000

COM1 [RS-485] 4w

CP1W-CIF11 RS422 Port

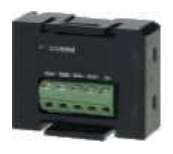

9P D-SUB Male

| 1 RX- |   | SDA | CP1W-CIF1        |
|-------|---|-----|------------------|
| 2 RX+ |   | SDB | SW1 ON<br>N□ OFF |
| 3 TX- |   | RDA |                  |
| 4 TX+ |   | RDB |                  |
| 5 GND | ] | FG  |                  |

| Version | Date        | Description of Changes |
|---------|-------------|------------------------|
| V1.40   | Arp/17/2009 |                        |

# **OMRON CJ1/CS1 (Ethernet)**

### OMRON CJ1M, CJ1H, CJ1G, CS1H and CS1G. (Ethernet FINS), http://oeiweb.omron.com/oei/Products-PLC.htm

### HMI Setting:

| Parameters      | Recommend     | Option | Notes |
|-----------------|---------------|--------|-------|
| PLC type        | OMRON CJ1/CS1 |        |       |
|                 | (Ethernet)    |        |       |
| Com port        | Ethernet      |        |       |
| TCP port        | 9600          |        |       |
| HMI Station No. | 0             |        |       |
| PLC Station No. | 0             |        |       |

### **PLC Setting:**

| Communication mode | FINS Ethernet protocol |
|--------------------|------------------------|

| Bit/Word | Device Type | Format    | Range                  | Memo                             |  |
|----------|-------------|-----------|------------------------|----------------------------------|--|
| В        | D_bit       | ddddd(dd) | ddd:0~32767 (dd): 0~15 | Data Memory (DM)                 |  |
| В        | H_bit       | ddd(dd)   | ddd:0~511 (dd): 0~15   | Holding Area (HR)                |  |
| В        | W_bit       | ddd(dd)   | ddd:0~511 (dd): 0~15   | Work Area (WR)                   |  |
| В        | CIO_bit     | dddd(dd)  | ddd:0~6143 (dd): 0~15  | Channel I/O (CIO)                |  |
| В        | A_bit       | ddd(dd)   | ddd:0~959 (dd): 0~15   | Auxiliary Relay (AR) (Read only) |  |
| В        | T_bit       | dddd      | ddd:0~4095             | Timer (TIM)                      |  |
| В        | C_bit       | dddd      | ddd:0~4095             | Counter (CNT)                    |  |
| W        | D           | ddddd     | ddd:0~32767            | Data Memory (DM)                 |  |
| W        | Н           | ddd       | ddd:0~511              | Holding Area (HR)                |  |
| W        | W           | ddd       | ddd:0~511              | Work Area (WR)                   |  |
| W        | CIO         | dddd      | ddd:0~6143             | Channel I/O (CIO)                |  |
| W        | А           | ddd       | ddd:0~959              | Auxiliary Relay (AR) (Read only) |  |
| W        | Т           | dddd      | ddd:0~4095             | Timer (TIM)                      |  |
| W        | С           | dddd      | ddd:0~4095             | Counter (CNT)                    |  |

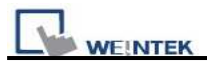

Ethernet:

| MT8( | 000 Ethernet | Wire color   | Ethernet Hub or Swi | tch       |
|------|--------------|--------------|---------------------|-----------|
| RJ45 |              |              | RJ45                |           |
| 1    | TX+          | White/Orange | 1 RX+               | 1 8       |
| 2    | TX-          | Orange       | 2 RX-               | RJ45      |
| 3    | RX+          | White/Green  | 3 TX+               | connector |
| 4    | BD4+         | Blue         | 4 BD4+              |           |
| 5    | BD4-         | White/Blue   | 5 BD4-              |           |
| 6    | RX-          | Green        | 6 TX-               |           |
| 7    | BD3+         | White/Brown  | 7 BD3+              |           |
| 8    | BD3-         | Brown        | 8 BD3-              |           |

### Ethernet: Direct connect (crossover cable)

| MT80 | 00 Ethernet | Wire color   |   | OMRC | <b>DN Ethernet</b> |
|------|-------------|--------------|---|------|--------------------|
| RJ45 |             |              |   | RJ45 |                    |
| 1    | TX+         | White/Orange |   | 3    | RX+                |
| 2    | TX-         | Orange       | - | 6    | RX-                |
| 3    | RX+         | White/Green  |   | 1    | TX+                |
| 4    | BD4+        | Blue         |   | 4    | BD4+               |
| 5    | BD4-        | White/Blue   |   | 5    | BD4-               |
| 6    | RX-         | Green        |   | 2    | TX-                |

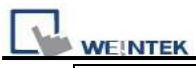

| 7 | BD3+ | White/Brown | 7 | BD3+ |
|---|------|-------------|---|------|
|   |      |             |   |      |
| 8 | BD3- | Brown       | 8 | BD3- |
|   |      |             |   |      |

| Version | Date        | Description of Changes |
|---------|-------------|------------------------|
| V1.00   | Dec/30/2008 |                        |
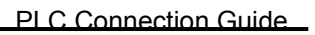

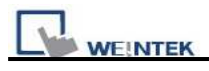

# **OMRON E5CN**

OMRON E5CN series Temperature controller with communication option.

E5EN/CN/GN series

http://oeiweb.omron.com

### HMI Setting:

| Parameters Recommend |          | Option                 | Notes                           |
|----------------------|----------|------------------------|---------------------------------|
| PLC type OMRON E5CN  |          |                        |                                 |
| Com port             | RS485 2W |                        |                                 |
| Baud rate            | 9600     | 9600/19200/38400/57600 |                                 |
|                      |          | /115200                |                                 |
| Parity bit           | Even     | Even, Odd, None        |                                 |
| Data Bits 7          |          | 7,8                    |                                 |
| Stop Bits 2          |          | 1,2                    |                                 |
| HMI Station No. 0    |          |                        | Does not apply to this protocol |
| PLC Station No.      | 0        | 0-99                   |                                 |

| Online Simulator    | YES | Broadcast command | YES |
|---------------------|-----|-------------------|-----|
| Extend address mode | YES |                   |     |

### **PLC Setting:**

| Communication mode | 9600, Even, 7, 2 (default) |
|--------------------|----------------------------|
|--------------------|----------------------------|

| Bit/Word | Device Type    | Format | Range | Memo                                  |
|----------|----------------|--------|-------|---------------------------------------|
| В        | Status         | dd     | 0-31  | Page40                                |
| DW       | C0             | hhhh   | 0-5   | Read only (Hex) Page34                |
| DW       | C1             | hhhh   | 0-1C  | Read/Write (Hex) Page35               |
| DW       | C3             | hhhh   | 0-1D  | Read/Write (Hex) Page36               |
| W        | Operation00_00 | hh     | 0     | Communications writing OFF (disabled) |
| W        | Operation00_01 | hh     | 0     | Communications writing ON(Enabled)    |
| W        | Operation01_00 | hh     | 0     | Run                                   |
| W        | Operation01_01 | hh     | 0     | Stop                                  |
| W        | Operation02_00 | hh     | 0     | Multi-SP Set point 0                  |

| WEINTEK PLC Connection Guid |                |        |       |                       |  |
|-----------------------------|----------------|--------|-------|-----------------------|--|
| Bit/Word                    | Device Type    | Format | Range | Memo                  |  |
| W                           | Operation02_01 | hh     | 0     | Multi-SP Set point 1  |  |
| W                           | Operation02_02 | hh     | 0     | Multi-SP Set point 2  |  |
| W                           | Operation02_03 | hh     | 0     | Multi-SP Set point 3  |  |
| W                           | Operation03_00 | hh     | 0     | AT cancel             |  |
| W                           | Operation03_01 | hh     | 0     | AT execute            |  |
| W                           | Operation04_00 | hh     | 0     | Write mode (Backup)   |  |
| W                           | Operation04_01 | hh     | 0     | Write mode (Ram)      |  |
| W                           | Operation05_00 | hh     | 0     | Save RAM data         |  |
| W                           | Operation06_00 | hh     | 0     | Software reset        |  |
| W                           | Operation07_00 | hh     | 0     | Move to setup area 1  |  |
| W                           | Operation08_00 | hh     | 0     | Move to protect level |  |

### Wiring diagram:

MT8000 RS-485 2Wire

9P D-SUB

 COM1
 COM3

 1
 RX 6
 Data 12
 B

 2
 RX+
 9
 Data+
 11
 A

 5
 GND
 5
 GND
 GND

**OMRON E5CN** 

| Version | Date        | Description of Changes |
|---------|-------------|------------------------|
| V1.20   | Sep/16/2009 |                        |

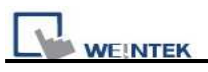

# **Panasonic FP**

NAIS(Matsushita) FP series include FP-X, FP-Σ, FP0, FP1, FP2, FP2SH, FP10SH and FP3 Ethernet support FP-X with AFPX-COM5.

http://pewa.panasonic.com/

### **HMI Setting:**

| Parameters      | Recommend        | Option                     | Notes                              |
|-----------------|------------------|----------------------------|------------------------------------|
| PLC type        | Panasonic FP     |                            |                                    |
| Com port        | RS232            | RS232/RS485 Ethernet       | Must match the PLC's port setting. |
| Baud rate       | 9600             | 9600, 19200, 38400, 57600, | Must match the PLC's port setting. |
|                 |                  | 115200                     |                                    |
| Parity bit      | Odd              | Even, Odd, None            | Must match the PLC's port setting. |
| Data Bits       | Data Bits87 or 8 |                            | Must match the PLC's port setting. |
| Stop Bits       | 1                | 1 or 2                     | Must match the PLC's port setting. |
| HMI Station No. | 0                | 0-255                      | Does not apply to this protocol.   |
| PLC Station No. | 1                | 0-255                      | Must match the PLC's port setting. |
|                 |                  |                            | FP3 must set 0.                    |

### **PLC Setting:**

| Communication | 9600,O,8,1(default) |
|---------------|---------------------|
| mode          |                     |

| Bit/Word | Device<br>Type | Format  | Range   | Memo                              |
|----------|----------------|---------|---------|-----------------------------------|
| В        | Х              | dddd(h) | 0~9999F | Input(X)                          |
| В        | Y              | dddd(h) | 0~9999F | Output(Y)                         |
| В        | R              | dddd(h) | 0~9999F | Internal Relay(R)                 |
| В        | L              | dddd    | 0~9999  | Link Relay(L)                     |
| В        | L_Bit          | dddd(h) | 0~9999F |                                   |
| В        | Т              | dddd    | 0~9999  | Timer(T)                          |
| В        | С              | dddd    | 0~9999  | Counter(C)                        |
| W        | SV             | dddd    | 0~9999  | Timer/Counter set value(SV)       |
| W        | EV             | ddddd   | 0~65535 | Timer/Counter elapse<br>value(EV) |

| WEINTEK PLC Connection Guide |    |       |         |                       |  |  |
|------------------------------|----|-------|---------|-----------------------|--|--|
| W                            | DT | ddddd | 0~99999 | Data Register(DT)     |  |  |
| W                            | LD | dddd  | 0~8447  | Link Register(LD)     |  |  |
| W                            | WX | dddd  | 0~9999  | Input(WX) (read only) |  |  |
| W                            | WY | dddd  | 0~9999  | Output(WY)            |  |  |
| W                            | WR | dddd  | 0~9999  | Internal Relay(WR)    |  |  |
| W                            | WL | dddd  | 0~9999  | Link Relay(WL)        |  |  |
| W                            | FL | ddddd | 0~99999 | File register(FL)     |  |  |
| -                            |    | -     |         |                       |  |  |

### Wiring diagram:

COM1

3 TX

5 GND

2 RX

#### MT8000 RS232

#### 9P D-SUB

COM2

4 TX

6 RX

5 GND

FP0, FP2, FP2SH,FPM CPU Tool port 5P mini DIN RS-232

3 RXD

1 GND

TXD

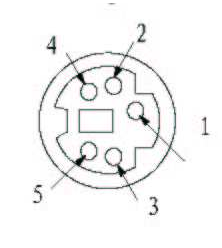

| Mini Din 5 Pin |
|----------------|
| Female         |

MT8000 RS232

#### FP0 CPU RS232

2

| 9P D-SUB |       |       |   | 3P terminal |
|----------|-------|-------|---|-------------|
| COM1     | COM2  | COM3  |   |             |
| 3 TX     | 4 TX  | 7 TX  | ] | R           |
| 2 RX     | 6 RX  | 8 RX  |   | S           |
| 5 GND    | 5 GND | 5 GND | ] | G           |

COM3

7 TX

8 RX

5 GND

#### MT8000 RS232

#### 9P D-SUB

| COM1 COM2 COM3    |  |
|-------------------|--|
| 3 TX 4 TX 7 TX    |  |
| 2 RX 6 RX 8 RX    |  |
| 5 GND 5 GND 5 GND |  |

#### FP1, FP2, FP2SH, FP10SH CPU

#### 9p D-SUB Male RS232

| 3 | RXD |   |
|---|-----|---|
| 2 | TXD |   |
| 7 | GND |   |
| 4 | RTS |   |
| 5 | CTS |   |
| 8 | CD  |   |
| 9 | ER  |   |
|   |     | 1 |

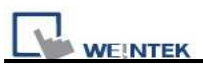

#### FP1 CPU RS422 port

MT8000 COM1[RS-485]4w 9P

Hirose 8Pin Port

D-SUB

| 1 RX- |   | 2 | TXDA |
|-------|---|---|------|
| 2 RX+ |   | 5 | TXDB |
| 3 TX- |   | 3 | RXDA |
| 4 TX+ |   | 6 | RXDB |
| 5 GND | ] | 1 | GND  |

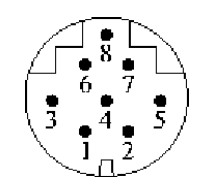

Hirose 8Pin Port

#### MT8000

FP3 CPU RS422 port

COM1[RS-485]4w 9P

15P D-SUB Female

D-SUB

| 1 RX- | 9     | TXDA |
|-------|-------|------|
| 2 RX+ | <br>2 | TXDB |
| 3 TX- | 10    | RXDA |
| 4 TX+ | 3     | RXDB |
| 5 GND | 7     | GND  |
|       | 4     | RTS+ |
|       | 5     | CTS+ |
|       | 11    | RTS- |
|       | 12    | CTS- |

| Version | Date        | Description of Changes |
|---------|-------------|------------------------|
| V1.40   | Jul/23/2009 |                        |
| V1.80   | Apr/12/2010 | Add FL device type     |

# **Panasonic FP (Ethernet)**

NAIS(Matsushita) FP series include FP-X, FP-Σ, FP0, FP1, FP2, FP2SH, FP10SH and FP3 Ethernet support FP-X with AFPX-COM5.

http://pewa.panasonic.com/

### **HMI Setting:**

| Parameters      | Recommend    | Option | Notes |
|-----------------|--------------|--------|-------|
| PLC type        | Panasonic FP |        |       |
| Com port        | Ethernet     |        |       |
| Port no.        | 9094         |        |       |
| PLC Station no. | 0            | 0~255  |       |

### **PLC Setting:**

Communication mode

| Bit/Word | Device<br>Type | Format  | Range   | Memo                           |
|----------|----------------|---------|---------|--------------------------------|
| В        | Х              | dddd(h) | 0~9999F | Input(X)                       |
| В        | Y              | dddd(h) | 0~9999F | Output(Y)                      |
| В        | R              | dddd(h) | 0~9999F | Internal Relay(R)              |
| В        | L              | dddd    | 0~9999  | Link Relay(L)                  |
| В        | L_Bit          | dddd(h) | 0~9999F |                                |
| В        | Т              | dddd    | 0~9999  | Timer(T)                       |
| В        | С              | dddd    | 0~9999  | Counter(C)                     |
| W        | SV             | dddd    | 0~9999  | Timer/Counter set value(SV)    |
| W        | EV             | ddddd   | 0~65535 | Timer/Counter elapse value(EV) |
| W        | DT             | ddddd   | 0~99999 | Data Register(DT)              |
| W        | LD             | dddd    | 0~8447  | Link Register(LD)              |
| W        | WX             | dddd    | 0~9999  | Input(WX) (read only)          |
| W        | WY             | dddd    | 0~9999  | Output(WY)                     |
| W        | WR             | dddd    | 0~9999  | Internal Relay(WR)             |
| W        | WL             | dddd    | 0~9999  | Link Relay(WL)                 |
| W        | FL             | ddddd   | 0~99999 | File register(FL)              |

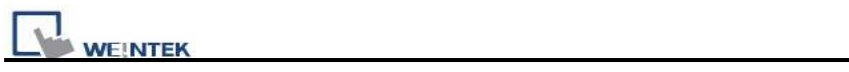

### Wiring diagram:

#### **Ethernet:**

| MT<br>RJ4 | [8000 Ether]<br>45 | net Wire color | Ethernet Hub or<br>Switch RJ45 |      |
|-----------|--------------------|----------------|--------------------------------|------|
| 1         | TX+                | White/Orange   | 1 RX+                          |      |
| 2         | TX-                | Orange         | 2 RX-                          | RJ45 |
| 3         | RX+                | White/Green    | 3 TX+                          |      |
| 4         | BD4+               | Blue           | 4 BD4+                         |      |
| 5         | BD4-               | White/Blue     | 5 BD4-                         |      |
| 6         | RX-                | Green          | 6 TX-                          |      |
| 7         | BD3+               | White/Brown    | 7 BD3+                         |      |
| 8         | BD3-               | Brown          | 8 BD3-                         |      |

# **Ethernet: Direct connect (crossover cable)**

| MI<br>RJ4 | 8000 Etheri<br>15 | net Wire color | _ | XGL<br>RJ45 | L-EFMI |
|-----------|-------------------|----------------|---|-------------|--------|
| 1         | TX+               | White/Orange   |   | 3           | RX+    |
| 2         | TX-               | Orange         |   | 6           | RX-    |
| 3         | RX+               | White/Green    |   | 1           | TX+    |
| 4         | BD4+              | Blue           |   | 4           | BD4+   |
| 5         | BD4-              | White/Blue     |   | 5           | BD4-   |
| 6         | RX-               | Green          |   | 2           | TX-    |
| 7         | BD3+              | White/Brown    | ] | 7           | BD3+   |
| 8         | BD3-              | Brown          |   | 8           | BD3-   |

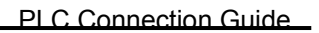

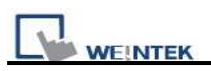

# Ethernet connect TCP port: 9094

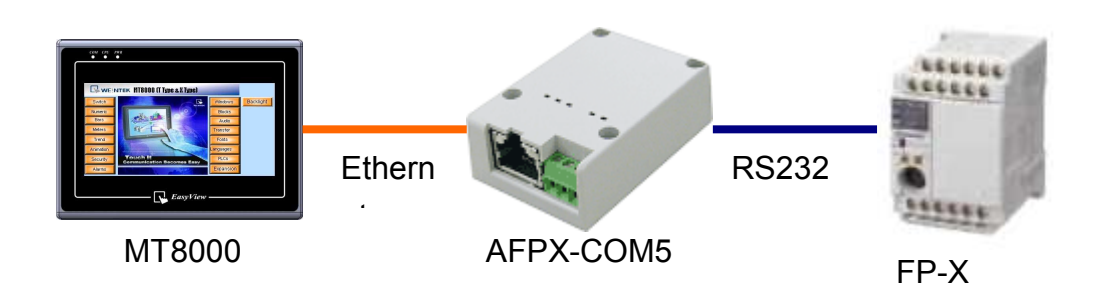

| Device Properties |                                       |
|-------------------|---------------------------------------|
| Name :            | Panasonic FP                          |
|                   |                                       |
| Location :        | Local Settings                        |
| PLC type :        | Panasonic FP                          |
|                   | V.1.00, MATSUSHITA_FP.so              |
| PLC I/F :         | Ethernet  PLC default station no. : 1 |
| IP :              | 192.168.1.15, Port=9094 Settings      |
|                   | Use broadcast command                 |
|                   |                                       |
| Inter             | val of block pack (words) : 5         |
| Max, rea          | ad-command size (words) : 24          |
| Max, wri          | te-command size (words) : 24          |
|                   | OK Cancel                             |

| Version | Date           | Description of Changes |
|---------|----------------|------------------------|
| 1.80    | April. 12.2010 |                        |

# **Panasonic FP2 (Ethernet)**

#### NAIS(Matsushita) FP2 series include FP2, FP2SH, FP10SH CPU.

http://pewa.panasonic.com/

### **HMI Setting:**

| Parameters      | Recommend    | Option | Notes |
|-----------------|--------------|--------|-------|
| PLC type        | Panasonic FP |        |       |
| Com port        | Ethernet     |        |       |
| Port no.        | 8500         |        |       |
| PLC Station no. | 0            | 0~255  |       |

### **PLC Setting:**

| Communication mode |
|--------------------|
|--------------------|

| Bit/Word | Device<br>Type | Format  | Range   | Memo                           |
|----------|----------------|---------|---------|--------------------------------|
| В        | Х              | dddd(h) | 0~9999F | Input(X)                       |
| В        | Y              | dddd(h) | 0~9999F | Output(Y)                      |
| В        | R              | dddd(h) | 0~9999F | Internal Relay(R)              |
| В        | L              | dddd    | 0~9999  | Link Relay(L)                  |
| В        | L_Bit          | dddd(h) | 0~9999F |                                |
| В        | Т              | dddd    | 0~9999  | Timer(T)                       |
| В        | С              | dddd    | 0~9999  | Counter(C)                     |
| W        | SV             | dddd    | 0~9999  | Timer/Counter set value(SV)    |
| W        | EV             | ddddd   | 0~65535 | Timer/Counter elapse value(EV) |
| W        | DT             | ddddd   | 0~99999 | Data Register(DT)              |
| W        | LD             | dddd    | 0~8447  | Link Register(LD)              |
| W        | WX             | dddd    | 0~9999  | Input(WX) (read only)          |
| W        | WY             | dddd    | 0~9999  | Output(WY)                     |
| W        | WR             | dddd    | 0~9999  | Internal Relay(WR)             |
| W        | WL             | dddd    | 0~9999  | Link Relay(WL)                 |

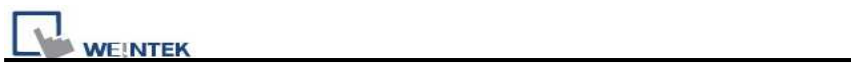

### Wiring diagram:

#### **Ethernet:**

| MT<br>RJ4 | 8000 Ether<br>5 | net Wire color | Ethernet Hub or<br>Switch RJ45 |      |
|-----------|-----------------|----------------|--------------------------------|------|
| 1         | TX+             | White/Orange   | 1 RX+                          |      |
| 2         | TX-             | Orange         | 2 RX-                          | RJ45 |
| 3         | RX+             | White/Green    | 3 TX+                          |      |
| 4         | BD4+            | Blue           | 4 BD4+                         |      |
| 5         | BD4-            | White/Blue     | 5 BD4-                         |      |
| 6         | RX-             | Green          | 6 TX-                          |      |
| 7         | BD3+            | White/Brown    | 7 BD3+                         |      |
| 8         | BD3-            | Brown          | 8 BD3-                         |      |

# **Ethernet: Direct connect (crossover cable)**

| MI<br>RJ4 | 8000 Etheri<br>15 | het Wire color | _ | XGL<br>RJ45 | L-EFMI |
|-----------|-------------------|----------------|---|-------------|--------|
| 1         | TX+               | White/Orange   |   | 3           | RX+    |
| 2         | TX-               | Orange         |   | 6           | RX-    |
| 3         | RX+               | White/Green    |   | 1           | TX+    |
| 4         | BD4+              | Blue           |   | 4           | BD4+   |
| 5         | BD4-              | White/Blue     |   | 5           | BD4-   |
| 6         | RX-               | Green          |   | 2           | TX-    |
| 7         | BD3+              | White/Brown    | ] | 7           | BD3+   |
| 8         | BD3-              | Brown          |   | 8           | BD3-   |

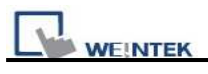

| Version | Date           | Description of Changes |
|---------|----------------|------------------------|
| 1.00    | March. 15.2010 |                        |

# **Panasonic MINAS A4**

#### Panasonic MINAS A4 series Servo Drive

### **HMI Setting:**

| Parameters | Recommend               | Option             | Notes |
|------------|-------------------------|--------------------|-------|
| PLC type   | PANASONIC MINAS A4      |                    |       |
| Com port   | RS232                   |                    |       |
| Axis no.   | 0 (master station only) | $0 \sim F$ (slave) |       |
| Baud rate  | 9600                    |                    |       |
| Parity bit | None                    |                    |       |
| Data Bits  | 8                       |                    |       |
| Stop bit   | 1                       |                    |       |

| Bit/Word   | Device Type | Format | Range | Memo                                    |
|------------|-------------|--------|-------|-----------------------------------------|
| W          | Command 01  | d      | 0~0   | cpu version (Numeric format:16-bit Hex) |
| W          | Command 05  | d      | 0~0   | driver version (ASCII / 12 words)       |
| W          | Command 06  | d      | 0~0   | motor version (ASCII / 12 words)        |
| В          | Command 20  | d      | 0~7   | States (Note 3)                         |
| W          | Command 21  | d      | 0~0   | command pulse counter                   |
| vv         | Command 21  | u      | 0~0   | (Numeric format: 32-bit Signed)         |
| <b>W</b> 7 | Command 22  | d      | 0 0   | feedback pulse counter                  |
| vv         | Command 22  | u      | 0~0   | (Numeric format: 32-bit Signed)         |
| W          | Command 24  | d      | 0 0   | present speed                           |
| vv         | Command 24  | u      | 0~0   | (Numeric format: 16-bit Unsigned)       |
| <b>W</b> 7 | Commond 25  | Ŀ      | 0 0   | present torque                          |
| vv         | Command 23  | u      | 0~0   | (Numeric format: 16-bit Unsigned)       |
| <b>W</b> 7 | Command 26  | d      | 0 0   | present deviation counter               |
| vv         | Command 20  | u      | 0~0   | (Numeric format: 32-bit Signed)         |
| В          | Command 27  | d      | 0~31  | input signal (Note 3)                   |
| В          | Command 28  | d      | 0~31  | output signal (Note 3)                  |
| W          | Command 84  | d      | 0~0   | write parameter to EEPROM (Note 1)      |
|            | Commond 00  | 1      | 0 0   | present Alarm Data                      |
| vv         | Command 90  | a      | 0~0   | (Numeric format: 16-bit Unsigned)       |

|    | EK           | PLC Connection Guide |                      |                                           |
|----|--------------|----------------------|----------------------|-------------------------------------------|
| W  | Commond 01   | d                    | 1 14                 | Alarm History (Note 4)                    |
| vv | Command 91   |                      | 1~14                 | (Numeric format: 16-bit Unsigned)         |
| W  | Command 92 d | 1 14                 | Batch Alarm (Note 4) |                                           |
| vv |              | a                    | 1~14                 | (Numeric format: 16-bit Unsigned)         |
| W  | Command 93   | d                    | 0~0                  | clear alarm history (include EEPROM)      |
|    |              |                      |                      | (Note 1)                                  |
| W  | Command 94   | d                    | 0 ~ 0                | alarm clear (Note 1)                      |
| W  | Command 9B   | d                    | 0~0                  | Absolute clear (Note 1)                   |
| W  | Demonster    | hh                   | $0 \sim 7 F$         | Individual Parameter (range: 0x00 ~ 0x7F) |
|    | Parameter    |                      |                      | (Note 2)                                  |

Note:

- Command 84,Command 93,Command 94 and Command 9B are write only.(These commands are able to use Set Bit Object and execute the write command after trigger Set Bit Object.). Except these four commands, others are read only.
- Parameter read/write: Use Device type to define address control from 00~7F For example: "address\_00" is mapping to "Parameter\_00". (Please refer detail with Panasonic MINAS A4 series user manual.)
- 3. Device address type can define MINAS A4 Driver's command list.

Command 20, Command 27 and Command 28 are Bit type, use "Operating range" to map communication order status.

For example: "Command 20\_3" means "Read state\_CCW.

(Please refer detail with Panasonic MINAS A4 series user manual)

 Command 91 and Command 92 are word type, use "Operating range" to map the record of 14 alarms. For example: "Command 91\_1" means "Read alarm data\_First alarm.

### Wiring diagram:

| MT8000 RS2<br>9P D-SUB | 232   |       | MINA<br>8n Mii | S A4 Driver<br>ni-DIN Male CNX4 |  |
|------------------------|-------|-------|----------------|---------------------------------|--|
| COM1                   | COM2  | COM3  | Port / RS232   |                                 |  |
| 3 TX                   | 4 TX  | 7 TX  | <br>5          | RXD                             |  |
| 2 RX RRX               | 6 RX  | 8 RX  | 3              | TXD                             |  |
| 5 GND                  | 5 GND | 5 GND | <br>4          | GND                             |  |

| MT8000 RS4<br>9P D-SUB | 485 2w  | MINAS A4 Driver<br>8p Mini-DIN Male | MINAS A4 Driver<br>8p Mini-DIN Male |
|------------------------|---------|-------------------------------------|-------------------------------------|
| COM1                   | COM3    | CNX3 Port/RS485 2w                  | CNX4 Port/RS485 2w                  |
| 1 RX-                  | 6 Data- | 7 D-                                | 7 D-                                |
| 2 RX+                  | 9 Data+ | 8 D+                                | 8 D+                                |

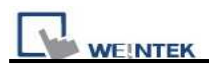

| 8 7 6              | MINAS A4 Driver<br>CNX3 Port | MINAS A4 Driver<br>CNX4 Port |
|--------------------|------------------------------|------------------------------|
|                    | 7 D-                         | 3 TX                         |
|                    | 8 D+                         | 5 RX                         |
| 8P Mini-Din Female | 4 GND                        | 4 GND                        |
| MINAS A4 Driver    |                              | 7 D-                         |
| CNX3 / CNX4 Port   |                              | 8 D+                         |

#### RS485 cable / DVOP1970-005

| MINAS A4 Driver  | ] [ | MINAS A4 Driver  |
|------------------|-----|------------------|
| 8p Mini-DIN Male |     | 8p Mini-DIN Male |
| 7 D-             |     | 7 D-             |
| 8 D+             |     | 8 D+             |
| 4 GND            |     | 4 GND            |

#### RS232 cable / DVOP1960

| MINAS A4 Driver<br>9P D-SUB Female | MINAS A4 Driver<br>8p Mini-DIN Male |
|------------------------------------|-------------------------------------|
| 3 RXD                              | 5 RXD                               |
| 2 TXD                              | 3 TXD                               |
| 5 GND                              | 4 GND                               |

#### HMI connect with one Device

#### Weintek HMI

Com RS232

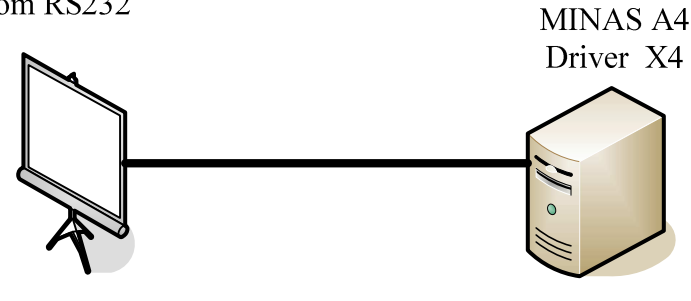

Station No. 0

Panasonic

HMI connect with multi devices

#### Weintek HMI

Com RS232

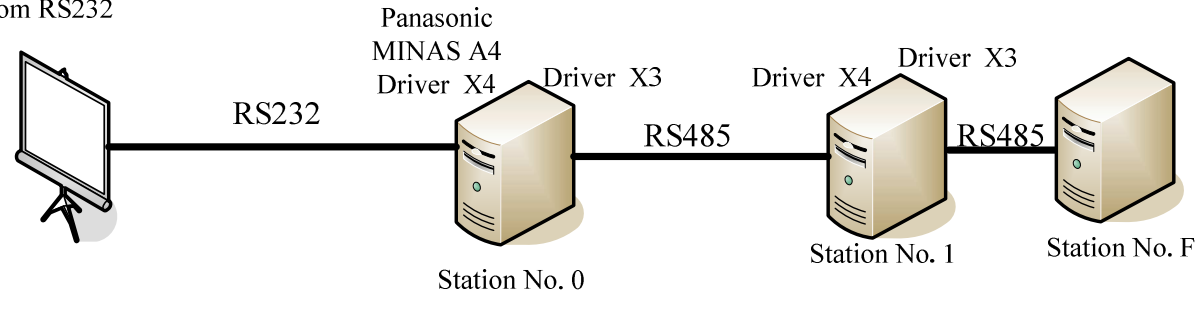

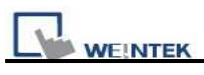

| Version | Date        | Description of Changes |
|---------|-------------|------------------------|
| V0.01   | Jul/23/2009 |                        |

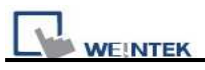

# Parker ACR9000

#### Parker ACR9000

http://www.parkermotion.com

### HMI Setting:

| Parameters  | Recommend      | Option           | Notes                |
|-------------|----------------|------------------|----------------------|
| PLC type    | Parker ACR9000 |                  |                      |
| Com port    | RS232          | RS485 4W / RS232 | must same as the PLC |
|             |                |                  | setting              |
| Baud rate   | 38400          | 1200 - 38400     | must same as the PLC |
|             |                |                  | setting              |
| Parity bit  | None           | Even, Odd, None  | must same as the PLC |
|             |                |                  | setting              |
| Data Bits   | 8              | 7,8              | must same as the PLC |
|             |                |                  | setting              |
| Stop Bits   | 1              | 1,2              | must same as the PLC |
|             |                |                  | setting              |
| HMI Station | 0              |                  |                      |
| No.         |                |                  |                      |
| PLC Station | 0              |                  | must same as the PLC |
| No.         |                |                  | setting              |

| Online Simulator | YES | Extend address mode |  |
|------------------|-----|---------------------|--|
|                  |     |                     |  |

### **PLC Setting:**

| Communication mode | 38400,None,8,1 |
|--------------------|----------------|
|--------------------|----------------|

| Bit/Word | Device Type | Format  | Range     | Memo |
|----------|-------------|---------|-----------|------|
| В        | P_Low16bit  | DDDDDdd | 0~9999915 |      |
| В        | P_High16bit | DDDDDdd | 0~9999915 |      |

PLC Connection Guide

| Bit/Word | Device Type | Format | Range   | Memo |
|----------|-------------|--------|---------|------|
| W        | P_Int32     | DDDDD  | 0~99999 |      |
| W        | P_Float     | DDDDD  | 0~99999 |      |

# Wiring diagram:

| MT8000 RS<br>9P D-SUB | <b>5232</b><br>Male |       | Parker ACR9000<br>RS232 Port |
|-----------------------|---------------------|-------|------------------------------|
| COM1                  | COM2                | COM3  | 9P D-SUB Male                |
| 3 TX                  | 4 TX                | 7 TX  | 2 RXD                        |
| 2 RX                  | 6 RX                | 8 RX  | 3 TXD                        |
| 5 GND                 | 5 GND               | 5 GND | 5 GND                        |

| Version | Date         | Description of Changes |
|---------|--------------|------------------------|
| V1.00   | Sep./30/2008 |                        |

# Parker Compax3

Parker Compax3 Servo Drive <u>http://www.parker.com</u>

### **HMI Setting:**

### **RS232**

| Parameters      | Recommend              | Option          | Notes                              |
|-----------------|------------------------|-----------------|------------------------------------|
| PLC type        | Parker Compax3 [V1.50] |                 |                                    |
| Com port        | RS-232                 |                 | Must match the PLC's port setting. |
| Baud rate       | 115200                 |                 | Must match the PLC's port setting. |
| Parity bit      | None                   | Even, Odd, None | Must match the PLC's port setting. |
| Data Bits       | 8                      | 7 or 8          | Must match the PLC's port setting. |
| Stop Bits       | 1                      | 1 or 2          | Must match the PLC's port setting. |
| PLC Station No. | 0                      | 0               | Must be 0 for RS232                |

#### **RS485**

| Parameters      | Recommend              | Option          | Notes                              |
|-----------------|------------------------|-----------------|------------------------------------|
| PLC type        | Parker Compax3 [V1.50] |                 |                                    |
| Com port        | RS-485 2W              |                 | Must match the PLC's port setting. |
| Baud rate       | 9600                   |                 | Must match the PLC's port setting. |
| Parity bit      | None                   | Even, Odd, None | Must match the PLC's port setting. |
| Data Bits       | 8                      | 7 or 8          | Must match the PLC's port setting. |
| Stop Bits       | 1                      | 1 or 2          | Must match the PLC's port setting. |
| PLC Station No. | 1                      | 1-99            | Range from 1 to 99 for RS485,      |
|                 | 1                      |                 | according to the PLC's setting.    |

| Bit/Word | Device Type    | Format     | Range         | Memo                         |
|----------|----------------|------------|---------------|------------------------------|
| В        | R_Low16bit     | ddddddd(h) | 0~99999999(f) |                              |
| В        | R_High16bit    | ddddddd(h) | 0~99999999(f) |                              |
| DW       | Register_Int   | ddddd      | 0~999999      | For Register is INT32 or U32 |
| DW       | Register_float | ddddd      | 0~999999      | For Register is INT32 or U32 |
| W        | Register_Short | ddddd      | 0~999999      | For Register is INT16 or U16 |

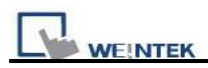

### Wiring diagram:

RS232:

EasyView MT8000

RS232 9P D-SUB

| RS232 9P D-SUB |              |              |   | Parker Compax3 PLC |
|----------------|--------------|--------------|---|--------------------|
| COM1 [RS232]   | COM2 [RS232] | COM3 [RS232] |   | X10 9P D-SUB       |
| 3 TX           | 4 TX         | 7 TX         | ] | 2 RXD              |
| 2 RX           | 6 RX         | 8 RX         |   | 3 TXD              |
| 5 GND          | 5 GND        | 5 GND        |   | 5 GND              |

Parkar Compax3 PLC

RS485:

EasyView MT8000

RS-485 2w D-SUB

|   | COM1[485] |   | COM3[485] |  |   | X | 0 9P D-SUB   |
|---|-----------|---|-----------|--|---|---|--------------|
| 1 | RX-       | 6 | Data-     |  |   | 3 | RXD          |
| 2 | RX+       | 9 | Data+     |  |   | 7 | TXD          |
| 5 | GND       | 5 | GND       |  |   | 5 | GND          |
|   |           |   |           |  | [ | 1 | Enable RS485 |
|   |           |   |           |  |   | 9 | +5V          |

How to setting Compax 3 servo to RS485 mode?

1. Open C3 ServoManager2, select "Communication"=> "RS-485 Settings".

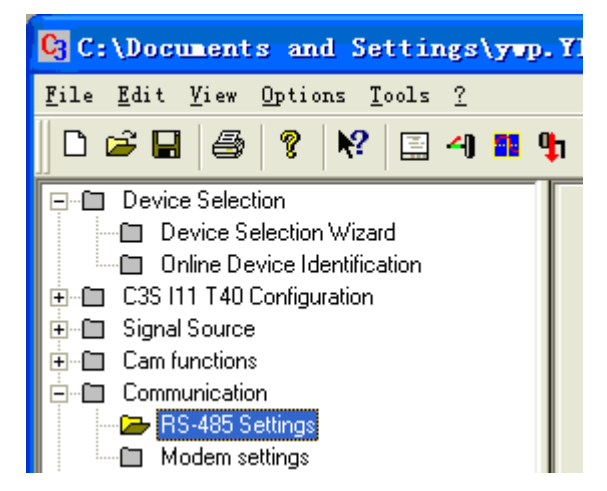

2. Click to Configure "RS-485/POP Settings".

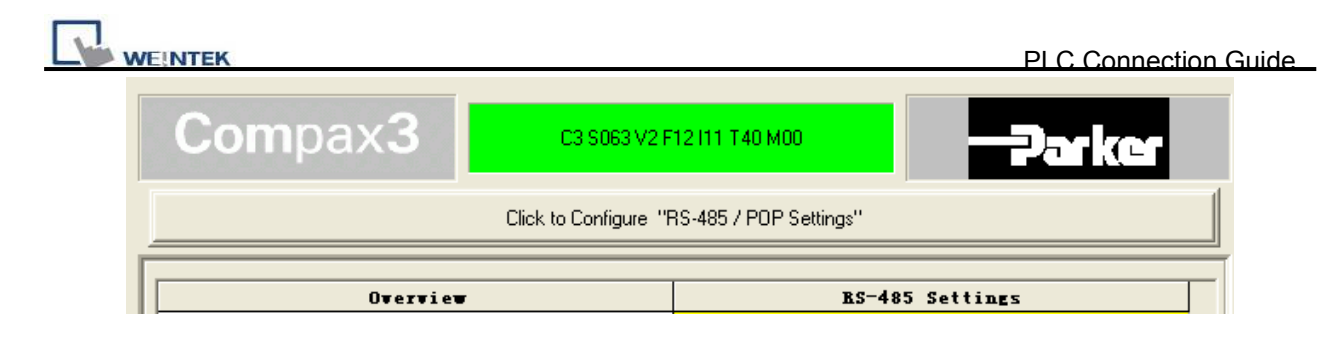

3. Setting parameters as below

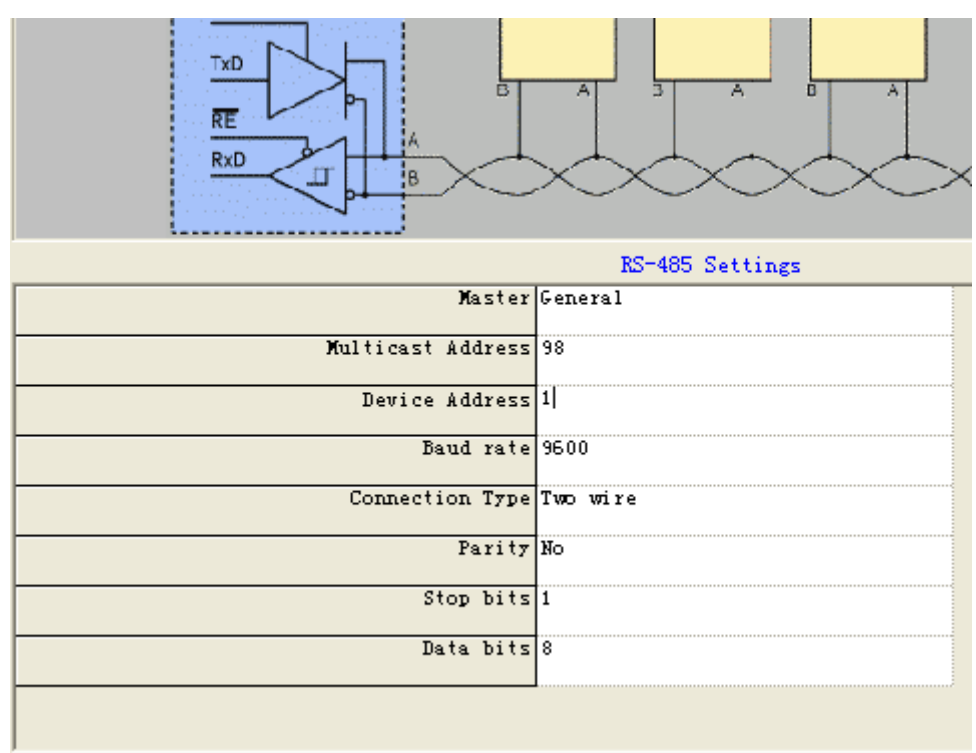

- 4. Downloading settings to Compax3 Servo.
- 5. Setting EB8000 system parameter and connecting with PLC for communication of HMI and Servo.

# **Parker SLVD Series**

Parker SLVD Servo, SLVD1N, SLVD2N, SLVD5N, SLVD7N, SLVD10N, SLVD15N, SLVD17N.

http://www.parker.com/portal/site/PARKER/

### HMI Setting:

| Parameters      | Recommend          | Option          | Notes                        |
|-----------------|--------------------|-----------------|------------------------------|
| PLC type        | Parker SLVD Series |                 |                              |
| Com port        | RS485 4w           |                 |                              |
| Baud rate       | 9600               | 9600/19200      | must same as the PLC setting |
| Parity bit      | Even               | Even, Odd, None | must same as the PLC setting |
| Data Bits       | 8                  | 7,8             | must same as the PLC setting |
| Stop Bits       | 1                  | 1,2             | must same as the PLC setting |
| HMI Station No. | 0                  |                 |                              |
| PLC Station No. | 0                  |                 | 0-31                         |

| Online Simulator | YES | Extend address mode |  |
|------------------|-----|---------------------|--|
|                  |     |                     |  |

### **PLC Setting:**

| Communication mode 9600,Even,8,1 |
|----------------------------------|
|----------------------------------|

| Bit/Word | Device Type  | Format  | Range      | Memo                   |
|----------|--------------|---------|------------|------------------------|
| В        | Par_Binary   | DDD(DD) | 0~4999(15) | Set a bit of Parameter |
| W        | Par_One_Word | DDD     | 0~4999     | Set 2 bytes Parameter  |
| W        | Par_One_Byte | DDD     | 0~4999     | Set 1 byte Prarmeter   |
| DW       | Par_Two_Word | DDD     | 0~4999     | Set 4 bytes Parameter  |

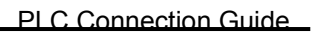

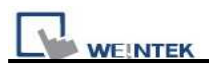

### Wiring diagram:

#### MT8000

Parker SLVD Servo

#### COM1[RS-485]4w

Serial LINK X1 15P D-Sub

9P D-SUB

| 1 RX- | 7 TX-  |
|-------|--------|
| 2 RX+ | 12 TX+ |
| 5 GND | 3 GND  |
| 3 TX- | 2 RX-  |
| 4 TX+ | 1 RX+  |
|       | 6 TER  |

| Version | Date        | Description of Changes |
|---------|-------------|------------------------|
| V1.00   | Jan/28/2010 |                        |

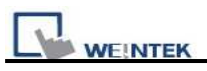

# SAIA PCD PGU Mode

SAIA PCD series PGU mode.

http://www.saia-burgess.com/

### HMI Setting:

| Parameters      | Recommend         | Option              | Notes      |
|-----------------|-------------------|---------------------|------------|
| PLC type        | SAIA PCD PGU mode | SAIA PCD S-BUS mode | PDS driver |
| Com port        | RS232             | RS232, RS485        |            |
| Baud rate       | 9600              | 9600, 19200         |            |
| Parity bit      | Even              | Even, Odd, None     |            |
| Data Bits       | 7                 | 7,8                 |            |
| Stop Bits       | 1                 | 1                   |            |
| HMI Station No. | 0                 |                     |            |
| PLC Station No. | 1                 | 0-255               |            |

### **PLC Setting:**

| Communication mode | 9600,E,7,1(default) |
|--------------------|---------------------|
|--------------------|---------------------|

| Bit/Word | Device Type | Format | Range      | Memo                       |
|----------|-------------|--------|------------|----------------------------|
| В        | Flag        | ddd    | ddd=0~8191 |                            |
| В        | Input       | ddd    | ddd=0~511  |                            |
| В        | Output      | ddd    | ddd=0~511  |                            |
| D        | Register    | ddd    | ddd=0~4095 |                            |
| D        | Counter     | ddd    | ddd=0~1599 |                            |
| D        | Timer       | ddd    | ddd=0~450  |                            |
| D        | Reg_Float   | ddd    | ddd=0~4095 | support single float point |

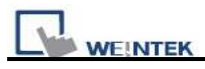

### Wiring diagram:

RS232:

|       | MT8000 RS232  | 2    |   | SAIA PCD PGU port |   |
|-------|---------------|------|---|-------------------|---|
|       | 9P D-SUB Male | e    |   | 9P D-SUB Female   |   |
| COM1  | COM2          | COM3 |   |                   |   |
| 3 TX  |               |      | ] | 2 RXD             | ] |
| 2 RX  |               |      |   | 3 TXD             |   |
| 5 GND |               |      |   | 5 GND             |   |
| 7 RTS |               |      |   | 6 DSR             |   |
|       |               |      |   | 7 RTS             |   |
|       |               |      |   | 8 CTS             |   |

#### 6 DSR(Of PGU Port):PGU connected

| Version | Date        | Description of Changes |
|---------|-------------|------------------------|
| V1.02   | Dec/30/2008 |                        |

# SAIA PCD S-BUS Mode

#### SAIA PCD series S-Bus mode.

http://www.saia-burgess.com/

### HMI Setting:

| Parameters      | Recommend      | Option             | Notes      |
|-----------------|----------------|--------------------|------------|
| PLC type        | SAIA PCD S-BUS | SAIA PCD PGU mode  | PDS driver |
|                 | mode           |                    |            |
| Com port        | RS232          | RS232, RS485       |            |
| Baud rate       | 9600           | 9600, 19200, 38400 |            |
| Parity bit      | None           | Even, Odd, None    |            |
| Data Bits       | 8              | 7,8                |            |
| Stop Bits       | 1              | 1                  |            |
| HMI Station No. | 0              |                    |            |
| PLC Station No. | 1              | 0-255              |            |

### **PLC Setting:**

| Communication mode | 9600,N,8,1(default)                   |
|--------------------|---------------------------------------|
| RS232              | Port 0-Type:RS232                     |
| RS485 2W           | S-BUS Mode:Data(S2),Port 1-Type:RS485 |

1. Open Saia Project Manager SP2.0.150 and create a new project

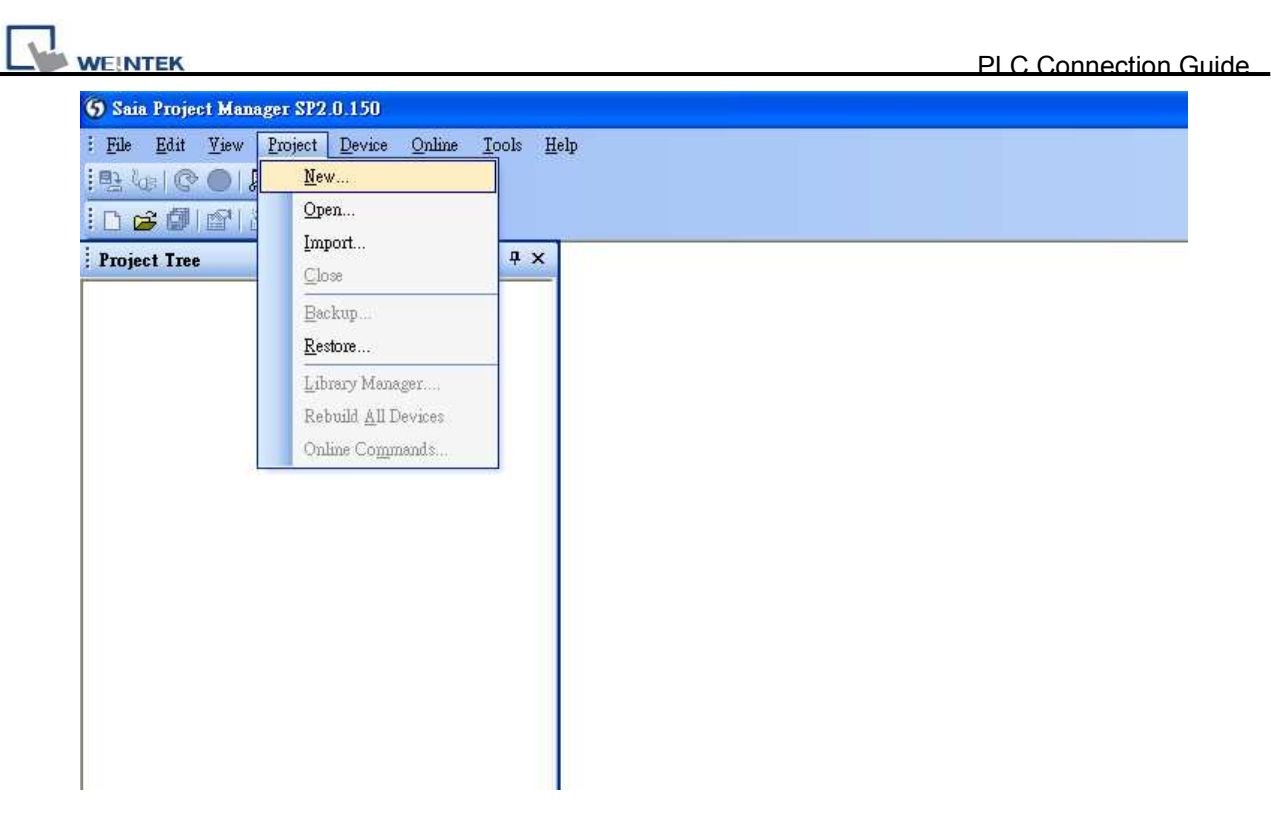

2. Give a project name

| 🕤 New Project                                  |                     |
|------------------------------------------------|---------------------|
| Project <u>N</u> ame:                          |                     |
| Project7                                       |                     |
| Projects Directory:                            |                     |
| C:\Documents and Settings\All Users\Saia-Burge | ess\PG5_20\Projects |
| Description:                                   |                     |
|                                                | ~                   |
|                                                |                     |
|                                                | <u> </u>            |
| Create Device                                  |                     |
|                                                |                     |
| Help                                           | OK Cancel           |

3. Create a new project as below,

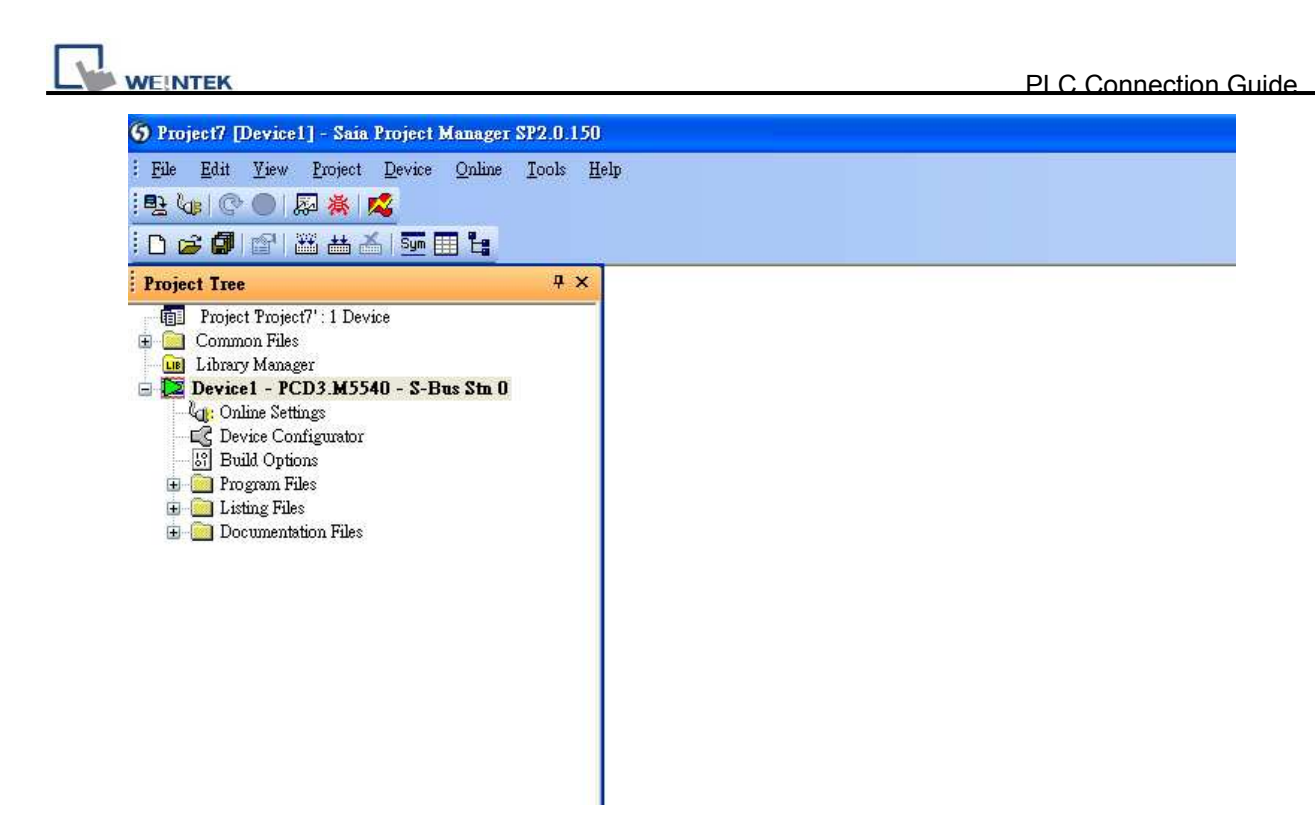

4. Go to Online Setting

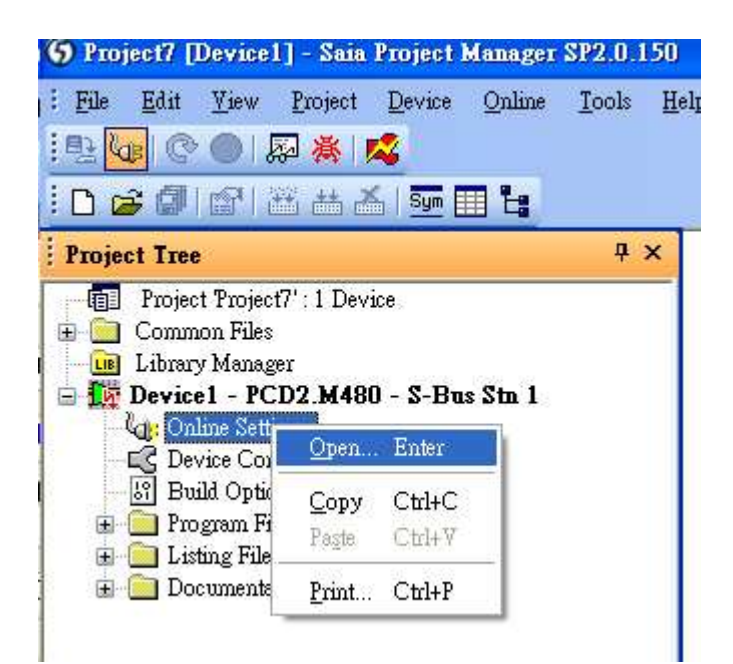

5. Select PGU

| Settings (Dev                                                     | ice1] |  |
|-------------------------------------------------------------------|-------|--|
| Select the channel                                                |       |  |
| PGU                                                               | Setup |  |
| PGU<br>Profi-S-Bus<br>S-Bus Modem<br>SOCKET<br>S-Bus USB<br>S-Bus | PGU   |  |
|                                                                   |       |  |
|                                                                   |       |  |
|                                                                   |       |  |
|                                                                   |       |  |

6. Go to "Device Configurator"

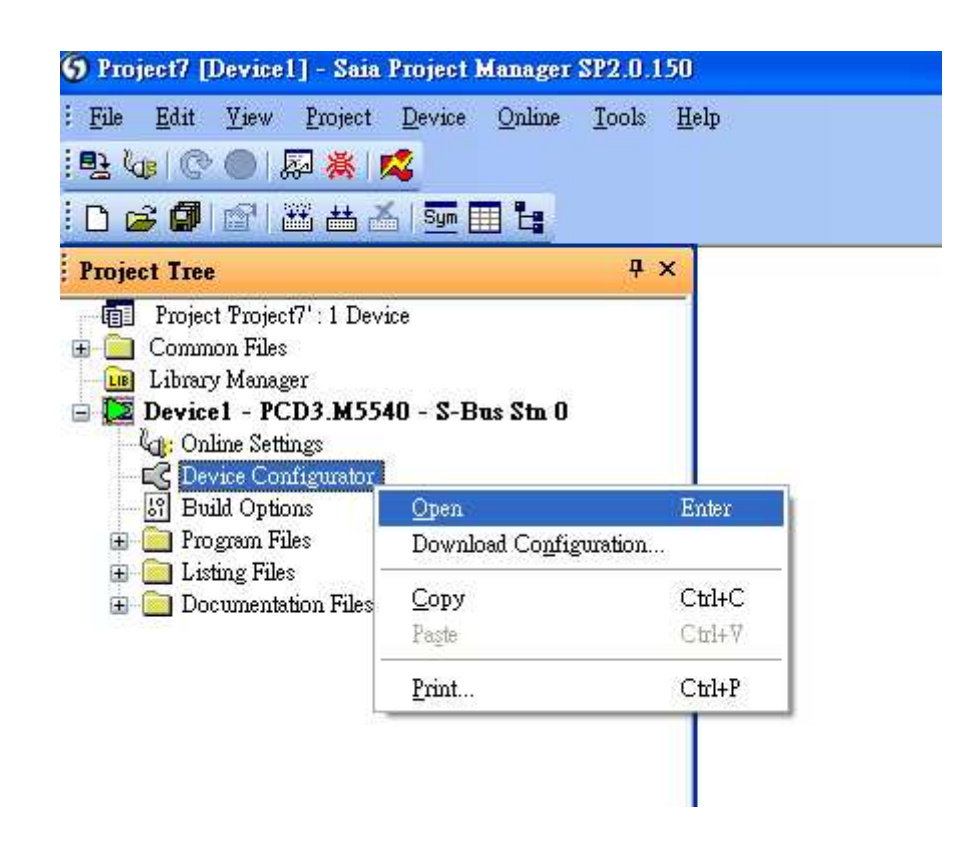

7. Press " Change Device Type" to select your PLC model.

| Saia Device Configura                                                                                        | tor - [Device1.saiadev]                                                                            |                                                                  |                                                                 |  |
|----------------------------------------------------------------------------------------------------|----------------------------------------------------------------------------------------------------|------------------------------------------------------------------|-----------------------------------------------------------------|--|
| 🐉 <u>F</u> ile <u>E</u> dit <u>V</u> iew <u>(</u>                                                            | Inline Iools <u>Wi</u> ndow <u>H</u> elp                                                           |                                                                  |                                                                 |  |
| D 📽 😒  🗗                                                                                                    | 8 B ( ) ? ?   # # I B 3 3                                                                          |                                                                  |                                                                 |  |
| Device                                                                                                    |                                                                                                    |                                                                  |                                                                 |  |
| Type Desc                                                                                                    | iption                                                                                             |                                                                  |                                                                 |  |
| PCD3.M5540   CPU with 256/512/1024 KBytes RAM, 4 I/O slots (expandable), USB, Profi-S-Net, RS-232, Ethernet. |                                                                                                    |                                                                  | Change Device Type                                              |  |
|                                                                                                    |                                                                                                    |                                                                  |                                                                 |  |
| Ethernet Protocols                                                                                           |                                                                                                    | Cut                                                              | Ctd+X                                                           |  |
| Ethernet Protocols<br>Section                                                                                | Description                                                                                        | Cu <u>t</u><br><u>C</u> opy                                      | Ctd+X<br>Ctd+C                                                  |  |
| Ethernet Protocols<br>Section<br>IP Transfer Protocols                                                       | Description<br>FTP, HTTP Direct Protocols, ODM.                                                    | Cu <u>t</u><br><u>C</u> opy<br><u>P</u> aste                     | Ctd+X<br>Ctd+C<br>Ctd+V                                         |  |
| Ethernet Protocols<br>Section<br>IP Transfer Protocols<br>IP Protocols                                       | Description<br>FTP, HTTP Direct Protocols, ODM.<br>DHCP, DNS, SNTP, SNMP protocols.                | Cut<br>Copy<br>Paste<br>Insert                                   | Cttl+X<br>Cttl+C<br>Cttl+V<br>Cttl+I                            |  |
| Ethernet Protocols<br>Section<br>IP Transfer Protocols<br>IP Protocols                                       | Description<br>FTP, HTTP Direct Protocols, ODM.<br>DHCP, DNS, SNTP, SNMP protocols.                | Cut<br>Copy<br><u>P</u> aste<br>Insert<br>Delete                 | Ctd+X<br>Ctd+C<br>Ctd+V<br>Ctd+I<br>Del                         |  |
| Ethernet Protocols<br>Section<br>IP Transfer Protocols<br>IP Protocols<br>Memory Slots                       | Description<br>FTP, HTTP Direct Protocols, ODM.<br>DHCP, DNS, SNTP, SNMP protocols.                | Cut<br>Gopy<br>Paste<br>Insert<br>Delete                         | Cttl+X<br>Cttl+C<br>Cttl+V<br>Cttl+I<br>Del                     |  |
| Ethernet Protocols<br>Section<br>IP Transfer Protocols<br>IP Protocols<br>Memory Slots<br>Slot   Type        | Description<br>FTP, HTTP Direct Protocols, ODM.<br>DHCP, DNS, SNTP, SNMP protocols.                | Cut<br>Copy<br>Easte<br>Insent<br>Delete<br>Move up              | Cttl+X<br>Cttl+C<br>Cttl+V<br>Cttl+I<br>Del<br>Cttl+U<br>Cttl+U |  |
| Ethernet Protocols<br>Section<br>IP Transfer Protocols<br>IP Protocols<br>Memory Slots<br>Slot Type<br>M1    | Description<br>FTP, HTTP Direct Protocols, ODM.<br>DHCP, DNS, SNTP, SNMP protocols.<br>Description | Cut<br>Gopy<br>Peste<br>Insert<br>Delete<br>Move up<br>Move down | Ctd+X<br>Ctd+C<br>Ctd+V<br>Ctd+V<br>Del<br>Ctd+U<br>Ctd+U       |  |

WEINTEK

| 🕀 PCD1 Series              | 1                         |
|----------------------------|---------------------------|
| ■ PCD1 Mxox0 Series        |                           |
| PCD2 Series                |                           |
| PCD2.MI10                  |                           |
| PCD2.M120                  |                           |
| PCD2 M170                  |                           |
| PCD2 M480                  |                           |
| + PCD2.Mxxx0 Series        |                           |
| 😟 PCD3 Series              |                           |
| + PCD2 Compact Series      |                           |
| PCD2.M480                  |                           |
| CPU with 1 MBytes RAM, (   | I/O slots (expandable), 3 |
| communication slots, Profi | S-Net and USB interface.  |
|                            |                           |

8. Select RS232(PGU) in Type and then right click mouse on Onboard Communications and select " Properties"

| Properties                  |           | <b>ቶ</b> × |
|-----------------------------|-----------|------------|
| Onboard : R5-232 (PGU)      |           |            |
| 🗆 Serial S-Bus Port         |           |            |
| Port Number Serial S-Bus    | 0         |            |
| Enabled                     | No        | *          |
| Full Protocol (PGU)         | Yes       |            |
| 🗆 Serial S-Bus Master Gate  | eway      |            |
| Port Number Gateway         | 0         |            |
| Use For Gateway             | No        |            |
| First S-Bus Station         | 0         |            |
| Last S-Bus Station          | 253       |            |
| 🗆 S-Bus Mode And Timing     |           |            |
| S-Bus Mode                  | Data Mode |            |
| Baud Rate                   | 9600 Baud |            |
| Response Timeout [ms]       | 0         |            |
| Training Sequence Delay [ms | ; 0       |            |
| Turnaround Delay [ms]       | 0         |            |

9. Select Yes in Series S-Bus Port : Enabled

| nboard : RS-232 (PGU)      |           |  |  |  |  |
|----------------------------|-----------|--|--|--|--|
| Serial S-Bus Port          |           |  |  |  |  |
| Port Number Serial S-Bus   | 0         |  |  |  |  |
| Enabled                    | Yes       |  |  |  |  |
| Full Protocol (PGU)        | Yes       |  |  |  |  |
| Serial S-Bus Master Gat    | eway      |  |  |  |  |
| Port Number Gateway        | 0         |  |  |  |  |
| Use For Gateway            | No        |  |  |  |  |
| First S-Bus Station        | 0         |  |  |  |  |
| Last S-Bus Station         | 253       |  |  |  |  |
| S-Bus Mode And Timing      |           |  |  |  |  |
| S-Bus Mode                 | Data Mode |  |  |  |  |
| Baud Rate                  | 9600 Baud |  |  |  |  |
| Response Timeout [ms]      | 0         |  |  |  |  |
| Training Sequence Delay [m | s 0       |  |  |  |  |
| Turnaround Delay [ms]      | 0         |  |  |  |  |

10. Setting parameters in S-Bus Mode And Timing and upload to PLC.

| evici      | 👂 Saia Device (             | Configurator - [Device1.saiadev *]                                                      |
|------------|-----------------------------|-----------------------------------------------------------------------------------------|
| <u>E</u> d | 👺 <u>F</u> ile <u>E</u> dit | <u>View O</u> nline <u>I</u> ools <u>W</u> indow <u>H</u> elp                           |
| -          | D 🗃 😼                       | <b>. ()</b>   % @ @   \$ ~ ~   \$ 8 ] E <u>\$ 2</u>                                     |
|            |                             | Upload Configuration                                                                    |
| 6          | Device                      |                                                                                         |
|            | Туре                        | Description                                                                             |
| -VI481     | PCD2.M480                   | CPU with 1 MBytes RAM, 8 I/O slots (expandable), 3 communication slots, Profi-S-Net an- |

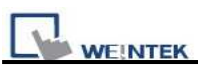

| Upload Configuration                  |                                                        |
|---------------------------------------|--------------------------------------------------------|
| Device configuration file name :      |                                                        |
| C:\Documents and Settings\All Users\S | aia-Burgess\PG5_20\Projects\Project7\Device1\Device1.: |
| Upload on :                           |                                                        |
| PGU                                   |                                                        |
| Help                                  | Upload Cancel                                          |

11. Go to Online Settins >> Open to select S-Bus for finishing the PLC settings.

| Eile Eile            | <u>E</u> dit | <u>V</u> iew            | <u>P</u> roject          | <u>D</u> evice | <u>O</u> nline | <u>T</u> ools | He |
|----------------------|--------------|-------------------------|--------------------------|----------------|----------------|---------------|----|
| . <mark>∎</mark> } ( | 1:   C       |                         | 蓼 搔 🛛                    | 4              |                |               |    |
| i 🗅 🛛                | ê 🗿          |                         | 🏥 🛗 🛃                    | Sym            | II 🖁           |               |    |
| Ргоје                | ct Tree      | ;                       |                          |                |                | <b>д</b>      | ×  |
|                      | Projec       | t Projec                | t7' : 1 Dev:             | ice            |                |               |    |
|                      | Comm         | ion Files<br>14 Maria a |                          |                |                |               |    |
|                      | Dauia        | y Manag<br>•1 PC        | ег<br>• <b>Гор Мао</b> н | n e p.         | 10 Sto 1       |               |    |
|                      |              | tine Setti              | DZ.M40                   | 0-2-01         | 12 200 1       |               |    |
|                      | E De         | vice Con                | f. Oper                  | n Enter        | c              |               |    |
|                      | ାମ୍ମି Bu     | ild Optic               | m Cop                    | v Ctrl+        | c              |               |    |
| <u>ا</u>             | 📄 Pro        | gram Fi                 | le Paste                 | Ctrl+          | v              |               |    |
| <u>ا</u>             | 📄 Lis        | ting File:              | s                        | 0411           | <u> </u>       |               |    |
| ÷.                   | 📄 Do         | cumenta                 | ti <u>P</u> rint         | Ctrl+          | P              |               |    |
|                      |              |                         |                          |                |                |               |    |

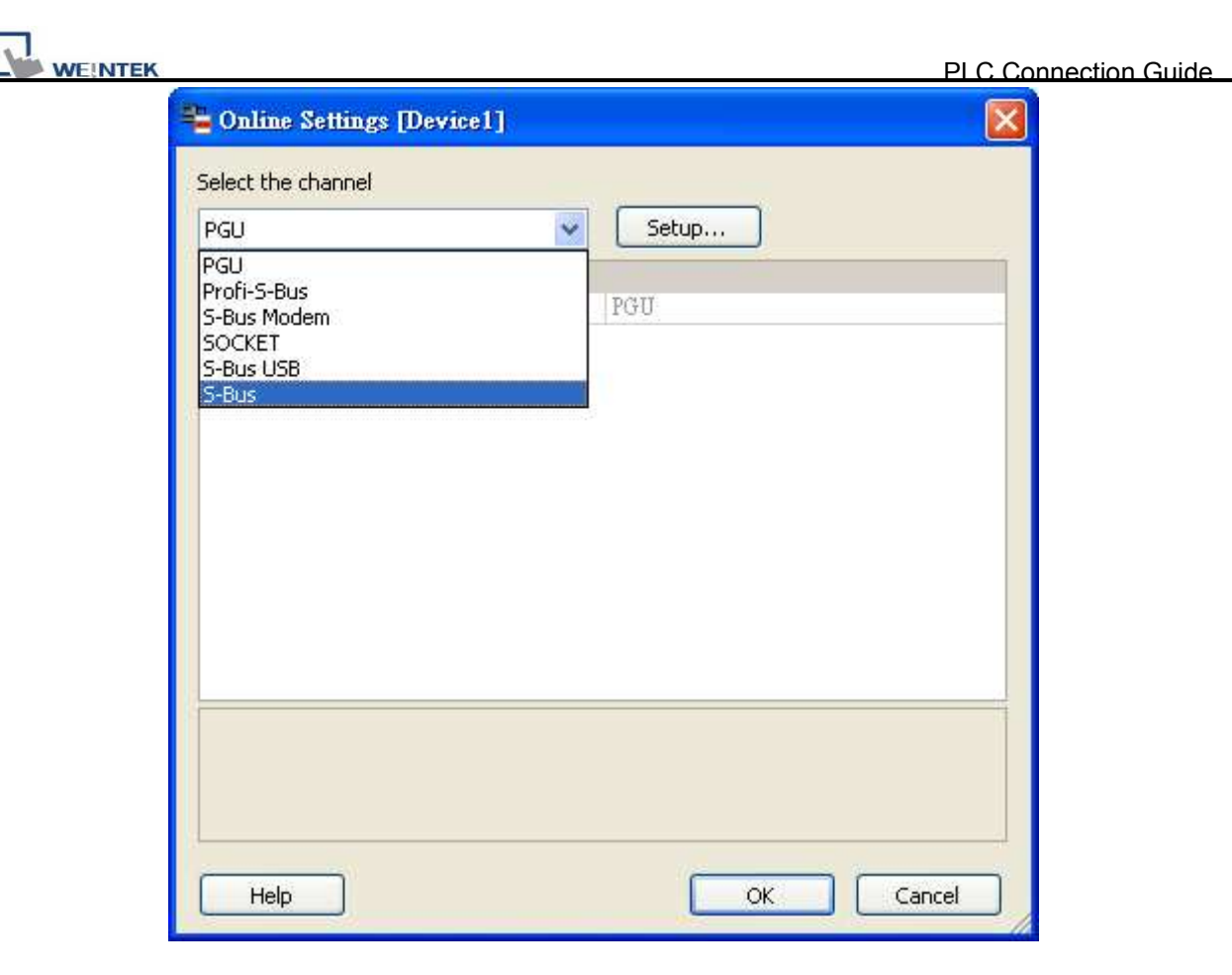

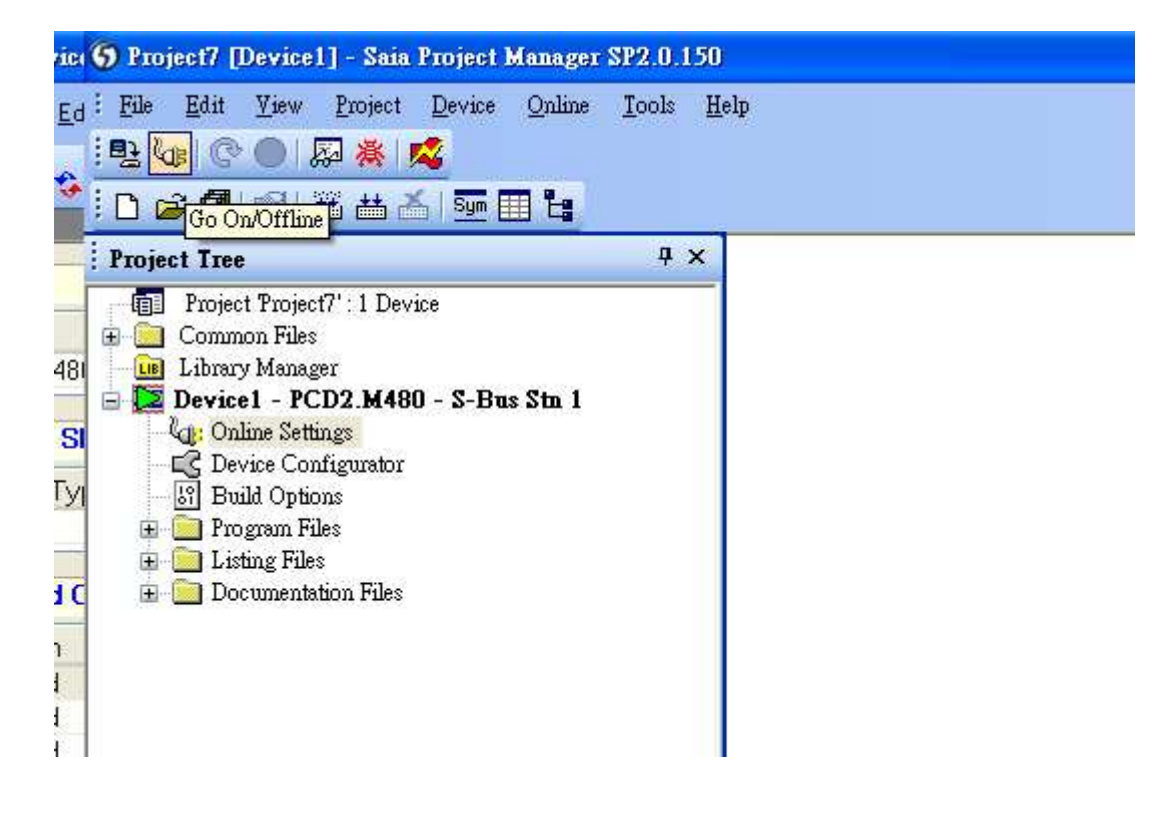

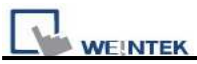

### **Device address:**

| Bit/Word | Device Type | Format | Range     | Memo                       |
|----------|-------------|--------|-----------|----------------------------|
| В        | Flag        | DDDD   | 0~8191    |                            |
| В        | Input       | DDDD   | 0~1023    |                            |
| В        | Output      | DDDD   | 0~1023    |                            |
| В        | Reg_Bit     | DDDDdd | 0~1638331 | dd:Bit no. (00~31)         |
| D        | Register    | DDDDD  | 0~16383   |                            |
| D        | Counter     | DDDD   | 0~1599    |                            |
| D        | Timer       | DDDD   | 0~1599    |                            |
| D        | Reg_Float   | DDDDD  | 0~16383   | support single float point |

### Wiring diagram:

RS232:

#### MT8000 RS232

#### SAIA PCD PGU port

8 CTS

SAIA PCD1

Port# 1

|       | 9P D-SUB Male | •     |   | 9P D-SUB Female |
|-------|---------------|-------|---|-----------------|
| COM1  | COM2          | COM3  |   |                 |
| 3 TX  | 4 TX          | 7 TX  |   | 2 RXD           |
| 2 RX  | 6 RX          | 8 RX  |   | 3 TXD           |
| 5 GND | 5 GND         | 5 GND |   | 5 GND           |
|       |               |       | - | 7 RTS           |

#### RS485:

MT8000 RS-485

9P D-SUB Female

| COM1  | COM3    |    |
|-------|---------|----|
| 1 RX- | 6 Data- | 11 |
| 2 RX+ | 9 Data+ | 12 |
| 5 GND | 5 GND   |    |

| MT800     | 0 RS-485  | SAIA PCD1 |
|-----------|-----------|-----------|
| 9P D-SU   | JB Female | Port# 0   |
| COM1 COM3 |           |           |
| 1 RX-     | 6 Data-   | 29        |
| 2 RX+     | 9 Data+   | 28        |
| 5 GND     | 5 GND     |           |

| Version | Date        | Description of Changes |
|---------|-------------|------------------------|
| V1.10   | Dec/30/2009 |                        |

# **SAIA S-BUS (Ethernet)**

SAIA PCD series S-Bus mode.(Ethernet).

http://www.saia-burgess.com/

### **HMI Setting:**

| Parameters      | recommend  | Option | Notes                   |
|-----------------|------------|--------|-------------------------|
| PLC type        | SAIA SBUS  |        | UDP protocol            |
|                 | (Ethernet) |        |                         |
| Com port        | Ethernet   |        |                         |
| Port no.        | 5050       |        |                         |
| PLC Station No. | 1          |        | The same as PLC setting |

| Bit/Word | Device type | Format  | Range     | Memo                 |
|----------|-------------|---------|-----------|----------------------|
| В        | Flag        | DDDD    | 0~8191    |                      |
| В        | Output      | DDDD    | 0~1023    |                      |
| В        | Input       | DDDD    | 0~1023    | Read Only            |
| В        | Reg_Bit     | DDDDDdd | 0~1638331 | dd : Bit no. (00~31) |
| DW       | Register    | DDDDD   | 0~16383   |                      |
| DW       | Counter     | DDDD    | 0~1599    |                      |
| DW       | Timer       | DDDD    | 0~1599    |                      |
| DW       | Reg_Float   | DDDD    | 0~16383   |                      |

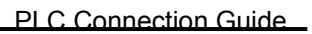

8

RJ45 connector

1

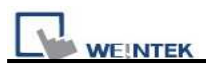

# Wiring diagram:

| Ethernet: |
|-----------|
|-----------|

| MT8000 Ethernet<br>RJ45 |      | Wire color   | Ethern<br>RJ45 | et Hub or Switch |
|-------------------------|------|--------------|----------------|------------------|
| 1                       | TX+  | White/Orange | 1              | RX+              |
| 2                       | TX-  | Orange       | 2              | RX-              |
| 3                       | RX+  | White/Green  | 3              | TX+              |
| 4                       | BD4+ | Blue         | 4              | BD4+             |
| 5                       | BD4- | White/Blue   | 5              | BD4-             |
| 6                       | RX-  | Green        | 6              | TX-              |
| 7                       | BD3+ | White/Brown  | 7              | BD3+             |
| 8                       | BD3- | Brown        | 8              | BD3-             |

#### Ethernet: Direct connect (crossover cable)

| MT8000 E<br>RJ45 | thernet | Wire color   |   | SAIA S<br>RJ45 | BUS Ethernet |
|------------------|---------|--------------|---|----------------|--------------|
| 1                | TX+     | White/Orange |   | 3              | RX+          |
| 2                | TX-     | Orange       |   | 6              | RX-          |
| 3                | RX+     | White/Green  |   | 1              | TX+          |
| 4                | BD4+    | Blue         |   | 4              | BD4+         |
| 5                | BD4-    | White/Blue   |   | 5              | BD4-         |
| 6                | RX-     | Green        |   | 2              | TX-          |
| 7                | BD3+    | White/Brown  |   | 7              | BD3+         |
| 8                | BD3-    | Brown        | ] | 8              | BD3-         |

| Version | Date        | Description of Changes |
|---------|-------------|------------------------|
| V1.00   | Aug/17/2010 |                        |
| V1.10   | Dec/3/2010  | Add Reg_Bit register.  |
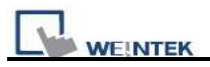

# Schleicher XCS 20C

Schleicher XCx-Systems Ethernet port. Schleicher XCS series, 20C model <u>http://www.schleicher-electronic.com</u>

### **HMI Setting:**

| Parameters      | Recommend        | Option | Notes |
|-----------------|------------------|--------|-------|
| PLC type        | Schleicher XCS20 |        |       |
| Com port        | RS232            |        |       |
| Baud rate       | 38400            |        |       |
| Parity bit      | Ν                |        |       |
| Data Bits       | 8                |        |       |
| Stop Bits       | 1                |        |       |
| HMI Station No. | 0                |        |       |
| PLC Station No. |                  |        |       |

## **Device address:**

| Bit/Word | Device<br>Type | Format   | Range                | Memo       |
|----------|----------------|----------|----------------------|------------|
| В        | IX             | ddddd(o) | ddd:0~65535 (o): 0~7 | Input %IX  |
| В        | QX             | ddddd(o) | ddd:0~65535 (o): 0~7 | Output %QX |
| В        | MX             | ddddd(o) | ddd:0~65535 (o): 0~7 | %MX        |
| W        | IW             | ddddd    | ddd:0~65535          | %IW        |
| W        | QW             | ddddd    | ddd:0~65535          | %QW        |
| W        | MW             | ddddd    | ddd:0~65535          | %MW        |
| DW       | ID             | ddddd    | ddd:0~65535          | %ID        |
| DW       | QD             | ddddd    | ddd:0~65535          | %QD        |
| DW       | MD             | ddddd    | ddd:0~65535          | %WD        |

• word address must be even.

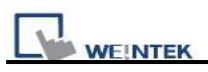

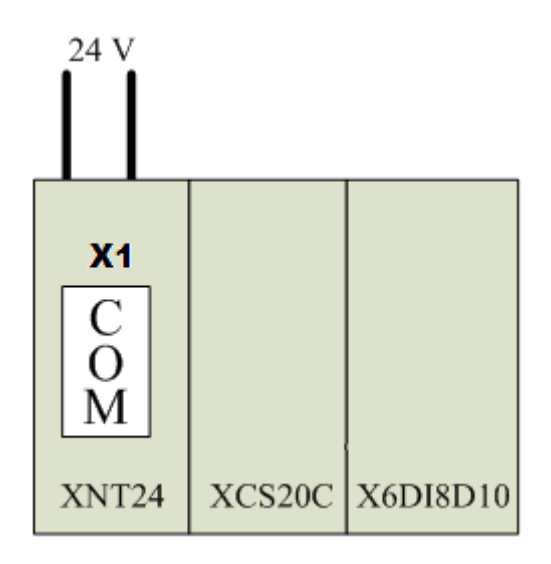

#### MT8000 RS232 9P D-SUB Female

Schleicher XCS20 RS-232 X1 9P D-SUB Male

| COM1  | COM2  | COM3  |       |     |
|-------|-------|-------|-------|-----|
| 3 TX  | 4 TX  | 7 TX  | 2     | RD  |
| 2 RX  | 6 RX  | 8 RX  | <br>3 | TD  |
| 5 GND | 5 GND | 5 GND | 5     | GND |

| Version | Date        | Description of Changes |
|---------|-------------|------------------------|
| V1.00   | Nov/30/2009 |                        |

# Schleicher XCX 300

http://www.schleicher-electronic.com

# **HMI Setting:**

| Parameters      | Recommend          | Option   | Notes |
|-----------------|--------------------|----------|-------|
| PLC type        | Schleicher XCX 300 |          |       |
| Com port        | Ethernet           | RS232,   |       |
|                 |                    | RS422,   |       |
|                 |                    | Ethernet |       |
| TCP Port no.    | 20547              |          |       |
| HMI Station No. | 0                  |          |       |
| PLC Station No. | 0                  |          |       |

# **PLC Setting:**

Proje

Must create variable for HMI access.

|                                       | Name  | Type | Address     | Description | Usage | Init | Retain   | PDD | OPC |
|---------------------------------------|-------|------|-------------|-------------|-------|------|----------|-----|-----|
|                                       | MW90  | WORD | %MW 180     |             | VAR   |      | Г        | Г   | Г   |
|                                       | MW91  | WORD | %MW 182     | -           | VAR   |      | Г        | Г   | Г   |
| ndow 🔣 🗙                              | MW92  | WORD | %MW 184     |             | VAR   |      |          | Г   | Г   |
| \Documents and Settings               | MW93  | WORD | %MW 186     |             | VAR   |      | Г        | Г   | Г   |
| ies                                   | MW94  | WORD | %MW 188     |             | VAR   |      | Г        | Γ   | Г   |
| VDes                                  | MW95  | WORD | %MW 190     |             | VAR   |      | <b>F</b> | Γ   | Г   |
| al POUs                               | MW96  | WORD | %MW 192     | 1           | VAR   |      | Г        | Г   | Г   |
| ample                                 | MW97  | WORD | %MW 194     |             | VAR   |      | Г        | Г   | Г   |
| ] SampleT                             | MW98  | WORD | %MW 196     |             | VAR   |      | <b></b>  | Г   | Г   |
| SampleV                               | MW99  | WORD | %MW 198     |             | VAR   |      | Г        | Г   | Г   |
| Sample                                | MW100 | WORD | %MW 200     |             | VAR   |      |          | Г   | Г   |
| ncSvnc                                | IXO   | BOOL | %IX 10000.0 |             | VAR   |      | Г        | Π   | Г   |
| al Hardware                           | IX1   | BOOL | %IX 10000.1 |             | VAR   |      | Г        | Γ   | Г   |
| onfiguration : XCx 40                 | IX2   | BOOL | %IX 10000.2 |             | VAR   |      | E        | 1   | Г   |
| Resource XCN3xx                       | IX3   | BOOL | %IX 10000.3 |             | VAR   |      | Г        | Г   | Г   |
| a Tasks                               | IX4   | BOOL | %IX 10000.4 |             | VAR   |      | Г        | Г   | Г   |
| T T T T T T T T T T T T T T T T T T T | IX5   | BOOL | %IX 10000.5 |             | VAR   |      | Г        | Г   | Г   |
| + 🗰 tXFIO : CYCL                      | IX6   | BOOL | %IX 10000.6 |             | VAR   |      | Г        | Г   | Г   |
| + m tSync : EVEN1                     | IX7   | BOOL | %IX 10000.7 |             | VAR   |      |          | Г   | Г   |
| Global Variables                      | IX8   | BOOL | %IX 10001.0 |             | VAR   |      | Г        | Γ   | Г   |

| Bit/Word | Device<br>Type | Format   | Range                  | Memo       |
|----------|----------------|----------|------------------------|------------|
| В        | IX             | ddddd(o) | ddddd:0~65535 (o): 0~7 | Input %IX  |
| В        | QX             | ddddd(o) | ddddd:0~65535 (o): 0~7 | Output %QX |
| В        | MX             | ddddd(o) | ddddd:0~65535 (o): 0~7 | %MX        |
| W        | IW             | ddddd    | ddddd:0~65535          | %IW        |
| W        | QW             | ddddd    | dddd:0~65535           | %QW        |

|    | K  |       |              | PLC Connection Guide |
|----|----|-------|--------------|----------------------|
| W  | MW | ddddd | dddd:0~65535 | %MW                  |
| DW | ID | ddddd | dddd:0~65535 | %ID                  |
| DW | QD | ddddd | dddd:0~65535 | %QD                  |
| DW | MD | ddddd | dddd:0~65535 | %MD                  |

\* word address must be even.

# Wiring diagram:

#### Ethernet: Direct connect (crossover cable)

| MT80<br>RJ45 | 00 Ethernet | Wire color   | _ | PLC<br>RJ45 |      |
|--------------|-------------|--------------|---|-------------|------|
| 1            | TX+         | White/Orange |   | 3           | RX+  |
| 2            | TX-         | Orange       |   | 6           | RX-  |
| 3            | RX+         | White/Green  |   | 1           | TX+  |
| 4            | BD4+        | Blue         |   | 4           | BD4+ |
| 5            | BD4-        | White/Blue   |   | 5           | BD4- |
| 6            | RX-         | Green        |   | 2           | TX-  |
| 7            | BD3+        | White/Brown  | ] | 7           | BD3+ |
| 8            | BD3-        | Brown        | ] | 8           | BD3- |

#### Ethernet Hub:

| MT80<br>RJ45 | 00 Ethernet | Wire color   |   | Ethern<br>RJ45 | et Hub or Switch |
|--------------|-------------|--------------|---|----------------|------------------|
| 1            | TX+         | White/Orange |   | 1              | RX+              |
| 2            | TX-         | Orange       |   | 2              | RX-              |
| 3            | RX+         | White/Green  |   | 3              | TX+              |
| 4            | BD4+        | Blue         |   | 4              | BD4+             |
| 5            | BD4-        | White/Blue   |   | 5              | BD4-             |
| 6            | RX-         | Green        |   | 6              | TX-              |
| 7            | BD3+        | White/Brown  | ] | 7              | BD3+             |
| 8            | BD3-        | Brown        | ] | 8              | BD3-             |

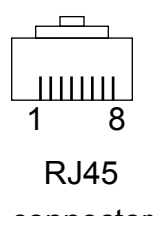

### RS232 port

|       | MT8000 RS-2 | 232   |   | Schleicher xcx300 |
|-------|-------------|-------|---|-------------------|
|       | 9P D-SUB    |       |   | RS232 Port        |
| COM1  | COM2        | COM3  | _ |                   |
| 3 TX  | 4 TX        | 7 TX  | ] | RXD               |
| 2 RX  | 6 RX        | 8 RX  |   | TXD               |
| 5 GND | 5 GND       | 5 GND |   | GND               |

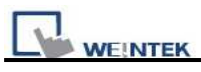

RS422 port

Schleicher xcx300

| MT8000         |
|----------------|
| COM1 RS-485 4w |

RS472 Port

| COMIT K5-465 4W | K5422 F0I1 |
|-----------------|------------|
| 1 RX-           | TX-        |
| 2 RX+           | TX+        |
| 3 TX-           | RX-        |
| 4 TX+           | RX+        |
| 5 GND           | GND        |
|                 |            |

| Version | Date        | Description of Changes                    |
|---------|-------------|-------------------------------------------|
| V1.00   | Nov/30/2009 |                                           |
| V1.10   | Jul/1/2010  | Support RS232, RS422 interface connection |

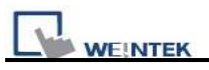

# **SEW Movilink**

SEW Eurodrive series, model MOVITRAC-07 inverter, MovitracB <a href="http://sg.sew-eurodrive.com/">http://sg.sew-eurodrive.com/</a>

### HMI Setting:

| Parameters  | Recommend              | Option | Notes |
|-------------|------------------------|--------|-------|
| PLC type    | SEW Eurodrive MOVITRAC |        |       |
| Com port    | RS-485                 |        |       |
| PLC Station | 0                      | 0~255  |       |
| No.         |                        |        |       |
| Baud rate   | 9600                   |        |       |
| Data bit    | 8                      |        |       |
| Parity bit  | Even                   |        |       |
| Stop bit    | 1                      |        |       |

| Bit/Word | Device Type | Format      | Range             | Memo         |
|----------|-------------|-------------|-------------------|--------------|
| W        | NIDEV       | DDddddd     | DDD(000~255)      | D: Sub Index |
| VV       | INDEA       | DDDdddddd   | dddd(08000~25000) | d: Index     |
|          |             |             | DDD(000~255)      | D: Sub Index |
| В        | INDEX_Bit   | DDDddddd(h) | dddd(08000~25000) | d: Index     |
|          |             |             | h(0~f)            | h: Index_bit |

- The MOVITRAC-07 doesn't support Sub index ( other series maybe support ), please fixed to input 000.
- When input D and d, the correct format example as follow : Sub index 15, Index 8359, Format is 01508359

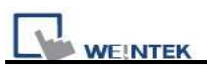

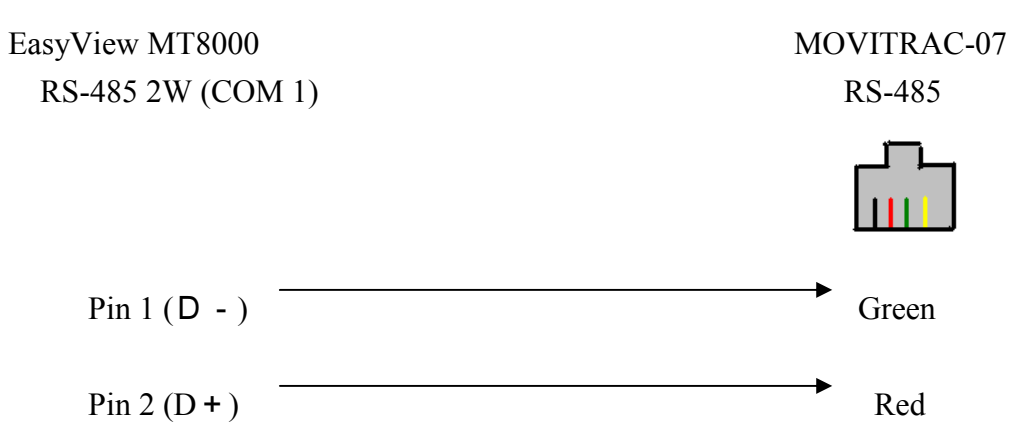

| Version | Date        | Description of Changes |
|---------|-------------|------------------------|
| V1.20   | Dec/30/2008 |                        |

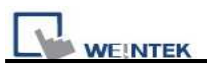

# SIEMENS S7/1200 (Ethernet)

#### Siemens S7/1200 series Ethernet

http://www.ad.siemens.com

## **HMI Setting:**

| Parameters             | Recommend                | Option | Notes |
|------------------------|--------------------------|--------|-------|
| PLC type               | SIEMENS S7/1200 (Etherne | t)     |       |
| Com port               | Ethernet                 |        |       |
| HMI Station No.        | 0                        |        |       |
| PLC Station No.        | 2                        |        |       |
| TCP port               | 102                      |        |       |
| Interval of block pack | 0                        |        |       |

- 1. In S7-1200 program software creates PLC program and tag and then download to PLC. Select Go offline, EB8000 will connect to PLC and get tag data.
- 2. In PLC type select "SIEMENS S7/1200 (Ethernet)". Set Interval of block pack (words) to 0.

| Device Properties                                                                                                    |
|----------------------------------------------------------------------------------------------------|
| Name : SIEMENS S7/1200 (Ethernet)                                                                                                    |
| OHMI ⊙PLC<br>Location : Local Settings                                                                                                    |
| PLC type : SIEMENS S7/1200 (Ethernet)                                                                                                    |
| V.1.31, SIEMENS_S7_1200_ETHERNET.so PLC I/F : Ethernet  PLC default station no. : 2 Use UDP (User Datagram Protocol ) IP : 192.168.1.96, Port=102 Use broadcast command |
| Interval of block pack (words) :<br>Max. read-command size (words) : 2<br>Max. write-command size (words) : 2                                                           |
| OK Cancel                                                                                                    |

3. Click "Settings...", input PLC IP address.

| Address Settings        |                            |  |
|-------------------------|----------------------------|--|
| IP address : 192 . :    | 168 . 0 . 95               |  |
| Port no. : 102          |                            |  |
| Timeout (sec) : 1.0     | Turn around delay (ms) : 0 |  |
| Send ACK delay (ms) : 0 | Parameter 1 : 0            |  |
| Parameter 2 : 0         | Parameter 3 : 0            |  |

4. Check the PLC has not any PC connected. Click "Get tag info...", it will show a successful message.

| Font                  |            | Extended M  | lemory      |        | Printer/Back  | up Server         |
|-----------------------|------------|-------------|-------------|--------|---------------|-------------------|
| Device                | Mod        | lel Ge      | neral       | System | n Setting     | Security          |
| )evice list :         |            |             |             |        |               |                   |
| No.                   | Name       | Location    | Device type | )      | Interface     |                   |
| Local HMI             | Local HMI  | Local       | MT6070iH/M  | T8070  | Disable       |                   |
| Local PLC 4           | SIEMENS S7 | /1200 Local | SIEMENS S7/ | 1200   | Ethernet(IP=1 | 92 168 1 96, Port |
|                       |            |             |             |        |               |                   |
| New .<br>oject descri | ption :    | Delete      | Settings    | ) Ge   | et tag info   | <b>)</b>          |

5. Create an object and click read address "Setting..."

| it Lamp Object's Properties          |         |
|--------------------------------------|---------|
| Jeneral Security Shape Label Profile |         |
| Description :                        |         |
| Read address                         |         |
| PLC name : Local HMI                 | Setting |
|                                      |         |
| Address : LB_0                       |         |

In PLC name select S7-1200 then click Tag.

| Address                            |                                      |           |
|------------------------------------|--------------------------------------|-----------|
| PLC name :<br>Tag :<br>Data type : | SIEMENS S7/1200 (Ethernet)<br>0<br>? | •         |
|                                    |                                      | OK Cancel |

Select PLC tag.

| PLC name :  | SIEMENS S7/1200 (Ethernet)                                                                  | ×                                                                                                  |                                                                   |
|-------------|---------------------------------------------------------------------------------------------|----------------------------------------------------------------------------------------------------|-------------------------------------------------------------------|
| Tag :       | 0                                                                                           | <u>N</u>                                                                                           | <u> </u>                                                          |
| Data type : | Program blocks DB_in_SubFolder [DB3] FB_in_SubFolder [DB4] myDB_1 [DB1] PLC tags Area QArea | Name<br>Start_A_Motor_1<br>Stop_Motor<br>Start_A_Motor_2<br>Stop_Motor_B<br>Start_B_Motor_2<br>123 | Data type<br>Bool<br>Bool<br>Bool<br>Bool<br>Bool<br>Bool<br>Bool |
|             |                                                                                             |                                                                                                    |                                                                   |
|             |                                                                                             |                                                                                                    |                                                                   |

# **Support Device Type:**

| S7-1200 Data<br>type | EB8000 Memo                                  |             |  |  |
|----------------------|----------------------------------------------|-------------|--|--|
| Bool                 | bit                                          |             |  |  |
| Word                 | 16-bit BCD, Hex, Binary, Unsigned            |             |  |  |
| Int                  | 16-bit BCD, Hex, Binary, Signed              |             |  |  |
| DWord                | 32-bit BCD, Hex, Binary, Unsigned            |             |  |  |
| Dint                 | 32-bit BCD, Hex, Binary, Signed              |             |  |  |
| Real                 | 32-bit Float                                 |             |  |  |
| Array                | Word array for ASCII input and ASCII display | Length=word |  |  |

# Wiring diagram:

| Ether | net:<br>MT80<br>RJ45 | 00 Ethernet | Wire color   |   | Ether<br>Switch | net Hub or<br>1 RJ45 |                                                                                                    |
|-------|----------------------|-------------|--------------|---|-----------------|----------------------|----------------------------------------------------------------------------------------------------|
|       | 1                    | TX+         | White/Orange |   | 1               | RX+                  | $ \begin{array}{c} 1 \\ 1 \\ 8 \\ 1 \\ 8 \\ 145 \\ connector \\ 1 \\ 1 \\ 1 \\ 1 \\ 1 \\ 1 \\ 1 \\ 1 \\ 1 \\ $ |
|       | 2                    | TX-         | Orange       |   | 2               | RX-                  |                                                                                                    |
|       | 3                    | RX+         | White/Green  |   | 3               | TX+                  |                                                                                                    |
|       | 4                    | BD4+        | Blue         |   | 4               | BD4+                 |                                                                                                    |
|       | 5                    | BD4-        | White/Blue   |   | 5               | BD4-                 |                                                                                                    |
|       | 6                    | RX-         | Green        |   | 6               | TX-                  |                                                                                                    |
|       | 7                    | BD3+        | White/Brown  | ] | 7               | BD3+                 |                                                                                                    |
|       | 8                    | BD3-        | Brown        | ] | 8               | BD3-                 |                                                                                                    |

#### Ethernet: Direct connect (crossover cable)

| MT80<br>RJ45 | 00 Ethernet | Wire color   | _ | S7-1200<br>RJ45 | Ethernet |
|--------------|-------------|--------------|---|-----------------|----------|
| 1            | TX+         | White/Orange |   | 3               | RX+      |
| 2            | TX-         | Orange       |   | 6               | RX-      |
| 3            | RX+         | White/Green  |   | 1               | TX+      |
| 4            | BD4+        | Blue         |   | 4               | BD4+     |
| 5            | BD4-        | White/Blue   |   | 5               | BD4-     |
| 6            | RX-         | Green        |   | 2               | TX-      |
| 7            | BD3+        | White/Brown  |   | 7               | BD3+     |
| 8            | BD3-        | Brown        | ] | 8               | BD3-     |

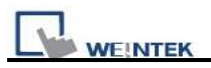

# Notification:

| On-line Simulation | OK |  |
|--------------------|----|--|
| Multi-PLC connect  | OK |  |

| Version | Date | Description of Changes |
|---------|------|------------------------|
| V1.00   |      |                        |

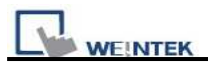

# SIEMENS S7/200

#### Siemens S7/200 series PLC (CPU212/214/215/216/221/222/224/226/226XM) http://www.ad.siemens.com

### **HMI Setting:**

| Parameters Recommend      |                | Option              | Notes                                                                                                    |
|---------------------------|----------------|---------------------|----------------------------------------------------------------------------------------------------|
| PLC type                  | SIEMENS S7/200 |                     |                                                                                                    |
| Com port                  | RS485 2w       | RS485 2w            |                                                                                                    |
| Baud rate                 | 9600           | 9600, 19200, 187.5K | Must same as the PLC setting<br>The HMIs which has sticker<br>MPI187.5 on the rear panel, support<br>187.5 baud rate. |
| Parity bit                | Even           | Even, Odd, None     | Must same as the PLC setting                                                                                          |
| Data Bits                 | 8              | 7,8                 | Must same as the PLC setting                                                                                          |
| Stop Bits                 | 1              | 1, 2                | Must same as the PLC setting                                                                                          |
| PLC Station No.           | 2              |                     | Must same as the PLC setting                                                                                          |
| Turn around delay<br>(ms) | 5              |                     |                                                                                                    |
| Reserved 1                | 30             |                     | ACK delay time                                                                                                    |

| Online Simulator  | YES | Extend address mode | NO |
|-------------------|-----|---------------------|----|
| Broadcast command | NO  |                     |    |

## **PLC Setting:**

| Communication mode | Set station number as 2 |
|--------------------|-------------------------|
|--------------------|-------------------------|

| Bit/Word | Device Type | Format   | Range    | Memo                 |
|----------|-------------|----------|----------|----------------------|
| В        | Ι           | dddd(o)  | 0-40957  | Input (I)            |
| В        | Q           | dddd(o)  | 0-40957  | Output (O)           |
| В        | М           | dddd(o)  | 0-40957  | Bit Memory           |
| В        | VW.Bit      | ddddd(o) | 0-102397 | V Memory bit address |
| W        | VB          | ddddd    | 0-10239  |                      |
| W        | VW          | ddddd    | 0-10239  | V memory             |

|    | WEINTEK PLC Connection Guid |       |         |                      |  |  |
|----|-----------------------------|-------|---------|----------------------|--|--|
| W  | VW_Odd                      | ddddd | 0-10239 | V memory             |  |  |
| DW | VD                          | ddddd | 0-10239 | V memory double word |  |  |
| DW | VD_Odd                      | ddddd | 0-10239 | V memory double word |  |  |
| W  | VD_String                   | ddddd | 0-10239 | String               |  |  |
| W  | VD_String_Odd               | ddddd | 0-10239 | String               |  |  |
| W  | VW_String                   | ddddd | 0-10239 | String               |  |  |
| W  | VW_String_Odd               | ddddd | 0-10239 | String               |  |  |
| W  | MB                          | ddddd | 0-10239 | byte memory          |  |  |
| W  | MW                          | ddddd | 0-10239 | Word memory          |  |  |
| W  | MW_Odd                      | ddddd | 0-10239 | Word memory          |  |  |
| W  | Т                           | ddd   | 0-127   | Timer                |  |  |
| W  | С                           | ddd   | 0-127   | Counter              |  |  |

\* Double word and Floating point value must use VD device type.

# Wiring diagram:

#### MT8000 RS-485

| 9P D-SU | JB Female |   | CPU Port        |
|---------|-----------|---|-----------------|
| COM1    | COM3      |   | 9P D-SUB Female |
| 1 RX-   | 6 Data-   |   | 8 D-            |
| 2 RX+   | 9 Data+   |   | 3 D+            |
| 5 GND   | 5 GND     | ] | 5 GND           |

SIEMENS S7/200

| Version | Date        | Description of Changes |
|---------|-------------|------------------------|
| V2.30   | Aug/17/2009 |                        |

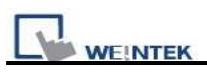

# **SIEMENS S7/200 (Ethernet)**

Siemens S7/200 Ethernet Series PLC(CPU212/214/215/216/221/222/224/226/226XM) http://www.ad.siemens.com

## **HMI Setting:**

| Parameters      | Recommend      | Option | Notes                              |
|-----------------|----------------|--------|------------------------------------|
| PLC type        | Siemens S7/200 |        | Must match the PLC's port setting. |
|                 | (Ethernet)     |        |                                    |
| Com port        | Ethernet       |        | Must match the PLC's port setting. |
| Port no.        | 102            |        | Must match the PLC's port setting. |
| PLC station no. | 1              | 0-31   | Must match the PLC's port setting. |

### **Device address:**

| Bit/Word | Device Type | Format   | Range    | Memo                 |  |
|----------|-------------|----------|----------|----------------------|--|
| В        | Ι           | dddd(o)  | 0-40957  | Input (I)            |  |
| В        | Q           | dddd(o)  | 0-40957  | Output (O)           |  |
| В        | М           | dddd(o)  | 0-40957  | Bit Memory           |  |
| В        | VW.Bit      | ddddd(o) | 0-102397 | V Memory bit address |  |
| W        | VW          | ddddd    | 0-10239  | V memory             |  |
| W        | VW_String   | ddddd    | 0-10239  | String               |  |
| DW       | VD          | ddddd    | 0-10239  | V memory double word |  |
| DW       | VD_String   | ddddd    | 0-10239  | String               |  |

• Double word and Floating point value must use VD device type.

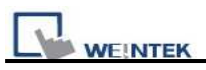

| MT8000 Ethernet |      | Wire color  | Ethernet Hub or Swit | ch RJ45 |
|-----------------|------|-------------|----------------------|---------|
| RJ              | 45   |             |                      |         |
| 1               | TX+  | White/Orang | 1 RX+                |         |
| 2               | TX-  | Orange      | 2 RX-                |         |
| 3               | RX+  | White/Green | 3 TX+                |         |
| 4               | BD4+ | Blue        | 4 BD4+               |         |
| 5               | BD4- | White/Blue  | 5 BD4-               |         |
| 6               | RX-  | Green       | 6 TX-                |         |
| 7               | BD3+ | White/Brow  | 7 BD3+               |         |
| 8               | BD3- | Brown       | 8 BD3-               |         |

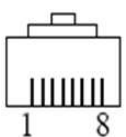

8 RJ45 connector

Ethernet: Direct connect (crossover cable)

| MT8000 Ethernet Wire color |      |              | Ethernet Device |      |      |
|----------------------------|------|--------------|-----------------|------|------|
| RJ45                       |      |              |                 | RJ45 |      |
| 1                          | TX+  | White/Orange |                 | 3    | RX+  |
| 2                          | TX-  | Orange       |                 | 6    | RX-  |
| 3                          | RX+  | White/Green  |                 | 1    | TX+  |
| 4                          | BD4+ | Blue         |                 | 4    | BD4+ |
| 5                          | BD4- | White/Blue   |                 | 5    | BD4- |
| 6                          | RX-  | Green        |                 | 2    | TX-  |
| 7                          | BD3+ | White/Brown  |                 | 7    | BD3+ |
| 8                          | BD3- | Brown        | ]               | 8    | BD3- |

| Version | Date        | Description of Changes |
|---------|-------------|------------------------|
| V1.20   | Dec/30/2008 |                        |

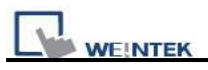

# SIEMENS S7/300

Siemens S7/300 series PLC http://www.ad.siemens.com

# **HMI Setting:**

| Parameters      | Recommend               | Option      | Notes                                                                                                    |
|-----------------|-------------------------|-------------|----------------------------------------------------------------------------------------------------|
| PLC type        | SIEMENS S7/300          |             |                                                                                                    |
| Com port        | RS232                   |             |                                                                                                    |
| Baud rate       | 19200, 38400,<br>187.5K | 9600~187.5K | Must same as the PLC setting<br>The HMIs which has sticker MPI187.5<br>on the rear panel, support 187.5 baud<br>rate. |
| Parity bit      | Odd                     |             |                                                                                                    |
| Data Bits       | 8                       |             |                                                                                                    |
| Stop Bits       | 1                       |             |                                                                                                    |
| HMI Station No. | 0                       |             | Does not apply to this protocol                                                                                       |
| PLC Station No. | 2                       |             | Must same as the PLC setting                                                                                          |

# **PLC Setting:**

| Communication mode |  |
|--------------------|--|

| Bit/Word | Device Type    | Format   | Range           | Memo                               |
|----------|----------------|----------|-----------------|------------------------------------|
| В        | Ι              | dddd(o)  | 0-40957         | Input (I)                          |
| В        | Q              | dddd(o)  | 0-40957         | Output (O)                         |
| В        | М              | dddd(o)  | 0-40957         | Bit Memory                         |
| В        | DB0Bit-DB99Bit | dddd(o)  | 0-81927         | Data register bit                  |
| W        | DB0-DB99       | dddd     | 0-8192          | Data register(must be even)        |
| W        | IW             | dddd     | 0-4095          | Input (I)                          |
| W        | QW             | dddd     | 0-4095          | Output (O)                         |
| W        | MW             | dddd     | 0-4095          | Bit Memory                         |
| W        | DBn            | ffffdddd | 000000-40968192 | Data register(must be even)        |
| DW       | DBDn           | ffffdddd | 000000-40968192 | Data register double word (must be |

| L |  | PLC Connection Guide |
|---|--|----------------------|
|   |  | multiple of 4)       |

\* Double word and Floating point value must use DBDn device type.

## Wiring diagram:

#### MT8000 RS232

#### SIEMENS S7/300 PC

adapter RS232 Port

|       | 9P D-SUB Male | e     | adapter RS232 Poi |
|-------|---------------|-------|-------------------|
| COM1  | COM2          | COM3  | 9P D-SUB Male     |
| 3 TX  | 4 TX          | 7 TX  | 2 RXD             |
| 2 RX  | 6 RX          | 8 RX  | 3 TXD             |
| 5 GND | 5 GND         | 5 GND | 5 GND             |
|       |               |       | 7 RTS             |
|       |               |       | 9 CTS             |

Systeme Helmholz

Male

6 DSR

8 CTS

|       | 9P D-SUB Male |       | SSW7-TS |              |
|-------|---------------|-------|---------|--------------|
| COM1  | COM2          | COM3  |         | 9P D-SUB Mal |
| 3 TX  | 4 TX          | 7 TX  |         | 2 RXD        |
| 2 RX  | 6 RX          | 8 RX  |         | 3 TXD        |
| 5 GND | 5 GND         | 5 GND |         | 5 GND        |
|       |               |       |         | 7 RTS        |
|       |               |       |         | 8 CTS        |
|       |               |       | <b></b> | 4 DTR        |

| Version | Date        | Description of Changes          |  |
|---------|-------------|---------------------------------|--|
| V2.60   | Jul/08/2009 |                                 |  |
| V2.70   | Nov/16/2009 | Add MD register (32-bit format) |  |

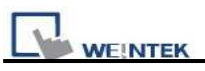

# SIEMENS S7/300 (Ethernet)

Siemens S7/300 Ethernet Series PLC <u>http://www.ad.siemens.com</u>

# HMI Setting:

| Parameters      | Recommend      | Option | Notes                              |
|-----------------|----------------|--------|------------------------------------|
| PLC type        | Siemens S7/300 |        | Must match the PLC's port setting. |
|                 | (Ethernet)     |        |                                    |
| Com port        | Ethernet       |        | Must match the PLC's port setting. |
| Port no.        | 102            |        | Must match the PLC's port setting. |
| PLC station no. | 1              | 0-31   | Must match the PLC's port setting. |

# **Device address:**

| Bit/Word | Device Type    | Format   | Range           | Memo                               |
|----------|----------------|----------|-----------------|------------------------------------|
| В        | Ι              | dddd(o)  | 0-40957         | Input (I)                          |
| В        | Q              | dddd(o)  | 0-40957         | Output (O)                         |
| В        | М              | dddd(o)  | 0-40957         | Bit Memory                         |
| В        | DB0Bit-DB99Bit | dddd(o)  | 0-81927         | Data register bit                  |
| W        | DB0-DB99       | dddd     | 0-8192          | Data register(must be even)        |
| W        | IW             | dddd     | 0-4095          | Input (I)                          |
| W        | QW             | dddd     | 0-4095          | Output (O)                         |
| W        | MW             | dddd     | 0-4095          | Bit Memory                         |
| W        | DBn            | ffffdddd | 000000-40968192 | Data register(must be even)        |
| DW       | DBDn           | ffffdddd | 000000-40968192 | Data register double word (must be |
| DW       |                |          |                 | multiple of 4)                     |

\* Double word and Floating point value must use DBDn device type.

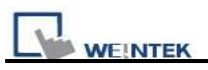

| MT8000 Ethernet |      | Wire color  |   | rnet Hub or Switch RJ45 |
|-----------------|------|-------------|---|-------------------------|
| RJ              | 45   |             |   |                         |
| 1               | TX+  | White/Orang | 1 | RX+                     |
| 2               | TX-  | Orange      | 2 | RX-                     |
| 3               | RX+  | White/Green | 3 | TX+                     |
| 4               | BD4+ | Blue        | 4 | BD4+                    |
| 5               | BD4- | White/Blue  | 5 | BD4-                    |
| 6               | RX-  | Green       | 6 | TX-                     |
| 7               | BD3+ | White/Brow  | 7 | BD3+                    |
| 8               | BD3- | Brown       | 8 | BD3-                    |

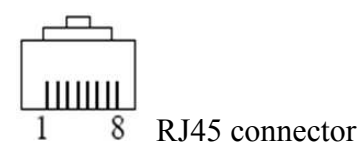

#### Ethernet: Direct connect (crossover cable)

| MT8000 Ethernet |      | Wire color   | Ethernet Device |
|-----------------|------|--------------|-----------------|
| RJ4             | 5    |              | RJ45            |
| 1               | TX+  | White/Orange | 3 RX+           |
| 2               | TX-  | Orange       | 6 RX-           |
| 3               | RX+  | White/Green  | 1 TX+           |
| 4               | BD4+ | Blue         | 4 BD4+          |
| 5               | BD4- | White/Blue   | 5 BD4-          |
| 6               | RX-  | Green        | 2 TX-           |
| 7               | BD3+ | White/Brown  | 7 BD3+          |
| 8               | BD3- | Brown        | 8 BD3-          |

|                                                   | Version | Date                            | Description of Changes             |
|---------------------------------------------------|---------|---------------------------------|------------------------------------|
|                                                   | V1.60   | Jul/09/2009                     | Improved communication performance |
| V1.70 Nov/16/2009 Add MD register (32-bit format) |         | Add MD register (32-bit format) |                                    |

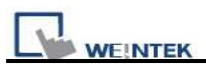

# SIEMENS S7/300 MPI

Siemens S7/300 series PLC

http://www.ad.siemens.com

## **HMI Setting:**

| Parameters      | Recommend          | Option | Notes |
|-----------------|--------------------|--------|-------|
| PLC type        | SIEMENS S7/300 MPI |        |       |
| Com port        | RS485 2w           |        |       |
| Baud rate       | 187.5K             |        |       |
| Parity bit      | Even               |        |       |
| Data Bits       | 8                  |        |       |
| Stop Bits       | 1                  |        |       |
| PLC Station No. | 2                  |        |       |

### **Device address:**

| Bit/Word | Device Type    | Format   | Range           | Memo                            |
|----------|----------------|----------|-----------------|---------------------------------|
| В        | Ι              | dddd(o)  | 0-40957         | Input (I)                       |
| В        | Q              | dddd(o)  | 0-40957         | Output (O)                      |
| В        | М              | dddd(o)  | 0-40957         | Bit Memory                      |
| В        | DB0Bit-DB99Bit | dddd(o)  | 0-81927         | Data register bit               |
| W        | DB0-DB99       | dddd     | 0-8192          | Data register(must be even)     |
| W        | IW             | dddd     | 0-4095          | Input (I)                       |
| W        | QW             | dddd     | 0-4095          | Output (O)                      |
| W        | MW             | dddd     | 0-4095          | Bit Memory                      |
| W        | DBn            | ffffdddd | 000000-40968192 | Data register(must be even)     |
|          | DBDn           | ffffdddd | 000000-40968192 | Data register double word (must |
| DW       |                |          |                 | be multiple of 4)Data register  |
|          |                |          |                 | double word                     |

\* Double word and Floating point value must use DBDn PLC device type.

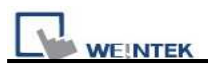

# Wiring diagram:

MT8000iV series HMI

RS485 2w 9P D-SUB Male

S7-200 PPI / 9P D-SUB Male S7-300 MPI / 9P D-SUB Male

| COM1  | COM3    |       |
|-------|---------|-------|
| 1 RX- | 6 Data- | 8 D-  |
| 2 RX+ | 9 Data+ | 3 D+  |
| 5 GND | 5 GND   | 5 GND |

| Version | Date        | Description of Changes          |  |
|---------|-------------|---------------------------------|--|
| V1.10   | Jul/09/2009 |                                 |  |
| V1.20   | Nov/16/2009 | Add MD register (32-bit format) |  |

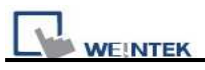

# SIEMENS S7/400 (Ethernet)

#### Siemens S7/400 Ethernet PLC

http://www.ad.siemens.com

## **HMI Setting:**

| Parameters      | Recommend                 | Option | Notes                              |
|-----------------|---------------------------|--------|------------------------------------|
| PLC type        | Siemens S7/400 (Ethernet) |        | Must match the PLC's port setting. |
| Com port        | Ethernet                  |        | Must match the PLC's port setting. |
| Port no.        | 102                       |        | Must match the PLC's port setting. |
| PLC station no. | 0                         | 0-31   | Must match the PLC's port setting. |
| Link Type       | PG                        | PC, OP | Must match the PLC's port setting. |
| Rack            | 0                         | 0-7    | Must match the PLC's port setting. |
| CPU slot        | 3                         | 2-31   | Must match the PLC's port setting. |

# **Device address:**

| Bit/Word | Device Type    | Format   | Range           | Memo                            |
|----------|----------------|----------|-----------------|---------------------------------|
| В        | Ι              | dddd(o)  | 0-40957         | Input (I)                       |
| В        | Q              | dddd(o)  | 0-40957         | Output (O)                      |
| В        | М              | dddd(o)  | 0-40957         | Bit Memory                      |
| В        | DB0Bit-DB99Bit | dddd(o)  | 0-81927         | Data register bit               |
| W        | DB0-DB99       | dddd     | 0-8192          | Data register(must be even)     |
| W        | IW             | dddd     | 0-4095          | Input (I)                       |
| W        | QW             | dddd     | 0-4095          | Output (O)                      |
| W        | MW             | dddd     | 0-4095          | Bit Memory                      |
| W        | DBn            | ffffdddd | 000000-40968192 | Data register(must be even)     |
| DU       | DDDm           | ffffdddd | 000000-40968192 | Data register double word (must |
| DW       | DBDn           |          |                 | be multiple of 4)               |

\* Double word and Floating point value must use DBDn device type.

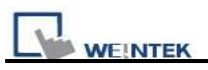

| MT8000 Ethernet |      | Wire color I |  | Ethernet Hub or Switch RJ45 |
|-----------------|------|--------------|--|-----------------------------|
| RJ              | 45   |              |  |                             |
| 1               | TX+  | White/Orang  |  | 1 RX+                       |
| 2               | TX-  | Orange       |  | 2 RX-                       |
| 3               | RX+  | White/Green  |  | 3 TX+                       |
| 4               | BD4+ | Blue         |  | 4 BD4+                      |
| 5               | BD4- | White/Blue   |  | 5 BD4-                      |
| 6               | RX-  | Green        |  | 6 TX-                       |
| 7               | BD3+ | White/Brow   |  | 7 BD3+                      |
| 8               | BD3- | Brown        |  | 8 BD3-                      |

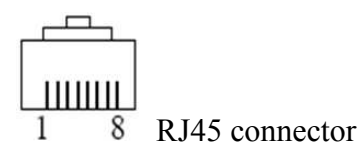

#### Ethernet: Direct connect (crossover cable)

| MT8000 Ethernet |      | Wire color   |  | Ethernet Device |      |
|-----------------|------|--------------|--|-----------------|------|
| RJ45            |      |              |  | RJ45            |      |
| 1               | TX+  | White/Orange |  | 3               | RX+  |
| 2               | TX-  | Orange       |  | 6               | RX-  |
| 3               | RX+  | White/Green  |  | 1               | TX+  |
| 4               | BD4+ | Blue         |  | 4               | BD4+ |
| 5               | BD4- | White/Blue   |  | 5               | BD4- |
| 6               | RX-  | Green        |  | 2               | TX-  |
| 7               | BD3+ | White/Brown  |  | 7               | BD3+ |
| 8               | BD3- | Brown        |  | 8               | BD3- |

## **EB8000 Device Setting Steps**

1. Open EB8000, and File -> NEW, select HMI model and press ok button

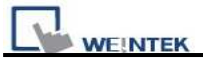

| EasyBuilder(Copyright c | 2006 Weintek Lab., Inc.)                      | X |
|-------------------------|-----------------------------------------------|---|
| Welcome to EasyBuilder8 | 3000. Please select your model.               |   |
| Model :                 | MT6070iH/MT8070iH/MT6100i/MT8100i (800 x 480) | ~ |
| Display mode :          | Landscape                                     | ~ |
|                         | ☑ Use template                                |   |
|                         | Z.<br>OK Cancel                               |   |

2. Then, you will see the window of "system parameter settings" as below, press "New" button.

| System Parameter Settings |           |          |                   |           |              |             |   |
|---------------------------|-----------|----------|-------------------|-----------|--------------|-------------|---|
| Fon                       | t         |          | Extended Memory   |           | Printer/Bac} | kun Server  |   |
| Device                    |           | Model    | General           | System    | 1 Setting    | Security    |   |
| Device list :             |           |          |                   |           |              |             |   |
| No.                       | Name      | Location | Device type       | Interface | I/F Protocol | Station no. | ] |
| Local HMI                 | Local HMI | Local    | М Т6070іН/М Т8070 | Disable   | N/A          | N/A         |   |
| Project desc              |           | Delete   | Settings          |           |              |             |   |
|                           |           |          |                   |           |              |             |   |
|                           |           |          | ОК                | Cancel    | ]            | Help        |   |

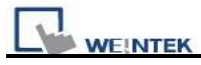

## 3. Select "SIEMENS S7/400(ETHERNET)".

| Device Properties                           |                                                                                                    |  |  |  |
|---------------------------------------------|----------------------------------------------------------------------------------------------------|--|--|--|
| Name :                                      | SAIA PCD PGU Mode                                                                                                    |  |  |  |
|                                             | OHMI ⊙PLC                                                                                                    |  |  |  |
| Location :                                  | Local Settings                                                                                                    |  |  |  |
| PLC type :                                  | SAIA PCD PGU Mode                                                                                                    |  |  |  |
| PLC I/F :<br>COM :                          | Provisor TC200 SALA PCD PGU Mode SALA PCD S-BUS Mode SALA PCD S-BUS Mode SALA S-BUS (Ethernet) Samsung SPC-10 Schleicher XCS 20C Schleicher XCS 20C Schleicher XCS 20C SEW Movlink ST/1200 (Ethernet) SIEMENS S7/200 (Ethernet) SIEMENS S7/200 (Ethernet) SIEMENS S7/200 (Ethernet) SIEMENS S7/200 (Ethernet) SIEMENS S7/200 (Ethernet) |  |  |  |
| Inter                                       | SIEMENS S7/300<br>SIEMENS S7/300 (Ethernet)<br>SIEMENS S7/300 MPI<br>SIEMENS S7/400 (Ethernet)                                                                                                    |  |  |  |
| Max. reg SIMATIC TI505<br>TATAN TP02 Series |                                                                                                    |  |  |  |
|                                             |                                                                                                    |  |  |  |
|                                             | TELEMECANIQUE UniTelway                                                                                                    |  |  |  |
|                                             | Thinget XC Series                                                                                                    |  |  |  |
|                                             |                                                                                                    |  |  |  |

### 4. Press "Settings" button.

| Device Properties |                                       |
|-------------------|---------------------------------------|
| Name :            | SIEMENS S7/400 (Ethernet)             |
|                   |                                       |
| Location :        | Local Settings                        |
| PLC type :        | SIEMENS S7/400 (Ethernet)             |
|                   | V.1.00, SIEMENS_S7_400_ETHERNET.so    |
| PLC I/F :         | Ethernet  PLC default station no. : 1 |
|                   | Use UDP (User Datagram Protocol )     |
| IP :              | 0.0.0.0, Port=102 Settings            |
|                   | Use broadcast command                 |
|                   |                                       |
| Inter             | val of block pack (words) : 5         |
| Max. re           | ad-command size (words) : 32          |
| Max, wri          | te-command size (words): 32           |
|                   | OK Cancel                             |

5. Setting S7/400 IP, Port, Link type, Rack and CPU slot.(have to match PLC)

| WEINTEK                                                     | PLC Connection Guide |
|-------------------------------------------------------------|----------------------|
| IP Address Settings                                         |                      |
| IP address : <b>1</b> . 0 . 0 . 0<br>Port no. : <b>1</b> 02 |                      |
| Timeout (sec) : 1.0 💌 Turn around delay (ms) : 0            |                      |
| Link type : PG                                              |                      |
| Rack (0~7): 0 🕜 CPU slot (2~31): 3 🔗                        |                      |
| OK Cancel                                                   |                      |

6. The setting will be finished As below,.

| Device Properties                              |                                    |  |  |  |  |
|------------------------------------------------|------------------------------------|--|--|--|--|
| Name ;                                         | SIEMENS S7/400 (Ethernet)          |  |  |  |  |
| Location :                                     | OHMI ⊙PLC<br>Local Settings        |  |  |  |  |
| PLC type :                                     | SIEMENS S7/400 (Ethernet)          |  |  |  |  |
|                                                | V.1.00, SIEMENS_S7_400_ETHERNET.so |  |  |  |  |
| PLC I/F : Ethernet PLC default station no. : 1 |                                    |  |  |  |  |
|                                                | Use UDP (User Datagram Protocol )  |  |  |  |  |
| IP ;                                           | 192.168.1.1, Port=102              |  |  |  |  |
|                                                |                                    |  |  |  |  |
| Inter                                          | val of block pack (words) : 5      |  |  |  |  |
| Max. rea                                       | ad-command size (words) : 32 👻     |  |  |  |  |
| Max, writ                                      | te-command size (words) : 32       |  |  |  |  |
|                                                | OK Cancel                          |  |  |  |  |

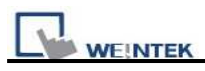

# SIMATIC TI505

SIMATIC TI505 Series PLCs: TI520, TI525, TI530, TI535, TI545, TI555, TI560, TI565, TI575 Using the NITP protocol in a point-to-point single master, single slave format. <u>http://www.ad.siemens.de/simatic/controller/index\_76.htm</u>

# HMI Setting:

| Parameters Recommend |               | Option           | Notes |
|----------------------|---------------|------------------|-------|
| PLC type             | SIMATIC TI505 |                  |       |
| Com port             | RS232         | RS232, RS485(4W) |       |
| Baud rate            | 19200         | 19200            |       |
| Parity bit           | Odd           | Odd              |       |
| Data Bits            | 7             | 7                |       |
| Stop Bits            | 1             | 1                |       |
| PLC Station No.      | 0             | Does not apply   |       |

# **PLC Setting:**

| Communication mode NITP protocol | Communication mode | NITP protocol |
|----------------------------------|--------------------|---------------|
|----------------------------------|--------------------|---------------|

| Bit/Word | Device Type | Format | Range         | Memo                         |  |
|----------|-------------|--------|---------------|------------------------------|--|
| В        | CR          | ddddd  | ddddd:1~65535 | Internal Relay               |  |
| В        | Х           | ddddd  | ddddd:1~65535 | Discrete input coils         |  |
| В        | Y           | ddddd  | ddddd:1~65535 | Discrete output coils        |  |
| W        | V           | ddddd  | ddddd:1~65535 | User data registers          |  |
| W        | STW         | ddddd  | ddddd:1~65535 | Status word registers        |  |
| W        | ТСР         | ddddd  | ddddd:1~65535 | Timer/counter preset values  |  |
| W        | TCC         | ddddd  | ddddd:1~65535 | Timer/counter current values |  |
| W        | WX          | ddddd  | ddddd:1~65535 | Word discrete inputs         |  |
| W        | WY          | ddddd  | ddddd:1~65535 | Word discrete outputs        |  |

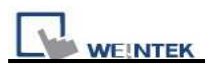

RS-232:

#### MT8000 HMI

9P D-SUB

#### SIMATIC TI505 25Pin D-SUB

| CO | OM1 [RS232] | CC | DM2 [RS232] | CC | OM3 [RS232] |  |
|----|-------------|----|-------------|----|-------------|--|
| 3  | ТХ          | 4  | ТХ          | 7  | ТХ          |  |
| 2  | RX          | 6  | RX          | 8  | RX          |  |
| 5  | GND         | 5  | GND         | 5  | GND         |  |

| 3  | RXD |
|----|-----|
| 2  | TXD |
| 7  | GND |
| 4  | RTS |
| 5  | CTS |
| 6  | DSR |
| 8  | DCD |
| 20 | DTR |

#### RS-232:

MT8000 HMI

9P D-SUB

#### SIMATIC TI505 9Pin D-SUB

| COM1 [RS232] | COM2 [RS232] | COM3 [RS232] |       |
|--------------|--------------|--------------|-------|
| 3 TX         | 4 TX         | 7 TX         | 2 RXD |
| 2 RX         | 6 RX         | 8 RX         | 3 TXD |
| 5 GND        | 5 GND        | 5 GND        | 5 GND |
|              |              |              |       |

| 3 TXD     |
|-----------|
| 5 GND     |
| 7 RTS     |
| 8 CTS     |
| 1 DCD     |
| <br>4 DTR |
| 6 DSR     |

RS485 4W:

MT8000HMI

COM1 RS-485/4w

#### SIMATIC TI505 9Pin D-SUB

9P D-SUB

| 1 | RX- | 7 | DO(-) |
|---|-----|---|-------|
| 2 | RX+ | 1 | DO(+) |
| 3 | TX- | 8 | DI(-) |
| 4 | TX+ | 5 | DI(+) |
| 5 | GND | 6 | GND   |

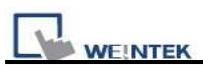

| Version | Date        | Description of Changes |
|---------|-------------|------------------------|
| V1.10   | Apr/22/2009 |                        |

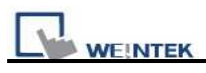

# **TAIAN TP02 Series**

#### TAIAN TP02 series

http://www.taian-technology.com

## **HMI Setting:**

| Parameters      | Recommend   | Option             | Notes                  |
|-----------------|-------------|--------------------|------------------------|
| PLC type        | Taian TP02  |                    |                        |
| Com port        | RS485 4W/2W | RS485 4W/2W        | MMI 422 port:4W; RS485 |
|                 |             |                    | terminals:2W           |
| Baud rate       | 19200       | 9600, 19200, 38400 |                        |
| Parity bit      | Even        | Even, Odd, None    |                        |
| Data Bits       | 7           | 7, 8               |                        |
| Stop Bits       | 2           | 1, 2               |                        |
| PLC Station No. | 1           | 0-255              |                        |

### **PLC Setting:**

#### RS422 port:WS041=120,WS042=1; RS485 terminals:WS044=120,WS045=1.

| Bit/Word | Device Type | Format | Range                                         | Memo                        |
|----------|-------------|--------|-----------------------------------------------|-----------------------------|
| В        | Х           | ddd    | 1~384                                         | Input relay                 |
| В        | Y           | ddd    | 1~384                                         | Output relay                |
| В        | С           | dddd   | 1~2048                                        | Auxiliary relay             |
| W        | Х           | ddd    | 1-369 (must be 1 or a<br>multiple of plus 1)  | Input register              |
| W        | Y           | ddd    | 1-369 (must be 1 or a<br>multiple of plus 1)  | Output register             |
| W        | V           | dddd   | 1~1024                                        | Auxiliary register          |
| W        | D           | dddd   | 1~2048                                        | Auxiliary register          |
| W        | WS          | ddd    | 1~128                                         | System register             |
| W        | С           | dddd   | 1-2033 (must be 1 or a<br>multiple of plus 1) | Auxiliary relay<br>register |
| W        | WC          | ddd    | 1~912                                         | Constant register           |

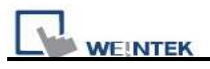

TP02 Series MMI RS422 port MT8000 RS-485 4w 9P D-SUB

### TP02 series PLC CPU RS422 port 9P D-SUB Female

| 1 | RX- | 8 | TX- |
|---|-----|---|-----|
| 2 | RX+ | 3 | TX+ |
| 3 | TX- | 7 | RX- |
| 4 | TX+ | 2 | RX+ |

#### TP02 Series RS485 Terminals

| MT8000 RS-485 2w | TP02 series PLC |
|------------------|-----------------|
| 9P D-SUB         | RS485 Terminals |
| 1 RX-            | T/R-            |
| 2 RX+            | T/R+            |

| Version | Date        | Description of Changes |
|---------|-------------|------------------------|
| V1.10   | Jan/25/2010 |                        |

# **TAIAN TP03 Series**

TECO (TAIAN TP03) series PLC http://www.teco.com.tw/sa/en/

# **HMI Setting:**

| Parameters      | Recommend         | Option          | Notes |
|-----------------|-------------------|-----------------|-------|
| PLC type        | TAIAN TP03 Series |                 |       |
| Com port        | RS485 4w          |                 |       |
| Baud rate       | 19200             | 9600, 19200     |       |
| Parity bit      | None              | Even, Odd, None |       |
| Data Bits       | 8                 | 8               |       |
| Stop Bits       | 2                 | 1               |       |
| PLC Station No. | 1                 | 1-31            |       |

| Bit/Word | Device Type | Format | Range    | Memo |
|----------|-------------|--------|----------|------|
| В        | С           | dddd   | 0 ~ 9999 |      |
| В        | М           | dddd   | 0 ~ 9999 |      |
| В        | S           | dddd   | 0 ~ 9999 |      |
| В        | Т           | dddd   | 0 ~ 9999 |      |
| В        | Х           | 000    | 0~377    |      |
| В        | Y           | 000    | 0~377    |      |
| W        | D           | dddd   | 0 ~ 9999 |      |
| W        | V           | dddd   | 0 ~ 9999 |      |
| W        | Z           | dddd   | 0 ~ 9999 |      |
| W        | T_Curent    | dddd   | 0 ~ 9999 |      |
| W        | C_Curent    | dddd   | 0 ~ 9999 |      |
| W        | T_Preset    | dddd   | 0 ~ 9999 |      |
| W        | C_Preset    | dddd   | 0 ~ 9999 |      |

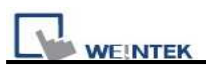

| MT8000 RS-485 4w |   | TP03 PC/PDA port | 876        |
|------------------|---|------------------|------------|
| 9P D-SUB         |   | 8 Pin mini DIN   |            |
| 1 RX-            | ] | 4 TX-            |            |
| 2 RX+            |   | 7 TX+            |            |
| 5 GND            |   | - 3 GND          | 8 Pin mini |
| 3 TX-            |   | 1 RX-            | DIN Female |
| 4 TX+            |   | 2 RX+            |            |

| Version | Date        | Description of Changes |
|---------|-------------|------------------------|
| V1.00   | Apr/22/2009 |                        |

# **TECO Inverter**

### TECO Inverter series, 7300CV model

### **HMI Setting:**

| Parameters      | Recommend     | Option      | Notes |
|-----------------|---------------|-------------|-------|
| PLC type        | TECO Inverter |             |       |
| Com port        | RS232         | RS232/RS485 |       |
| Baud rate       | 38400         |             |       |
| Parity bit      | None          |             |       |
| Data Bits       | 8             |             |       |
| Stop Bits       | 1             |             |       |
| HMI Station No. | 0             |             |       |
| PLC Station No. | 1             |             |       |

| Bit/Word | Device Type | Format    | Range       | Memo                           |
|----------|-------------|-----------|-------------|--------------------------------|
| В        | 0x          | ddddd     | 1-65535     | Output bit                     |
| В        | 1x          | ddddd     | 1-65535     | Input bit (read only)          |
| В        | 3x_Bit      | dddd(dd)  | 100-6553515 | Input Register bit (read only) |
| В        | 4x_Bit      | ddddd(dd) | 100-6553515 | Output Register bit            |
| В        | 0x (0x0f)   | ddddd     | 1-65535     | Write Multiple Coils           |
| W        | 3x          | ddddd     | 1-65535     | Input Register (read only)     |
| W        | 4x          | ddddd     | 1-65535     | Output Register                |
| DW       | 5x          | ddddd     | 1-65535     | 4x double word swap            |
| W        | 6x          | ddddd     | 1-65535     | 4x single word write           |

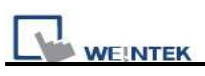

7

RTS

# Wiring diagram:

| MT8000<br>JNSIF-232Wiring Diagram:<br>THREE-PHASE<br>POWER SUPPLY<br>RS-232<br>THREE-PHASE<br>POWER SUPPLY<br>TSERIES<br>INVERTER<br>CON2 (12P)<br>MT8000 RS-232<br>PD -SUB<br>COM1<br>3 TX<br>2 RX<br>2 RX<br>3 AX<br>C COND                                                                                                    |               | JNSIF-232                               |                                                            |
|----------------------------------------------------------------------------------------------------|---------------|-----------------------------------------|------------------------------------------------------------|
| JNSIF-232Wiring Diagram:         IHREE-PHASE $POWER SUPPLY + L1(L) + 12 + 12 + 12 + 12 + 12 + 12 + 12 + 1$                                                                                                    | M18000        | 0.0011 202                              | •                                                          |
| THREE-PHASE $11(L)$ $11$ $11(L)$ $11(L)$ | JNSIF-232Wir  | ing Diagram:                            |                                                            |
| MT8000 RS-232   TECO Inverter     9P D-SUB   RS232     COM1   2     3   TX     2   RX     3   AX                                                                                                    | P<br>RS-232   | THREE-PHASE<br>OWER SUPPLY<br>JNSIF-232 | ) T1<br>T2<br>) T3<br>300CV<br>ERIES<br>IVERTER<br>2 (12P) |
| 9P D-SUB     RS232       COM1     2       3     TX       2     RX       5     CND                                                                                                    | MT8000 RS-232 |                                         | TECO Inverter                                              |
| COM1     2 RX       2 RX     3 AX       5 CND     5 CND                                                                                                    | 9P D-SUB      |                                         | RS232                                                      |
| 3 TX     2 RX       2 RX     3 AX       5 CND     5 CND                                                                                                    | COM1          |                                         |                                                            |
| 2 RX 3 AX                                                                                                    | 3 TX          | _                                       | 2 RX                                                       |
|                                                                                                    | 2 RX<br>5 CND | -                                       | 3 AX                                                       |

VCC

7
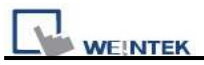

| Version | Date        | Description of Changes |
|---------|-------------|------------------------|
| V1.00   | Jul/27/2009 |                        |

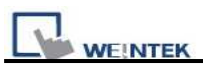

# **TELEMECANIQUE** UniTelway

Modicon TSX Micro&Nano&Neza series PLC

http://www.modicon.com

### **HMI Setting:**

| Parameters      | Recommend     | Option          | Notes                          |
|-----------------|---------------|-----------------|--------------------------------|
| PLC type        | Telemecanique |                 |                                |
|                 | UniTelWay     |                 |                                |
| Com port        | RS485         | RS232/RS485     |                                |
| Baud rate       | 9600          | 9600~115200     | Must same as the PLC setting   |
| Parity bit      | Odd           | Even, Odd, None | Must same as the PLC setting   |
| Data Bits       | 8             | 7,8             | Must set as 8 to this protocol |
| Stop Bits       | 1             | 1, 2            | Must same as the PLC setting   |
| HMI Station No. | 5             | 1-8             | Must set by manual             |
| PLC Station No. | 0             | 0-3             |                                |

| Online Simulator  | YES | Extend address mode | YES |
|-------------------|-----|---------------------|-----|
| Broadcast command | NO  |                     |     |

# **PLC Setting:**

Communication mode UniTelWay protocol, set PLC as master

| Bit/Word | Device Type | Format  | Range    | Memo              |
|----------|-------------|---------|----------|-------------------|
| В        | S           | ddd     | 0-32767  | Internal relay    |
| В        | М           | ddd     | 0-32767  | Auxiliary relay   |
| В        | MW.B        | ddd(dd) | 0-999915 | Data register bit |
| W        | MW          | ddd     | 0-9999   | Data register     |

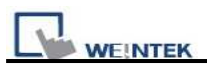

### TSX37-XX/TSX07-XX CPU

COM1

1 RX-

2 RX+

5 GND

#### MT8000 RS-485 9P D-SUB

COM3

6 Data-

9 Data+

5 GND

| TSX | series | CPU | port |
|-----|--------|-----|------|
|     |        |     |      |

8P mini-din Female

2 D-

1 D+

7 GND

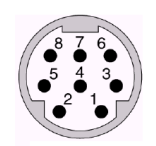

| 8Pin m | iniDin | Female |
|--------|--------|--------|
|--------|--------|--------|

| Version | Date        | Description of Changes |  |
|---------|-------------|------------------------|--|
| V1.20   | Sep/24/2009 |                        |  |

# **Toshiba T Series**

Toshiba T series, S2E http://www.tic.toshiba.com

## **HMI Setting:**

| Parameters      | Recommend        | Option                         | Notes                           |
|-----------------|------------------|--------------------------------|---------------------------------|
| PLC type        | Toshiba T Serial |                                |                                 |
| Com port        | RS232            | RS232/RS485                    | In accordance with plc port     |
| Baud rate       | 9600             | 9600, 19200,38400,57600,115200 | Must same as the PLC setting    |
| Parity bit      | Odd              | Even, Odd, None                | Must same as the PLC setting    |
| Data Bits       | 8                | 7,8                            | Must same as the PLC setting    |
| Stop Bits       | 1                | 1, 2                           | Must same as the PLC setting    |
| HMI Station No. | 0                | 0-255                          | Does not apply to this protocol |
| PLC Station No. | 0                | 0-255                          | In accordance with PLC setting  |

| Online Simulator  | YES | Extend address mode | YES |
|-------------------|-----|---------------------|-----|
| Broadcast command |     |                     |     |

## **PLC Setting:**

| Communication mode | Must set PLC node ID |
|--------------------|----------------------|
|--------------------|----------------------|

| Bit/Word | Device Type | Format | Range   | Memo               |
|----------|-------------|--------|---------|--------------------|
| В        | Х           | ddd(h) | 0-9999f | Input Bit          |
| В        | Y           | ddd(h) | 0-9999f | Output Bit         |
| В        | R           | ddd(h) | 0-9999f | Auxiliary Bit      |
| В        | S           | ddd(h) | 0-9999f | Special Bit        |
| W        | Т           | ddd    | 0-9999  | Timer Register     |
| W        | С           | ddd    | 0-9999  | Counter Register   |
| W        | D           | ddd    | 0-9999  | Data Memory        |
| W        | SW          | ddd    | 0-9999  | Special Register   |
| W        | XW          | ddd    | 0-9999  | Input Register     |
| W        | YW          | ddd    | 0-9999  | Output Register    |
| W        | RW          | ddd    | 0-9999  | Auxiliary Register |

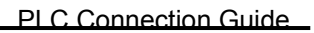

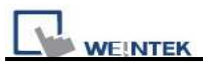

RS232

#### MT8000 RS232

#### Toshiba T1 PRG port

8P mini-D

8 RXD
6 TXD
5 GND
4 RTS
7 CTS

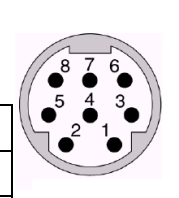

|   |      |   | 9P D-SUB |   |      |
|---|------|---|----------|---|------|
|   | COM1 |   | COM2     |   | COM3 |
| 3 | TX   | 4 | ΤХ       | 7 | ТХ   |
| 2 | RX   | 6 | RX       | 8 | RX   |
| 5 | GND  | 5 | GND      | 5 | GND  |
|   |      |   |          |   |      |

#### MT8000 RS232

#### 9P D-SUB

#### Toshiba T2 PRG port

9P D-SUB Female

|   | COM1 |   | COM2 |   | COM3 |     |     |
|---|------|---|------|---|------|-----|-----|
| 3 | TX   | 4 | TX   | 7 | TX   | 2   | RXD |
| 2 | RX   | 6 | RX   | 8 | RX   | 3   | TXD |
| 5 | GND  | 5 | GND  | 5 | GND  | - 5 | GND |
|   |      |   |      |   |      | - 7 | RTS |
|   |      |   |      |   |      | 8   | CTS |

#### RS485

#### MT8000 COM1

#### RS485

#### **Toshiba T2 LINK port** 15P D-SUB Female

9P D-SUB

| 1 RX- | 11 TXB  |
|-------|---------|
| 2 RX+ | 3 TXA   |
| 3 TX- | 10 RXB  |
| 4 TX+ | 2 RXA   |
| 5 GND | 7 SG    |
|       | 5 RTSA  |
|       | 4 CTSA  |
|       | 13 RTSB |
|       | 12 CTSB |

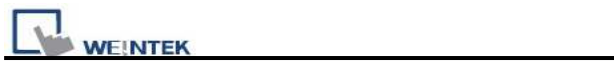

| Version | Date        | Description of Changes |
|---------|-------------|------------------------|
| V1.00   | Sep/15/2009 |                        |

# **Toshiba TC mini Series**

### TOSHIBA MACHINE CO., JAPAN

Web Site: http://www.toshiba-machine.co.jp

# **HMI Setting:**

| Parameters      | Recommend      | Option          | Notes                           |
|-----------------|----------------|-----------------|---------------------------------|
| PLC type        | Provisor TC200 | Provisor TC200  |                                 |
| Com port        | RS232          | RS232           | In accordance with plc port     |
| Baud rate       | 9600           | 9600, 19200     | Must same as the PLC setting    |
| Parity bit      | None           | Even, Odd, None | Must same as the PLC setting    |
| Data Bits       | 8              | 7,8             | Must same as the PLC setting    |
| Stop Bits       | 1              | 1, 2            | Must same as the PLC setting    |
| HMI Station No. | 0              |                 | Does not apply to this protocol |
| PLC Station No. | 0              |                 | Does not apply to this protocol |

| Bit/Word | Device Type | Format | Range    | Memo               |
|----------|-------------|--------|----------|--------------------|
| В        | X_Bit       | hhh(h) | 0-fff(f) | (h) : Bit no.(0~f) |
| В        | Y_Bit       | hhh(h) | 0-fff(f) | (h) : Bit no.(0~f) |
| В        | R_Bit       | hhh(h) | 0-fff(f) | (h) : Bit no.(0~f) |
| В        | L_Bit       | hhh(h) | 0-fff(f) | (h) : Bit no.(0~f) |
| W        | V           | hhh    | 0-fff    |                    |
| W        | Р           | hhh    | 0-fff    |                    |
| W        | D           | hhh    | 0-fff    |                    |
| W        | R           | hhh    | 0-fff    |                    |
| W        | L           | hhh    | 0-fff    |                    |

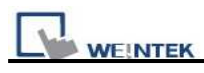

RS232

MT8000 HMI

RS232 9P D-SUB

TC mini series 9P D-SUB

| COM1  | COM2  | COM3   |
|-------|-------|--------|
| 3 TX  | 4 TX  | 7 TX - |
| 2 RX  | 6 RX  | 8 RX   |
| 5 GND | 5 GND | 5 GND  |
|       |       |        |

| 3 RXD |
|-------|
| 2 TXD |
| 5 GND |
| 7 RTS |
| 9 CTS |

# Toshiba VF-S11

### Toshiba Invertor Protocol(ASCII code)

### **HMI Setting:**

| Parameters      | Recommend      | Option          | Notes |
|-----------------|----------------|-----------------|-------|
| PLC type        | Toshiba VF-S11 |                 |       |
| Com port        | RS485(2 wire)  | RS422, RS485    |       |
| Baud rate       | 9600           | 9600, 19200     |       |
| Parity bit      | Even           | Even, Odd, None |       |
| Data Bits       | 8              | 7 or 8          |       |
| Stop Bits       | 1              | 1 or 2          |       |
| HMI Station No. | 0              |                 |       |
| PLC Station No. | 0              | 0-99            |       |

| Online Simulator  | YES | Extend address mode | YES |
|-------------------|-----|---------------------|-----|
| Broadcast command | YES |                     |     |

# **PLC Setting:**

| Communication mode | 9600 E,8,1, Station No=0 |
|--------------------|--------------------------|
|--------------------|--------------------------|

| Bit/Word | Device Type       | Format  | Range             | Memo                       |
|----------|-------------------|---------|-------------------|----------------------------|
| Word     | Communication No. | HHH     | HHH:0~ 0FFF       | Parameters and data memory |
| Bit      | Comm.No.Bit       | HHH(DD) | HHH(DD):0-FFF(15) |                            |

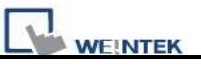

#### **Pay Attention:**

Before you connect the VF-S11, make sure you to put both switches of SW1 to the related position. (SW1: Wiring method selector switch)

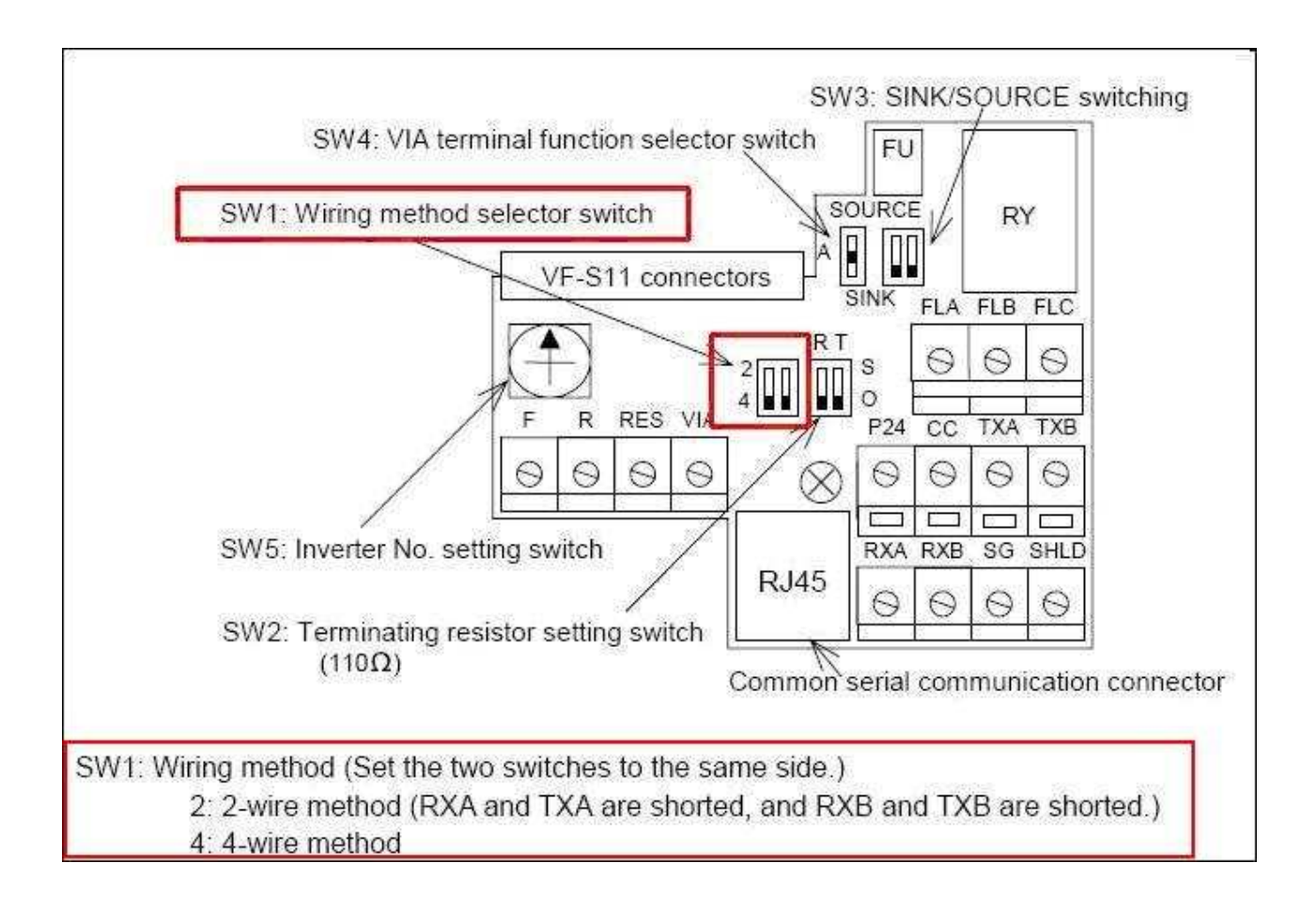

### **RS-485**

| MT800 | 00 RS-485 |  |             |        |
|-------|-----------|--|-------------|--------|
| 9P I  | D-SUB     |  | VFFS1-VFPS1 | TIIIII |
| COM1  | COM3      |  | RJ45        | 1 8    |
| 1 RX- | 6 Data-   |  | 5           |        |
| 2 RX+ | 9 Data+   |  | 4           |        |
| 5 GND | 5 GND     |  | 8           |        |

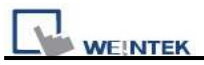

| Version | Date        | Description of Changes |
|---------|-------------|------------------------|
| V1.20   | Aug/31/2009 |                        |

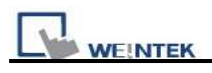

# VIGOR

#### VIGOR M Series

http://www.vigorplc.com.tw/

# **HMI Setting:**

| Parameters      | Recommend | Option               | Notes |
|-----------------|-----------|----------------------|-------|
| PLC type        | VIGOR     |                      |       |
| Com port        | RS232     | RS232, RS485 4wires, |       |
| Baud rate       | 19200     |                      |       |
| Parity bit      | Even      |                      |       |
| Data Bits       | 7         |                      |       |
| Stop Bits       | 1         |                      |       |
| HMI Station No. | 0         |                      |       |
| PLC Station No. | 1         |                      |       |

# **PLC Setting:**

| Communication mode | None |
|--------------------|------|
|                    |      |

| Bit/Word | Device Type | Format | Range  | Memo        |
|----------|-------------|--------|--------|-------------|
| В        | Х           | 000    | 0~177  |             |
| В        | Y           | 000    | 0~177  |             |
| В        | М           | dddd   | 0~4095 |             |
| В        | S           | ddd    | 0~999  |             |
| В        | Т           | ddd    | 0~255  |             |
| В        | С           | ddd    | 0~255  |             |
| W        | TV          | ddd    | 0~255  |             |
| W        | CV          | ddd    | 0~255  |             |
| W        | D           | dddd   | 0~4095 |             |
| W        | DL          | dddd   | 0~4095 | Double word |

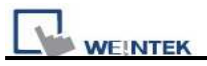

RS-485 4wire:

#### COM1 RS485 4w

VIGOR M series 6pin terminal

9P D-SUB Male

| 1 RX- | TX- |
|-------|-----|
| 2 RX+ | TX+ |
| 3 TX- | RX- |
| 4 TX+ | RX+ |
| 5 GND | SG  |
|       | 24V |

RS-232:

#### MT8000 RS232

VIGOR M series COM Port

|   |      |   | 9P D-SUB |   |      | com |     |
|---|------|---|----------|---|------|-----|-----|
|   | COM1 |   | COM2     |   | COM3 |     |     |
| 3 | ΤХ   | 4 | ΤХ       | 7 | TX   | 2   | RXD |
| 2 | RX   | 6 | RX       | 8 | RX   | 3   | TXD |
| 5 | GND  | 5 | GND      | 5 | GND  | 5   | GND |

| Version | Date        | Description of Changes |
|---------|-------------|------------------------|
| V1.00   | Dec/30/2008 |                        |

# YAMAHA ERCD

# **HMI Setting:**

| Parameters  | Recommend   | Option        | Notes                              |
|-------------|-------------|---------------|------------------------------------|
| PLC type    | YAMAHA ERCD |               |                                    |
| Com port    | RS232       |               |                                    |
| Data Bits   | 8           | 7 or 8        | Must match the PLC's port setting. |
| Stop Bits   | 1           | 1 or 2        | Must match the PLC's port setting. |
| Baud rate   | 9600        | 1200-19200    | Must match the PLC's port setting. |
| Parity bit  | Odd         | None/Even/Odd | Must match the PLC's port setting. |
| PLC station | 0           |               | De not need to get the station No  |
| No.         | U           |               | Do not need to set the station No. |

| Bit/Word | Device type | Format | Range | Memo                                                                                         |
|----------|-------------|--------|-------|----------------------------------------------------------------------------------------------|
| Word     | Р           | ddd    | 0-999 | Read/Write, PNT point data                                                                   |
| Word     | SWI         | ddd    | 0     | Write only, RW0=program<br>number, Switches program<br>number to be run                      |
| Word     | ORG         | ddd    | 0     | Write only, Returns to origin                                                                |
| Word     | Reset       | ddd    | 0     | Write only, Reset program                                                                    |
| Word     | RUN         | ddd    | 0     | Write only, Starts automatic operation                                                       |
| Word     | MOVD        | ddd    | 0     | Write only, Directly moves to<br>specified position<br>RW1=X-axis position(mm),<br>RW2=speed |
| Word     | X_ADD       | ddd    | 0     | Write only, X + command                                                                      |
| Word     | X_SUB       | ddd    | 0     | Write only, X - command                                                                      |

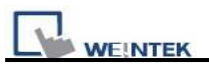

| MT8000 RS232 |   | PB    |
|--------------|---|-------|
| 9P D-SUB     |   | RS232 |
| COM1         |   |       |
| 3 TX         |   | 3 TX  |
| 2 RX         |   | 2 RX  |
| 5 GND        |   | 5 GND |
|              | - | 7 RTS |
|              |   | 8 CTS |

| Version | Date        | Description of Changes |
|---------|-------------|------------------------|
| V1.10   | Aug/08/2009 |                        |

# YASKAWA SMC3010

### YASKAWA SMC Series Servo Motor Controller

### **HMI Setting:**

| Parameters  | Recommend        | Option      | Notes |
|-------------|------------------|-------------|-------|
| Device type | YASKAWA SMC 3010 |             |       |
| Com port    | RS232            |             |       |
| Baud rate   | 19200            | 9600, 19200 |       |
| Parity bit  | None             |             |       |
| Data Bits   | 8                |             |       |
| Stop Bits   | 1                |             |       |

| Bit/Word | Device Type | Format | Range              | Memo       |
|----------|-------------|--------|--------------------|------------|
| В        | AF          | d      | 0~1                |            |
| В        | BN          | d      | 0~1                | Write only |
| В        | BP          | d      | 0~1                | Write only |
| В        | BV          | d      | 0~1                | Write only |
| В        | СВ          | dddd   | 0 ~ 9999           | Write only |
| В        | СМ          | d      | 0~1                | Read only  |
| В        | DV          | d      | 0~1                |            |
| В        | EB          | d      | 0~1                |            |
| В        | OE          | d      | 0~1                |            |
| В        | RS          | d      | 0~1                | Write only |
| В        | ST          | d      | 0~1                | Write only |
| В        | ТВ          | d      | 0~1                | Read only  |
| В        | V_bit       | DDDdd  | DDD:0~999, dd:0~31 | *2         |
| DW       | AC          | d      | 0~4                |            |
| DW       | DC          | d      | 0~4                |            |
| DW       | BL          | d      | 0~4                |            |
| W        | CD          | d      | 0~2                | Write only |
| W        | CE          | d      | 0~2                |            |
| DW       | DE          | d      | 0~4                |            |
| DW       | DP          | d      | 0~4                |            |
| W        | DT          | d      | 0~2                |            |

| WEINTEK PLC Connection Guide |             |        |         |            |
|------------------------------|-------------|--------|---------|------------|
| Bit/Word                     | Device Type | Format | Range   | Memo       |
| W                            | EC          | d      | 0~2     |            |
| DW                           | EM          | d      | 0~4     |            |
| W                            | ER          | d      | 0~2     |            |
| W                            | FA          | d      | 0~2     |            |
| DW                           | FL          | d      | 0~4     |            |
| W                            | FV          | d      | 0~2     |            |
| DW                           | GR          | d      | 0~4     |            |
| DW                           | JG          | d      | 0~4     |            |
| DW                           | MM          | d      | 0~4     |            |
| W                            | MT          | d      | 0~2     |            |
| W                            | NA          | d      | 0~2     |            |
| W                            | ОР          | d      | 0~2     |            |
| DW                           | РА          | d      | 0~4     | Write only |
| DW                           | PR          | d      | 0~4     |            |
| DW                           | SP          | d      | 0~4     |            |
| W                            | TC          | d      | 0~2     | Read only  |
| W                            | ТМ          | d      | 0~2     |            |
| W                            | TW          | d      | 0~2     |            |
| DW                           | VA          | d      | 0~4     |            |
| DW                           | VD          | d      | 0~4     |            |
| DW                           | VS          | d      | 0~4     |            |
| DW                           | IL          | d      | 0~4     |            |
| DW                           | IT          | d      | 0~4     |            |
| DW                           | KD          | d      | 0~4     |            |
| DW                           | KI          | d      | 0~4     |            |
| DW                           | КР          | d      | 0~4     |            |
| DW                           | OF          | d      | 0~4     |            |
| DW                           | TL          | d      | 0~4     |            |
| DW                           | VR          | d      | 0~4     |            |
| DW                           | VT          | d      | 0~4     |            |
| DW                           | PF          | d      | 0~4     | *1         |
| DW                           | VF          | d      | 0~4     |            |
| DW                           | V           | DDD    | 0 ~ 999 | *2         |
| F                            | F           | DDD    | 0 ~ 999 | *2         |

Note:

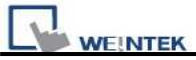

- \*1 PF is the communication parameter of SMC\_3010, default is 10.4, if the value is not 10.4, all values will be displayed incorrect.
- \*2 User define integer variable V000~V999, floating point variable F000~F999.

| MT8000 RS232 |
|--------------|
| 9P D-SUB     |

SMC3010 CN6 RS232 9 pin male D-sub

CTS

8

|       |       |       |       | 9 pm maie | D-sub |  |
|-------|-------|-------|-------|-----------|-------|--|
| COM1  | COM2  | COM3  |       | -<br>     |       |  |
| 3 TX  | 4 TX  | 7 TX  |       | 3         | RXD   |  |
| 2 RX  | 6 RX  | 8 RX  |       | 2         | TXD   |  |
| 5 GND | 5 GND | 5 GND |       | 5         | GND   |  |
|       |       |       | _<br> | - 7       | RTS   |  |

| Version | Date        | Description of Changes |
|---------|-------------|------------------------|
| V1.2.0  | Feb/10/2010 |                        |

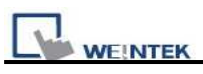

# YASKAWA SMC 3010 (Ethernet)

### YASKAWA SMC Series Servo Motor Controller

### **HMI Setting:**

| Parameters  | Recommend        | Option  | Notes |
|-------------|------------------|---------|-------|
| Device type | YASKAWA SMC 3010 |         |       |
| Com port    | Ethernet         | Port:23 |       |
| Baud rate   |                  |         |       |
| Parity bit  |                  |         |       |
| Data Bits   |                  |         |       |
| Stop Bits   |                  |         |       |

| Bit/Word | Device Type | Format | Range              | Memo       |
|----------|-------------|--------|--------------------|------------|
| В        | AF          | d      | 0 ~ 1              |            |
| В        | BN          | d      | 0 ~ 1              | Write only |
| В        | BP          | d      | 0 ~ 1              | Write only |
| В        | BV          | d      | 0 ~ 1              | Write only |
| В        | СВ          | dddd   | 0 ~ 9999           | Write only |
| В        | СМ          | d      | 0 ~ 1              | Read only  |
| В        | DV          | d      | 0 ~ 1              |            |
| В        | EB          | d      | 0 ~ 1              |            |
| В        | OE          | d      | 0 ~ 1              |            |
| В        | RS          | d      | 0 ~ 1              | Write only |
| В        | ST          | d      | 0 ~ 1              | Write only |
| В        | TB          | d      | 0 ~ 1              | Read only  |
| В        | V_bit       | DDDdd  | DDD:0~999, dd:0~31 | *2         |
| DW       | AC          | d      | $0 \sim 4$         |            |
| DW       | DC          | d      | $0 \sim 4$         |            |
| DW       | BL          | d      | $0 \sim 4$         |            |
| W        | CD          | d      | 0~2                | Write only |
| W        | CE          | d      | 0~2                |            |
| DW       | DE          | d      | 0 ~ 4              |            |
| DW       | DP          | d      | 0~4                |            |
| W        | DT          | d      | 0~2                |            |

| WE!N     | WEINTEK PLC Connection Guide |        |            |            |  |
|----------|------------------------------|--------|------------|------------|--|
| Bit/Word | Device Type                  | Format | Range      | Memo       |  |
| W        | EC                           | d      | 0~2        |            |  |
| DW       | EM                           | d      | 0~4        |            |  |
| W        | ER                           | d      | 0~2        |            |  |
| W        | FA                           | d      | 0~2        |            |  |
| DW       | FL                           | d      | $0 \sim 4$ |            |  |
| W        | FV                           | d      | 0~2        |            |  |
| DW       | GR                           | d      | 0~4        |            |  |
| DW       | JG                           | d      | 0~4        |            |  |
| DW       | MM                           | d      | $0 \sim 4$ |            |  |
| W        | MT                           | d      | 0~2        |            |  |
| W        | NA                           | d      | 0~2        |            |  |
| W        | OP                           | d      | 0~2        |            |  |
| DW       | PA                           | d      | 0~4        | Write only |  |
| DW       | PR                           | d      | 0~4        |            |  |
| DW       | SP                           | d      | 0~4        |            |  |
| W        | TC                           | d      | 0~2        | Read only  |  |
| W        | ТМ                           | d      | 0~2        |            |  |
| W        | TW                           | d      | 0~2        |            |  |
| DW       | VA                           | d      | 0~4        |            |  |
| DW       | VD                           | d      | $0 \sim 4$ |            |  |
| DW       | VS                           | d      | 0~4        |            |  |
| DW       | IL                           | d      | 0~4        |            |  |
| DW       | IT                           | d      | $0 \sim 4$ |            |  |
| DW       | KD                           | d      | $0 \sim 4$ |            |  |
| DW       | KI                           | d      | 0~4        |            |  |
| DW       | KP                           | d      | 0~4        |            |  |
| DW       | OF                           | d      | 0~4        |            |  |
| DW       | TL                           | d      | 0~4        |            |  |
| DW       | VR                           | d      | 0~4        |            |  |
| DW       | VT                           | d      | 0~4        |            |  |
| DW       | PF                           | d      | 0~4        | *1         |  |
| DW       | VF                           | d      | 0~4        |            |  |
| DW       | V                            | DDD    | 0~999      | *2         |  |
| F        | F                            | DDD    | 0~999      | *2         |  |

Note:

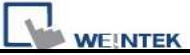

\*1 PF is the communication parameter of SMC\_3010, default is 10.4, if the value is not 10.4, all values will be displayed incorrect.

\*2 User define integer variable V000~V999, floating point variable F000~F999.

### Wiring diagram:

#### Ethernet:

| MT80<br>RJ45 | 00 Ethernet | Wire color   | Ethernet Hub or Switch<br>RJ45 |      |
|--------------|-------------|--------------|--------------------------------|------|
| 1            | TX+         | White/Orange | 1 RX+                          |      |
| 2            | TX-         | Orange       | 2 RX-                          |      |
| 3            | RX+         | White/Green  | 3 TX+                          | RJ45 |
| 4            | BD4+        | Blue         | 4 BD4+                         |      |
| 5            | BD4-        | White/Blue   | 5 BD4-                         |      |
| 6            | RX-         | Green        | 6 TX-                          |      |
| 7            | BD3+        | White/Brown  | 7 BD3+                         |      |
| 8            | BD3-        | Brown        | 8 BD3-                         |      |

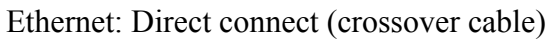

| MT80 | 00 Ethernet | Wire color   |   | SMC 3  | 010 Ethernet |
|------|-------------|--------------|---|--------|--------------|
| RJ45 |             |              | _ | module | e RJ45       |
| 1    | TX+         | White/Orange |   | 3      | RX+          |
| 2    | TX-         | Orange       |   | 6      | RX-          |
| 3    | RX+         | White/Green  |   | 1      | TX+          |
| 4    | BD4+        | Blue         |   | 4      | BD4+         |
| 5    | BD4-        | White/Blue   |   | 5      | BD4-         |
| 6    | RX-         | Green        |   | 2      | TX-          |
| 7    | BD3+        | White/Brown  |   | 7      | BD3+         |
| 8    | BD3-        | Brown        |   | 8      | BD3-         |

| Version | Date        | Description of Changes |
|---------|-------------|------------------------|
| V1.0.0  | Feb/22/2010 |                        |

# Yokogawa FA-M3

FA-M3 CPU SP35-5N, SP55-5N CPU port, F3LC11 Computer Link module. <u>http://www.yokogawa.com/itc/itc-index-en.htm</u>

## **HMI Setting:**

| Parameters      | Recommend      | Option          | Notes |
|-----------------|----------------|-----------------|-------|
| PLC type        | Yokogawa FA-M3 |                 |       |
| Com port        | RS232          |                 |       |
| Baud rate       | 19200          | 9600, 19200     |       |
| Parity Bit      | Even           | Even, Odd, None |       |
| Data Bits       | 8              | 8               |       |
| Stop Bits       | 1              | 1               |       |
| HMI Station No. | 0              |                 |       |
| PLC Station No. | 1              | 1-31            |       |

# **PLC Setting:**

| Communication mode | Use Personal Communication Link |
|--------------------|---------------------------------|
|                    | Use checksum                    |
|                    | Use End Character               |

| Bit/Word | Device Type | Format | Range                    | Memo |
|----------|-------------|--------|--------------------------|------|
| В        | Х           | ddd    | 201-71664(discontinuous) |      |
| В        | Y           | ddd    | 201-71664(discontinuous) |      |
| В        | Ι           | ddd    | 1-16384                  |      |
| В        | L           | ddd    | 1-71024(discontinuous)   |      |
| В        | М           | ddd    | 1-9984                   |      |
| W        | D           | ddd    | 1-8192                   |      |
| W        | В           | ddd    | 1-32768                  |      |
| W        | V           | ddd    | 1-64                     |      |
| W        | W           | ddd    | 1-71024(discontinuous)   |      |

| WE! | NTEK |     |       | PLC Connection Guide |
|-----|------|-----|-------|----------------------|
| W   | Z    | ddd | 1-512 |                      |

RS-232: CPU port

MT8000 RS232

9P D-SUB

CPU port cable KM11 RS-232

#### MT8000 RS232

|     |       |   | 9P D-SUB |   |      |   |    |
|-----|-------|---|----------|---|------|---|----|
| C   | OM1   |   | COM2     |   | COM3 |   |    |
| 3 T | TX 4  | 4 | ТХ       | 7 | TX   | 3 | RX |
| 2 R | RX (  | 6 | RX       | 8 | RX   | 2 | ТХ |
| 5 0 | GND : | 5 | GND      | 5 | GND  | 5 | GN |

#### RS-232: LC11

MT8000 RS232

9P D-SUB Female

LC11 Computer

Link module RS232

Port

|   | COM1 |   | COM2 |   | COM3 |  |       |
|---|------|---|------|---|------|--|-------|
| 3 | ΤХ   | 4 | TX   | 7 | ТΧ   |  | 2 RXD |
| 2 | RX   | 6 | RX   | 8 | RX   |  | 3 TXD |
| 5 | GND  | 5 | GND  | 5 | GND  |  | 5 GND |
|   |      |   |      |   |      |  | 7 RTS |
|   |      |   |      |   |      |  | 8 CTS |

### How to get the WideField communication setting

If you want get the WideField communication setting, select [Tool]->[Set Environment] default is Automatic. Using the Automatic Recognition, Wide Field software will connect the Current PLC and get the PLC communication setting. If you have know the PLC communication configuration, you also can select the Fixed mode ,It will connect the PLC quickly.

| etup Circuit Display                                                                                                    | Setup Program     | Syntax Check<br>Setup Cor      | Setup Toolbar |
|----------------------------------------------------------------------------------------------------|-------------------|--------------------------------|---------------|
| Communication Media<br>• RS-232C • RS                                                                                           | -232C via Modem   | C Ethernet                     | Setup Modem   |
| RS-232C Communication<br>Connection Method<br>Automatic Recognit<br>Communication Timeo<br>Number of Retries<br>COM Port Number | ion C Fixed<br>ut | 19200bps Even 1<br>1<br>2<br>1 | Parity ¥      |
| Ethernet Communication<br>Destination IP Address<br>CPU Number<br>Connection Timeout                                            | 1                 | ▼<br>                          |               |

P.S Because use Personal computer link, when you connecting to PLC it will delay about 20sec for test communication.

# How to Setting YOKOGAWA PLC Communcation

### configuration.

YOKOGAWA FA-M3 CPU SP55-5N (same SP35-5N) [File]->[New Project] to create a new project

|                                                                 | PLC Connection Guide                                |
|-----------------------------------------------------------------|-----------------------------------------------------|
| 🤣 WideField                                                     |                                                     |
| Eile Edit Find(S) View Online D                                 | ebug/Maintenance Iool Window Help                   |
| New Project(M)<br>Open Project(H)<br>Close Project              |                                                     |
| New<br>Qpen<br>Close                                            | Ctrl+N                                              |
| Save<br>Save As                                                 | Cirl+S                                              |
| Print Setup<br>Print                                            | Ctrl+P                                              |
| Open CADM3 Executable Program(1)<br>Open CADM3 File( <u>K</u> ) |                                                     |
| Exit                                                            |                                                     |
| RDY RUN ALM ERR                                                 | Step   Run   ms   LE YX Stop   Install ROM   SCB ms |
| Creates a new project.                                          |                                                     |

click "Configuration" for setup communication.

| Project<br>Executable program<br>Component Definition<br>Configuration |
|------------------------------------------------------------------------|
| Common Tag Name D<br>Block Components                                  |
| H GOCK LIST<br>Acro List                                               |
|                                                                        |
|                                                                        |
|                                                                        |
| 4                                                                      |

| 0600bps Even Parity            |  |
|--------------------------------|--|
| tup CPU Personal Computer Link |  |
|                                |  |
| 🗖 Use Personal Computer Link   |  |
| T Checksum                     |  |
| 🗖 End Character                |  |
| F Protection                   |  |

| WEINTEK                                                                                                    | PLC Connection Guide                                                              |
|----------------------------------------------------------------------------------------------------|-----------------------------------------------------------------------------------|
| Configuration                                                                                                    | ×                                                                                 |
| Configuration         Device Capacities       Operation Control       Setup Initial Data       Setup         Setup Communication       Setup ROM       Setup Interrupt       Pow         Communication Mode       Image: Communication Mode       Set Use Personal       Control       Set Use Personal         Image: Setup CPU Personal Computer Link       Image: Setup CPU Personal Computer Link       End Character       End Character         Image: Setup CPU Personal Computer Link       Image: Checksum       Image: Checksum       Image: Checksum         Image: Checksum       Image: Checksum       Image: Checksum       Image: Checksum         Image: Checksum       Image: Checksum       Image: Checksum       Image: Checksum         Image: Checksum       Image: Checksum       Image: Checksum       Image: Checksum         Image: Checksum       Image: Checksum       Image: Checksum       Image: Checksum         Image: Checksum       Image: Checksum       Image: Checksum       Image: Checksum         Image: Checksum       Image: Checksum       Image: Checksum       Image: Checksum         Image: Checksum       Image: Checksum       Image: Checksum       Image: Checksum         Image: Checksum       Image: Checksum       Image: Checksum       Image: Checksum         Image: Checksum <th>DIO   Setup FA Link  Sampling Trace<br/>er Failure/Local   Setup Shared Refreshing</th> | DIO   Setup FA Link  Sampling Trace<br>er Failure/Local   Setup Shared Refreshing |
|                                                                                                    | Cancel Help                                                                       |

# **Driver Version:**

| Version | Date        | Description of Changes |
|---------|-------------|------------------------|
| V1.10   | Jan/01/2009 |                        |

# Yokogawa FA-M3 (Ethernet)

FA-M3 CPU SP35-5N, SP55-5N with F3LE01-5T/F3LE11-0T Ethernet module. http://www.yokogawa.com/itc/itc-index-en.htm

### **HMI Setting:**

| Parameters      | Recommend                    | Option | Notes |
|-----------------|------------------------------|--------|-------|
| PLC type        | Yokogawa FA-M3<br>(Ethernet) |        |       |
| Com port        | Ethernet                     |        |       |
| TCP port no.    | 12289                        |        |       |
| HMI Station No. | 0                            |        |       |
| PLC Station No. | 1                            |        |       |

# **PLC Setting:**

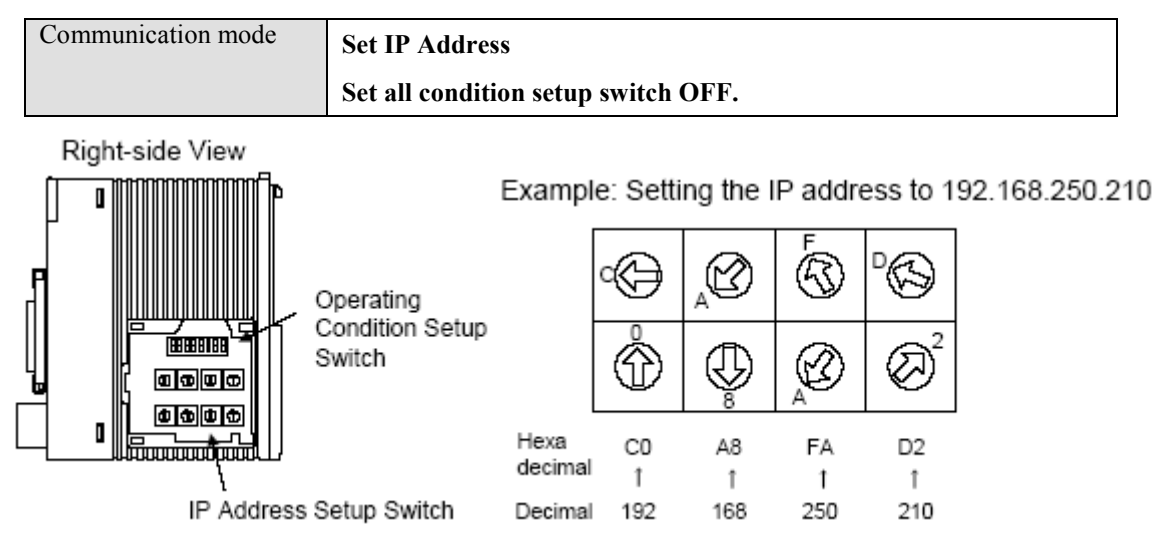

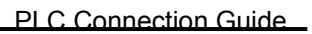

## 

### **Device address:**

| Bit/Word | Device Type | Format | Range                    | Memo |
|----------|-------------|--------|--------------------------|------|
| В        | Х           | ddd    | 201-71664(discontinuous) |      |
| В        | Y           | ddd    | 201-71664(discontinuous) |      |
| В        | Ι           | ddd    | 1-16384                  |      |
| В        | L           | ddd    | 1-71024(discontinuous)   |      |
| В        | М           | ddd    | 1-9984                   |      |
| W        | D           | ddd    | 1-8192                   |      |
| W        | В           | ddd    | 1-32768                  |      |
| W        | V           | ddd    | 1-64                     |      |
| W        | W           | ddd    | 1-71024(discontinuous)   |      |
| W        | Z           | ddd    | 1-512                    |      |

# Wiring diagram:

#### Ethernet:

| MT80 | 00 Ethernet | Wire color   | Ethernet Hub or Switch |           |
|------|-------------|--------------|------------------------|-----------|
| RJ45 |             |              | RJ45                   |           |
| 1    | TX+         | White/Orange | 1 RX+                  | 1 8       |
| 2    | TX-         | Orange       | 2 RX-                  |           |
| 3    | RX+         | White/Green  | 3 TX+                  | RJ45      |
| 4    | BD4+        | Blue         | 4 BD4+                 | connector |
| 5    | BD4-        | White/Blue   | 5 BD4-                 |           |
| 6    | RX-         | Green        | 6 TX-                  |           |
| 7    | BD3+        | White/Brown  | 7 BD3+                 |           |
| 8    | BD3-        | Brown        | 8 BD3-                 |           |

#### Ethernet: Direct connect (crossover cable)

| MT80 | 00 Ethernet | Wire color   |   | FA-M3 | Ethernet module |
|------|-------------|--------------|---|-------|-----------------|
| RJ45 |             |              |   | RJ45  |                 |
| 1    | TX+         | White/Orange | ] | 3     | RX+             |
| 2    | TX-         | Orange       |   | 6     | RX-             |
| 3    | RX+         | White/Green  |   | 1     | TX+             |
| 4    | BD4+        | Blue         |   | 4     | BD4+            |
| 5    | BD4-        | White/Blue   |   | 5     | BD4-            |
| 6    | RX-         | Green        |   | 2     | TX-             |
| 7    | BD3+        | White/Brown  | ] | 7     | BD3+            |
| 8    | BD3-        | Brown        | 1 | 8     | BD3-            |

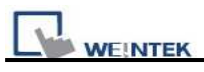

| Version | Date        | Description of Changes |
|---------|-------------|------------------------|
| V1.00   | Dec/30/2008 |                        |

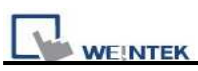

# MT6050i/MT8050i Com Port Pin Assignment

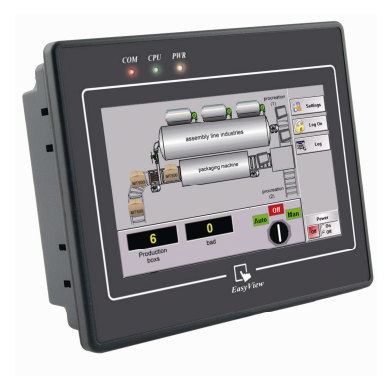

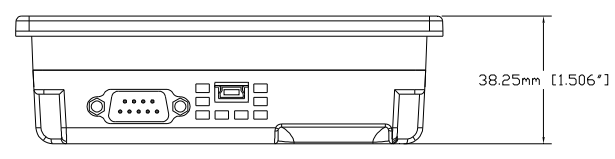

**Bottom View** 

## MT6050i/MT8050i

Pin assignment of the 9 Pin, Male,

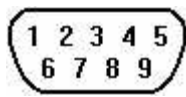

Pin assignment of the 9 Pin, Male, SUB-D, COM1 [RS-232]/ [RS-485], COM3 [RS-485] Port. Only

Com1[RS485 2W] support MPI 187.5K.

| Pin# | Symbol | Com1[  | [RS485] | Com1[RS232] | Com3[RS485] |
|------|--------|--------|---------|-------------|-------------|
|      |        | 4 wire | 2 wire  |             |             |
| 1    | Rx-    | Rx-    | Data-   |             |             |
| 2    | Rx+    | Rx+    | Data+   |             |             |
| 3    | Tx-    | Tx-    |         |             |             |
| 4    | Tx+    | Tx+    |         |             |             |
| 5    | GND    |        |         | GND         |             |
| 6    | TxD    |        |         | Transmit    |             |
| 7    | Data-  |        |         |             | Data-       |
| 8    | Data+  |        |         |             | Data+       |
| 9    | RxD    |        |         | Receive     |             |

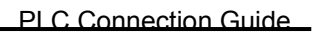

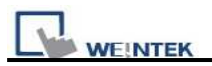

#### MT6050i COM1 [RS-232]

#### 9P D-SUB Female

| /     |         |
|-------|---------|
| 9 RXD | TXD     |
| 6 TXD | <br>RXD |
| 5 GND | GND     |

MT6050i COM1 [RS-485 2w]

PLC RS-485 2w

PLC RS-485 2w

PLC RS-232

#### 9P D-SUB Female

|         | _ |       |
|---------|---|-------|
| 1 Data- |   | Data- |
| 2 Data+ |   | Data+ |
| 2 Data+ |   | Data+ |

#### MT6050i COM3\* [RS-485 2w]

Communication Com Port interface

Communication Com Port interface

| 9P D-SUB | Female |
|----------|--------|
| 9P D-80B | Female |

| 7 Data- | ] | Data- |
|---------|---|-------|
| 8 Data+ |   | Data+ |

\*RS485 2W COM3 is only available for MT6050iv2

#### MT6050i COM1 [RS-485 4w]

PLC RS-485 2w

9P D-SUB Female

Communication Com Port interface

| 1 RX- | ] | TX- |
|-------|---|-----|
| 2 RX  | 1 | TX+ |
| 3 TX- | 1 | RX- |
| 4 TX+ | 1 | RX+ |

Communication Com Port interface